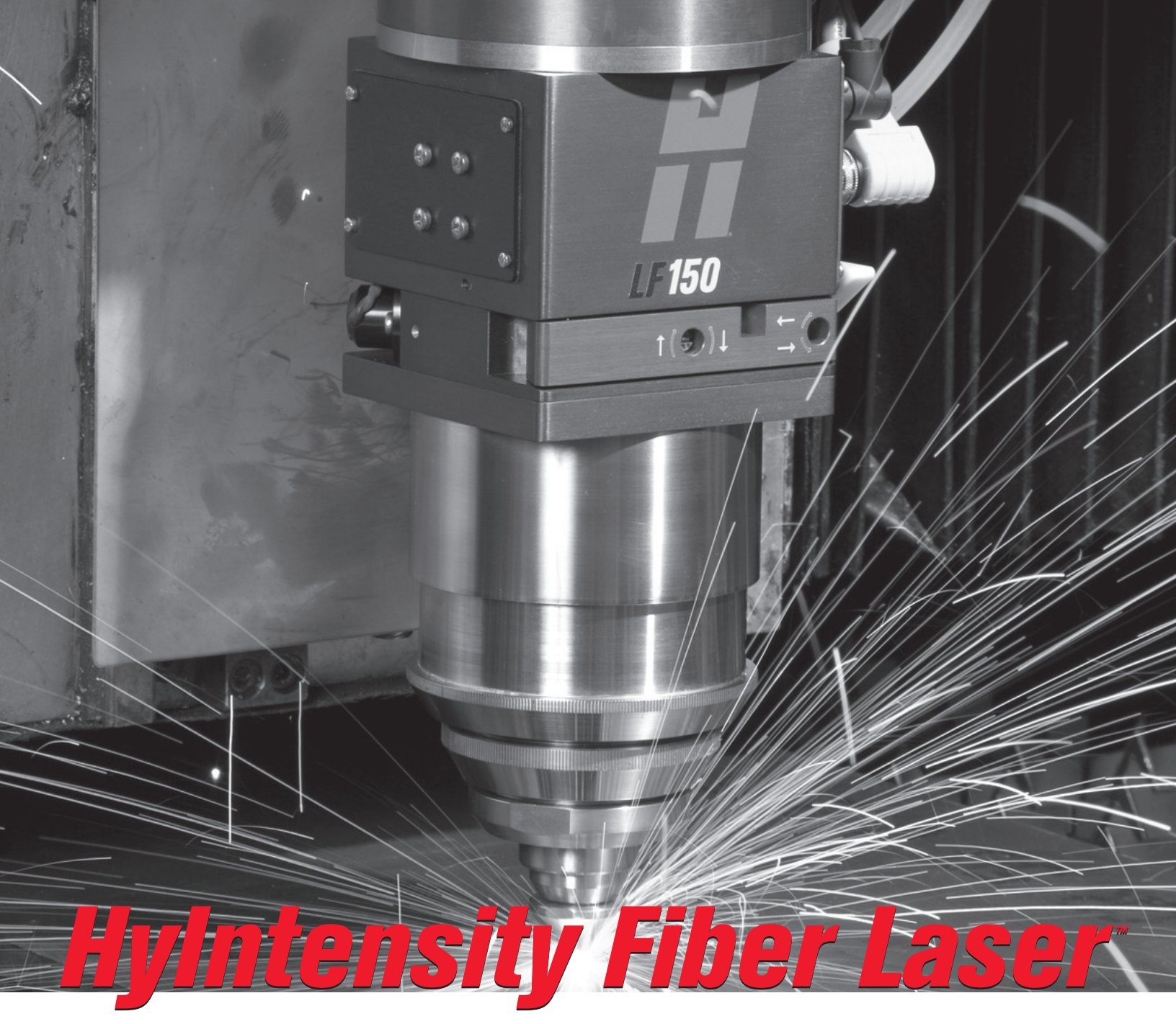

*HFL010*<sup>™</sup> *HFL015*<sup>™</sup> *HFL020*<sup>™</sup> *HFL030*<sup>™</sup>

Instruction Manual 807090 – Revision 3

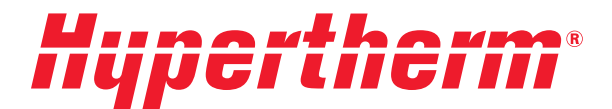

# Register your new Hypertherm system

Register your product online at **www.hypertherm.com/registration** for easier technical and warranty support. You can also receive updates on new Hypertherm products and a free gift as a token of our appreciation.

## For your records

| Serial number:     |  |
|--------------------|--|
|                    |  |
| Duwahaaa data      |  |
| Purchase date:     |  |
|                    |  |
| Distributor:       |  |
|                    |  |
|                    |  |
| <u> </u>           |  |
|                    |  |
|                    |  |
|                    |  |
| Maintananaa nataal |  |
| Maintenance notes: |  |
|                    |  |
|                    |  |
|                    |  |
|                    |  |
|                    |  |
|                    |  |
|                    |  |
|                    |  |
|                    |  |
|                    |  |
|                    |  |
|                    |  |
|                    |  |
|                    |  |

# *HyIntensity Fiber Laser HFL010, HFL015, HFL020, and HFL030*

**Instruction Manual** 

(P/N 807090)

Revision 3 – November, 2012

Hypertherm, Inc. Hanover, NH USA www.hypertherm.com

© 2012 Hypertherm, Inc. All Rights Reserved

#### Hypertherm, Inc.

Etna Road, P.O. Box 5010 Hanover, NH 03755 USA 603-643-3441 Tel (Main Office) 603-643-5352 Fax (All Departments) info@hypertherm.com (Main Office Email) **800-643-9878 Tel [Technical Service]** technical.service@hypertherm.com (Technical Service Email) **800-737-2978 Tel [Customer Service]** customer.service@hypertherm.com (Customer Service Email) **866-643-7711 Tel [Return Materials Authorization] 877-371-2876 Fax [Return Materials Authorization]** return.materials@hypertherm.com (RMA email)

### Hypertherm Plasmatechnik GmbH

Technologiepark Hanau Rodenbacher Chaussee 6 D-63457 Hanau-Wolfgang, Deutschland 49 6181 58 2100 Tel 49 6181 58 2134 Fax **49 6181 58 2123 (Technical Service)** 

### Hypertherm (S) Pte Ltd.

82 Genting Lane Media Centre Annexe Block #A01-01 Singapore 349567, Republic of Singapore 65 6841 2489 Tel 65 6841 2490 Fax **65 6841 2489 (Technical Service)** 

## Hypertherm (Shanghai) Trading Co., Ltd.

Unit 301, South Building 495 ShangZhong Road Shanghai, 200231 PR China 86-21-60740003 Tel 86-21-60740393 Fax

#### Hypertherm Europe B.V.

Vaartveld 9 4704 SE Roosendaal, Nederland 31 165 596907 Tel 31 165 596901 Fax 31 165 596908 Tel (Marketing) 31 165 596900 Tel [Technical Service] 00 800 4973 7843 Tel [Technical Service]

#### Hypertherm Japan Ltd.

Level 9, Edobori Center Building 2-1-1 Edobori, Nishi-ku Osaka 550-0002 Japan 81 6 6225 1183 Tel 81 6 6225 1184 Fax

#### Hypertherm Brasil Ltda.

Rua Bras Cubas, 231 – Jardim Maia Guarulhos, SP - Brasil CEP 07115-030 55 11 2409 2636 Tel 55 11 2408 0462 Fax

#### Hypertherm México, S.A. de C.V.

Avenida Toluca No. 444, Anexo 1, Colonia Olivar de los Padres Delegación Álvaro Obregón México, D.F. C.P. 01780 52 55 5681 8109 Tel 52 55 5683 2127 Fax

#### Hypertherm Korea Branch

#3904 Centum Leaders Mark B/D, 1514 Woo-dong, Haeundae-gu, Busan Korea, 612-889 82 51 747 0358 Tel 82 51 701 0358 Fax

| Safety                                               | S-1   |
|------------------------------------------------------|-------|
| Introduction                                         | S-1   |
| Operating instructions, guidelines, and rules        |       |
| Protection of personnel                              | S-3   |
| Laser safety officer                                 | S-3   |
| Condition of laser beam equipment                    | S-3   |
| Laser safety                                         |       |
| Laser safety warnings                                | S-5   |
| Health concerns                                      | S-9   |
| Laser safety eyewear (LSE)                           | S-9   |
| Acoustical noise                                     | S-9   |
| Warning signs                                        | S-9   |
| Gas, fumes and air quality                           | S-9   |
| Confined spaces                                      | S-10  |
| Oxygen gas distribution for laser cutting            | S-11  |
| Public exhibitions and demonstrations                | S-11  |
| Large area viewing                                   | S-11  |
| Training                                             | S-12  |
|                                                      |       |
| Product stewardship                                  | PS-1  |
| Introduction                                         | PS-1  |
| National and local safety regulations                | PS-1  |
| Certification test marks                             | PS-1  |
| Differences in national standards                    | PS-1  |
| Safe installation and use of shape cutting equipment | PS-1  |
| Procedures for periodic inspection and testing       | PS-2  |
| Qualification of test personnel                      | PS-2  |
| Residual current devices (RCDs)                      | PS-2  |
| Higher-level systems                                 | PS-3  |
| Environmental stewardship                            | ES-1  |
| Introduction                                         | ES-1  |
| National and local environmental regulations         | ES-1  |
| The RoHS directive                                   | ES-1  |
| Proper disposal of Hypertherm products               | ES-1  |
| The WEEE directive                                   | ES-1  |
| The REACH regulation                                 | ES-1  |
| Proper handling and safe use of chemicals            | ES-2  |
| Fumes emission and air quality                       | ES-2  |
| Electromagnetic Compatibility (EMC)                  | EMC-1 |
| Introduction                                         | EMC-1 |
| Installation and use                                 | EMC-1 |
| Assessment of area                                   | EMC-1 |
| Methods of reducing emissions                        | EMC-1 |
| Mains supply                                         | EMC-1 |
|                                                      |       |

## TABLE OF CONTENTS

| Maintenance of cutting equipment        |     |
|-----------------------------------------|-----|
| Cutting cables                          |     |
| Equipotential bonding                   |     |
| Earthing of the workpiece               |     |
| Screening and shielding                 |     |
| Warranty                                | W-1 |
| Attention                               | W-1 |
| General                                 | W-1 |
| Patent indemnity                        | W-2 |
| Limitation of liability                 |     |
| National and local codes                |     |
| Liability cap                           | W-2 |
| Insurance                               |     |
| Transfer of rights                      |     |
| Specifications                          | 1_1 |
|                                         |     |
| Fiber laser supply                      |     |
|                                         |     |
|                                         |     |
| Optical specifications                  |     |
| Dimensions – HFL010, HFL015, and HFL020 |     |
| Dimensions – HFL030                     |     |
| LF150 laser head - 051025               |     |
| Overview                                |     |
| Mounting dimensions                     |     |
| Collimator dimensions                   |     |
| Collimator dimensions                   |     |
| System gas requirements                 |     |
| Gas quality and pressure requirements   |     |
| Chiller requirements                    |     |
| Coolant                                 |     |
| Flow rates                              |     |
| Cooling capacity                        |     |
| Gas control console - 051024            |     |
| Overview                                |     |
| Beam delivery optical cable (BDO)       |     |
| Laser head controller – 051026          |     |
| Overview                                |     |
| CNC Requirements                        |     |
| Hypertherm CNC                          |     |
| Generic CNC                             |     |
| Installation                            | 2-1 |
| Upon receipt                            |     |
| Claims                                  |     |
| Installation requirements               |     |
|                                         |     |

| Noise levels                                                         | 2-2  |
|----------------------------------------------------------------------|------|
| Placement of system components                                       | 2-2  |
| Site preparation before startup                                      | 2-3  |
| Installation requirements                                            | 2-4  |
| System components                                                    | 2-5  |
| Cables and hoses                                                     | 2-5  |
| Power cables (customer-supplied)                                     | 2-5  |
| Supply gas hoses (customer supplied)                                 | 2-5  |
| Recommended grounding and shielding practices                        | 2-6  |
| Introduction                                                         | 2-6  |
| Types of grounding                                                   | 2-6  |
| Steps to take                                                        | 2-7  |
| Placement of the fiber laser supply                                  |      |
| Lifting the fiber laser supply                                       |      |
| Fiber laser supply preparation                                       |      |
| General information                                                  |      |
| Emergency stop (E-Stop) switch installation                          |      |
| Electrical diagram for external safety switches                      |      |
| Stack Light installation                                             |      |
| Dehumidifier drain installation                                      |      |
| Mounting the laser head controller (LHC)                             |      |
| Mounting the gas console                                             |      |
| Chiller considerations                                               |      |
| Mounting the laser head                                              |      |
| Install the laser head mounting bracket                              |      |
| Laser head grounding                                                 |      |
| Laser head mounting dimensions                                       |      |
| Beam delivery optical cable connection                               |      |
| General Precautions                                                  |      |
| Unpacking Instructions                                               |      |
| Beam delivery optical cable installation                             |      |
| Collimator installation                                              |      |
| General precautions                                                  |      |
| Collimator proximity sensor                                          |      |
| Laser head connectors                                                |      |
| Coolant hose connections                                             | 2-36 |
| Fiber laser supply to laser head                                     |      |
| Beam delivery optical cable and collimator coolant hoses             | 2-38 |
| Fiber laser supply to chiller                                        | 2-40 |
| Cable connections                                                    |      |
| Hypernet cable: fiber laser supply to a Hypertherm CNC – 223171      | 2-41 |
| Hypernet cable: fiber laser supply to laser head controller – 223171 |      |
| Gas console control cable – 223138                                   |      |
| Laser head I/O cable – 223169                                        | 2-44 |
| Gas hoses                                                            | 2-45 |
| Gas control console to laser head                                    |      |
|                                                                      |      |

## TABLE OF CONTENTS

| Laser head controller power cable – (customer supplied) |     |
|---------------------------------------------------------|-----|
| Line disconnect switch                                  |     |
| Main power cables (fiber laser supply and chiller)      |     |
| Connect the power                                       |     |
| Gas requirements                                        |     |
| Gas regulators                                          |     |
| Supply gas plumbing                                     |     |
| Connect the supply gases                                |     |
| Initial setup                                           |     |
| CNC setups                                              |     |
| Hypertherm CNC setup                                    |     |
| Lens assembly installation                              |     |
| General precautions                                     |     |
|                                                         |     |
| Set-up and Operation                                    | 3-1 |
| Safe operation                                          |     |
| Sequence of operation with a Hypertherm CNC             |     |
| Sequence of operation with a generic CNC                |     |
| Marking and cutting mild steel with a generic CNC       |     |
| H <sub>2</sub> O valve                                  |     |
| Flow meters                                             |     |
| Fiber-to-fiber coupling unit                            | 3-6 |
| Laser power supply operation diagrams                   |     |
| Power ON sequence                                       |     |
| Laser power supply – faulted state                      |     |
| Laser power supply – laser beam OFF state               |     |
| Laser power supply – laser beam ON state                |     |
| Operating the laser head controller                     |     |
| Navigating the Display Screen                           |     |
| Changing the value of a parameter:                      |     |
| Laser head controller screen navigation                 |     |
| Operating parameters                                    |     |
| Calibration screen navigation                           |     |
| Diagnostics screen navigation                           |     |
| Setup screen navigation                                 |     |
| Laser head controller faults                            |     |
| Laser head controller setup                             |     |
| Calibration                                             |     |
| Nozzle position calibration                             |     |
| Capacitive height sensor (CHS) calibration              |     |
| Laser head operation                                    |     |
| Pointing laser                                          |     |
| Beam centering                                          |     |
| Hypertherm CNC beam centering                           |     |
| Using the "Tape shot" method for beam centering         |     |
| Tape shot procedure                                     |     |

| Hypertherm CNC interface                                                 |  |
|--------------------------------------------------------------------------|--|
| Setting pulse laser time and pulse laser power                           |  |
| Generic CNC beam centering                                               |  |
| Pulsing the fiber laser using a generic CNC                              |  |
| Pulsing the laser with a custom waveform                                 |  |
| Gas console operation                                                    |  |
| Test cut gas pressures                                                   |  |
| Adjust side jet pressure                                                 |  |
| Focal position                                                           |  |
| Laser Cutting                                                            |  |
| Mild steel – oxygen assisted                                             |  |
| Mild steel – air and nitrogen assisted                                   |  |
| Stainless steel – nitrogen assisted                                      |  |
| Aluminum – nitrogen assisted                                             |  |
| Optimizing fiber laser cut quality                                       |  |
| Surface of a laser cut                                                   |  |
| General steps for optimizing laser cut quality                           |  |
| Mild steel                                                               |  |
| Optimizing cut quality for 6 mm (0.25 inch) mild steel (oxygen assisted) |  |
| Consumables                                                              |  |
| Cut charts                                                               |  |
| HFL010 (1.0 kW) Mild Steel* cut chart - Metric                           |  |
| HFL010 (1.0 kW) Mild Steel* cut chart - English                          |  |
| HFL010 (1.0 kW) Stainless Steel* cut chart - Metric                      |  |
| HFL010 (1.0 kW) Stainless Steel* cut chart - English                     |  |
| HFL010 (1.0 kW) Aluminum* cut chart - Metric                             |  |
| HFL010 (1.0 kW) Aluminum* cut chart - English                            |  |
| HFL015 (1.5 kW) Mild Steel* cut chart - Metric                           |  |
| HFL015 (1.5 kW) Mild Steel* cut chart - English                          |  |
| HFL015 (1.5 kW) Stainless Steel* cut chart - Metric                      |  |
| HFL015 (1.5 kW) Stainless Steel* cut chart - English                     |  |
| HFL015 (1.5 kW) Aluminum* cut chart - Metric                             |  |
| HFL015 (1.5 kW) Aluminum* cut chart - English                            |  |
| HFL020 (2.0 kW) Mild Steel* cut chart - Metric                           |  |
| HFL020 (2.0 kW) Mild Steel* cut chart - English                          |  |
| HFL020 (2.0 kW) Stainless Steel* cut chart - Metric                      |  |
| HFL020 (2.0 kW) Stainless Steel* cut chart - English                     |  |
| HFL020 (2.0 kW) Aluminum* cut chart - Metric                             |  |
| HFL020 (2.0 kW) Aluminum* cut chart - English                            |  |
| HFL020 (2.0 kW) Brass* cut chart - Metric                                |  |
| HFL020 (2.0 kW) Brass* cut chart - English                               |  |
| HFL020 (2.0 kW) Copper* cut chart - Metric                               |  |
| HFL020 (2.0 kW) Copper* cut chart - English                              |  |
| HFL030 (3.0 kW) Mild Steel* cut chart - Metric                           |  |
| HFL030 (3.0 kW) Mild Steel* cut chart - English                          |  |
| HFL030 (3.0 kW) Stainless Steel* cut chart - Metric                      |  |
|                                                                          |  |

## TABLE OF CONTENTS

| HFL030 (3.0 kW) Stainless Steel* cut chart - English |                                       |
|------------------------------------------------------|---------------------------------------|
| HFL030 (3.0 kW) Aluminum* cut chart - Metric         |                                       |
| HFL030 (3.0 kW) Aluminum* cut chart - English        |                                       |
| HFL030 (3.0 kW) Brass* cut chart - Metric            |                                       |
| HFL030 (3.0 kW) Brass* cut chart - English           |                                       |
| HFL030 (3.0 kW) Copper* cut chart - Metric           |                                       |
| HFL030 (3.0 kW) Copper* cut chart - English          |                                       |
| Firmware upgrade procedure                           |                                       |
| Setting the IP address                               |                                       |
| Upgrading the firmware                               |                                       |
| Maintenance                                          | 4-1                                   |
| Poutine Maintenance                                  | ۰۰۰۰۰۰۰۰۰۰۰۰۰۰۰۰۰۰۰۰۰۰۰۰۰۰۰۰۰۰۰۰۰۰۰۰۰ |
| Dehumidifier                                         | 4-9                                   |
| Inspection and cleaning of the collimator            | 4-9                                   |
| Cleaning the quartz block                            | ۲ + ۲<br>۸-۵                          |
| Nozzle inspection                                    | 4-6                                   |
| l ens inspection                                     | 4-6                                   |
| Lens removal                                         | 4-7                                   |
| l ens cleaning                                       | 4-8                                   |
| Lens installation                                    | 4-10                                  |
| Air filter element replacement                       | 4-15                                  |
| LHC error messages                                   |                                       |
| Troubleshooting                                      |                                       |
| Troubleshooting the gas console                      |                                       |
| Troubleshooting routines                             |                                       |
| Mild steel O cutting                                 |                                       |
| Stainless steel and aluminum N <sub>2</sub> cutting  |                                       |
| Troubleshoot the nozzle extension calibration        |                                       |
| Troubleshoot CHS calibration errors                  |                                       |
| LPC service mode parameters                          |                                       |
| LHC diagnostics parameters                           |                                       |
| HyIntensity Fiber Laser Machine Interface            |                                       |
| LPC 1                                                |                                       |
| LPC 2                                                |                                       |
| Parts List                                           |                                       |
| Fiber laser supply                                   |                                       |
| Fiber laser components                               |                                       |
| Starter kit                                          |                                       |
| Consumables                                          |                                       |
| LF150 cutting head - lower parts                     |                                       |
| Lens assembly parts                                  | 5-7                                   |
| Collimator                                           | 5-8                                   |
| Beam delivery optical cable                          | 5-9                                   |
| Cables and hoses                                     |                                       |
|                                                      |                                       |

## Introduction

The Hypertherm HFL015 Fiber Laser consists of 4 assemblies.

1. HFL015 Fiber Laser Supply, part number 051023

- 2. Fiber Laser Gas Console, part number 051024
- 3. Fiber Laser Head Controller, part number 051026
- 4. Fiber Laser Head LF150, part number 051025

"Machine builder" in this context is meant to include any person that integrates the Hypertherm HFL015 Fiber Laser into their final laser cutting system.

The Hypertherm HFL015 Fiber Laser is designed as COMPONENTS FOR INCORPORATION into a laser cutting system for industrial and manufacturing environments. The machine builder is responsible for proper adherence to any and all laser and machine safety regulations and certifications for the laser cutting system designed and manufactured by the machine builder. If required by local code, the machine builder or customer shall make arrangements for the final laser cutting system to be inspected and approved for compliance with local codes and standards by an accredited testing laboratory or third party expert acceptable to the regulatory authority having jurisdiction for the final installation.

Laser beam cutting is a thermal cutting process that uses heat from a laser beam with high-pressure assist gas to augment the removal of metal material. There are general hazards associated with metal cutting and specific hazards using lasers for metal cutting that need to be evaluated and mitigated. The following information provided with the Hypertherm HFL015 fiber laser is intended to inform the machine builder and the body responsible for the implementation of workplace and laser safety at the installed site of their responsibilities for safe design, installation and use. The appropriate local codes and standards for the final installation shall be consulted. Should any information in this document be in contravention to local codes and standards, the local codes and standards shall take precedence.

Note: The HFL015 fiber laser supply, part number 051023, was certified to IEC 61010-1 Safety requirements for electrical equipment for measurement, control, and laboratory use which covers electrical safety.

## HFL015 fiber laser intended for use in laser cutting systems

The Fiber Laser as sold by Hypertherm is a component intended for sale to machine builders designing and installing the final laser cutting systems. The machine builder has to mount the laser head and enclose the beam and fiber laser cable in a manner that satisfies all applicable standards and regulations. The machine builder has responsibility for the safe design, safe installation, safe use and safe maintenance of the final laser cutting system including but not limited to the provisions to prevent access to the fiber laser beam in the final laser cutting system.

All equipment shall be installed in compliance with the local regulations (electrical safety, laser safety, workplace safety, etc.) and any verification required by local regulatory authorities having jurisdiction for the site(s) where the final laser cutting system with Hypertherm Fiber Laser components are installed and operated. Voltages inside the Hypertherm HFL015 Fiber Laser Supply enclosure are sufficient to cause fatal injury. The equipment shall be installed by competent and qualified personnel in accordance with the final laser cutting system instructions. In addition to these instructions, ANSI Z136.1 and IEC EN 60825-1 are the recommended primary sources for laser safety information.

## Operating instructions, guidelines, and rules

Instructions, guidelines, and rules covering operation and maintenance of final laser system, supplied by the machine builder shall be made available to the laser safety officer and operator and shall be strictly followed. This document for the Hypertherm fiber laser components may supplement but does not satisfy this requirement for the final laser cutting system documentation.

- Note 1: In addition to the machine builders's instructions and these instructions, the following references may be of assistance:
  - EN 60825-1 Safety of laser products -- Part 1: Equipment classification and requirements
  - ANSI Z136.1; American National Standard for Safe Use of Lasers
  - The Laser Institute of America's (LIA) Guide for the Selection of Laser Eye Protection;
  - LIA's Laser Safety Manual is designed to help those responsible for laser safety at their facility.
  - US Code of Federal Regulation of 21CFR1040.10 and 21CFR1040.11 for a complete laser product,
  - The USA Occupational Safety Health Administration's (OSHA) Technical Manual, Section III, Chapter 6, "Laser Hazards"

Note 2: The following reference documents provide basic requirements for metal cutting

- In Canada, CAN/CSA-W117.2-06 Safety in welding, cutting, and allied processes
- In the USA, see ANSI Z49.1:2005 Safety in welding, cutting, and allied processes
- Note 3: The following reference documents will help determine welding and cutting particulate/fume sampling:
  - ANSI/AWS F1.1 for airborne particulates;
  - ANSI/AWS F1.2 for fume generation rates and total fume emission
  - ANSI/AWS F1.3 for contaminants.

## **Protection of personnel**

Good housekeeping with areas free from trip and fall hazards shall be maintained in the workplace so that the final laser cutting system, automated and semi-automated material transport machines, fiber laser and electrical cables, and other apparatus do not create a hazard to operators, service and other personnel including visitors. Appropriate safeguards and warning signs shall be provided to prevent slips, falls, electric shock, burns, inhalation of gases and fumes, and exposure to noise, vibration and heat. Refer to the Safety and Compliance Manual published by Hypertherm for Plasma Cutting Systems which covers many of the same hazards for metal cutting and protection of personnel in the workplace except for Laser Safety aspects which are covered in ANSI Z136.1 and IEC EN 60825-al.

Note: The employer should conduct a physical demands analysis to ensure that any personal protective equipment does not create a health hazard (e.g., neck, back and wrist problems associated with prolonged or repetitive use)

## Laser safety officer

A Laser Safety Officer (LSO) shall be appointed at each facility using a fiber laser for welding or cutting. The duties and responsibilities of the LSO should be as outlined in ANSI Z136.1, Section 1.3 in the US or other laser safety regulations applicable to the OEM laser cutting systems at the final installation site.

Note: The LSO is responsible for ensuring that all operators are properly trained and fully aware of the safe operation and hazards of operating a laser welding or cutting system. The LSO is also responsible for communicating and enforcing safety procedures to ensure all personnel (operator, service and visitors) understand the theory of operation for the OEM laser cutting end product and site safety instructions before entering a restricted area or room where a laser can be operating.

The Laser Safety Officer (LSO) shall with support from the final laser cutting system manufacturer conduct a hazard evaluation at the site that takes at least the following into consideration:

- A. the potential hazards produced by the operation of the laser equipment;
- B. the inherent hazards in the environment in which the equipment is to be operated;
- C. the hazards that may occur with operation of the equipment in that environment; and
- D. the individuals who may be affected by the hazards.

After completion of this hazard evaluation, the Laser Safety Officer (LSO) shall define the specific laser safety personal protective equipment requirements and procedures.

## **Condition of laser beam equipment**

All laser beam equipment shall be maintained in good mechanical and electrical condition by competent or qualified maintenance personnel as specified by the machine builder. The operator shall report any equipment malfunction, defect, or safety hazard to the laser safety officer, and the use of the equipment shall be discontinued until its safeness has been ensured by the laser safety officer. Repairs shall be made only by competent or qualified maintenance personnel.

## Laser safety

This product is a Class 4 laser capable of cutting metal. The Hypertherm HFL015 Fiber Laser is specifically designed for incorporation or integration into other equipment. As such, it DOES NOT MEET the full requirements for a standalone laser system as defined by 21 CFR 1040.10 and IEC/EN 60825-1. Within the EU, the equipment is supplied with a Certificate of Incorporation indicating harmonized standards considered in the design.

"Machine builder" in this context is meant to include any person that integrates the Hypertherm HFL015 Fiber Laser into their final laser cutting system, or any person who uses the Hypertherm HFL015 Fiber Laser in the form as supplied by Hypertherm.

The label shown below has been affixed to the HFL015 Fiber Laser Supply, part number 051023 to satisfy the US Code of Federal Regulations which indicates equipment does not need to comply with the requirements of 21CFR1040.10 and 21CFR1040.11 for a complete laser product, provided the equipment is labeled with a statement that it is designated for use solely as a component.

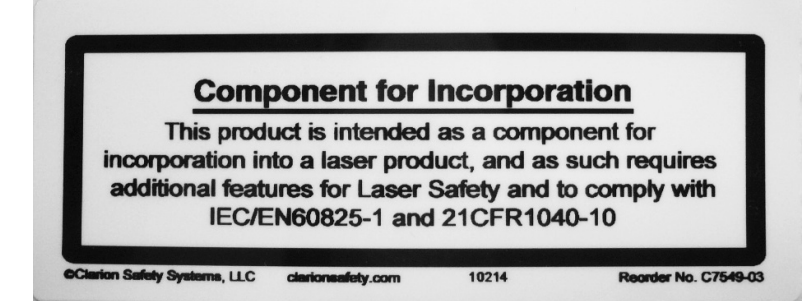

## Laser safety warnings

It is the responsibility of the machine builder to meet all of the regulatory requirements for the final laser cutting system. Nonetheless, many of the electronic and labeling requirements have been incorporated into the Hypertherm HyIntensity Fiber Laser to facilitate the final laser cutting system compliance with regulatory requirements.

The following laser safety warning labels are located on the Hypertherm HyIntensity Fiber Laser when the Hypertherm HyIntensity Fiber Laser leaves the Hypertherm factory.

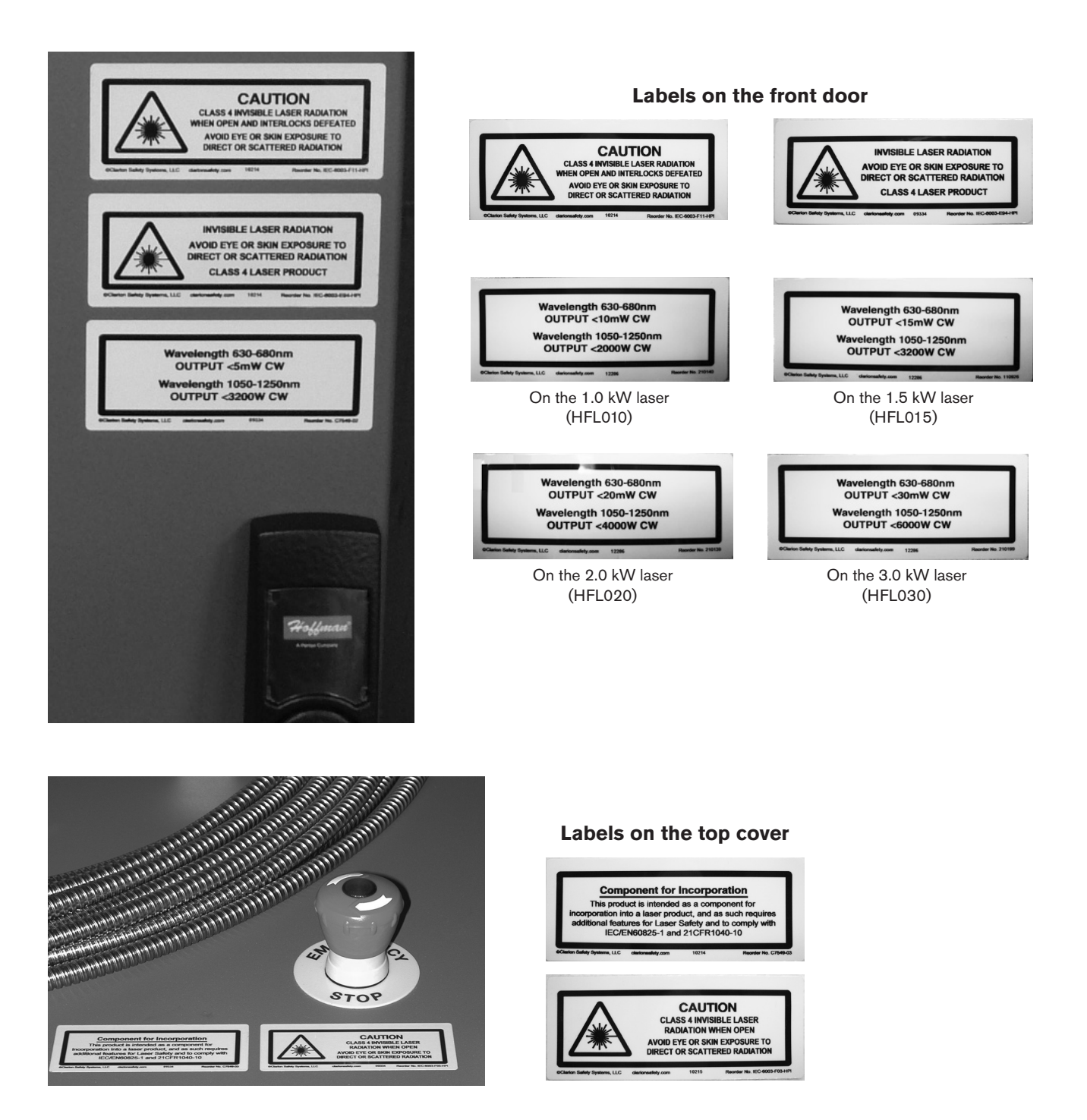

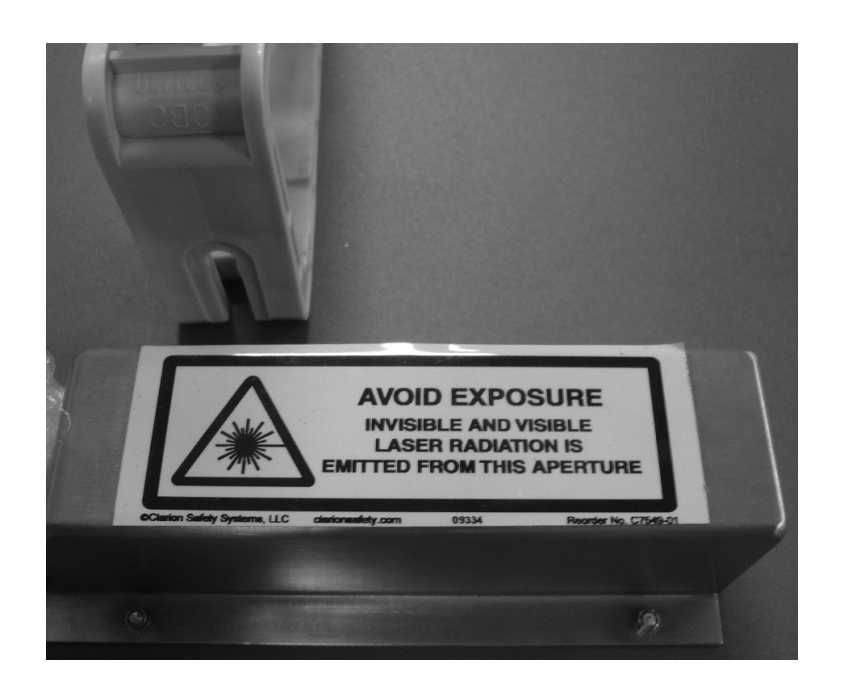

# <image><image><image><image><image><image><image><image><image><image><image><image><image><image><image><image><image><image><image><image><image><image><image><image><image><image>

## Label on the Beam delivery outlet

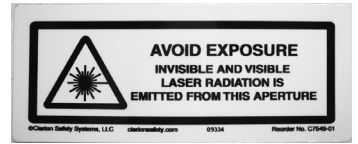

## Label on the left side

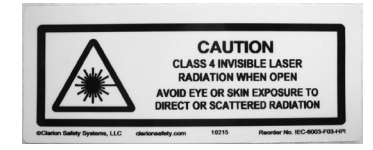

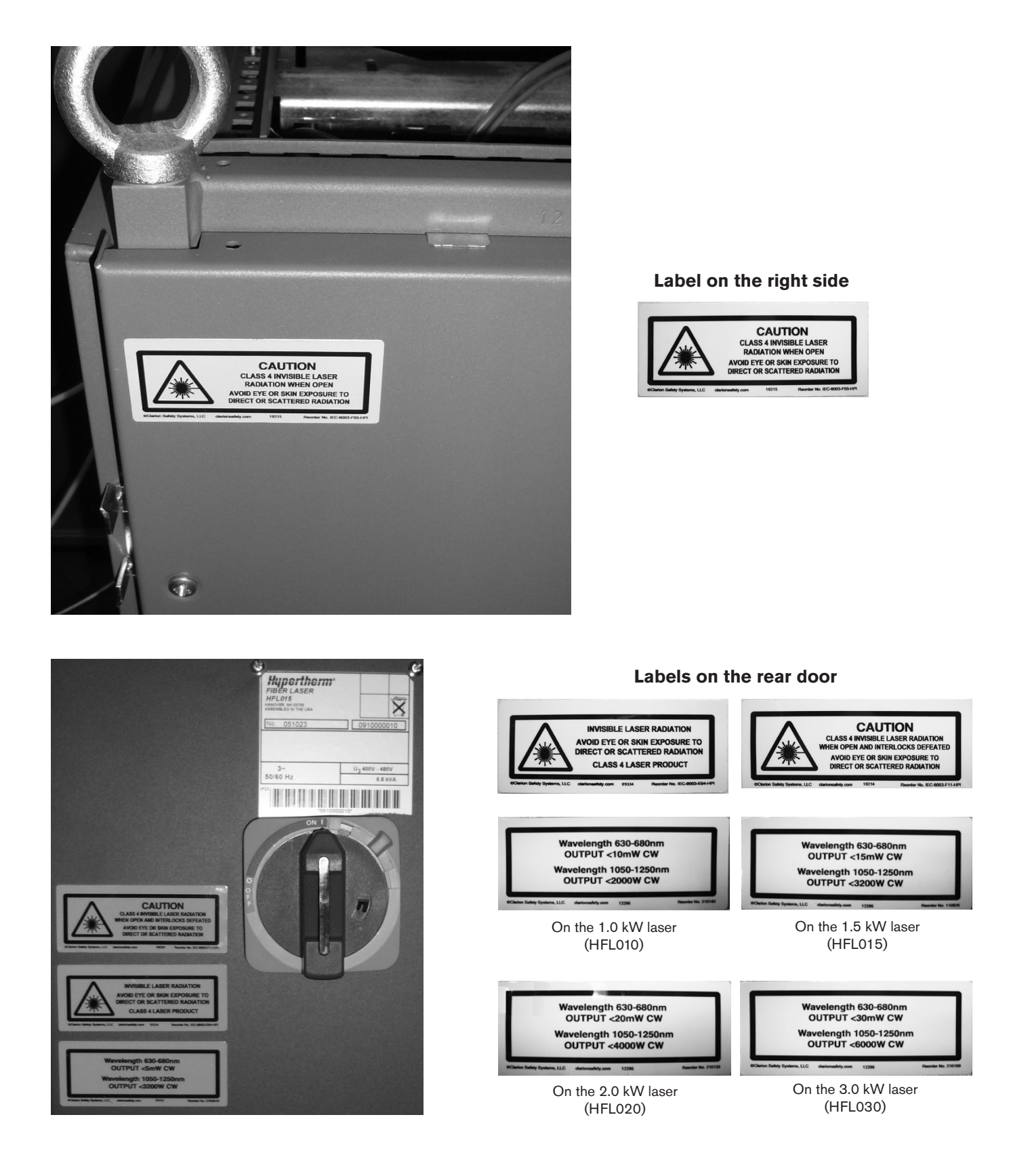

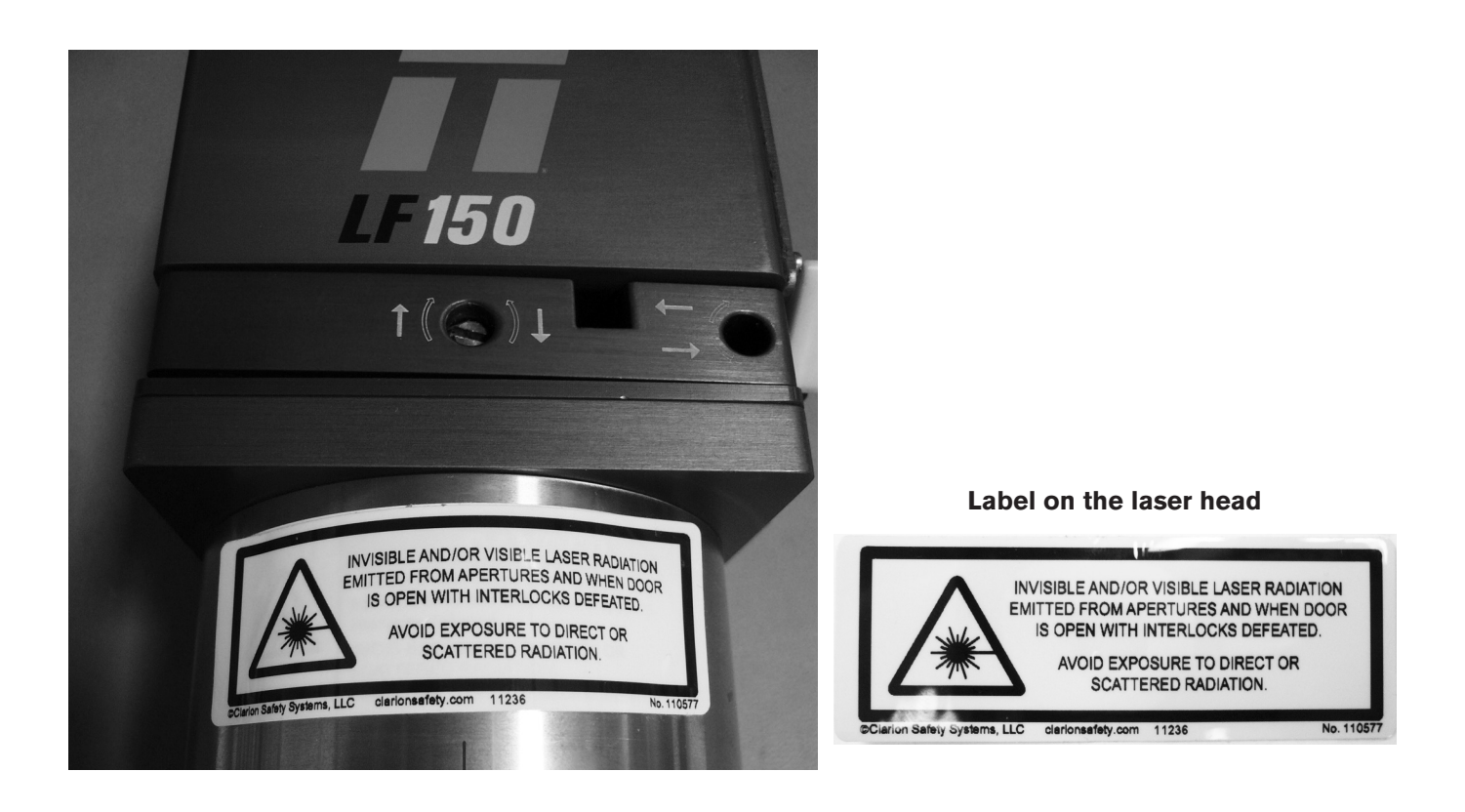

During installation it is vital that the laser hazard is fully managed. In particular, the machine builder is required to implement the engineering requirements detailed in IEC/EN 60825-1. Based on the evaluation or certification of the final laser cutting system, additional laser safety warnings may be provided by the machine builder or by the laser safety officer at the installed site.

## **Health concerns**

Personnel assigned to operate or maintain laser beam cutting equipment shall have been properly trained by the machine builders representative or by a qualified instructor and shall understand the safety requirements of metal cutting using lasers.

## Laser safety eyewear (LSE)

Laser safety eyewear (LSE) is designed to reduce the amount of incident light of specific wavelengths to a safe level, while transmitting sufficient light for good vision. As LSE often looks alike in style and color, it is important to specifically check both the wavelength and optical density imprinted on all LSE prior to laser use, especially in multi-wavelength facilities where more than one laser may be located. In the USA reference to ANSI Z136.1 is recommended for the selection of appropriate eye wear to protect against reflections of laser radiation.

## **Acoustical noise**

The noise generated by laser beam welding, cutting, or gouging may impair hearing. Hearing protection shall be worn where the noise level exceeds limits as specified by the regulatory authority having jurisdiction Since operators and nearby personnel can be exposed to noise levels in excess of 85 dB(A), it is important that their hearing be protected. The most direct way to control excessive noise is to reduce the intensity at the source or install barriers in the final laser cutting system between the source and the operator station(s). When engineering or administrative control methods fail to bring noise exposure within levels established by the appropriate regulatory authority having jurisdiction, personal protective devices such as earmuffs or earplugs shall be used. It is the responsibility of the machine builder and the body responsible for the implementation of workplace / laser safety at the installed site to measure the acoustical noise in application and ensure personnel are protected from noise levels that exceed limits.

## Warning signs

Warning signs shall be posted in conspicuous areas to indicate laser and cutting hazards. The signs shall indicate the need for the appropriate types of protective equipment.

## Gas, fumes and air quality

Fumes and gases are generated by removal of metal from the workpiece being cut during laser beam cutting. The body responsible for workplace / laser safety at the installed site needs to control the materials being cut. Before cutting any unfamiliar materials or using any unfamiliar cleaning materials, the Material Safety Data Sheet (MSDS) shall be read to determine whether any hazards may exist when the material removed will be converted to a gas by laser cutting.

Personnel shall not be exposed to concentrations of airborne contaminants above acceptable limits as established by the authority having jurisdiction. The most direct way to control fumes and gases is by ventilation. Air Quality permits may be needed to release fumes outside the building. Consult a local expert for information on local air quality permits, ventilation and fume extraction. Where ventilation alone cannot protect personnel, appropriate personal respiratory protection shall be used as required by the authority having jurisdiction. Where respirators are employed, requirements for the selection and use of respirators shall include, as a minimum, the following:

A. Written procedures for the proper care, use, maintenance, and storage of respirators shall be provided, and the employer shall ensure that these procedures are followed. These procedures shall be developed and set down in writing in consultation with the joint health and safety committee or the health and safety representative, as applicable; and made readily accessible, along with related schedules, to the welder and welding personnel.

- B. The OEM laser cutting end product recommended maintenance and cleaning schedules and procedures shall be followed.
- C. Adequate and suitable storage facilities for respirators shall be provided.
- D. A person with the appropriate skills and knowledge shall be assigned to examine respirators and carry out the tests or procedures necessary to ensure that they serve their intended purpose; and ensure that the respirators fit the individual workers correctly and are appropriate for their intended purpose.
- E. The employer shall provide training and instruction for workers and supervisors on the proper use, care, maintenance, and storage of respirators.

For fume and gases air sampling, where concentrations of airborne fume contaminants are to be determined by sampling of the atmosphere, sampling shall be tested using the NIOSH methodology, other recognized methods, or the guidelines of the authority having jurisdiction. When a helmet is worn, the samples shall be collected inside the helmet in the operator's breathing zone. The occupational exposure limits shall comply with the regulatory authority having jurisdiction. Contaminant and fume analysis in the lab is covered under two areas:

- A. Total welding fume particulate (mg/m3).
- B. An elemental analysis of each contaminant (mg/m3). The contaminant particulate and fume testing is important to determine the exposure risk to personnel.

## **Confined spaces**

Confined spaces are defined specifically in the codes and regulations that apply to each work project. Confined spaces need to be considered when the access or egress of personnel is restricted and there is a potential for the accumulation of a hazardous gas, fume, vapor, and dust, or the development of an oxygen-deficient or oxygen-enriched atmosphere that is likely to affect the health and safety of a worker.

If needed, the body responsible for the implementation of workplace / laser safety at the installed site shall have written rescue procedures for confined space emergencies. Before the operator or service personnel enters a confined space to undertake any welding, cutting, or allied process, the personnel shall be informed of and understand the hazards of the confined space and receive instruction on safe procedures for entering, working in, and exiting from the confined space.

Before a person enters a confined space, a leak test should be done on all joints of any hose or pipelines that have the potential to introduce gases into the confined space. This leak test is done in order to eliminate the possibility of gases being introduced into the confined space.

# Oxygen gas distribution for laser cutting

Oxygen distribution system including connections and valves shall be approved by the regulatory authority having jurisdiction.

- Each outlet on the service piping from which oxygen is withdrawn to supply a portable outlet header shall be equipped with a readily accessible shutoff valve.
- Each service outlet on portable outlet headers shall be provided with a check valve, a readily accessible shutoff valve, and a detachable outlet seal cap that is chained or otherwise attached to the body of the valve.
- Master shutoff valves for oxygen shall be provided at the entry end of the portable outlet header.
- Portable outlet headers for fuel gas service shall be provided with an approved hydraulic backpressure valve
  installed at the inlet and preceding the service outlets, unless an approved pressure-reducing regulator, an
  approved backflow check valve, or an approved hydraulic backpressure valve is installed at each outlet. Outlets
  provided on headers for oxygen service may be fitted for use with pressure-reducing regulators or for direct
  hose connection.
- Hose for oxygen-fuel gas service shall meet the requirements of RMA IP-7 and CGA E-1.
- Cylinder manifolds, shutoff valves, pressure-reducing regulators, backpressure valves, hoses and connections shall be installed under the supervision of someone properly trained in their assembly and use.

In North America, hose diameters of 19 mm (3/4 in) or smaller are color-coded green for oxygen and red for fuel gases (acetylene, liquefied petroleum gases (LPG), natural gas, hydrogen, etc.). Black hose is used for inert gases, compressed air, and water services.

Note: ISO standard colors are blue for oxygen hose and orange for LPG hose.

## **Public exhibitions and demonstrations**

Safety precautions specific to welding and cutting performed at public demonstrations and exhibits shall protect viewers, demonstrators, and the public. Installation and operation of welding, cutting, and related equipment shall be under the supervision of a competent person designated to ensure the safety of the public. The site shall be so constructed, equipped, and operated as to minimize the possibility of injury to viewers at the site. Materials and equipment on-site shall be located so as not to interfere with evacuation of people during an emergency. Sites shall be provided with an appropriate type of portable fire extinguisher. Combustible materials at the site shall be shielded from flames, sparks, and molten metal or moved to a safe distance, i.e., 15 m (50 ft). The fire department shall be notified in advance of the public exhibition and demonstration. The public shall be shielded from flames, flying sparks, molten metal, harmful laser radiation, inhalation of hazardous concentrations of fumes and gases and contact with live electrical arts.

## Large area viewing

For large area viewing, such as training, demonstrations, shows, and certain automatic laser welding and cutting operations, a large filter window or curtain may be used rather than individual helmets, hand shields, or goggles. It is important to specifically check both the wavelength and optical density for a large filter window or curtain. A combination of windows or curtains and laser safety eye wear (LSE) may be used.

# Training

The laser safety and basic safety training shall be in accordance with the requirements of the authority having jurisdiction. The course contents should include, as a minimum, elements covering:

- A. laser safety
- B. basic safety
- C. hazard identification, including:
  - a. electrical hazards
  - b. fire protection and prevention
  - c. burns
  - d. radiation
  - e. fumes and gases
  - f. noise
  - g. explosions
- D. hazard controls
- E. personal protective equipment
- F. process-specific welding and cutting safety
- G. ergonomic issues
- H. care and maintenance of OEM laser cutting end product

Additional training shall be provided on the following subjects if applicable to the nature of work being performed:

- A. elevated work and fall protection
- B. material handling (basic rigging, hoisting, forklift, etc.)
- C. confined spaces
- D. welding or cutting of drums and containers
- E. work permit systems and policies

## Introduction

Hypertherm maintains a global Regulatory Management System to ensure that products comply with regulatory and environmental requirements.

# National and local safety regulations

National and Local safety regulations shall take precedence over any instructions provided with the product. The product shall be imported, installed, operated and disposed of in accordance with national and local regulations applicable to the installed site.

## **Certification test marks**

Certified products are identified by one or more certification test marks from accredited testing laboratories. The certification test marks are located on or near the data plate.

Each certification test mark means that the product and its safety-critical components conform to the relevant national safety standards as reviewed and determined by that testing laboratory. Hypertherm places a certification test mark on its products only after that product is manufactured with safety-critical components that have been authorized by the accredited testing laboratory.

Once the product has left the Hypertherm factory, the certification test marks are invalidated if any of the following occurs:

- The product is modified in a manner that creates a hazard or non-conformance with the applicable standards.
- Safety-critical components are replaced with unauthorized spare parts.
- Any unauthorized assembly, or accessory that uses or generates a hazardous voltage is added.
- There is any tampering with a safety circuit or other feature that is designed into the product as part of the certification, or otherwise.

CE marking constitutes a manufacturer's declaration of conformity to applicable European directives and standards. Only those versions of Hypertherm products with a CE Marking located on or near the data plate have been tested for compliance with the European Low Voltage Directive and the European EMC Directive. EMC filters needed to comply with the European EMC Directive are incorporated within versions of the power supply with a CE Marking.

Certificates of compliance for Hypertherm products are available from the Downloads Library on the Hypertherm web site at

https://www.hypertherm.com.

## **Differences in national standards**

Nations may apply different performance, safety or other standards. National differences in standards include, but are not limited to:

- Voltages
- Plug and cord ratings
- Language requirements
- Electromagnetic compatibility requirements

These differences in national or other standards may make it impossible or impractical for all certification test marks to be placed on the same version of a product. For example, the CSA versions of Hypertherm's products do not comply with European EMC requirements, and therefore do not have a CE marking on the data plate.

Countries that require CE marking or have compulsory EMC regulations must use CE versions of Hypertherm products with the CE marking on the data plate. These include, but are not limited to:

- Australia
- New Zealand
- Countries in the European Union
- Russia

It is important that the product and its certification test mark be suitable for the end-use installation site. When Hypertherm products are shipped to one country for export to another country; the product must be configured and certified properly for the end-use site.

# Safe installation and use of shape cutting equipment

IEC 60974-9, titled Arc Welding Equipment – Installation and use, provides guidance in the safe installation and use of shape cutting equipment and the safe performance of cutting operations. The requirements of national and local regulations shall be taken into consideration during installation, including, but not limited to, grounding or protective earth connections, fuses, supply disconnecting device, and type of supply circuit. Read these instructions before installing the equipment. The first and most important step is the safety assessment of the installation.

The safety assessment must be performed by an expert, and determines what steps are necessary to create a safe environment, and what precautions should be adopted during the actual installation and operation.

# Procedures for periodic inspection and testing

Where required by local national regulations, IEC 60974-4 specifies test procedures for periodic inspection and after repair or maintenance, to ensure electrical safety for plasma cutting power sources built in conformity with IEC 60974-1. Hypertherm performs the continuity of the protective circuit and insulation resistance tests in the factory as non-operating tests. The tests are performed with the power and ground connections removed.

Hypertherm also removes some protective devices that would cause false test results. Where required by local national regulations, a label shall be attached to the equipment to indicate that it has passed the tests prescribed by IEC60974-4. The repair report shall indicate the results of all tests unless an indication is made that a particular test has not been performed.

## **Qualification of test personnel**

Electrical safety tests for shape cutting equipment can be hazardous and shall be carried out by an expert in the field of electrical repair, preferably someone also familiar with welding, cutting, and allied processes. The safety risks to personnel and equipment, when unqualified personnel are performing these tests, may be much greater than the benefit of periodic inspection and testing.

Hypertherm recommends that only visual inspection be performed unless the electrical safety tests are specifically required by local national regulations in the country where the equipment is installed.

# Residual current devices (RCDs)

In Australia and some other countries, local codes may require the use of a Residual Current Devices (RCD) when portable electrical equipment is used in the workplace or at construction sites to protect operators from electrical faults in the equipment, RCDs are designed to safely disconnect the mains electrical supply when an imbalance is detected between the supply and return current (there is a leakage current to earth). RCDs are available with both fixed and adjustable trip currents between 6 to 40 milliamperes and a range of trip times up to 300 milliseconds selected for the equipment installation, application and intended use. Where RCDs are used, the trip current and trip time on RCDs should be selected or adjusted high enough to avoid nuisance tripping during normal operation of the plasma cutting equipment and low enough in the extremely unlikely event of an electrical fault in the equipment to disconnect the supply before the leakage current under a fault condition can pose a life threatening electrical hazard to operators.

To verify that the RCDs continue to function properly over time, both the trip current and the trip time should be tested periodically. Portable electrical equipment and RCDs used in commercial and industrial areas in Australia and New Zealand are tested to the Australian standard AS/NZS 3760. When you test the insulation of plasma cutting equipment to AS/NZS 3760, measure the insulation resistance according to Appendix B of the standard, at 250 VDC with the power switch in the ON position to verify proper testing and to avoid the false failure of the leakage current test. False failures are possible because the metal oxide varistors (MOVs) and electromagnetic compatibility (EMC) filters, used to reduce emissions and protect the equipment from power surges, may conduct up to 10 milliamperes leakage current to earth under normal conditions.

If you have any questions regarding the application or interpretation of any IEC standards described here, you are required to consult with an appropriate legal or other advisor familiar with the International Electrotechnical standards, and shall not rely on Hypertherm in any respect regarding the interpretation or application of such standards.

## **Higher-level systems**

When a system integrator adds additional equipment; such as cutting tables, motor drives, motion controllers or robots; to a Hypertherm plasma cutting system, the combined system may be considered a higher-level system. A higher-level system with hazardous moving parts may constitute industrial machinery or robotic equipment, in which case the OEM or end-use customer may be subject to additional regulations and standards than those relevant to the plasma cutting system as manufactured by Hypertherm.

It is the responsibility of the end-use customer and the OEM to perform a risk assessment for the higher-level system, and to provide protection against hazardous moving parts. Unless the higher-level system is certified when the OEM incorporates Hypertherm products into it, the installation also may be subject to approval by local authorities. Seek advice from legal counsel and local regulatory experts if you are uncertain about compliance.

External interconnecting cables between component parts of the higher level system must be suitable for contaminants and movement as required by the final end use installation site. When the external interconnecting cables are subject to oil, dust, water, or other contaminants, hard usage ratings may be required.

When external interconnecting cables are subject to continuous movement, constant flexing ratings may be required. It is the responsibility of the end-use customer or the OEM to ensure the cables are suitable for the application. Since there are differences in the ratings and costs that can be required by local regulations for higher level systems, it is necessary to verify that any external interconnecting cables are suitable for the end-use installation site.

## Introduction

The Hypertherm Environmental Specification requires RoHS, WEEE and REACH substance information to be provided by Hypertherm's suppliers.

Product environmental compliance does not address the indoor air quality or environmental release of fumes by the end user. Any materials that are cut by the end user are not provided by Hypertherm with the product. The end user is responsible for the materials being cut as well as for safety and air quality in the workplace. The end user must be aware of the potential health risks of the fumes released from the materials being cut and comply with all local regulations.

# National and local environmental regulations

National and local environmental regulations shall take precedence over any instructions contained in this manual.

The product shall be imported, installed, operated and disposed of in accordance with all national and local environmental regulations applicable to the installed site.

The European Environmental regulations are discussed later in *The WEEE Directive*.

# The RoHS directive

Hypertherm is committed to complying with all applicable laws and regulations, including the European Union Restriction of Hazardous Substances (RoHS) Directive that restricts the use of hazardous materials in electronics products. Hypertherm exceeds RoHS Directive compliance obligations on a global basis.

Hypertherm continues to work toward the reduction of RoHS materials in our products, which are subject to the RoHS Directive, except where it is widely recognized that there is no feasible alternative.

Declarations of RoHS Conformity have been prepared for the current CE versions of Powermax plasma cutting systems manufactured by Hypertherm. There is also a "RoHS mark" on the Powermax CE versions below the "CE Marking" on the data plate of CE versions of Powermax series units shipped since 2006. Parts used in CSA versions of Powermax and other products manufactured by Hypertherm that are either out of scope or exempt from RoHS are continuously being converted to RoHS compliance in anticipation of future requirements.

# Proper disposal of Hypertherm products

Hypertherm plasma cutting systems, like all electronic products, may contain materials or components, such as printed circuit boards, that cannot be discarded with ordinary waste. It is your responsibility to dispose of any Hypertherm product or component part in an environmentally acceptable manner according to national and local codes.

- In the United States, check all federal, state, and local laws.
- In the European Union, check the EU directives, national, and local laws. For more information, visit www. hypertherm.com/weee.
- In other countries, check national and local laws.
- Consult with legal or other compliance experts when appropriate.

## The WEEE directive

On January 27, 2003, the European Parliament and the Council of the European Union authorized Directive 2002/96/EC or WEEE (Waste Electrical and Electronic Equipment).

As required by the legislation, any Hypertherm product covered by the directive and sold in the EU after August 13, 2005 is marked with the WEEE symbol. This directive encourages and sets specific criteria for the collection, handling, and recycling of EEE waste. Consumer and business-to-business wastes are treated differently (all Hypertherm products are considered business-tobusiness). Disposal instructions for the CE versions of Powermax plasma systems can be found at www.hypertherm.com/weee.

The URL is printed on the symbol-only warning label for each of these CE version Powermax series units shipped since 2006. The CSA versions of Powermax and other products manufactured by Hypertherm are either out of scope or exempt from WEEE.

# The REACH regulation

The REACH regulation (1907/2006), in force since June 1, 2007, has an impact on chemicals available to the European market. The REACH regulation requirements for component manufacturers states that the component shall not contain more than 0.1% by weight of the Substances of Very High Concern (SVHC).

Component manufacturers and other downstream users, such as Hypertherm, are obligated to obtain assurances from its suppliers that all chemicals used in or on Hypertherm products will have a European Chemical Agency (ECHA) registration number. To provide chemical information as required by the REACH regulation, Hypertherm requires suppliers to provide REACH declarations and identify any known use of REACH SVHC. Any use of SVHC in amounts exceeding 0.1% w/w of the parts has been eliminated. The MSDS contains a full disclosure of all substances in the chemical and can be used to verify REACH SVHC compliance.

The lubricants, sealants, coolants, adhesives, solvents, coatings and other preparations or mixtures used by Hypertherm in, on, for, or with its shape cutting equipment are used in very small quantities (except the coolant) and are commercially available with multiple sources that can and will be replaced in the event of a supplier problem associated with REACH Registration or REACH Authorization (SVHCs).

# Proper handling and safe use of chemicals

Chemical Regulations in the USA, Europe, and other locations require that Material Safety Data Sheets (MSDS) be made available for all chemicals. The list of chemicals is provided by Hypertherm. The MSDS are for chemicals provided with the product and other chemicals used in or on the product. MSDS can be downloaded from the Downloads Library on the Hypertherm web site at https:// www.hypertherm.com. On the Search screen, insert MSDS in the document title and click on Search.

In the USA, OSHA does not require Material Safety Data Sheets for articles such as electrodes, swirl rings, retaining caps, nozzles, shields, deflectors and other solid parts of the torch.

Hypertherm does not manufacture or provide the materials that are cut and has no knowledge whether the fumes released from materials that are cut will pose a physical hazard or health risk. Please consult with your supplier or other technical advisor if you need guidance concerning the properties of the material you will cut using a Hypertherm product.

## Fumes emission and air quality

Note: The following information on air quality is intended for general information only and should not be used as a substitute for reviewing and implementing applicable government regulations or legal standards in the country where the cutting equipment will be installed and operated.

In the USA, the National Institute for Occupational Safety and Health (NIOSH) Manual of Analytical Methods (NMAM) is a collection of methods for sampling and analyzing contaminants in workplace air. Methods published by others, such as OSHA, MSHA, EPA, ASTM, ISO or commercial suppliers of sampling and analytical equipment, may have advantages over NIOSH methods.

For example, ASTM Practice D 4185 is a standard practice for the collection, dissolution, and determination of trace metals in workplace atmospheres. The sensitivity, detection limit, and optimum working concentrations for 23 metals are listed in ASTM D 4185. An industrial hygienist should be used to determine the optimum sampling protocol, considering analytical accuracy, cost, and optimum sample number. Hypertherm uses a third party industrial hygienist to perform and interpret air quality testing results taken by air sampling equipment positioned at operator stations in Hypertherm buildings where plasma cutting tables are installed and operated.

Where applicable, Hypertherm also uses a third party industrial hygienist to obtain air and water permits.

If you are not fully aware and up to date on all applicable government regulations and legal standards for the installation site, you should consult a local expert prior to purchasing, installing, and operating the equipment.

## Introduction

Hypertherm's CE-marked equipment is built in compliance with standard EN60974-10. The equipment should be installed and used in accordance with the information below to achieve electromagnetic compatibility.

The limits required by EN60974-10 may not be adequate to completely eliminate interference when the affected equipment is in close proximity or has a high degree of sensitivity. In such cases it may be necessary to use other measures to further reduce interference.

This cutting equipment is designed for use only in an industrial environment.

## Installation and use

The user is responsible for installing and using the cutting equipment according to the manufacturer's instructions.

If electromagnetic disturbances are detected then it shall be the responsibility of the user to resolve the situation with the technical assistance of the manufacturer. In some cases this remedial action may be as simple as earthing the cutting circuit, see *Earthing of the work piece*. In other cases, it could involve constructing an electromagnetic screen enclosing the power source and the work complete with associated input filters. In all cases, electromagnetic disturbances must be reduced to the point where they are no longer troublesome.

## Assessment of area

Before installing the equipment, the user shall make an assessment of potential electromagnetic problems in the surrounding area. The following shall be taken into account:

- a. Other supply cables, control cables, signaling and telephone cables; above, below and adjacent to the cutting equipment.
- b. Radio and television transmitters and receivers.
- c. Computer and other control equipment.
- d. Safety critical equipment, for example guarding of industrial equipment.
- e. Health of the people around, for example the use of pacemakers and hearing aids.
- f. Equipment used for calibration or measurement.
- g. Immunity of other equipment in the environment. User shall ensure that other equipment being used in the environment is compatible. This may require additional protection measures.
- h. Time of day that cutting or other activities are to be carried out.

The size of the surrounding area to be considered will depend on the structure of the building and other activities that are taking place. The surrounding area may extend beyond the boundaries of the premises.

# Methods of reducing emissions Mains supply

Cutting equipment must be connected to the mains supply according to the manufacturer's recommendations. If interference occurs, it may be necessary to take additional precautions such as filtering of the mains supply. Consideration should be given to shielding the supply cable of permanently installed cutting equipment, in metallic conduit or equivalent. Shielding should be electrically continuous throughout its length. The shielding should be connected to the cutting mains supply so that good electrical contact is maintained between the conduit and the cutting power source enclosure.

# Maintenance of cutting equipment

The cutting equipment must be routinely maintained according to the manufacturer's recommendations. All access and service doors and covers should be closed and properly fastened when the cutting equipment is in operation. The cutting equipment should not be modified in any way, except as set forth in and in accordance with the manufacturer's written instructions.

# **Cutting cables**

The cutting cables should be kept as short as possible and should be positioned close together, running at or close to the floor level.

# **Equipotential bonding**

Bonding of all metallic components in the cutting installation and adjacent to it should be considered.

However, metallic components bonded to the workpiece will increase the risk that the operator could receive a shock by touching these metallic components and the electrode (nozzle for laser heads) at the same time.

The operator should be insulated from all such bonded metallic components.

# Earthing of the workpiece

Where the workpiece is not bonded to earth for electrical safety, nor connected to earth because of its size and position, for example, ship's hull or building steel work, a connection bonding the workpiece to earth may reduce emissions in some, but not all instances. Care should be taken to prevent the earthing of the workpiece increasing the risk of injury to users, or damage to other electrical equipment. Where necessary, the connection of the workpiece to earth should be made by a direct connection to the workpiece, but in some countries where direct connection is not permitted, the bonding should be achieved by suitable capacitances selected according to national regulations.

Note: The cutting circuit may or may not be earthed for safety reasons. Changing the earthing arrangements should only be authorized by a person who is competent to assess whether the changes will in crease the risk of injury, for example, by allowing parallel cutting current return paths which may damage the earth circuits of other equipment. Further guidance is provided in IEC 60974-9, Arc Welding Equipment, Part 9: Installation and Use.

## Screening and shielding

Selective screening and shielding of other cables and equipment in the surrounding area may alleviate problems of interference. Screening of the entire cutting system may be considered for special applications.

## Attention

Genuine Hypertherm parts are the factory-recommended replacement parts for your Hypertherm system. Any damage or injury caused by the use of other than genuine Hypertherm parts may not be covered by the Hypertherm warranty, and will constitute misuse of the Hypertherm Product.

You are solely responsible for the safe use of the Product. Hypertherm does not and cannot make any guarantee or warranty regarding the safe use of the product in your environment.

## General

Hypertherm, Inc. warrants that its Products shall be free from defects in materials and workmanship for the specific periods of time set forth herein and as follows: if Hypertherm is notified of a defect (i) with respect to the plasma power supply within a period of two (2) years from the date of its delivery to you, with the exception of Powermax brand power supplies, which shall be within a period of three (3) years from the date of delivery to you, and (ii) with respect to the torch and leads within a period of one (1) year from its date of delivery to you, and with respect to torch lifter assemblies within a period of one (1) year from its date of delivery to you, and with respect to Automation products one (1) year from its date of delivery to you, with the exception of the EDGE Pro CNC and ArcGlide THC, which shall be within a period of two (2) years from the date of delivery to you, and (iii) with respect to Hylntensity fiber laser components within a period of two (2) years from the date of its delivery to you, with the exception of laser heads and beam delivery optical cables, which shall be within a period of one (1)year from its date of delivery to you.

This warranty shall not apply to any Powermax brand power supplies that have been used with phase converters. In addition, Hypertherm does not warranty systems that have been damaged as a result of poor power quality, whether from phase converters or incoming line power. This warranty shall not apply to any product which has been incorrectly installed, modified, or otherwise damaged. Hypertherm provides repair, replacement or adjustment of the Product as the sole and exclusive remedy, if and only if the warranty set forth herein properly is invoked and applies. Hypertherm, at its sole option, shall repair, replace, or adjust, free of charge, any defective Products covered by this warranty which shall be returned with Hypertherm's prior authorization (which shall not be unreasonably withheld), properly packed, to Hypertherm's place of business in Hanover, New Hampshire, or to an authorized Hypertherm repair facility, all costs, insurance and freight pre paid by the customer. Hypertherm shall not be liable for any repairs, replacement, or adjustments of Products covered by this warranty, except those made pursuant to this paragraph and with Hypertherm's prior written consent.

The warranty set forth above is exclusive and is in lieu of all other warranties, express, implied, statutory, or otherwise with respect to the Products or as to the results which may be obtained therefrom, and all implied warranties or conditions of quality or of merchantability or fitness for a particular purpose or against infringement. The foregoing shall constitute the sole and exclusive remedy for any breach by Hypertherm of its warranty.

Distributors/OEMs may offer different or additional warranties, but Distributors/OEMs are not authorized to give any additional warranty protection to you or make any representation to you purporting to be binding upon Hypertherm.

# **Patent indemnity**

Except only in cases of products not manufactured by Hypertherm or manufactured by a person other than Hypertherm not in strict conformity with Hypertherm's specifications and in cases of designs, processes, formulae, or combinations not developed or purported to be developed by Hypertherm, Hypertherm will have the right to defend or settle, at its own expense, any suit or proceeding brought against you alleging that the use of the Hypertherm product, alone and not in combination with any other product not supplied by Hypertherm, infringes any patent of any third party. You shall notify Hypertherm promptly upon learning of any action or threatened action in connection with any such alleged infringement (and in any event no longer than fourteen (14) days after learning of any action or threat of action), and Hypertherm's obligation to defend shall be conditioned upon Hypertherm's sole control of, and the indemnified party's cooperation and assistance in, the defense of the claim.

# Limitation of liability

In no event shall Hypertherm be liable to any person or entity for any incidental, consequential direct, indirect, punitive or exemplary damages (including but not limited to lost profits) regardless of whether such liability is based on breach of contract, tort, strict liability, breach of warranty, failure of essential purpose, or otherwise, and even if advised of the possibility of such damages.

# National and local codes

National and local codes governing plumbing and electrical installation shall take precedence over any instructions contained in this manual. In no event shall Hypertherm be liable for injury to persons or property damage by reason of any code violation or poor work practices.

## Liability cap

In no event shall Hypertherm's liability, if any, whether such liability is based on breach of contract, tort, strict liability, breach of warranties, failure of essential purpose or otherwise, for any claim, action, suit or proceeding (whether in court, arbitration, regulatory proceeding or otherwise) arising out of or relating to the use of the Products exceed in the aggregate the amount paid for the Products that gave rise to such claim.

## Insurance

At all times you will have and maintain insurance in such quantities and types, and with coverage sufficient and appropriate to defend and to hold Hypertherm harmless in the event of any cause of action arising from the use of the products.

## **Transfer of rights**

You may transfer any remaining rights you may have hereunder only in connection with the sale of all or substantially all of your assets or capital stock to a successor in interest who agrees to be bound by all of the terms and conditions of this Warranty. Within thirty (30) days before any such transfer occurs, you agree to notify in writing Hypertherm, which reserves the right of approval. Should you fail timely to notify Hypertherm and seek its approval as set forth herein, the Warranty set forth herein shall be null and void and you will have no further recourse against Hypertherm under the Warranty or otherwise.

## Section 1

## SPECIFICATIONS

## **Fiber laser supply**

## **Overview**

The Hylntensity Fiber Laser (HFL) is a laser system based on all solid state components. The fiber laser supply contains two to six laser engines and a beam combiner unit. Incoming electricity is converted to optical power by single emitter based pump laser diodes in each engine, which is converted to a high brightness infrared (non-visible) laser beam. Light from each of the laser engines enters the beam combiner unit which funnels the light into a single output fiber. This configuration has a wall plug electrical to optical output power efficiency greater than 28%. All of the optical components are water cooled to provide stable operation. A dehumidifier in the fiber laser supply maintains the humidity level inside the cabinet enclosure.

| Fiber laser supp | Fiber laser supplies                                                                         |  |  |
|------------------|----------------------------------------------------------------------------------------------|--|--|
| Part number      | Description                                                                                  |  |  |
| 051041           | HFL010 $-$ 1.0 kW fiber laser supply, with the fiber coupling unit, 400-480 VAC, 50/60 Hz    |  |  |
| 051042           | HFL010 $-$ 1.0 kW fiber laser supply, without the fiber coupling unit, 400-480 VAC, 50/60 Hz |  |  |
|                  |                                                                                              |  |  |
| 051023           | HFL015 — 1.5 kW fiber laser supply, with the fiber coupling unit, 400-480 VAC, 50/60 Hz      |  |  |
| 051043           | HFL015 $-$ 1.5 kW fiber laser supply, without the fiber coupling unit, 400-480 VAC, 50/60 Hz |  |  |
|                  |                                                                                              |  |  |
| 051039           | HFL020 — 2.0 kW fiber laser supply, with the fiber coupling unit, 400-480 VAC, 50/60 Hz      |  |  |
| 051044           | HFL020 — 2.0 kW fiber laser supply, without the fiber coupling unit, 400-480 VAC, 50/60 Hz   |  |  |
|                  |                                                                                              |  |  |
| 051048           | HFL030 — 3.0 kW fiber laser supply, with the fiber coupling unit, 440-480 VAC 50/60 Hz       |  |  |
| 051053           | HFL030 — 3.0 kW fiber laser supply, without the fiber coupling unit, 440-480 VAC 50/60 Hz    |  |  |
| 051049           | HFL030 — 3.0 kW fiber laser supply, with the fiber coupling unit, 380-400 VAC 50/60 Hz       |  |  |
| 051052           | HFL030 — 3.0 kW fiber laser supply, without the fiber coupling unit, 380-400 VAC 50/60 Hz    |  |  |

## Requirements

## Electrical

| HFL010, 015, 020 Input power           | 400-480 | VAC, | 50/60 | Hz (+/- | 10%), | 3 phase, | 10 KVa |
|----------------------------------------|---------|------|-------|---------|-------|----------|--------|
| HFL030 (051048 and 051053) Input power | 440-480 | VAC, | 50/60 | Hz (+/- | 10%), | 3 phase, | 15 KVa |
| HFL030 (051049 and 051052) Input power | 380-400 | VAC, | 50/60 | Hz (+/- | 10%), | 3 phase, | 15 KVa |

Note: The customer should permanently wire the fiber laser supply using a 3 phase, 30 amp disconnect.

## Input/output (I/O)

| Discrete I/O | Out: permanently wired, +24 VDC relay, 100 mA |
|--------------|-----------------------------------------------|
|              | In: optically isolated, +24 VDC               |
| Analog I/O   | 0-10 VDC                                      |

| Coolant | See | Chiller | requiremen | ts later in | this | section. |
|---------|-----|---------|------------|-------------|------|----------|
|---------|-----|---------|------------|-------------|------|----------|

## Environmental

| . 0° C to 40° C (32° F to 104° F)       |
|-----------------------------------------|
| . 95% relative humidity, non-condensing |
| . 2000 m (6562 feet) maximum            |
|                                         |

## Safety interlocks

External emergency stop (E-Stop) switch with (2) NO contacts (see the *Installation* section for details) External door interlock switch with (2) NO contacts Key switch that is only removable in the OFF position Momentary switch with Indicator and (1) NO contact

## Personal protection equipment

| Safety glasses | OD 7+ @1040 – 1100 nm                                           |
|----------------|-----------------------------------------------------------------|
| Machine guards | Proper guards installed to protect against diffuse and specular |
|                | laser reflections                                               |

## **Optical specifications**

## **Cutting laser**

| J                                  |                                     |
|------------------------------------|-------------------------------------|
| Operating mode                     | Continuous wave (CW)                |
| Beam shape                         | Circular                            |
| Wavelength                         | 1070 nm (+/- 10 nm)                 |
| Rated output power (CW):           |                                     |
| HFL010                             | 1000 watts                          |
| HFL015                             | 1500 watts                          |
| HFL020                             | 2000 watts                          |
| HFL030                             |                                     |
| Beam diameter at the focusing lens |                                     |
| _                                  | 10-12 mm with the 100 mm collimator |
| Focusing lens                      |                                     |
| Laser classification               | Class 4                             |

## **Pointing laser**

| Operating mode                     | Continuous wave (CW) |
|------------------------------------|----------------------|
| Beam shape                         | Circular             |
| Wavelength                         | 630 – 680 nm         |
| Rated output power (CW)            |                      |
| HFL010                             | <10 mW               |
| HFL015                             | <15 mW               |
| HFL020                             | <20 mW               |
| HFL030                             | <30 mW               |
| Beam diameter at the focusing lens | 6                    |
| Beam diameter                      | 9 mm                 |
| Laser classification               | Class 3B             |

## Dimensions – HFL010, HFL015, and HFL020

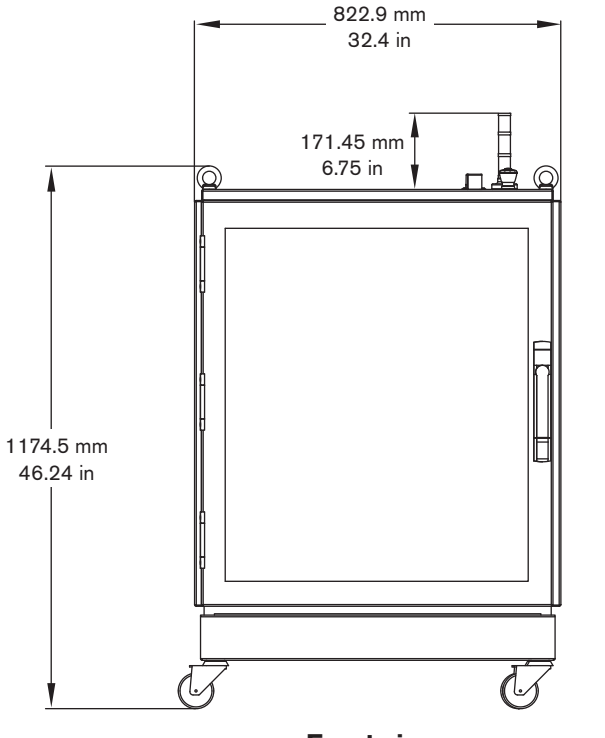

**Front view** 

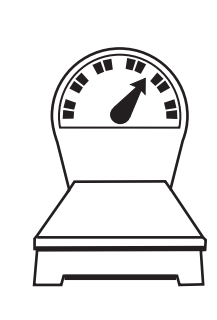

| HFL010 — 185 kg (410 lbs) |
|---------------------------|
| HFL015 — 204 kg (450 lbs) |
| HFL020 — 226 kg (500 lbs) |

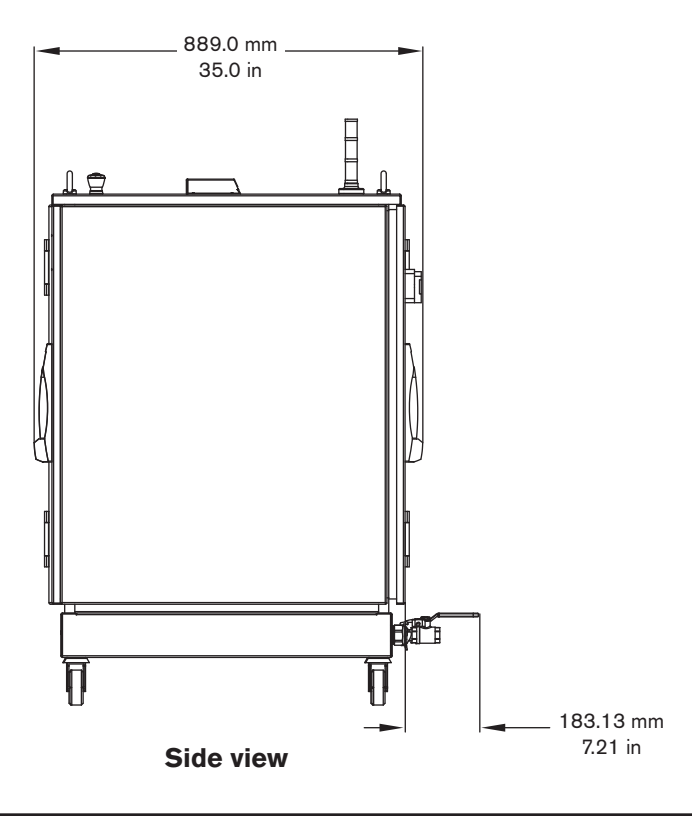

HyIntensity Fiber Laser Instruction Manual - 807090 Revision 3
#### **Dimensions – HFL030**

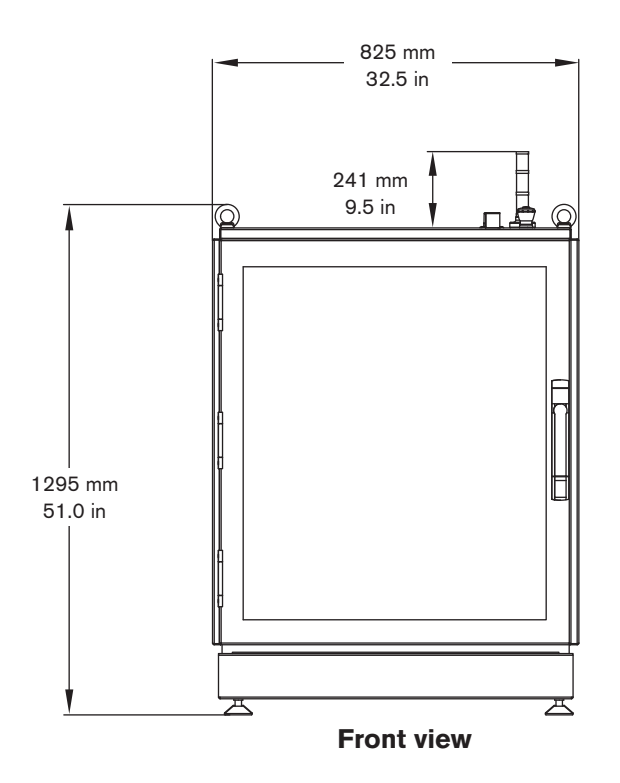

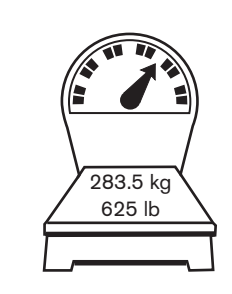

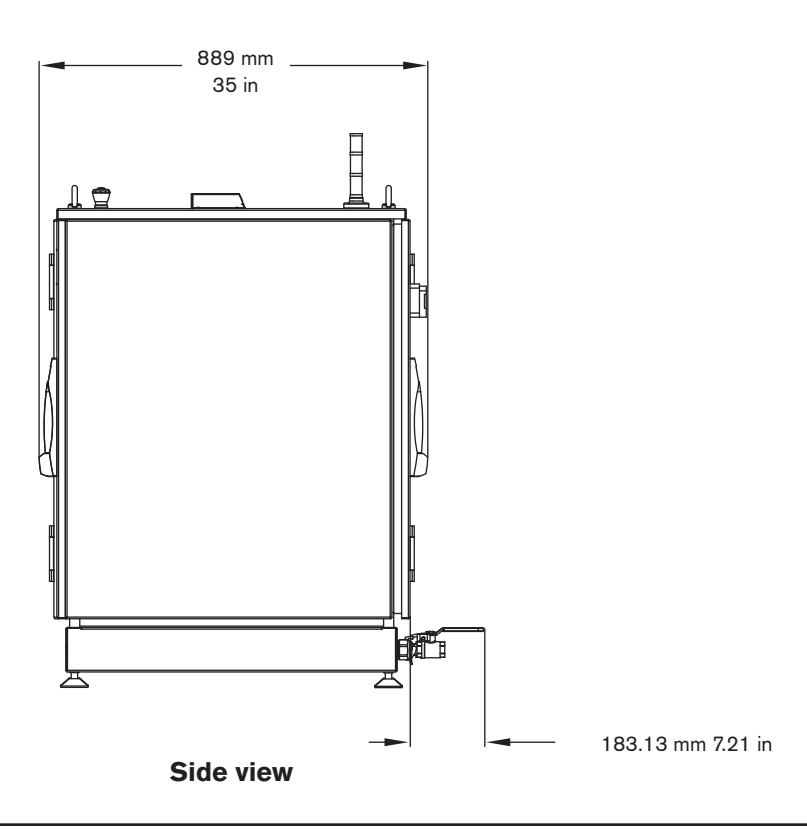

## LF150 laser head - 051025

#### **Overview**

The LF150 is designed to process material with the Hylntensity Fiber Laser cutting system. The optical design accommodates one 35 mm diameter lens at 150 mm EFL to cover the intended material type and thickness range. Capacitive height sensing between the nozzle and the work piece allows accurate and responsive height positioning. The laser head is protected by a collision mount for lateral and vertical collisions between the nozzle and work piece. The optical path between the collimator and laser head is sealed to prevent particulate and moisture contamination of the optical surfaces. A single cable connects the laser head to the laser head controller and all process signals are communicated back to the fiber laser supply over the Hypernet communications link.

#### **Mounting dimensions**

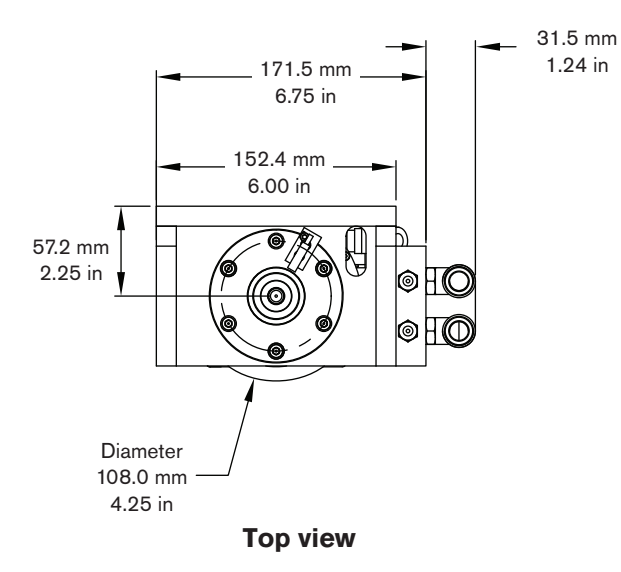

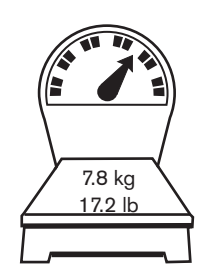

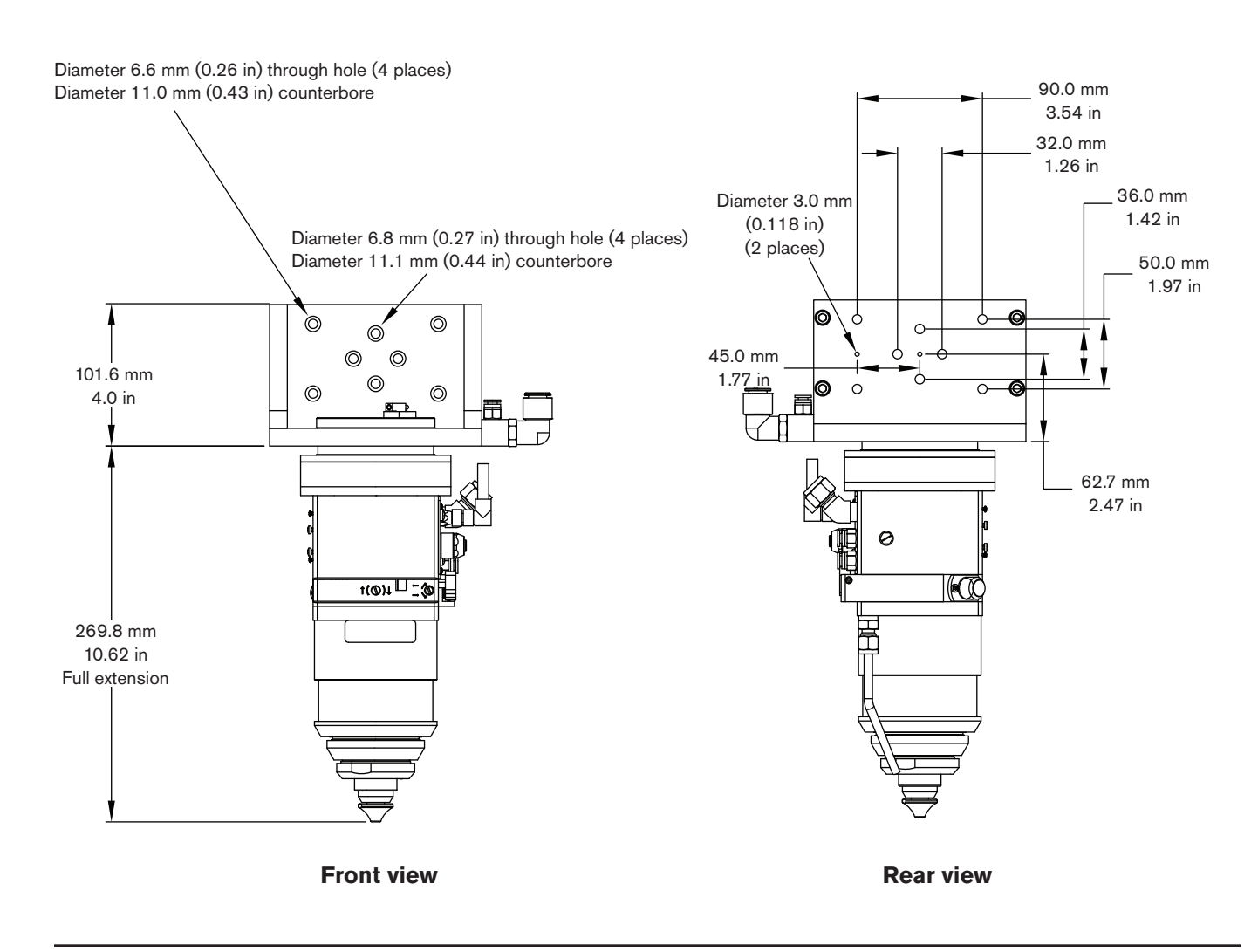

#### **Collimator dimensions**

The collimator is installed onto the laser head in the Installation section of this manual

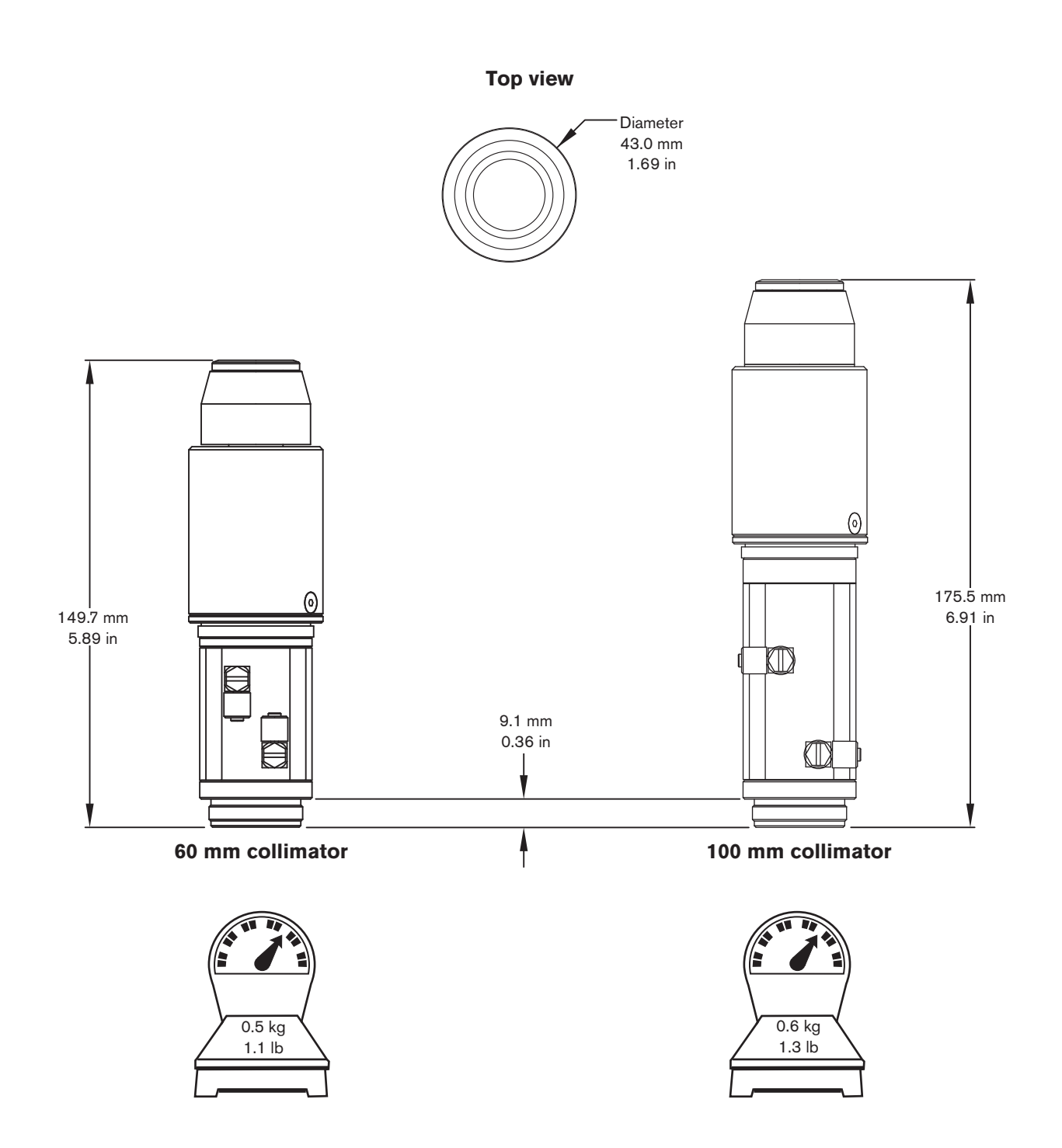

#### **Collimator dimensions**

The collimator is installed onto the laser head in the Installation section of this manual

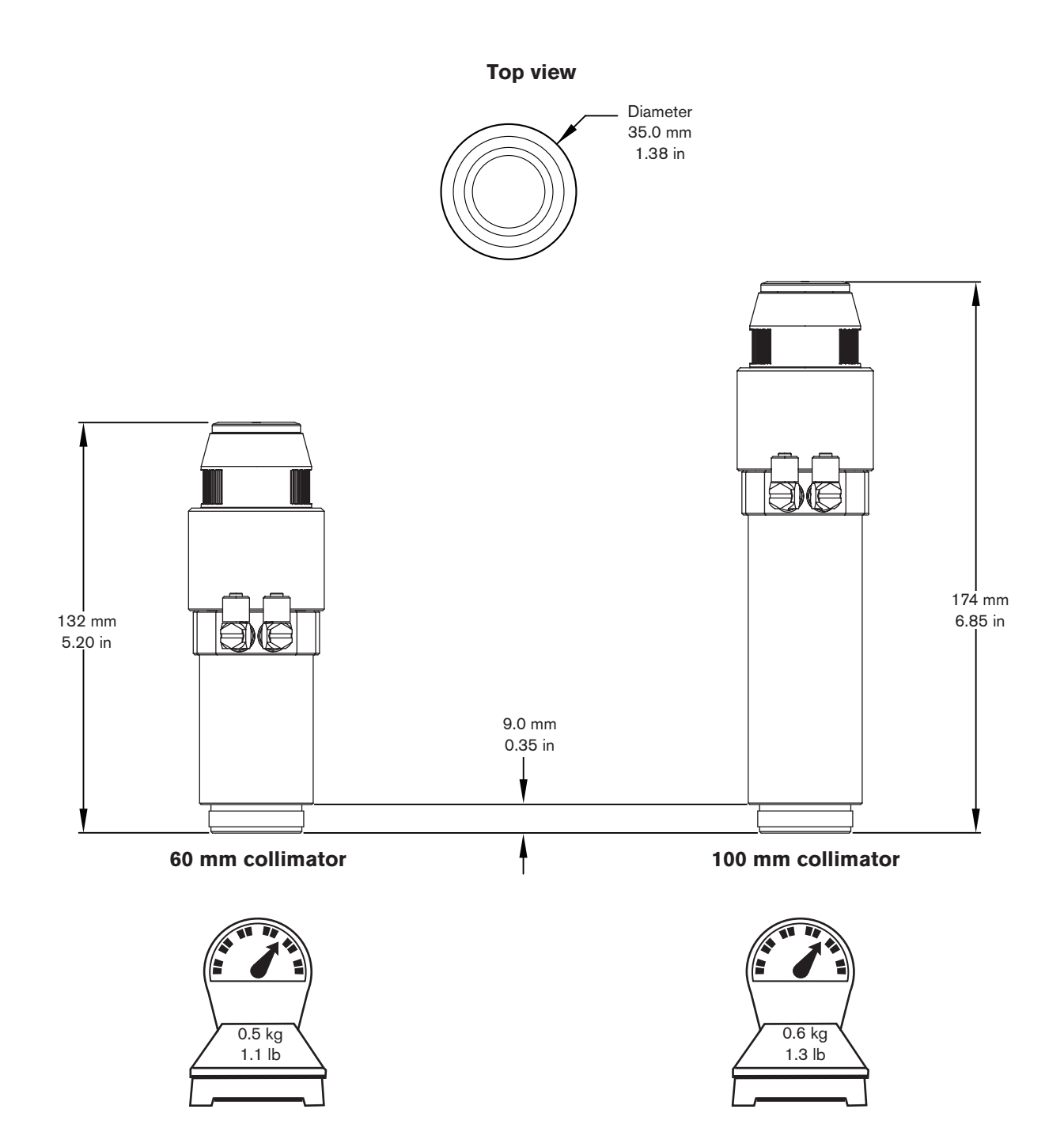

## System gas requirements

| Caution: | 5 $\mu$ m filtration is required on oxygen and nitrogen                                                      |
|----------|----------------------------------------------------------------------------------------------------|
|          | supply lines. Failure to use an acceptable filter can cause poor cut quality and damage to the laser system. |

| Gas quality and pressure requirements |                            |                  |              |
|---------------------------------------|----------------------------|------------------|--------------|
| Gas type                              | Quality                    | Pressure +/- 10% | Flow rate    |
| O <sub>2</sub> oxygen*                | 99.95% pure                | 800 kPa / 8 bar  | 170 slpm 360 |
|                                       | Clean, dry, oil-free       | 116 psi          | scfh         |
| N <sub>2</sub> nitrogen*              | 99.5% pure                 | 2.7 MPa / 27 bar | 1600 slpm    |
|                                       | Clean, dry, oil-free       | 400 psi          | 3400 scfh    |
| Air*                                  | ** Clean, dry, oil-free    | 900 kPa / 9 bar  | ***250 slpm  |
|                                       | per ISO 8573-1 Class 1.4.2 | 130 psi          | 530 scfh     |

\* Oxygen, nitrogen, and air are required to be connected at all times

\*\* ISO standard 8573-1 Class 1.4.2 requirements are:

- Particulates no more than 100 particles per cubic meter of air at a size of 0.1 to 0.5 microns in the largest dimension and 1 particle per cubic meter of air at a size of 0.5 to 5.0 microns in the largest dimension.
- Water the pressure dew point of the humidity must be less than or equal to 3° C (37.4° F).
- Oil the concentration of oil can be no more than 0.1 mg per cubic meter of air.

\*\*\* If air will not be used as a cut gas, the required pressure and flow rate of the air supply can be reduced:

- Pressure: 500 kPa / 5 bar / 75 psi
- Flow rate: 25 slpm / 53 scfh

## **Chiller requirements**

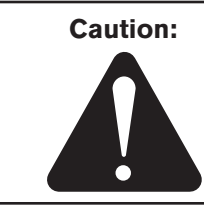

Coolant

The cooling system must have a filter that allows the coolant to meet the specifications for particles shown below. Failure to use a filter capable of meeting the particle requirements can cause damage to expensive optical components and could be cause for denial of warranty claims on these components.

| Acceptable types of coolant | Distilled water                                                                           |
|-----------------------------|-------------------------------------------------------------------------------------------|
| Jere Maria                  | Drinkable tap water                                                                       |
|                             | Water/glycol mixture (see "Usage of inhibitors/additives" below)                          |
|                             | Deionized water is NOT allowed                                                            |
| Particles                   | < 100 µm in diameter.                                                                     |
| Conductivity                | 50 – 500 microSiemens/cm                                                                  |
| рН                          | 5.5 – 9.0                                                                                 |
| Usage of                    | Usage of inhibitors or additives is allowed if the mixture meets specifications regarding |
| inhibitors/additives        | particles, conductivity, and pH.                                                          |
|                             | As an example, Hypertherm torch coolant (028872) in 70/30 proportion is allowed           |
| Maximum pressure            | 5.4 bar (80 psi)                                                                          |
| Fitting connections         | 3/4 in female NPT                                                                         |
| Coolant temperature range   | 25° C (+/- 5° C)                                                                          |
| Flow rates                  |                                                                                           |

| 1 low rates           |                                       |
|-----------------------|---------------------------------------|
| HFL010 (1.0 kW) laser | 20 liters (5 gal) per minute minimum  |
| HFL015 (1.5 kW) laser | 40 liters (10 gal) per minute minimum |
| HFL020 (2.0 kW) laser | 40 liters (10 gal) per minute minimum |
| HFL030 (3.0 kW) laser | 40 liters (10 gal) per minute minimum |

## **Cooling capacity**

| HFL010 (1.0 kW) laser | 5 kW (17,100 BTU/hr)  |
|-----------------------|-----------------------|
| HFL015 (1.5 kW) laser | 8 kW (27,300 BTU/hr)  |
| HFL020 (2.0 kW) laser | 10 kW (34,125 BTU/hr) |
| HFL030 (3.0 kW) laser | 12 kW (40,946 BTU/hr) |

## Gas control console - 051024

#### **Overview**

The gas console manages the selection of the cut gas and sets its pressure. It also sets the flow rate/pressure of the air supplied to the purge and side-jet ports of the laser head. It contains proportional valves, solenoid valves, pressure transducers, hoses and fittings necessary to perform these functions.

- The maximum recommended length for supply hoses from the gas supply to the gas console is 50 m (150 ft).
- The minimum recommended inner diameter (ID) of the air and oxygen supply hoses is 10 mm (3/8 in).
- The minimum recommended ID of the nitrogen supply hose is 12 mm (1/2 in).
- The maximum hose length from the gas console to the laser head is 10 m (33 ft).
- The maximum cable length from the gas console to the laser head controller is 10 m (33 ft)

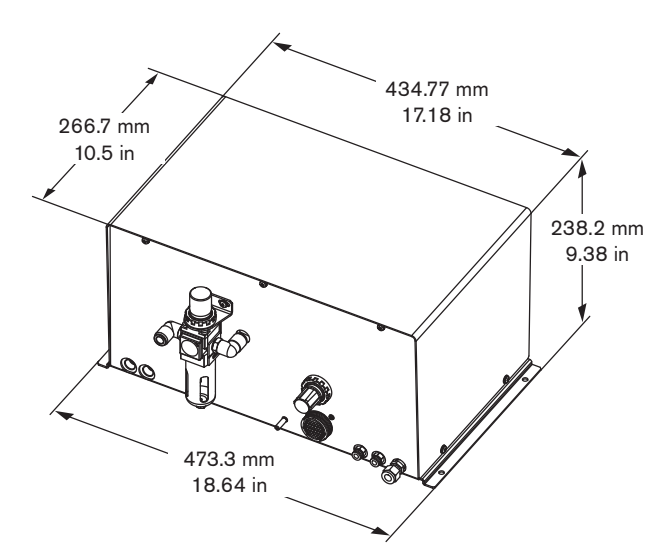

| Fitting                                                       | Size                 |
|---------------------------------------------------------------|----------------------|
| Air                                                           | 1/4 in BSPT (female) |
| Oxygen (O <sub>2</sub> )<br>and<br>nitrogen (N <sub>2</sub> ) | 1/4 in NPT (female)  |
| Side jet                                                      | 1/8 in NPT (female)  |
| Purge                                                         | 1/8 in NPT (female)  |
| Cut gas                                                       | 1/4 in NPT (female)  |

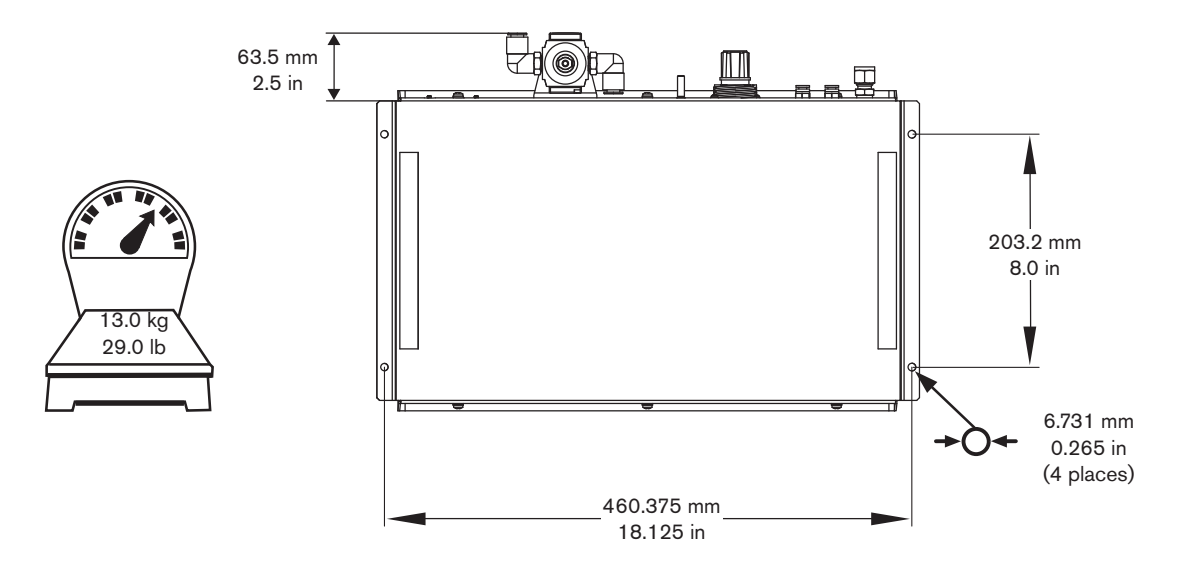

## Beam delivery optical cable (BDO)

The optical power from the fiber laser supply is delivered through the fiber optics in the Beam delivery optical cable. Because of the small face area and the high power levels, cleanliness of the input and output optical surfaces is critical to component lifetime and proper operation. Each surface should be inspected, with the magnifier that was supplied with the system, whenever they are removed from their receptacles. To prevent contamination and chipping, the optical surfaces should not be touched.

Note: If cleaning is necessary, see the *Cleaning Procedure* on page 4-4.

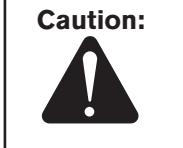

The minimum bend radius of the Beam delivery optical cable is 100 mm (4 in). The fiber can be damaged if the radius is any smaller.

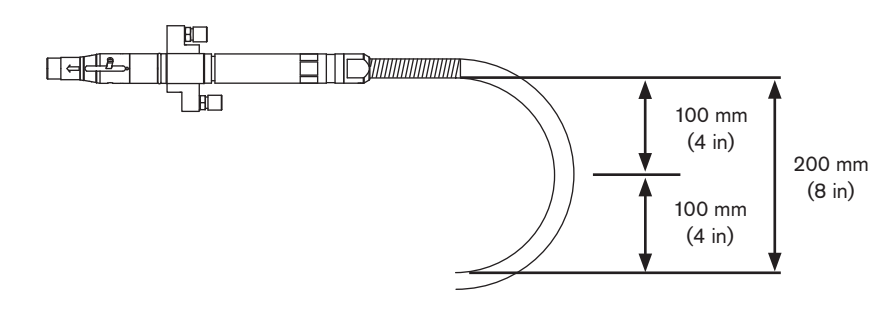

Diameter =  $2 \times \text{radius} = 200 \text{ mm} (8 \text{ in})$ 

## Laser head controller - 051026

#### **Overview**

The laser head controller includes a liquid crystal display (LCD), operating switches, and a rotary/push knob selector for laser setup and control.

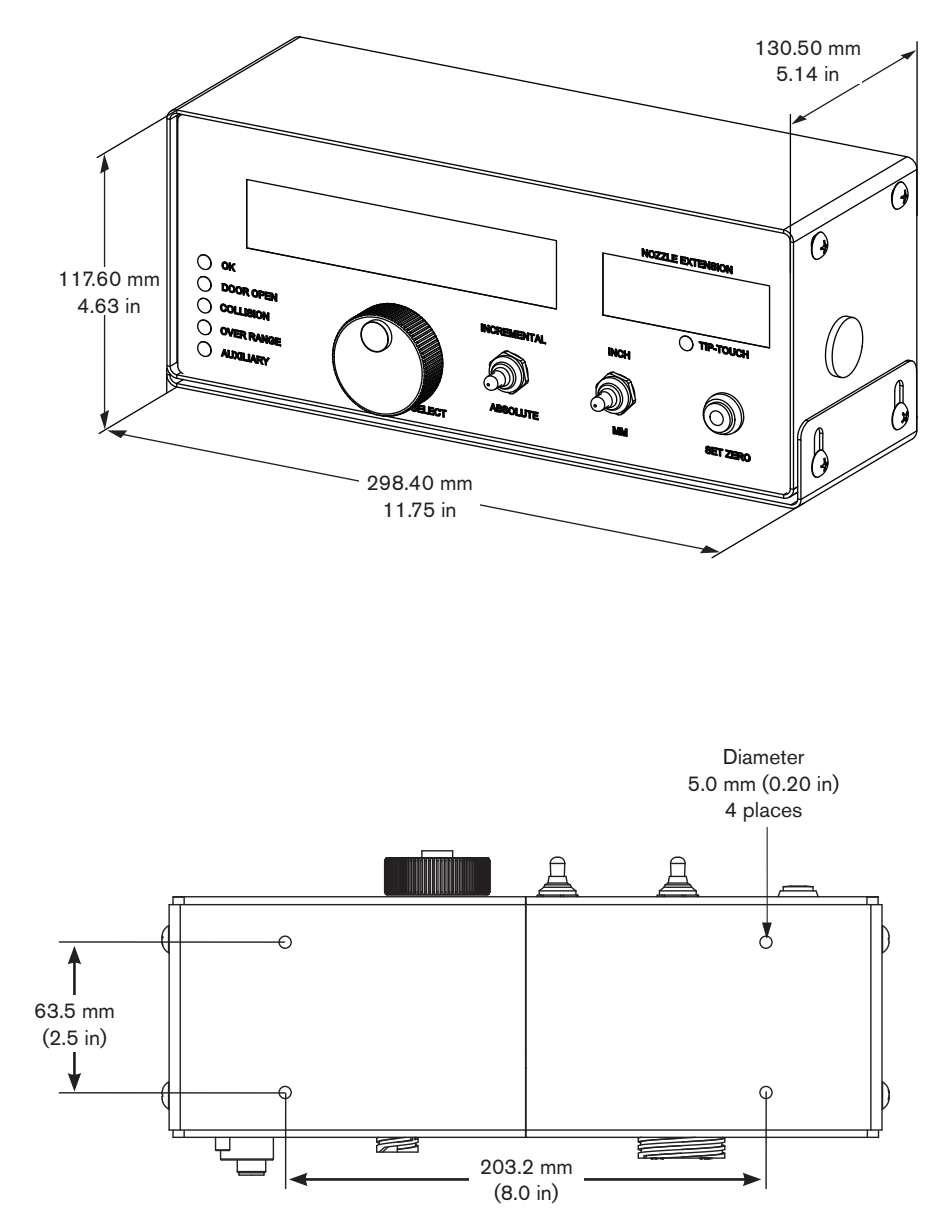

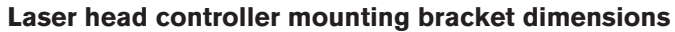

## **CNC Requirements**

#### Hypertherm CNC

#### AC input power

100-240 VAC 50/60 Hz

#### CNC

EDGE Pro CNC or MicroEDGE Pro with Integrated Sensor THC interface

#### Z axis lifter

Hypertherm Sensor THC

#### **CNC I/O Interface**

All of the CNC I/O signals are communicated over Hypernet to the fiber laser cable connector through a standard Hypernet port

## **Generic CNC**

#### Z axis lifter

- Modified to allow mounting of fiber laser head bracket
- Capable of moving fiber laser head (7.8 kg / 17.2 lbs)

#### **CNC I/O interface**

Physical connectors: Phoenix contact part numbers 1772405 and 1772418

CNC digital outputs (0-24 VDC sourcing opto-isolators from CNC to laser controller, 24 VDC = active [on])

| Fault acknowledge/reset (rising edge triggered) | Required |
|-------------------------------------------------|----------|
| Digital beam                                    | Required |
| Pointing laser enable                           | Required |
| Corner power pulsing enable                     | Optional |
| Side jet                                        | Optional |
| Air select (off = $O_2$ , on = air)             | Required |
| N <sub>2</sub> select                           | Required |

CNC digital inputs (Normally Open [NO] isolated 24 VDC relay contacts from laser controller to the CNC)

| Laser fault           | Required |
|-----------------------|----------|
| Pointing laser status | Optional |
| Laser head fault      |          |
| Nozzle contact        | Required |
| Over range (>10 mm)   | Optional |
| Gas control fault     | Required |

CNC analog outputs to laser controller (0 - 10 VDC)

| Laser power set point (0 - maximum output power in watts)    | Required |
|--------------------------------------------------------------|----------|
| Corner power (duty cycle) set point (1 – 99%)                | Optional |
| Assist gas pressure set point                                | Required |
| $(Air/O_2 = 0 - 130 \text{ psi}, N_2 = 0 - 500 \text{ psi})$ | -        |

#### CNC analog input from laser controller (0 - 10 VDC)

Capacitive height sensor voltage (scaling 1 volt per mm)......Required for auto height control

## **Section 2**

## INSTALLATION

## **Upon receipt**

- Verify that all system components on your order have been received. Contact your supplier if any items are missing.
- Inspect the system components for any physical damage that may have occurred during shipping. If there is
  evidence of damage, refer to *Claims*. All communications regarding claims must include the model number and
  serial number located on the rear of the power supply.

## Claims

**Claims for damage during shipment** – If your unit was damaged during shipment, you must file a claim with the carrier. Hypertherm will furnish you with a copy of the bill of lading upon request. If you need additional assistance, call Customer Service listed in the front of this manual, or your authorized Hypertherm distributor.

**Claims for defective or missing merchandise** – If any of the merchandise is defective or missing, contact your supplier. If you need additional assistance, call Customer Service listed in the front of this manual, or your authorized Hypertherm distributor.

## Installation requirements

# All installation and service of the electrical and plumbing systems must conform to national and local electrical and plumbing codes. This work should be performed only by qualified, licensed personnel.

Direct any technical questions to the nearest Hypertherm Technical Service Department listed in the front of this manual, or your authorized Hypertherm distributor.

## **Noise levels**

Acceptable noise levels as defined by national and local codes may be exceeded by this laser system. Always wear proper ear protection when cutting. Any noise measurements taken are dependent on the specific environment in which the system is used. See also Noise can damage hearing in the Safety section of this manual. Specific information by product can be found in the Hypertherm downloads library at:

https://www.hypertherm.com/Xnet/library/DocumentLibrary.jsp

Select the product you are looking for from the Product Type drop down menu, choose "Regulatory" from the Category drop down menu, and choose "Acoustical Noise Data Sheets" from the Sub Category drop down menu. Hit Submit.

## **Placement of system components**

- Place all system components in position prior to making electrical, gas, and interface connections. Use the diagram in this section for component-placement guidelines.
- Ground all system components to earth. See Recommended grounding and shielding practices in this section for details.

| Torque specifications     |           |           |          |
|---------------------------|-----------|-----------|----------|
| Gas or water<br>hose size | kgf – cm  | lbf – in  | lbf – ft |
| Up to 10 mm (3/8 in)      | 8.6 - 9.8 | 75 – 85   | 6.25 – 7 |
| 12 mm (1/2 in)            | 41.5 – 55 | 360 – 480 | 30 – 40  |

• To prevent leaks in the system, tighten all gas and water connections as shown below:

## Site preparation before startup

Before beginning laser welding or cutting operations, all connections to the final laser cutting system shall be checked to make certain they are properly made in accordance with the laser cutting system instructions and local regulations.

- All indicator and warning lights shall be checked.
- Signage shall be posted to give adequate warning.
- · Shielding shall be in place at all times to capture and stop any errant beams.
- A lockable disconnect switch may need to be provided in the electrical wiring to the component fiber laser power supply and locked out when not in use. The emergency stop circuit with a red emergency stop actuator with a yellow background is also provided.
- All doors and panels which prevent access to the laser beam in the final laser cutting system and control panels, accessible at the production floor level, shall be tested for proper shutdown before startup and kept locked or interlocked to prevent access by unauthorized people.
- A door to access panels shall be considered locked if a key, wrench, or other tool is required to open it.
   A periodic functional test of safety interlocks for proper shutdown shall be made by the laser safety officer inaccordance with local regulations and the final laser cutting system instructions.

## Installation requirements

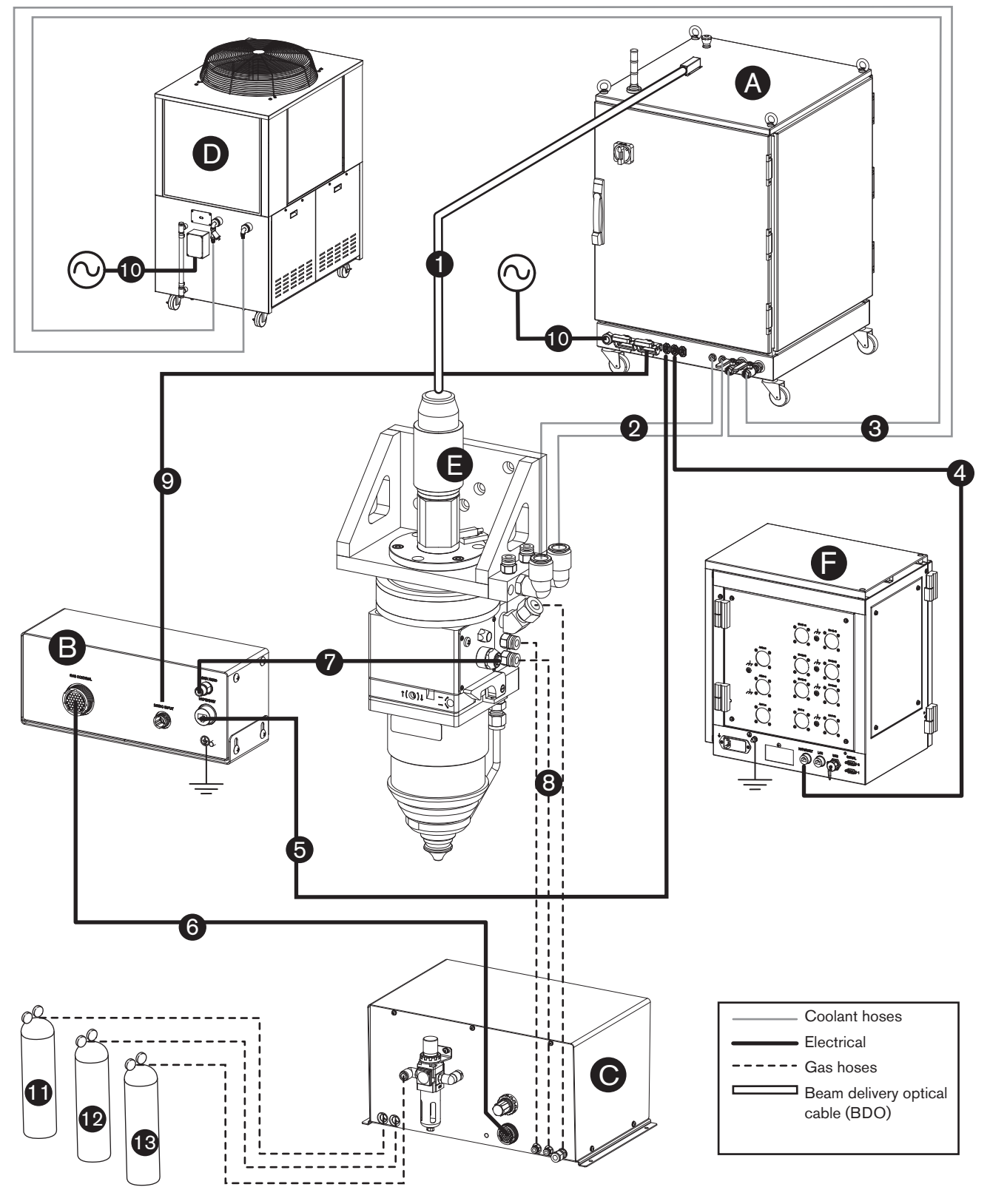

System diagram using a Hypertherm CNC

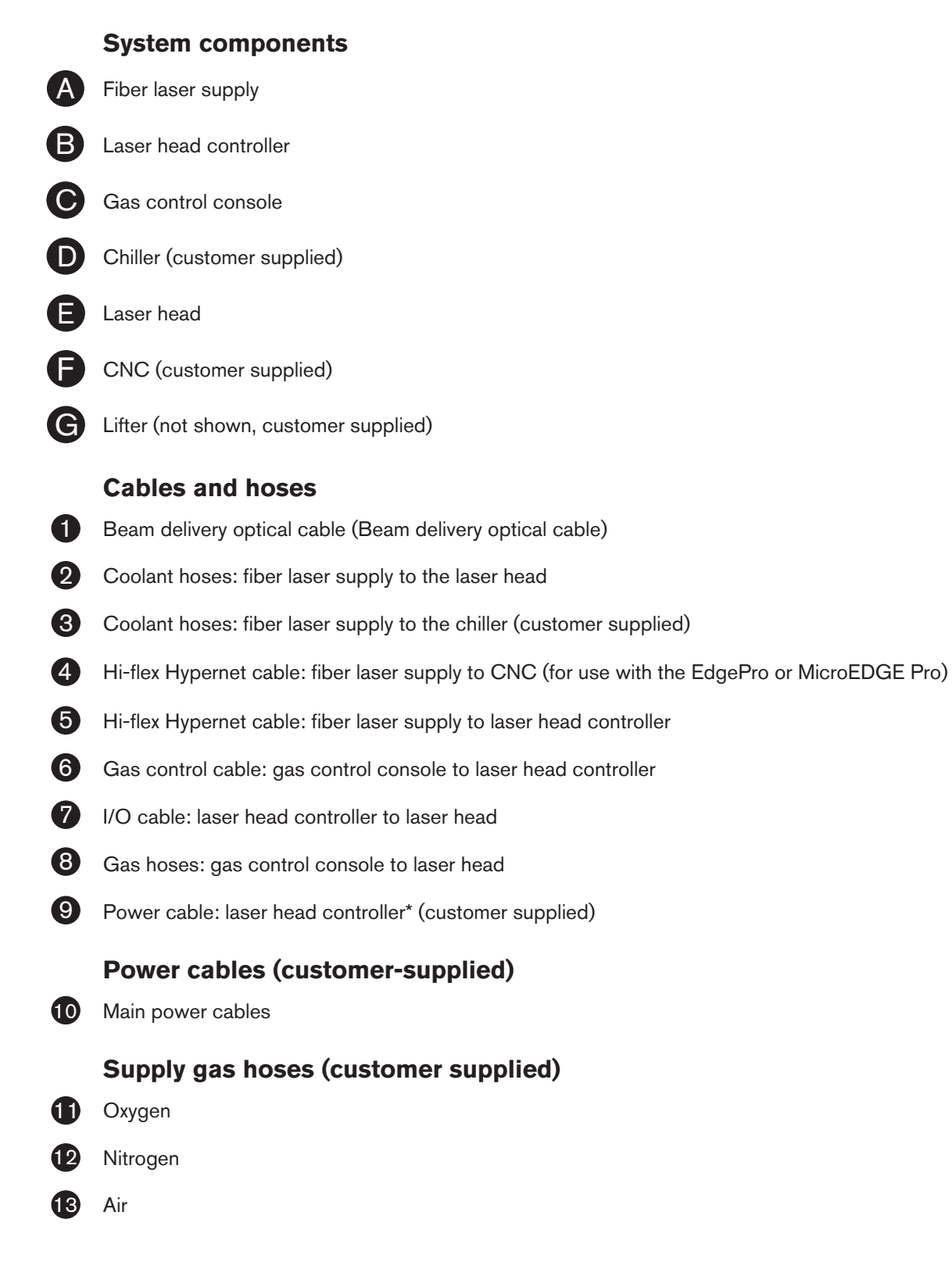

\* Kit 228629 includes sockets and backshell

## **Recommended grounding and shielding practices**

| A | i                              | DANGER<br>ELECTRIC SHOCK CAN KILL                                                                                                    |
|---|--------------------------------|----------------------------------------------------------------------------------------------------|
|   | Dis<br>rec<br>qua<br>Se<br>pre | sconnect electrical power before performing any maintenance. All work<br>quiring the removal of the power supply cover must be performed by a<br>alified technician.<br>e Section 1 of the laser/plasma system instruction manual for more safety<br>ecautions. |

## Introduction

This document describes the grounding and shielding necessary to protect a laser/plasma cutting system installation against radio frequency interference (RFI) and electromagnetic interference (EMI) noise. It addresses the three grounding systems described below. There is a diagram on page 3-10 for reference.

Note: These procedures and practices are not known to succeed in every case to eliminate RFI/EMI noise issues. The practices listed here have been used on many installations with excellent results, and we recommend that these practices be a routine part of the installation process. The actual methods used to implement these practices may vary from system to system, but should remain as consistent as possible across the product line.

## Types of grounding

- A. The safety (PE) or service ground. This is the grounding system that applies to the incoming line voltage. It prevents a shock hazard to any personnel from any of the equipment, or the work table. It includes the service ground coming into the laser/plasma power supply and other systems such as the CNC controller and the motor drivers, as well as the supplemental ground rod connected to the work table. In the laser/plasma circuits, the ground is carried from the laser/plasma power supply chassis to the chassis of each separate console through the interconnecting cables.
- B. RFI and EMI grounding and shielding. This is the grounding system that limits the amount of electrical "noise" emitted by the laser/plasma and motor drive systems. It also limits the amount of noise that is received by the CNC and other control and measurement circuits. This grounding/shielding process is the main target of this document.

#### Steps to take

- 1. Unless noted, use only 6 AWG (16 mm2) welding cable (Hypertherm part no. 047040) for the EMI ground cables shown on the diagram.
- 2. The cutting table is used for the common, or star, EMI ground point and should have threaded studs welded to the table with a copper bus bar mounted on them. A separate bus bar should be mounted on the gantry as close to each drive motor as possible. If there are drive motors at each end of the gantry, run a separate EMI ground cable from the far drive motor to the gantry bus bar. The gantry bus bar should have a separate, heavy EMI ground cable (4 AWG [21.2 mm2] part no. 047031) to the table bus bar. The EMI ground cables for the torch lifter and the RHF console must each run separately to the table ground bus.
- A ground rod that meets all applicable local and national electrical codes must be installed within 6 m (20 ft) of the table. This is a PE ground and should be connected to the ground bus on the cutting table with 6 AWG (16 mm2) green/yellow grounding cable (Hypertherm part number 047121) or equivalent. All PE grounds are shown on the diagram in green.
- 4. For the most effective shielding, use the Hypertherm CNC interface cables for I/O signals, serial communication signals, power supply-to-power supply multi-drop connections, and interconnections between all parts of the Hypertherm system.
- 5. All hardware used in the ground system must be brass or copper. The only exception is that the studs welded to the table for mounting the ground bus can be steel. Under no circumstances should aluminum or steel hardware be used.
- 6. AC power, PE, and service grounds must be connected to all equipment according to local and national codes.
- 7. Each Hypertherm component, as well as any other CNC or motor-drive cabinet or enclosure, must have a separate ground cable to the common (star) point on the table. This includes the ignition console, even if it is bolted to the power supply or to the cutting machine.
- 8. The laser head holder and the breakaway mechanism the part mounted to the lifter, not the part mounted on the torch must be connected to the stationary part of the lifter with copper braid at least 12.7 mm (1/2 in) wide. A separate cable must run from the lifter to the bus bar on the gantry. The valve assembly should also have a separate ground connection to the gantry bus bar.
- 9. If the gantry runs on rails that are not welded to the table, then the rails need to be connected with a ground cable from each end of both rails to the table. These need not go to the common (star) point, but could take the shortest path to the table.
- 10. All other signals (analog, digital, serial, encoder) should run in twisted pairs inside a shielded cable. Connectors on these cables should have a metal housing and the shield, not the drain, should be connected to the metal housing of the connectors at each end of the cable. Never run the shield or the drain through the connector on any of the pins.

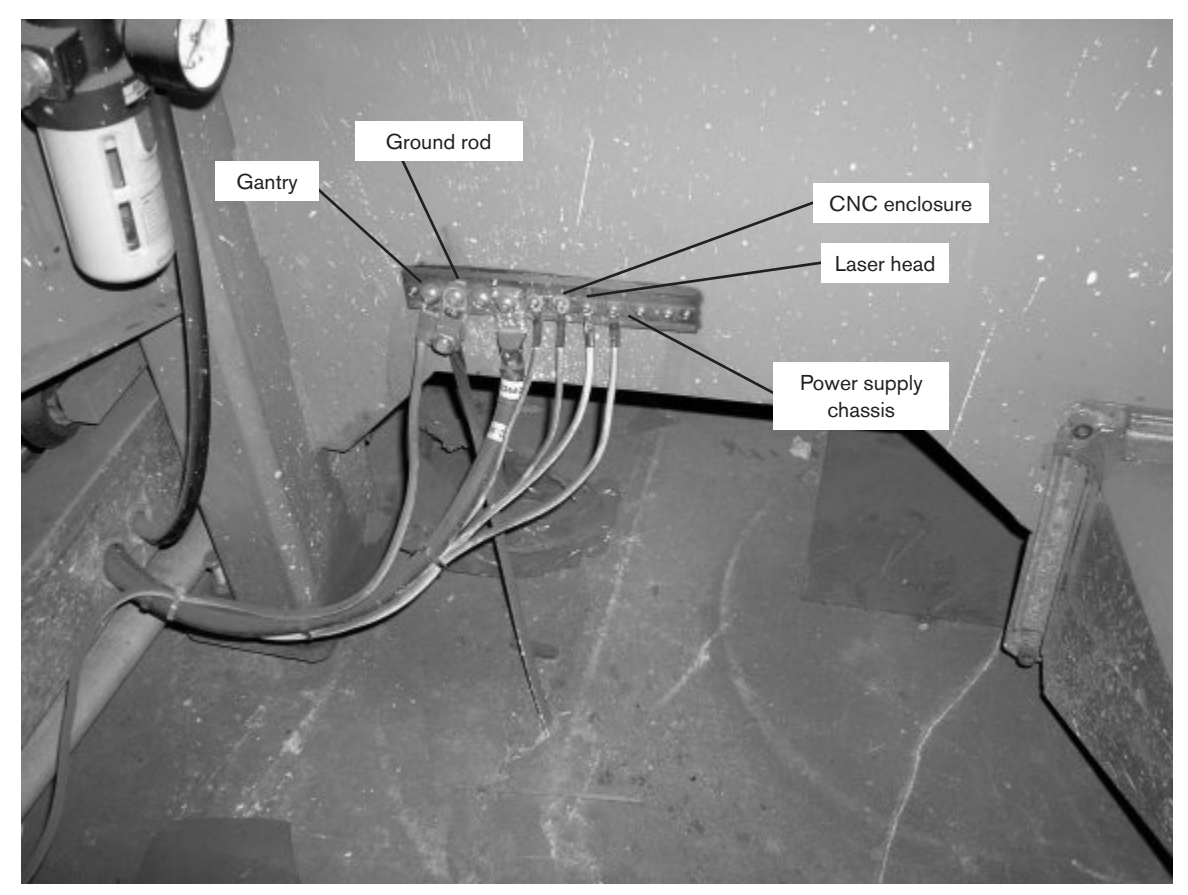

Example of a good cutting table ground bus. The picture above shows the connection from the gantry ground bus, the connection from the ground rod, the CNC enclosure, the laser head, and the fiber laser supply chassis.

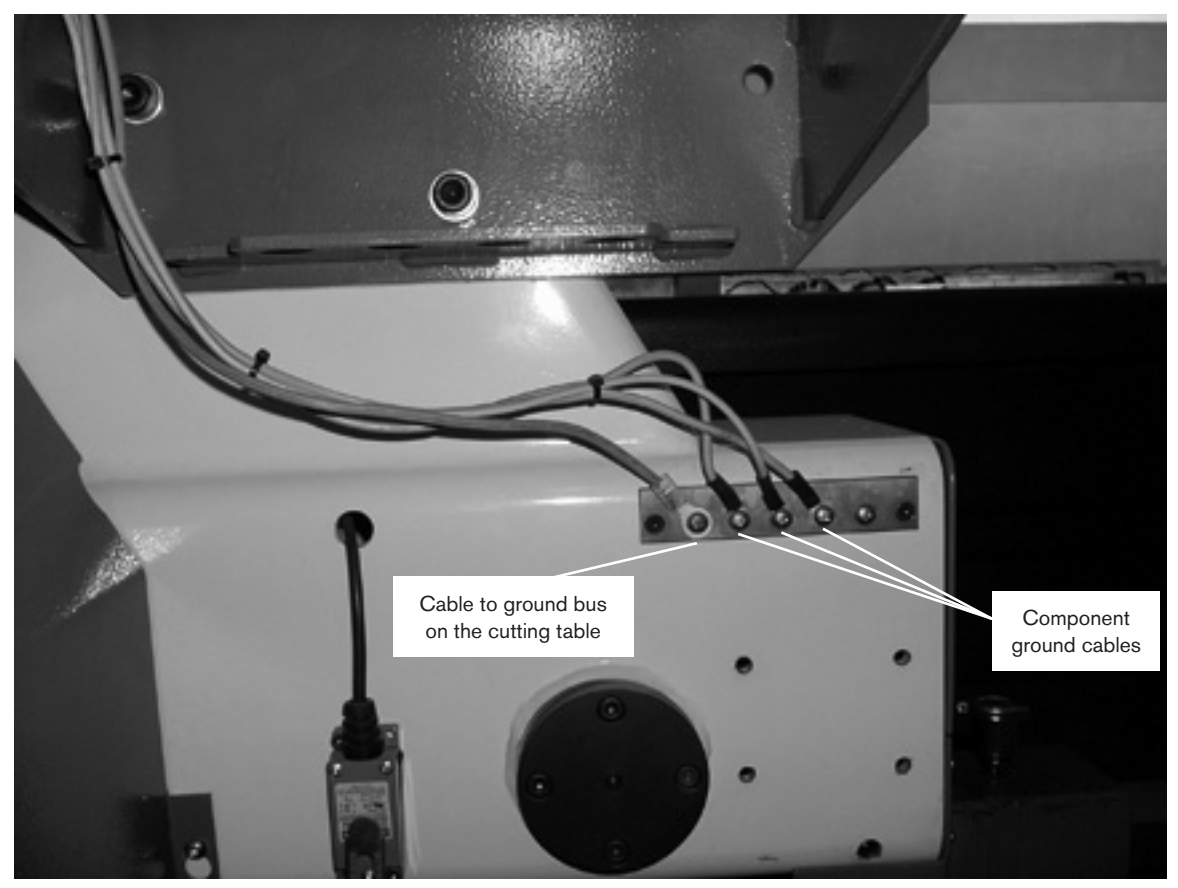

Example of a good gantry ground bus. It is bolted to the gantry, close to the motor. All of the individual ground cables from the components mounted on the gantry go to the bus. A single heavy cable then goes from the gantry ground bus to the ground bus bolted to the table.

## INSTALLATION

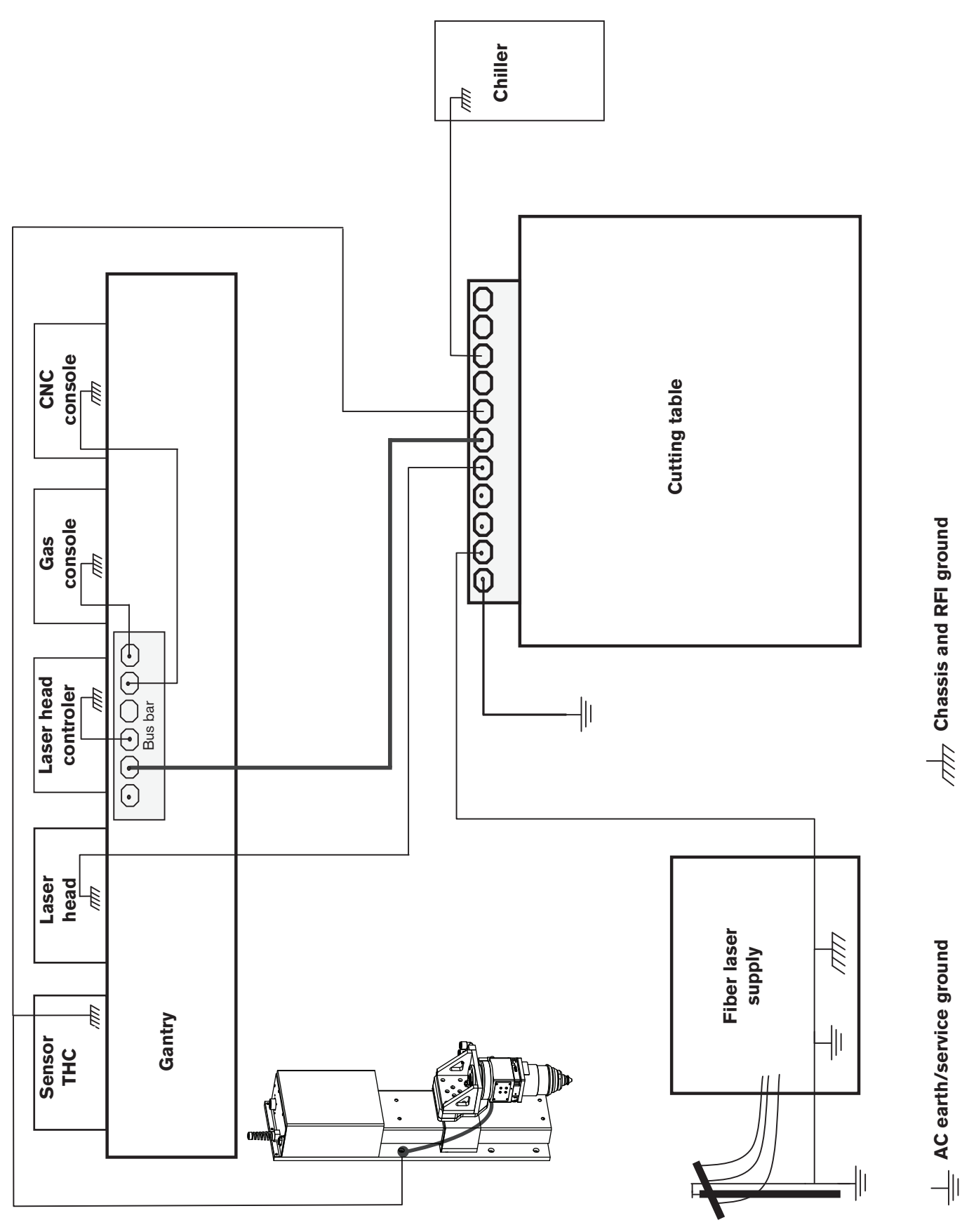

Grounding diagram (some systems will not include all the components shown)

## A Placement of the fiber laser supply

#### DANGER ELECTRICAL SHOCK CAN KILL

Remove all electrical connections to the laser power supply before moving or positioning. Transporting the fiber laser supply can cause personal injury and equipment damage.

The fiber laser supply can be moved by forklift but the forks must be long enough to extend the entire length of the base. Take care when lifting so that the underside of the fiber laser supply, and the drain that comes through the underside of the fiber laser supply (HFL010, HFL015, and HFL020 only), are not damaged.

- Place the fiber laser supply in an area that is free of excessive moisture, has proper ventilation, and is relatively clean. Allow 1 m (3 ft) on all sides of the fiber laser supply for servicing.
- Do not place the power supply on an incline greater than 10° to prevent it from toppling.

Note: The graphic below shows the enclosure for the HFL010, HFL015, and HFL020

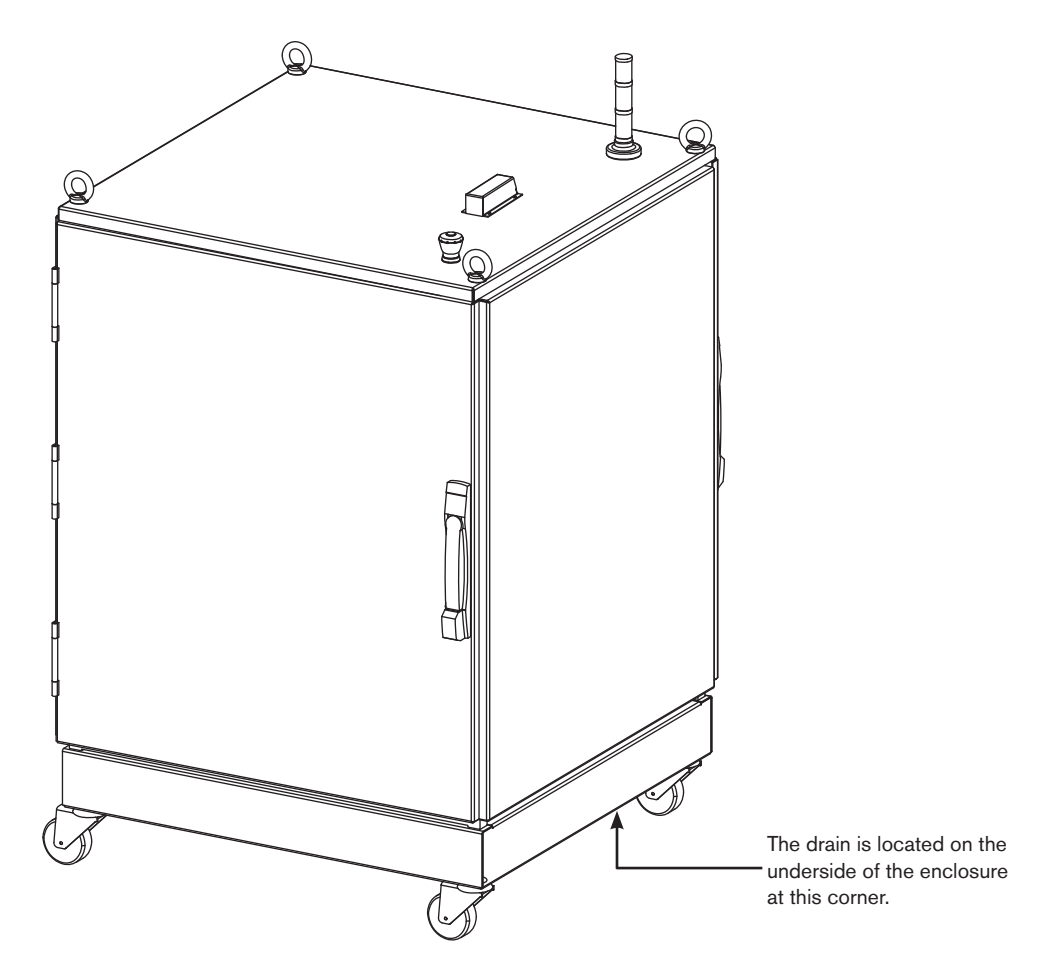

laser supply.

## Lifting the fiber laser supply

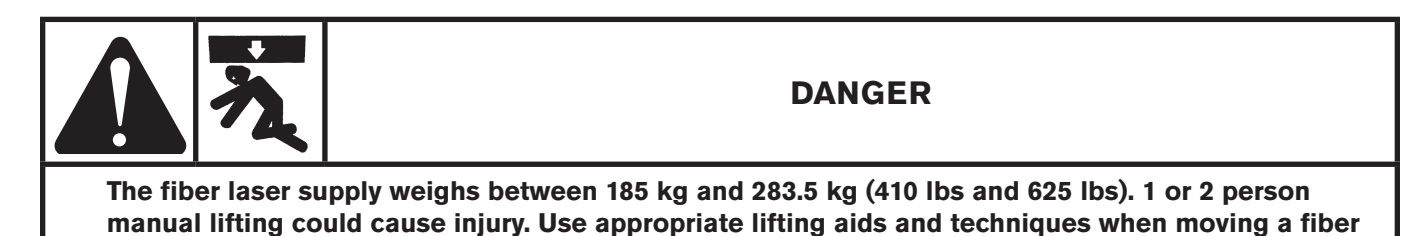

The customer understands and assumes exclusive responsibility for supplying personnel trained and qualified to operate forklifts, cranes, hoists and other lifting devices to lift or move the fiber laser. All movement of the fiber laser supply must be done in compliance with applicable local laws and regulations. All handling equipment must be evaluated for each application and inspected and tested before each use. The fiber laser supply can be moved by forklift, but the forks must be long enough to extend the entire length of the base. Take care when lifting so that the underside of the fiber laser supply is not damaged. The customer agrees to observe and ensure compliance with the following:

- The straps and other handling equipment must comply with applicable local standards, laws and regulations.
- The rated capacity, design factor, and efficiency rating of the lifting system, including straps sold by Hypertherm, may be affected by wear, misuse, overloading, corrosion, deformation, intentional alteration, age, and other use conditions.
- An inspection of the straps by qualified personnel should be conducted before each use. Worn or damaged straps may not be used, nor may they be altered or modified in any way.
- All 4 loops at the ends of the straps must be securely and properly attached to the lifting mechanism.
- The fiber laser supply is a nonsymmetrical load; make sure that an analysis by a qualified person is performed properly to balance the load to prevent tipping and overloading of any one strap.
- All enclosure panels must be securely fastened before lifting the fiber laser supply.
- The lifting mechanism must be rated for the appropriate weight and be suitable for the strap size.
- Each strap should pass through all 4 lifting eyelets in the top of the fiber laser supply and should not be twisted, constricted, bunched or pinched.
- Straps shall not be shortened or lengthened by knotting, twisting, choker hitching, or other means.
- The fiber laser supply should be lifted slowly, not more than 203 mm (8 in) above the floor, to insure that the weight is evenly distributed.
- The fiber laser supply should be moved slowly to prevent sudden acceleration and deceleration when moving.
- Access to the area should be restricted when moving or lifting to prevent injury of personnel if the fiber laser supply shifts or tips.
- Personnel should never be allowed to place themselves or any part of the body under the equipment, or between the equipment and walls or other solid objects.

• Store straps in a proper manner such that they are not subjected to mechanical, chemical, or ultraviolet damage, or to extreme temperatures.

The body responsible for the workplace where the equipment is to be installed needs to make sure all applicable local regulations are followed, and Hypertherm assumes no responsibility or liability therefor. The customer assumes exclusive responsibility for ensuring that all local laws and regulations are followed, including those applicable to the use of equipment and work place conditions.

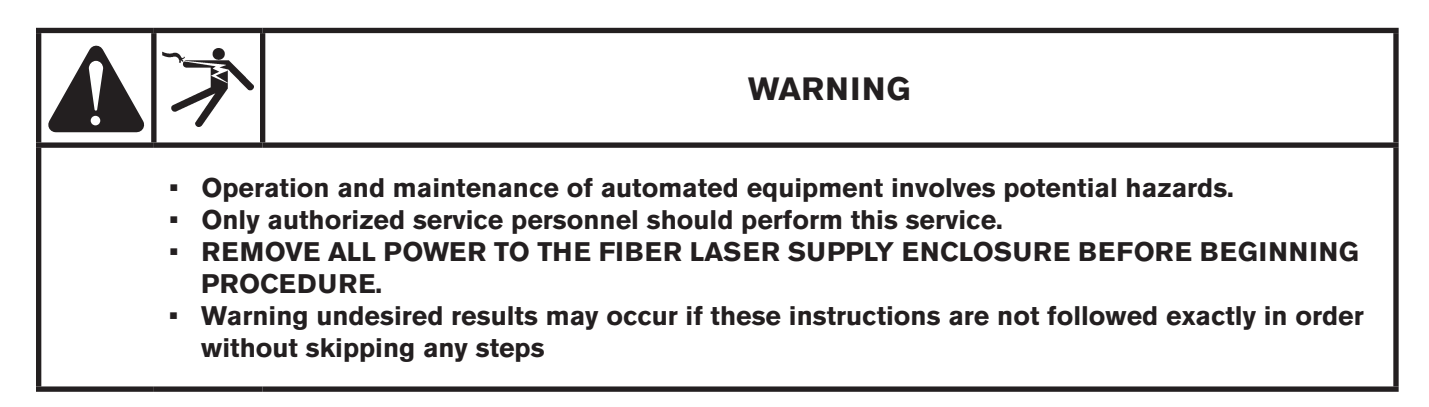

## Fiber laser supply preparation

#### **General information**

The installations on the following pages should be performed before making any other connections to the fiber laser supply.

## Emergency stop (E-Stop) switch installation

1. Open the fiber laser supply enclosure front door and locate the E-Stop switch assembly.

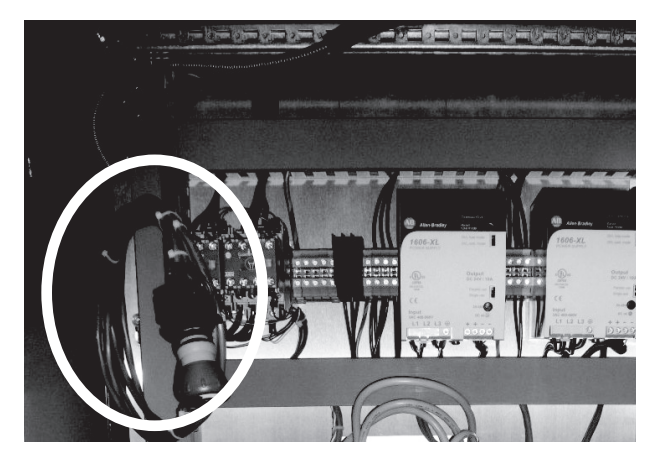

E-Stop switch assembly location

2. Remove the actuation knob and lock-nut from the E-Stop switch assembly.

Press and twist the knurled area

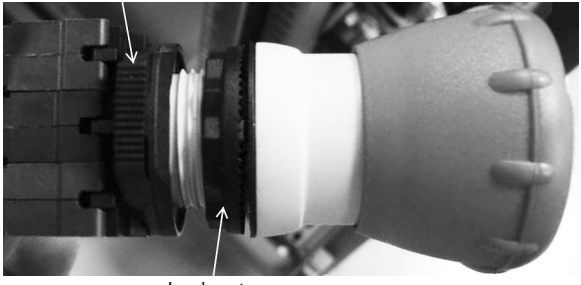

Lock nut

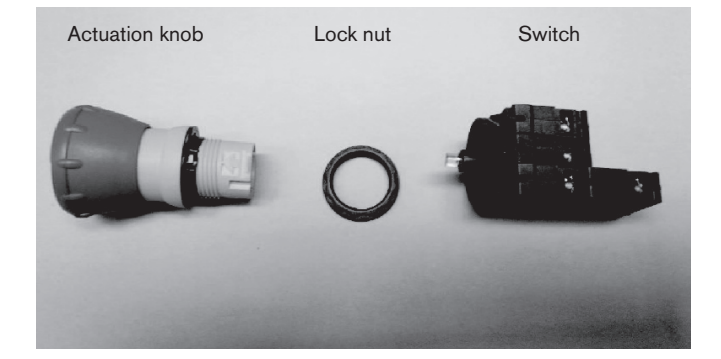

- Place the actuation knob into the "EMERGENCY STOP" mounting hole on the top of the fiber laser supply enclosure, and use the lock nut to secure the E-stop actuation knob to the top of the enclosure.
- 4. Align the switch's contact base thumb ring with the arrow on the actuation knob and press.

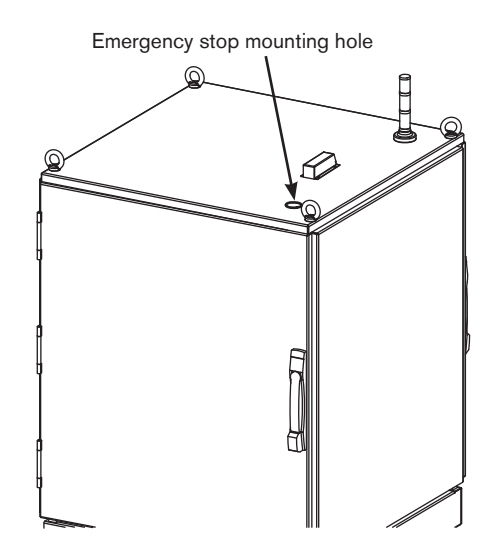

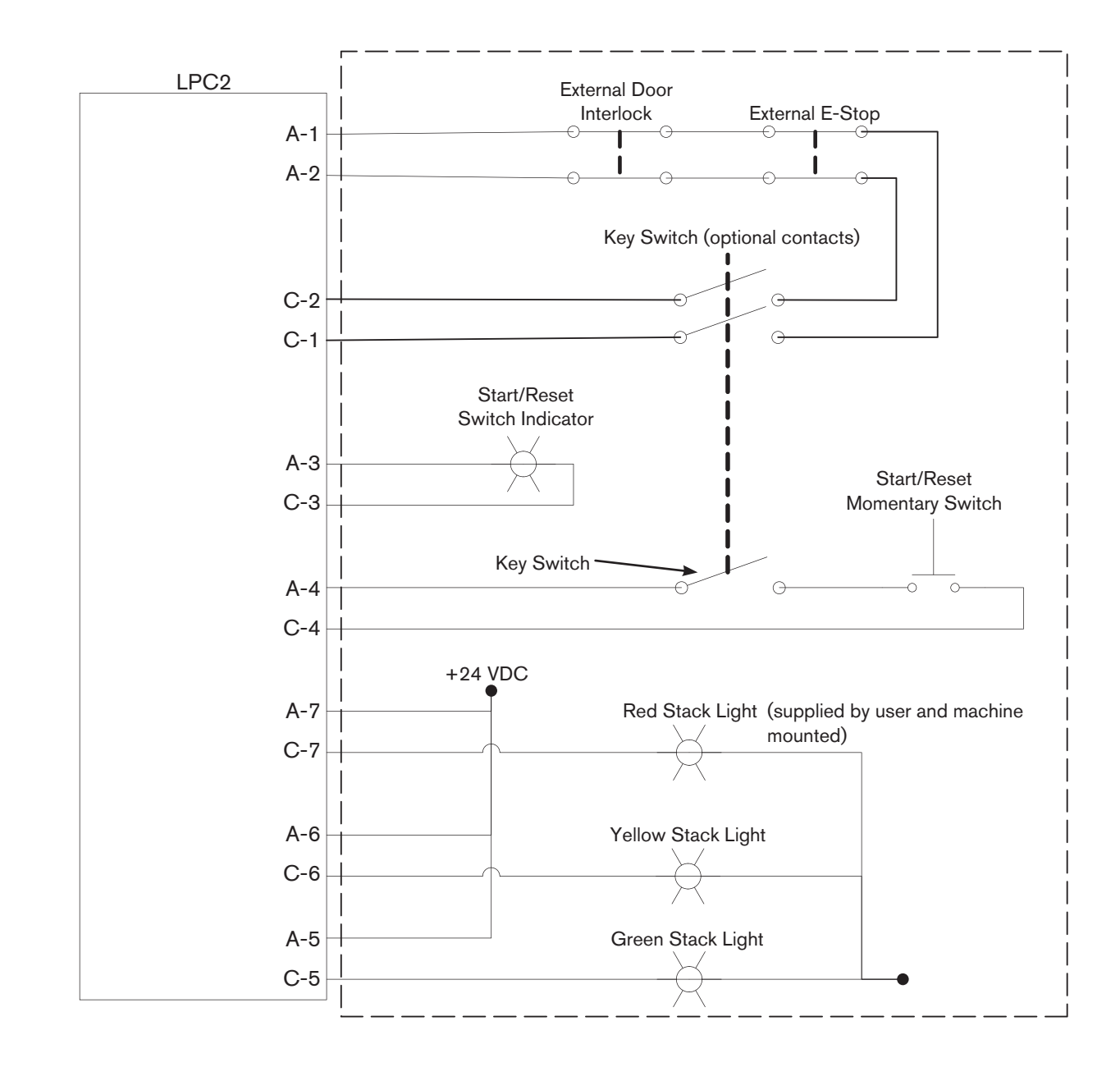

#### Electrical diagram for external safety switches

Recommended components:

E-Stop switch – Rockwell Automation part numbers 800FP-LMT44, 800F-PN3R, and (2) 800F-X01 Start/Reset switch – Rockwell Automation part numbers 800FP-LF3, 800F-PN3G, and 800F-X01 Key switch – Rockwell Automation part numbers 800FP-KM21 and 800F-X10 Stack light – Rockwell Automation part numbers 855D-P00SC20B24Y3Y5L4

 $\begin{bmatrix} I \\ I \end{bmatrix} = Customer supplied components$ 

## **Stack Light installation**

- 1. Open the rear door of the fiber laser supply enclosure and locate the cardboard box on the bottom left below the power interconnect panel.
- 2. Remove the stack light, gasket and mounting hardware from the cardboard box.
- 3. Mount the stack light to the top of the enclosure, at the location shown, using the hardware included.

4. Connect the plug on the end of the yellow cable from the stack light to the socket located directly above the incoming power disconnect switch.

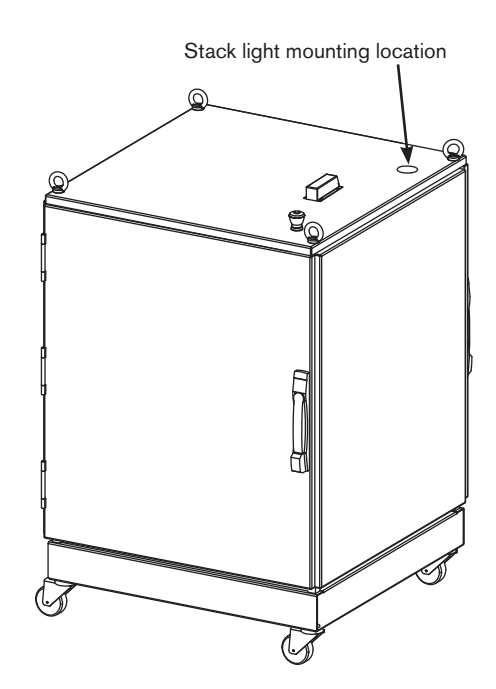

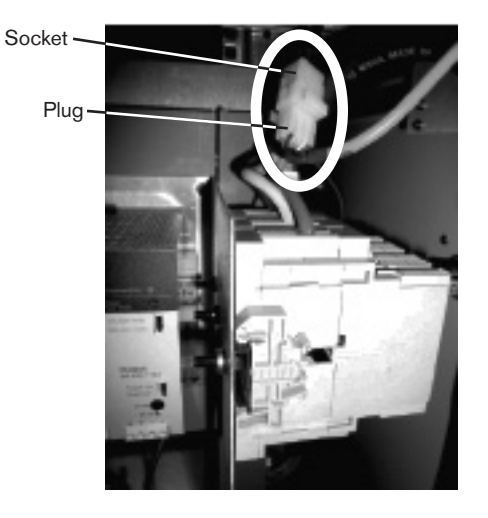

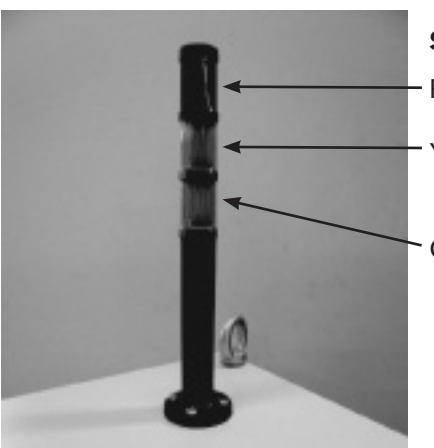

#### Stack light color descriptions

Red flashing = Laser is on. All safety precautions must be followed.

Yellow = The laser may come on at any time. All safety precautions must be followed.

Green = Safe

#### Dehumidifier drain installation

Note: This procedure does not need to be perfomed if you have an HFL030 system

1. Open the rear door of the fiber laser supply enclosure and locate the dehumidifier drain assembly that is secured to the enclosure frame with a cable tie. Cut the cable tie and remove the hose from the drain assembly.

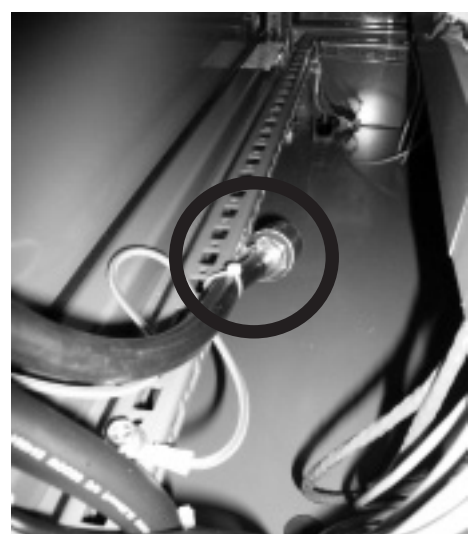

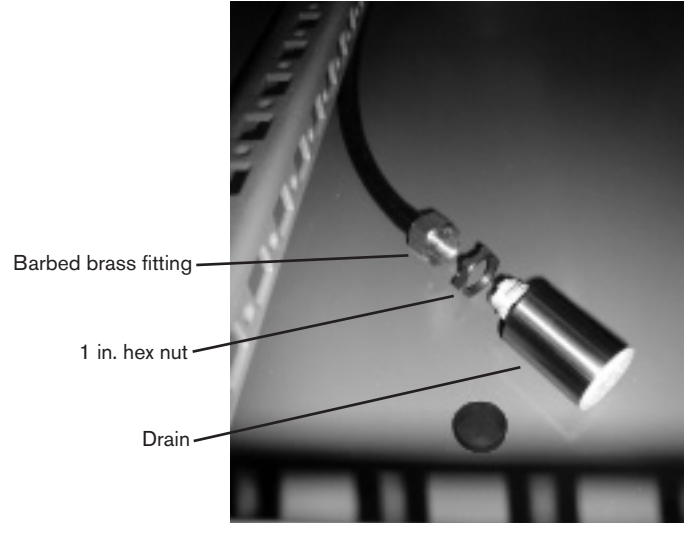

Hose and drain assembly location

**Drain assembly parts** 

2. Remove the small rubber plug from the hole in the bottom of the fiber laser supply enclosure.

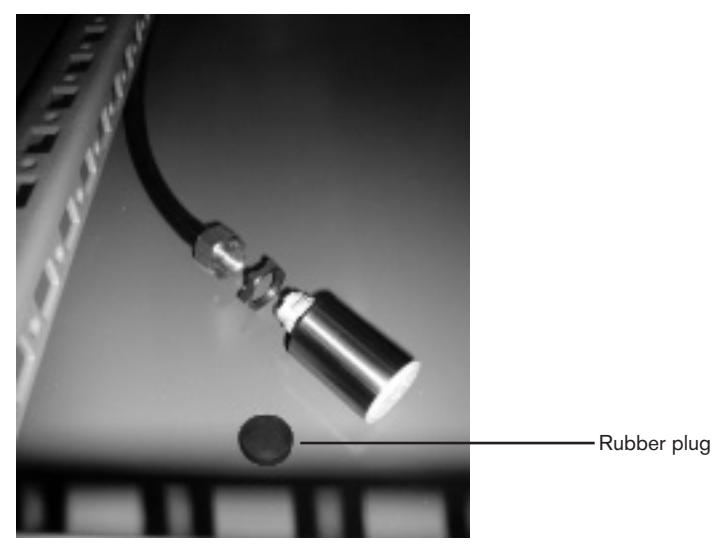

**Plug location** 

3. Insert the threaded end of the drain through the hole in the bottom of the laser supply enclosure from underneath the enclosure and secure it with the 1 in hex nut. Tighten the nut just enough to compress the black gasket using a 1 in. open end wrench.

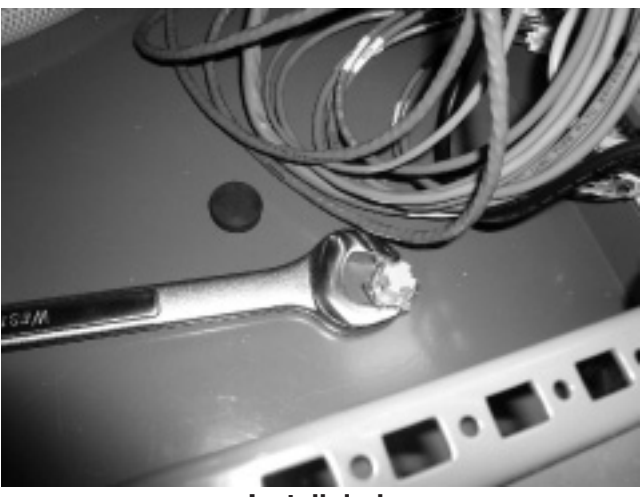

Install drain

4. Fasten the barbed brass fitting onto the end of the drain device. DO NOT OVERTIGHTEN!

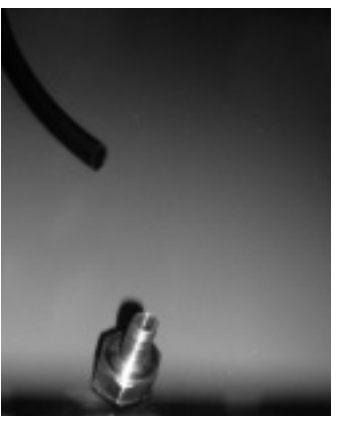

Install brass fitting

5. Push the drain hose onto the barbed fitting to complete the assembly procedure.

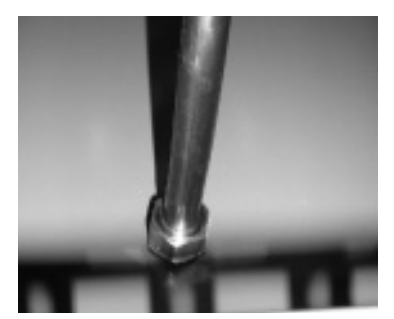

Install drain hose

## **B** Mounting the laser head controller (LHC)

The mounting brackets on the LHC allow for a variety of mounting options. It can be installed under or on another piece of equipment, and level or tilted. The LHC should be mounted in a location on the gantry that allows the operator to see the display when changing the nozzle extension on the laser head and during cutting.

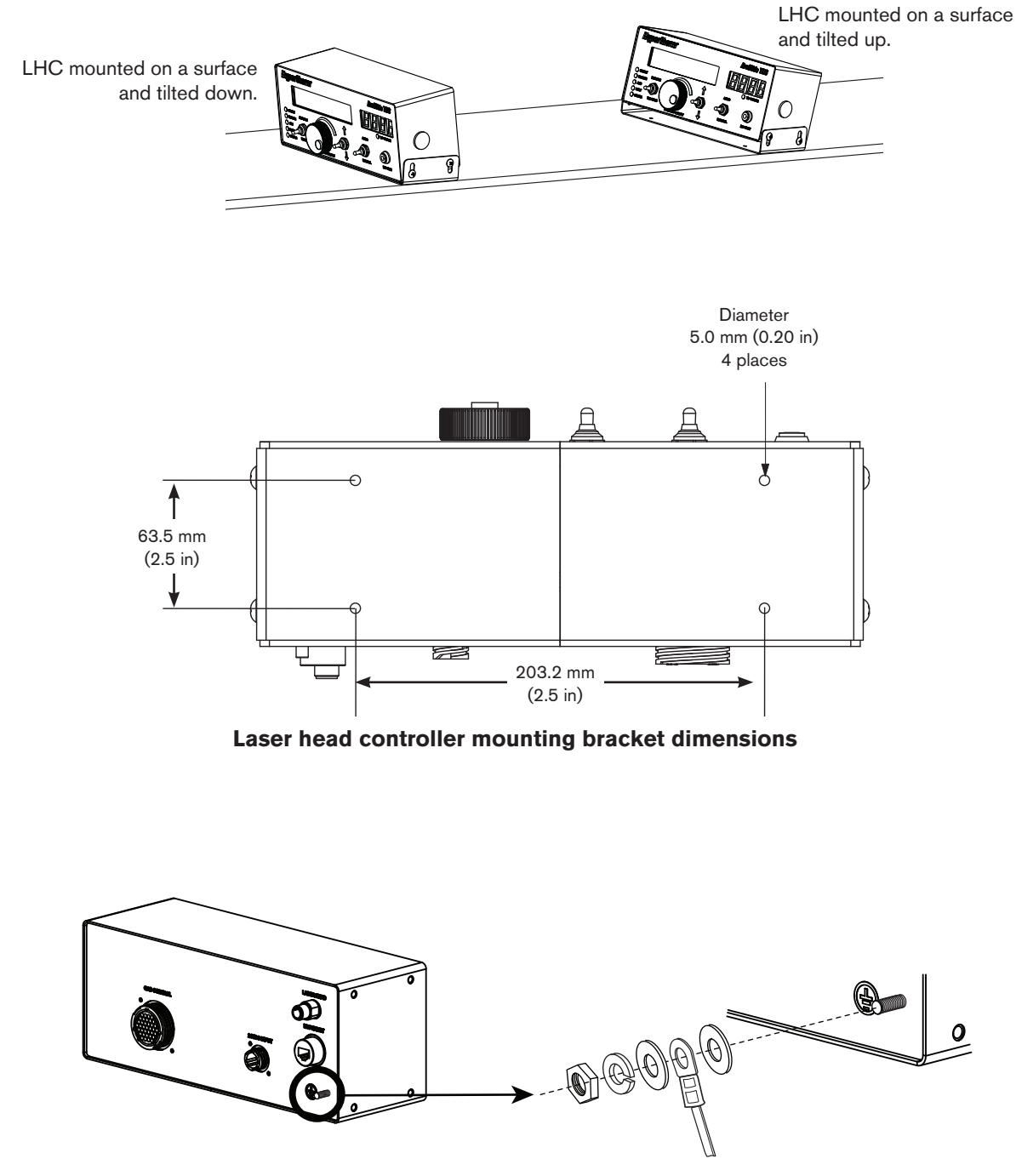

Laser head controller grounding

# **6** Mounting the gas console

The gas console is usually mounted on the gantry to allow visibility to the operator. Additionally, the cutting gas supply line between the console and laser head should be kept as short as possible to reduce pressure loss with a maximum hose length of 10 m (30 ft). The supply lines to the gas console must be sized appropriately to support the required pressures and flow rates for each gas.

The gas console for the laser cutting process is designed to cover the normal operating parameters for the assist gas needed for laser cutting of mild steel, stainless steel, and aluminum. Additional outputs from the gas console are provided for cooling of the laser head and a side jet for piercing of thicker materials. A supply of oxygen, nitrogen, and air is required for proper operation, and the requirements are outlined in the Specifications section. To achieve the required dynamic assist gas pressure performance for laser cutting, the maximum length of hose between the gas console and the laser head is 10 m (30 ft). Use the 10 m (30 ft) hose (024874) supplied with this system.

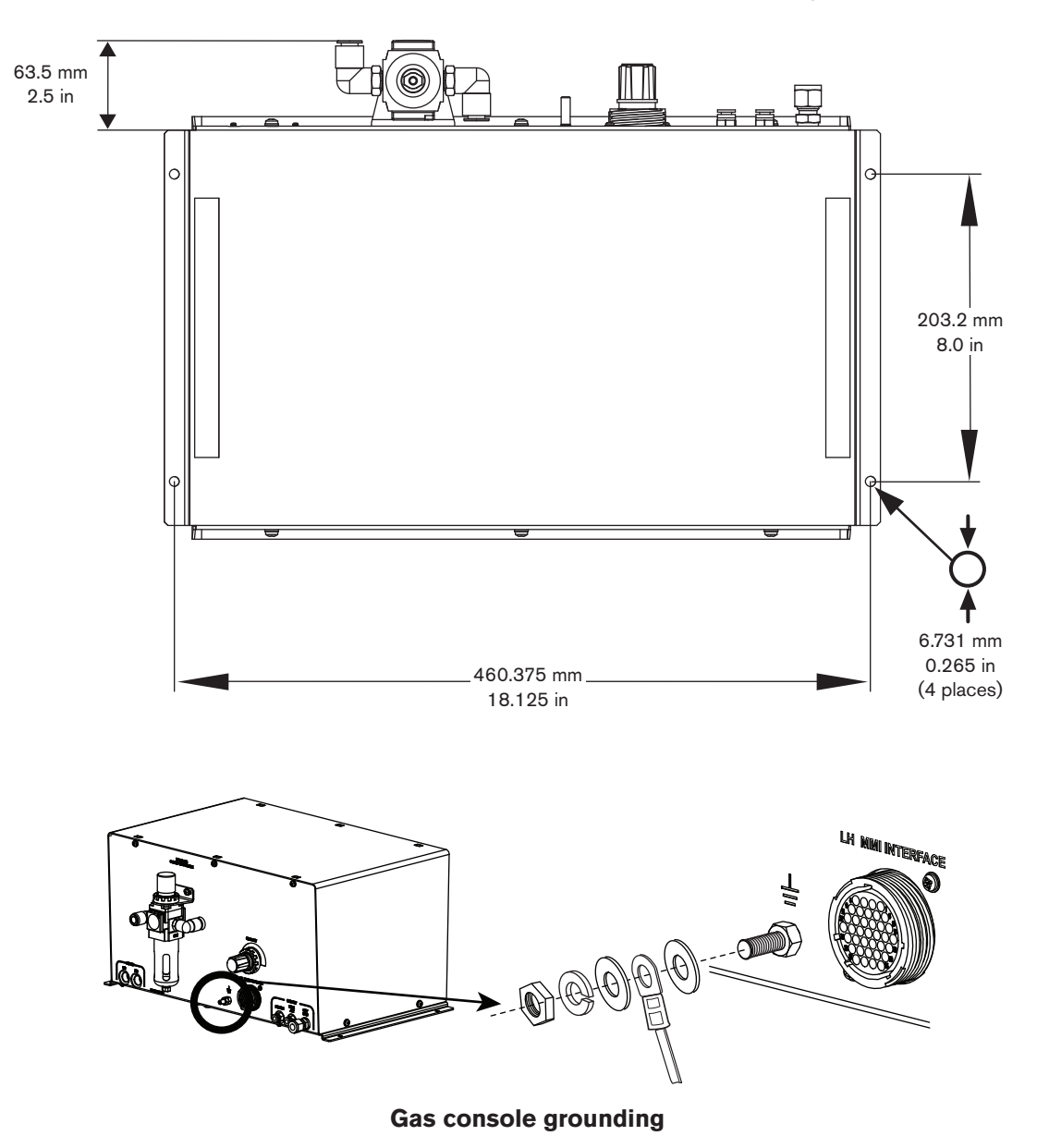

## D Chiller considerations

# Caution:

The cooling system must have a filter that allows the coolant to meet the specifications for particles shown below. Failure to use a filter capable of meeting the particle requirements can cause damage to critical optical components and could be cause for denial of warranty claims on these components.

- The chiller is supplied by the customer and must meet the minimum requirements as stated in the Specifications section of this manual.
- The chiller should be placed close to the fiber laser supply.
- Delivery lines should be sized to prevent excessive pressure drops along the lines. 20 mm (3/4 in) inside diameter or larger is recommended for line lengths less than 10 m (30 ft). Longer lengths may require hoses with a larger diameter.
- Prevent unexpected kinking, pinching, or other restrictions in the supply and return lines.
- Coolant lines should be protected from abrasion or punctures.
- Place the chiller in an area that is free of excessive moisture, has proper ventilation, and is relatively clean. Allow 1 m (3 ft) of space on all sides of the chiller for ventilation and service.
- Do not place the chiller on an incline greater than 10° (with the wheels locked) to prevent it from toppling.
- Use reinforced Tygon, copper, stainless steel or PVC, for the plumbing. Use sizes appropriate to achieve the necessary flow rates.
- Refer to the manual that came with your chiller for operation and maintenance information.

# Mounting the laser head

#### Install the laser head mounting bracket

The laser head is shipped with a plastic cap covering the main opening. To protect the optics inside the laser head, the cap must remain in place unless you are told to remove it.

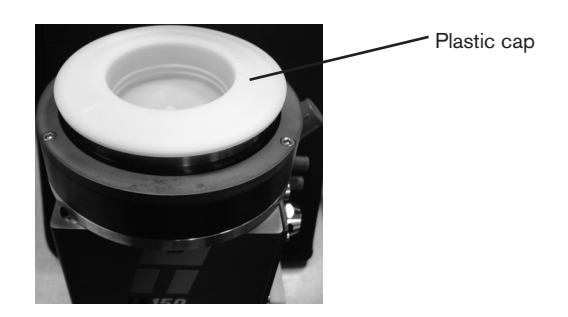

Briefly remove the plastic cap from the laser head and Install the laser head mounting bracket onto the laser head using the 3 bolts provided. Immediately cover the hole in the laser head mounting bracket with the plastic cap after the mounting bracket is installed.

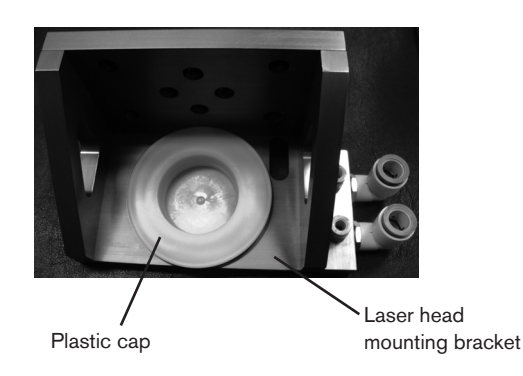

#### Laser head grounding

The laser head and mounting bracket must be properly earth grounded for stable operation. An M6 x 1 thread is provided on the side of the mounting bracket to connect an earth ground wire that should be tied to the machine earth ground.

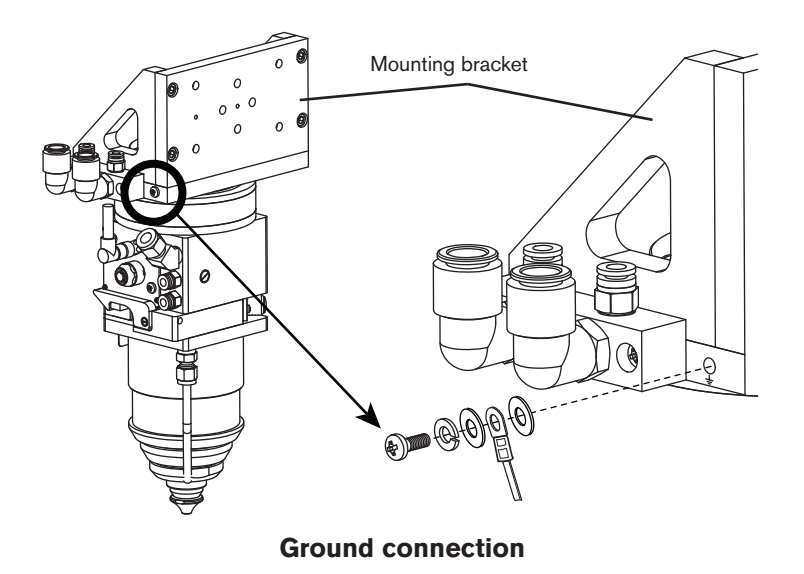

#### Laser head mounting dimensions

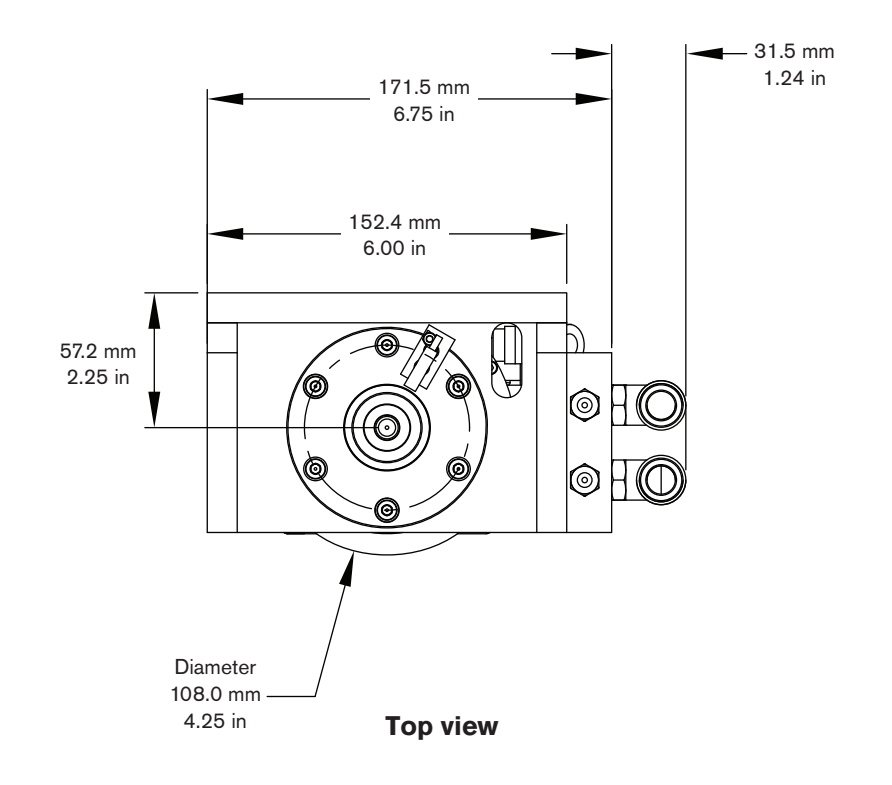

## INSTALLATION

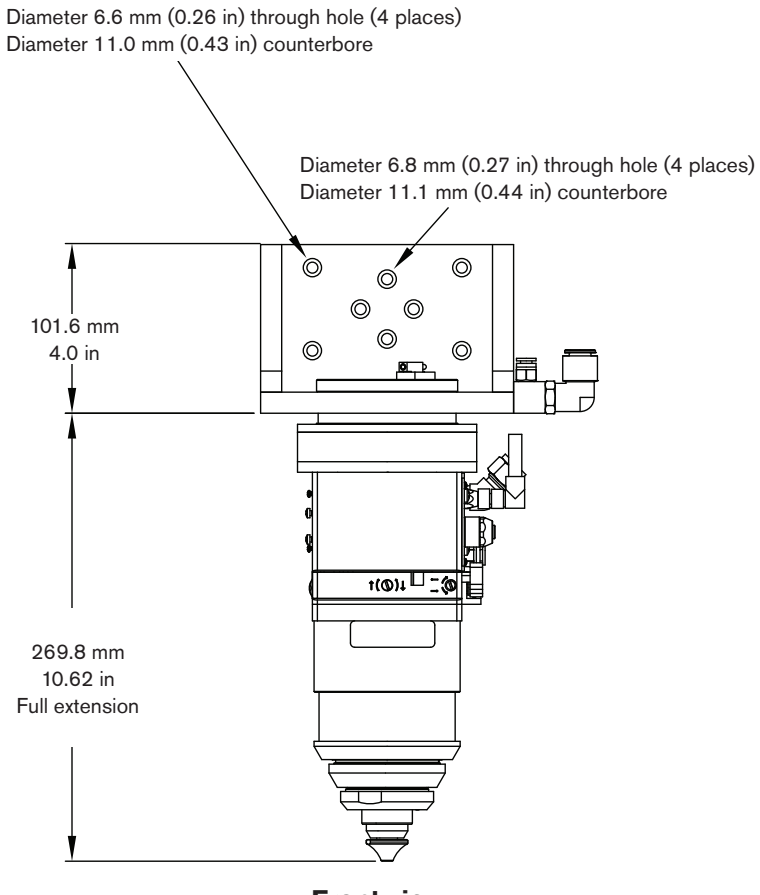

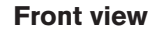

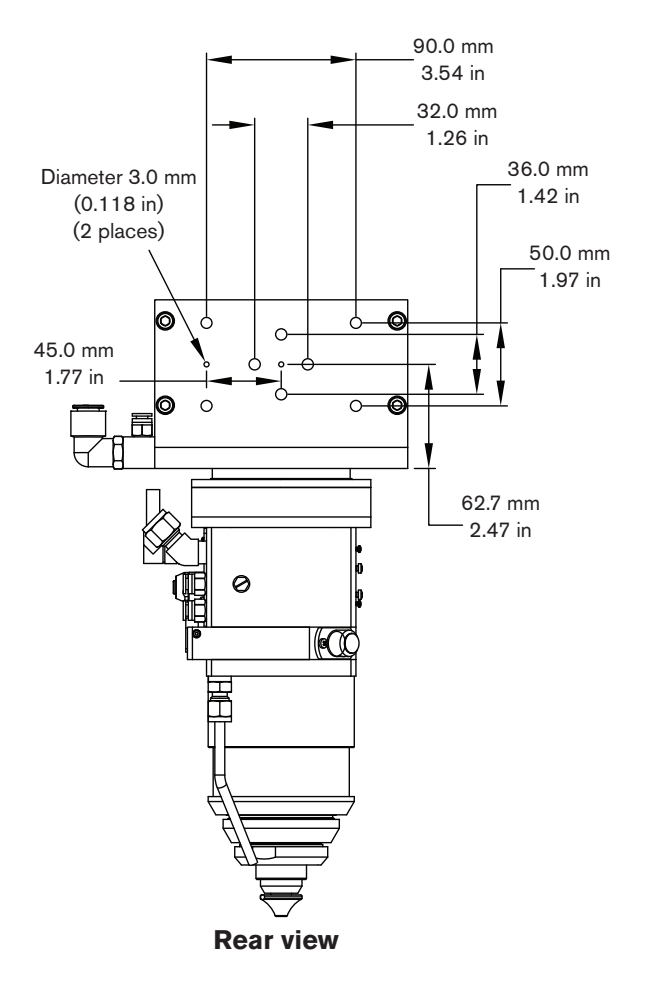
# **1** Beam delivery optical cable connection

The optical power from the fiber laser supply is delivered through the beam delivery optical cable/optics. Because of the small surface area and the high power levels, cleanliness of the input and output optical surfaces is critical to component lifetime and proper operation. The optical surface at the bayonet end of the Beam delivery optical cable should be inspected, with the magnifier that was supplied with the system, before installation and whenever it is removed from the collimator. To prevent contamination and chipping, the optical surface should not be touched. See page 4-4 for details of the inspection and cleaning procedure.

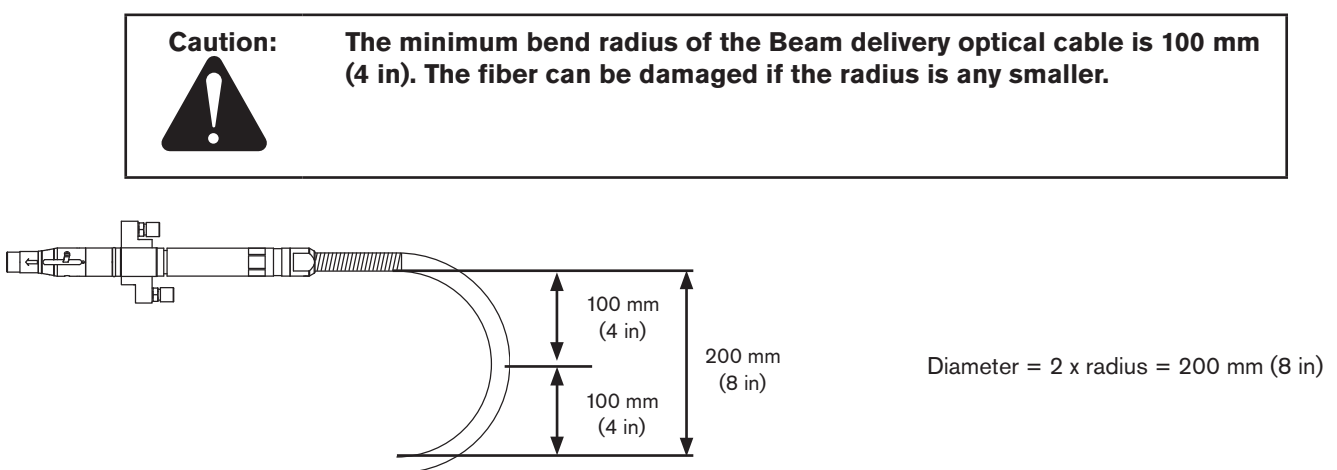

| Beam delivery optical cable part numbers |                           |  |  |  |
|------------------------------------------|---------------------------|--|--|--|
| Part number                              | Length                    |  |  |  |
| 051029                                   | 10 m (33 ft) 100 micron   |  |  |  |
| 051030                                   | 20 m (65.5 ft) 100 micron |  |  |  |
| 051045                                   | 20 m (65.5 ft) 200 micron |  |  |  |

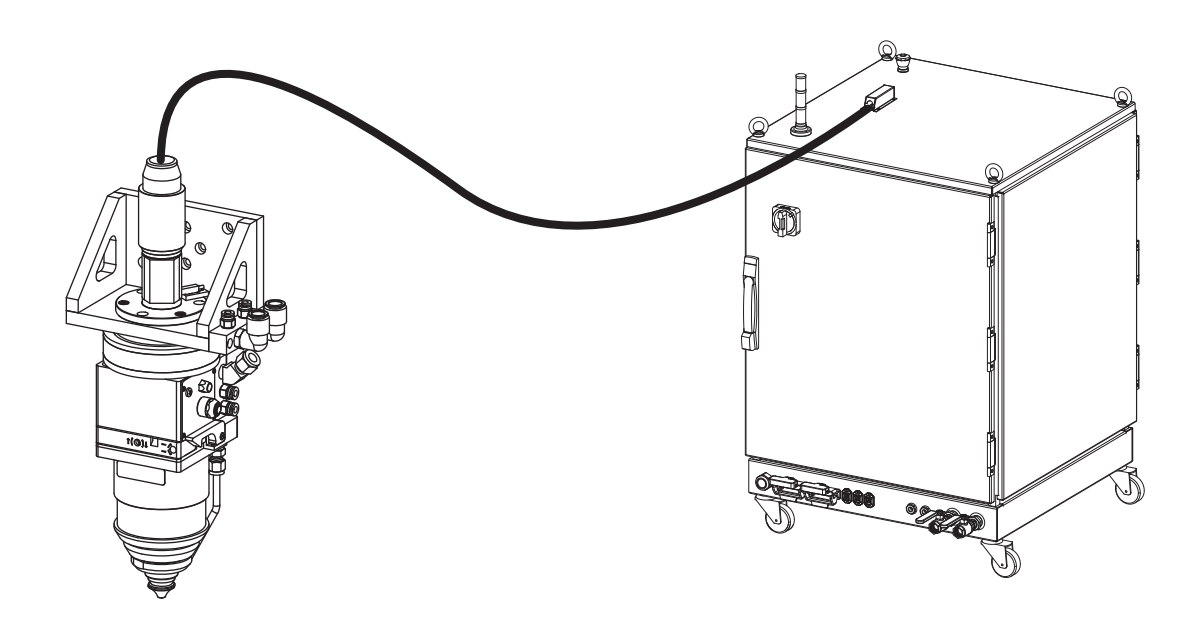

## **General Precautions**

The Beam delivery optical cable is placed in a protective foam tray on top of the fiber laser supply enclosure for shipping. This cable is rugged and flexible, but it must be unpacked and handled carefully to prevent damage to the delicate optical fiber inside.

The following precautions are recommended at all times:

- Do not remove the black protective cap from the end of the Beam delivery optical cable until instructed to do so later in these instructions
- At least two people should be involved in handling the Beam delivery optical cable.
- The cable exits the fiber laser supply enclosure at the top through a strain relief block; do not attempt to push or pull the cable at this point.
- The end of the beam delivery optical cable that attaches to the laser head is the "fiber bayonet"; when not attached to the laser head, this end should have the protective cap installed and be supported by hand at all times. Do not allow it to swing freely while handling the beam delivery optical cable as this component is heavy and can cause the flexible cable to bend sharply and damage the optical fiber.
- Do not exceed the minimum short-term bend radius of the cable, 100 mm (4 in).

#### **Unpacking Instructions**

- Carefully lift the entire coil of the beam delivery optical cable out of and above the foam tray and slide the tray out from under the beam delivery optical cable. If the beam delivery optical cable enters the tray through a hole instead of a slot, it will be necessary to carefully uncoil the entire length of the beam delivery optical cable in order to remove the foam tray. See instructions in steps 3 and 4 for uncoiling the beam delivery optical cable.
- 2. Place the beam delivery optical cable back on top of the fiber laser supply enclosure inside the four retaining brackets as shown in the picture to the right.
- 3. Uncoil the desired length of beam delivery optical cable one loop at a time.

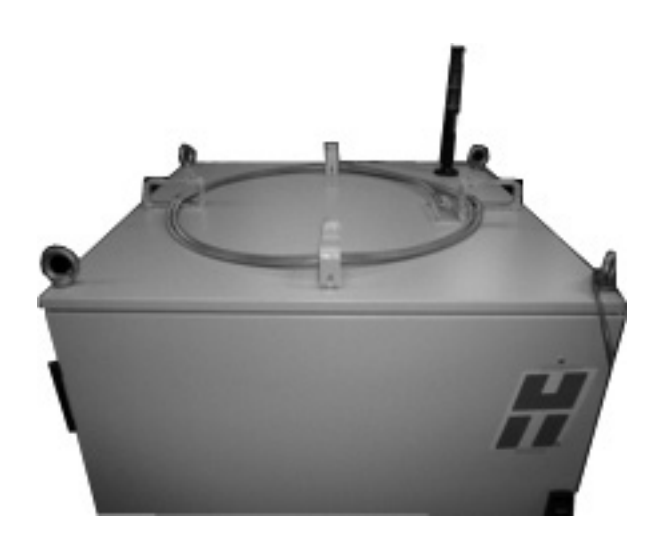

- 4. As each loop is uncoiled, make sure to relieve torsion in the beam delivery optical cable; if residual torsion is allowed to build up, the beam delivery optical cable may twist unexpectedly. Usually, torsion can be relieved by twisting the free end of the beam delivery optical cable 360 degrees for each loop uncoiled from the bundle.
- 5. For temporary, overhead installation of the beam delivery optical cable, support it every 1-2 m (3.3-6.6 feet)
- 6. Attach the beam delivery optical cable to the collimator at the laser head according to the beam delivery optical cable installation instructions in this section.
- 7. Carefully inspect the entire beam delivery optical cable to ensure that all bends are maintained at a radius greater than 100 mm (4 in).

## Beam delivery optical cable installation

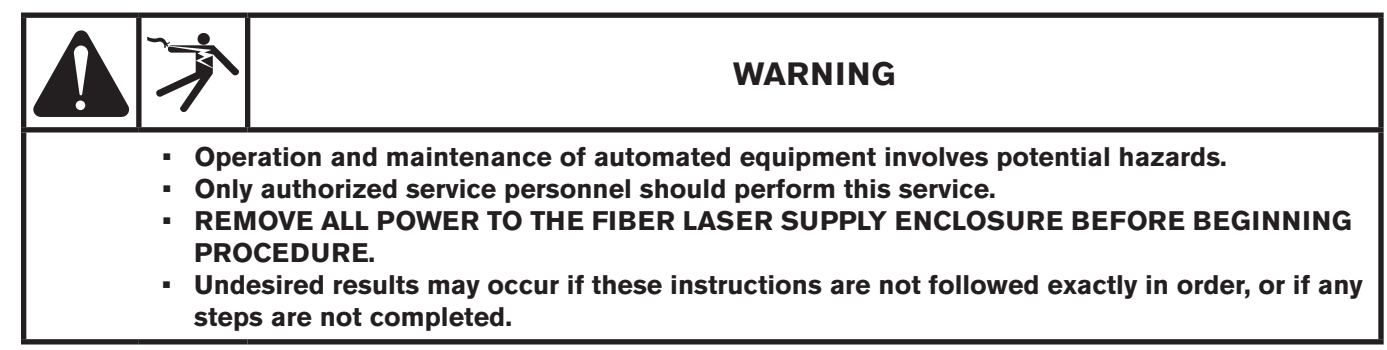

- 1. Carefully route the beam delivery optical cable from the fiber laser supply enclosure through the protective cable trays of the machine frame to the laser head.
  - Note 1: Sometimes it is not possible to rotate the bayonet on the beam delivery optical cable to align the red dots on the collimator and the bayonet, after it has been routed to the laser head, without creating excessive torsional tension on the cable. In this case remove the 3 Allen head cap screws that attach the laser head adaptor to the laser head mounting bracket. Then rotate the collimator so that the red dots can be aligned without putting excessive twist to the delivery fiber and reinstall the 3 Allen head cap screws. The laser head adaptor can be rotated in 120 degree increments to relieve excess torsion on the beam delivery optical cable.
- 2. Inspect the entire path of the beam delivery optical cable and verify that the minimum bend radius specification of 100 mm (4 in). is not violated and that there are no pinch points that could damage the Beam delivery optical cable during machine motion.
- 3. Verify that there is enough length in the beam delivery optical cable at the Laser Head to allow for the motion of the lifter axis while raising and lowering the laser cutting head
- 4. Temporarily secure the end of the beam delivery optical cable near the laser head until it is time to connect it to the collimator.
  - Note Do not remove the black protective cap from the end of the beam delivery optical cable until instructed to do so later in these instructions

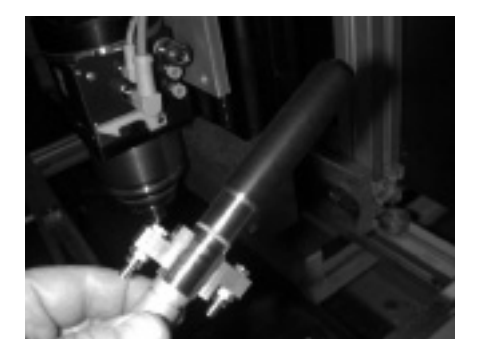

# **Collimator installation**

The collimator is a precision optical device that aligns the diverging beam from the Beam delivery optical cable into a parallel or collimated beam.

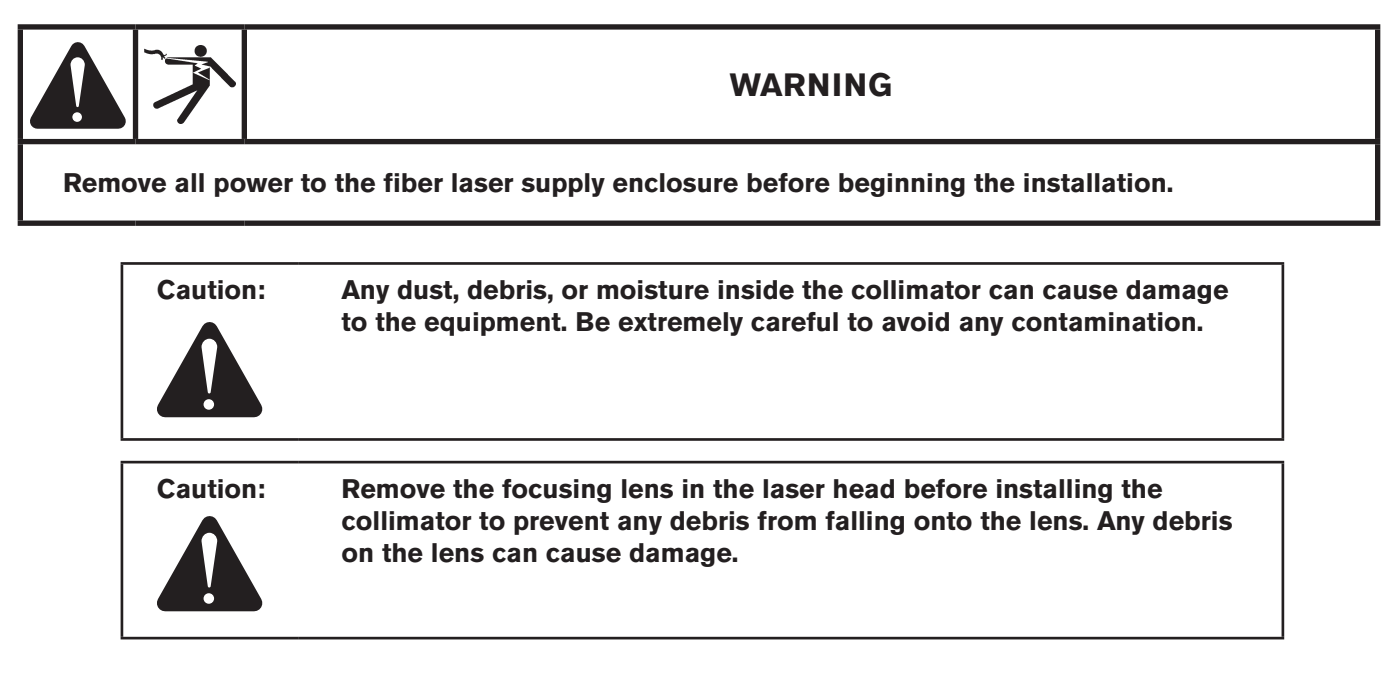

#### **General precautions**

- DO NOT remove the collimator from its original packaging until instructed to do so later in this document.
- DO NOT remove the clear protective cap (shown below) from the input end of the collimator until instructed to do so later in these instructions.
- DO NOT remove the black protective cap (shown below) from the output end of the collimator until instructed to do so later in these instructions.

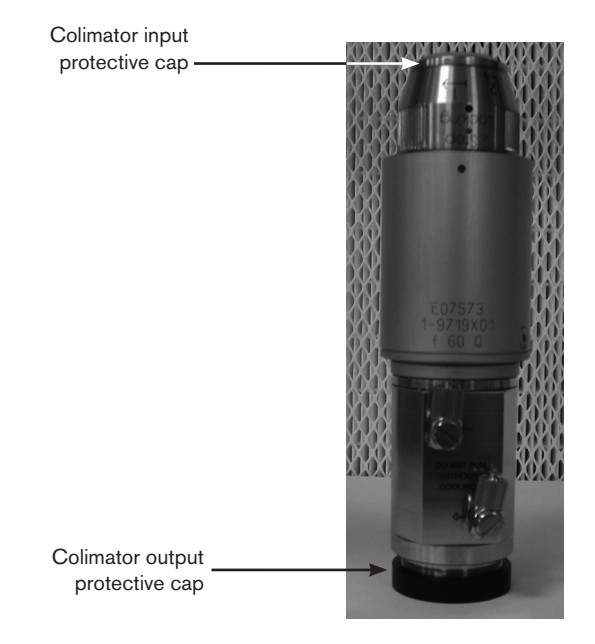

The collimator is shipped in the same box as the LF150 laser head and the head accessory kit

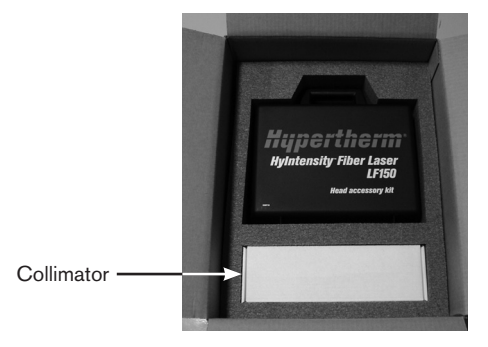

- 1. Remove the Proximity sensor before installing the collimator.
  - a. Verify that the the focusing lens is not installed in the laser head
  - b. Remove the collimator proximity sensor from the laser head adaptor flange by loosening the mounting bolt with a 2.5mm hex wrench and then sliding the proximity sensor out from under it. Refer to the picture below for the location of the proximity sensor and mounting bolt. Retighten the proximity sensor mounting bolt after removing the proximity sensor.Remove the laser head adaptor flange from the laser head mounting bracket by removing the three adaptor flange mounting bolts (shown above).

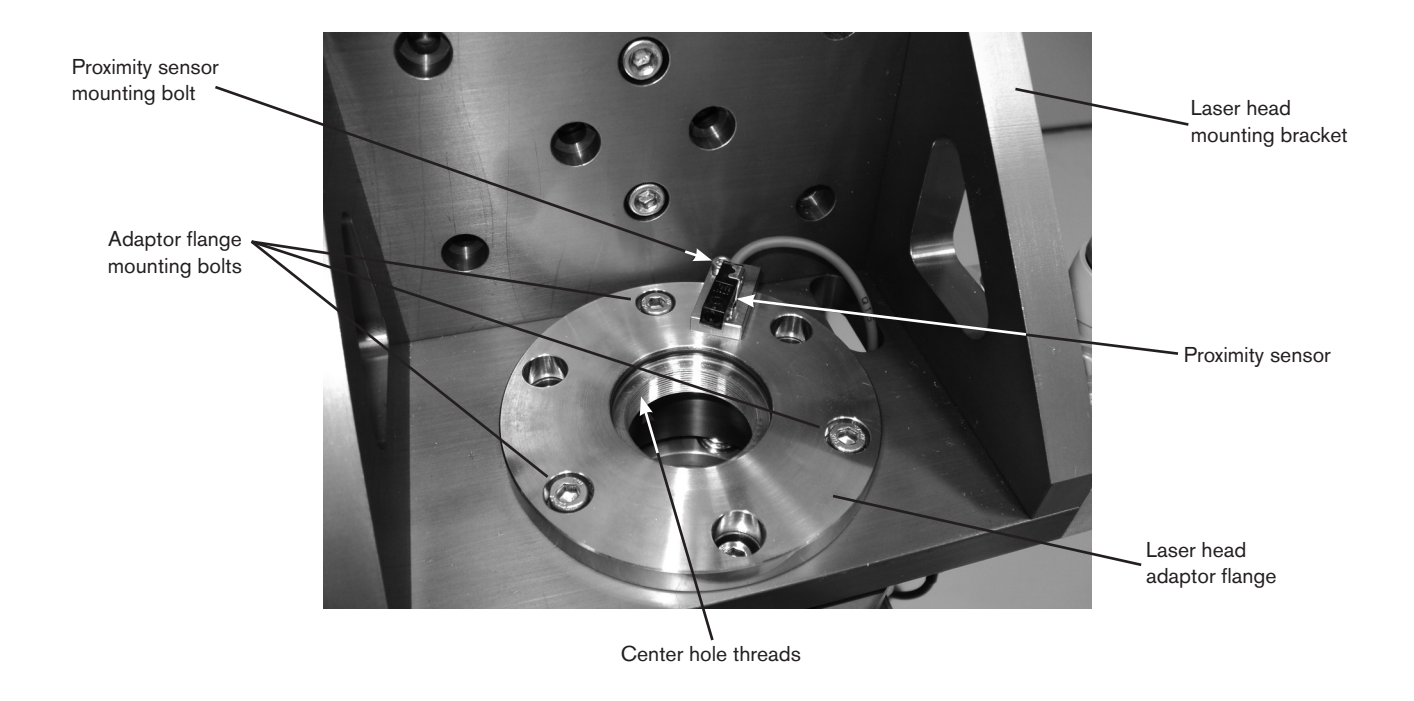

- 2. Inspect the threads in the center hole of the laser head adaptor flange for any dirt or debris and clean them if necessary.
- 3. Remove the collimator from the original packaging.
- 4. Inspect the outside of the collimator for any dust or debris before proceeding. If any dust or debris is present, use clean dry compressed air or a lens cleaning tissue to remove it.

## INSTALLATION

- 5. Carefully remove the protective caps from both ends of the collimator and inspect the inside of the collimator for any dust, debris, or filmy residue. If any dust, debris, or residue is present the collimator must be inspected and cleaned by properly trained personnel before use.
- Reinstall the clear protective cap onto the input end of the colimator.
   Hold the collimator in a vertical position with the clear protective cap pointing up and carefully install the laser head adaptor flange onto
- the collimator by threading it onto the collimator as shown below. Turn the adaptor flange by hand until tight.

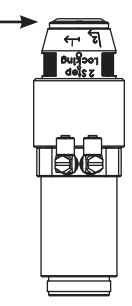

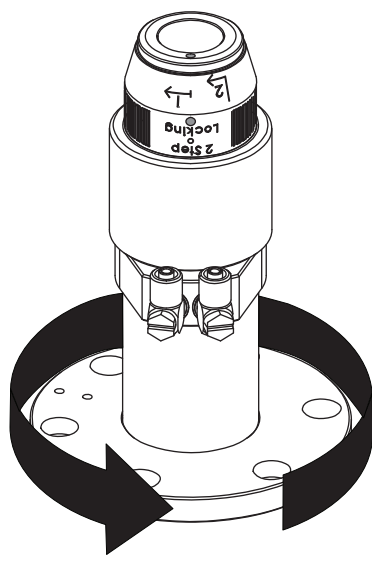

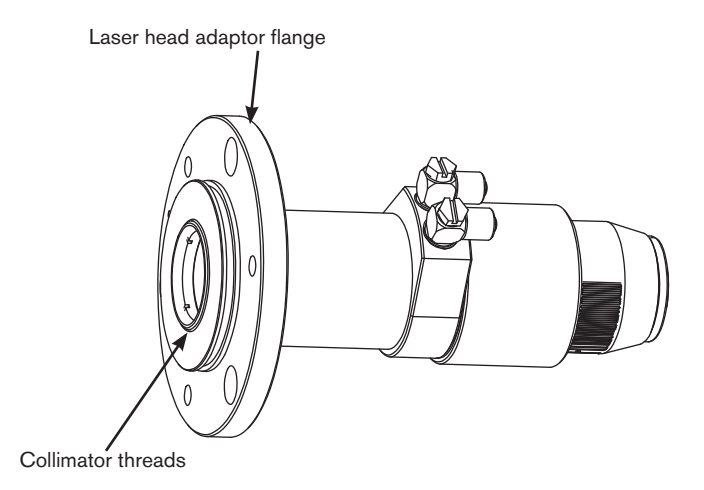

- Note 1: When the flange is properly installed onto the collimator the threads on the collimator extend slightly beyond the bottom of the flange. See the figure above.
- 8. Verify that the locking ring on the top of collimator is in the unlocked position. The locking ring is in the unlocked position when the red dots are aligned.

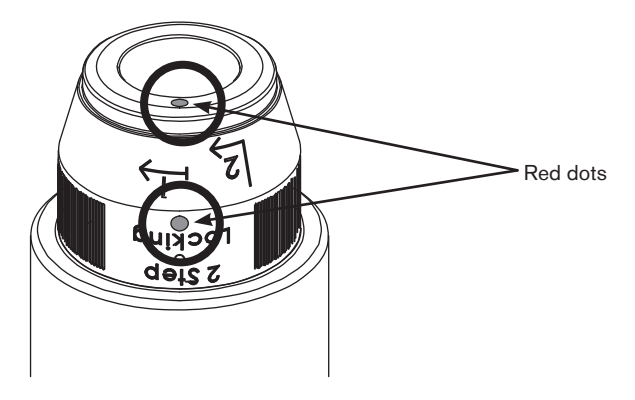

# Caution:

Lint and powder free gloves must be worn for the remainder of this procedure to prevent damage to optical surfaces

- 9. Put on lint and powder free gloves for the remainder of this procedure.
- Visually inspect the outside of the bayonet connector on the Beam delivery optical cable for any dust or debris before proceeding. If any dust or debris exists, use clean dry compressed air or a lens cleaning tissue to remove it.
- 11. Carefully remove the black protective cap from the Beam delivery optical cable and visually inspect the quartz block for any dust, debris or filmy residue. If any dust, debris or filmy residue is present the Beam delivery optical cable must be cleaned by properly trained personnel before using. Reference the "Cleaning the quartz block" in the maintenance section of the Fiber Laser Instruction manual for additional information. Reinstall the black protective cap on the Beam delivery optical cable after inspection or cleaning.
- 12. With the help of an assistant, hold the bayonet connector of the Beam delivery optical cable in a horizontal position and carefully remove the black protective cap.
- 13. With the help of an assistant, hold the collimator in a horizontal position and carefully remove the clear protective cap from the input end.
- 14. Insert the clear protective cap into the black protective cap (shown below) and place these into the Head Accessory kit for future use.

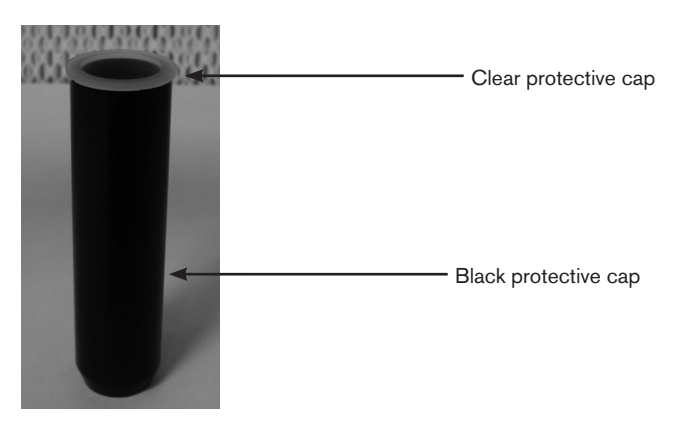

15. Locate the red alignment dots on the bayonet and the collimator. Rotate the collimator to align the red dots as shown and carefully insert the bayonet into the collimator and turn the locking ring clockwise to lock the devices together.

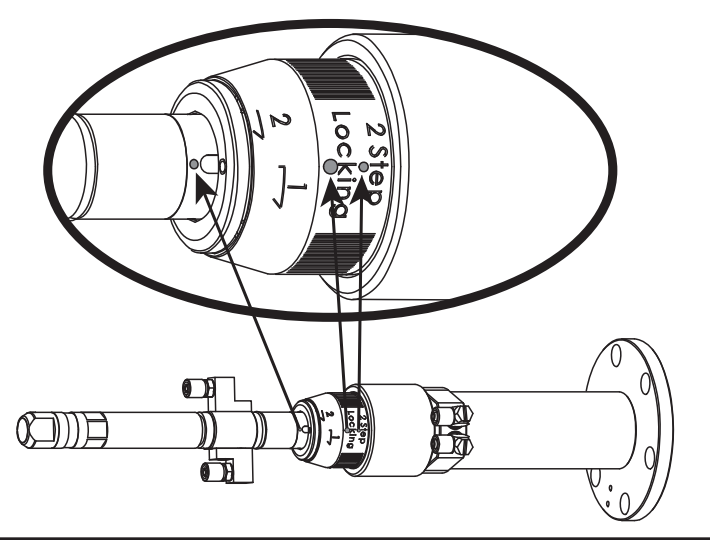

16. Rotate the collimator and laser head adaptor flange assembly to align it to the mounting holes in the laser head that will minimize the twisting of the Beam delivery optical cable. Install and tighten the three mounting bolts with a 4 mm hex wrench.

## **Collimator proximity sensor**

The collimator proximity sensor assembly is mounted on the top of the bracket to ensure the beam is not enabled with the collimator removed. The sensor is connected to the laser head by a 3 conductor cable.

Note: The collimator should be installed before the proximity switch. The collimator is not shown in the pictures below for clarity.

1. With the mounting screw slightly loose, insert the "Y" shaped tab under the screw head.

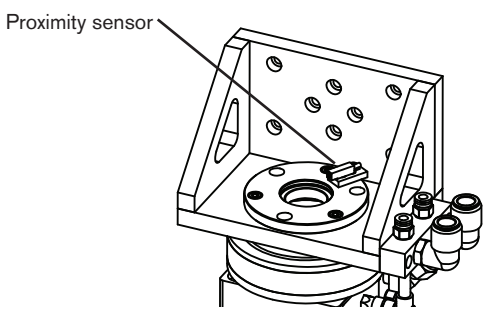

2. With the mounting screw slightly loose, insert the "Y" shaped tab under the screw head.

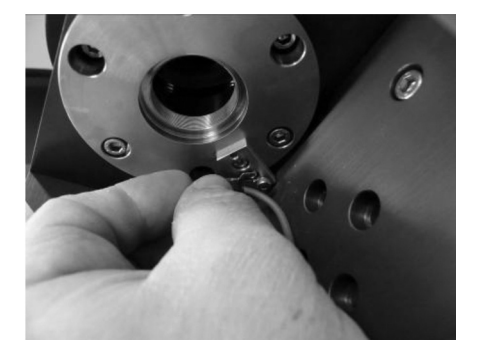

- 3. Align the tab on the proximity sensor bracket with the mounting hole on the laser head adaptor flange and insert the tab into the hole.

- 4. Tighten the mounting screw.
- 5. Connect the proximity sensor cable to the proximity sensor assembly and laser head as shown below.

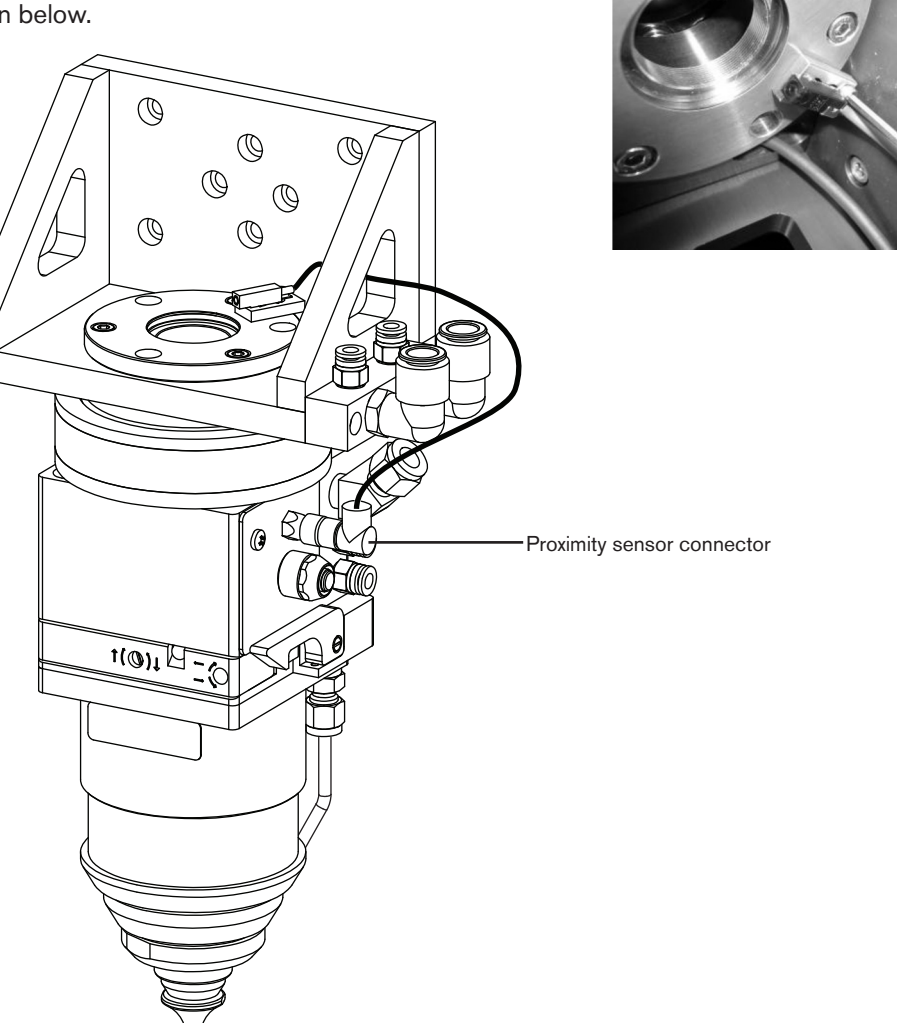

- 6. Turn on the power to the system. The orange indicator light on the proximity switch will illuminate if the switch was installed properly.
  - Note: The lens holder must be installed in the laser head to power the proximity switch.

| Proximity | Proximity sensor connector pin-outs |                        |  |  |
|-----------|-------------------------------------|------------------------|--|--|
| Pin       | Color                               | Signal                 |  |  |
| 1         | Brown                               | VDC Common             |  |  |
| 3         | Blue                                | PNP proximity output   |  |  |
| 4         | Black                               | 15 VDC proximity input |  |  |

## Laser head connectors

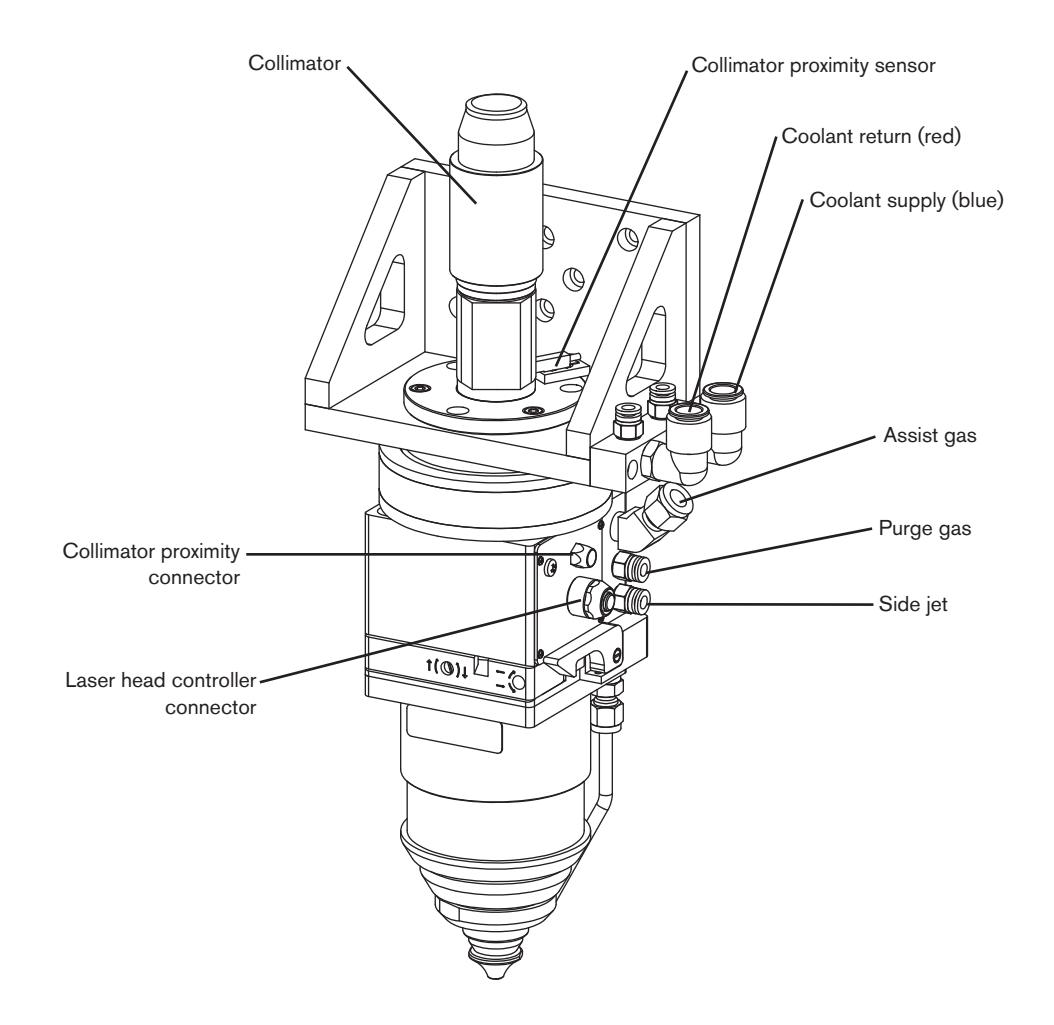

# **Coolant hose connections**

The color coded water cooling hoses need to run from the back of the fiber laser supply enclosure to the laser head manifold. Excessive bends or kinks need to be avoided to allow proper cooling water flow. The manifold fittings are push-to-connect fittings to allow easy installation of the hoses. Make sure the ends of the hoses are cut cleanly to avoid damaging the o-ring seals inside the fittings. To install the hoses, push them firmly into the fittings and test the installation with a gentle pull on the hose to make sure it is secured.

Note: The connectors for the gas and coolant lines are push-to-connect fittings.

To make a connection, push the hose fitting into the appropriate connector until it stops, 12 mm (0.472 in).

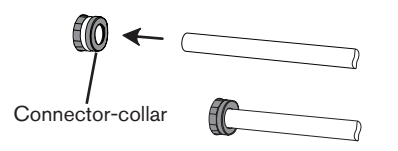

To disconnect a fitting, push the connector-collar toward the torch, and pull the hose away from the torch.

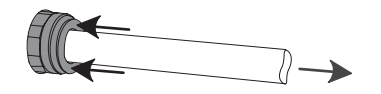

## **2** Fiber laser supply to laser head

Hoses included in this system

Blue hose: 12 mm outside diameter Red hose: 12 mm outside diameter

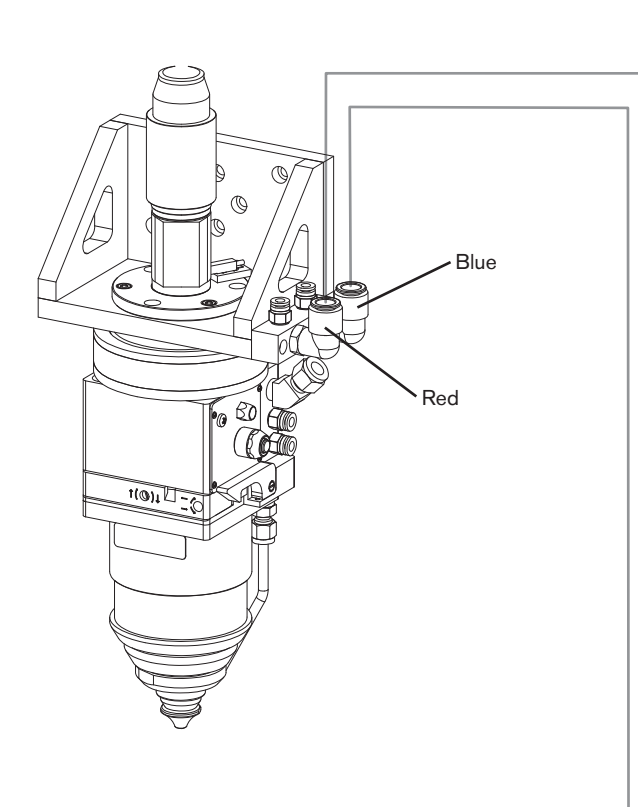

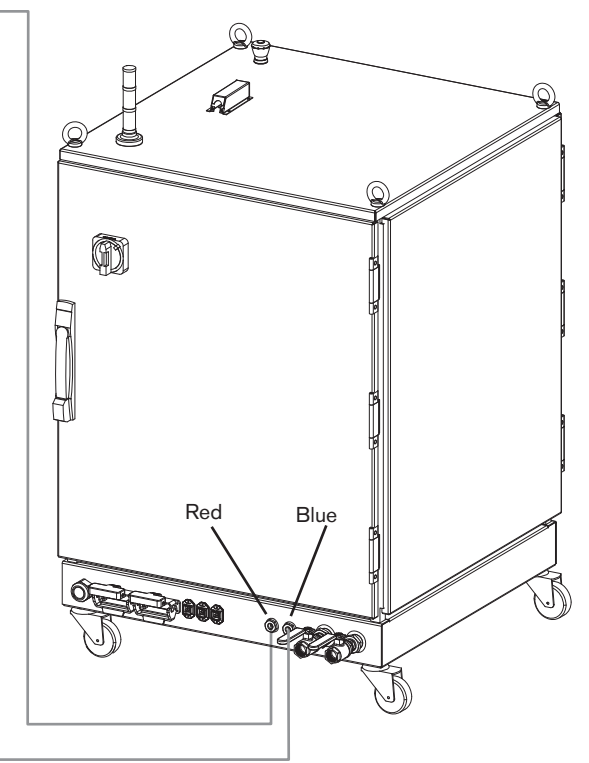

#### Beam delivery optical cable and collimator coolant hoses

Proper cooling of the delivery cable is critical to long life and proper operation of the beam delivery optical cable.

Note: Previous versions of the collimators and bayonets had water IN and water OUT marked near the connections. The newer versions of the collimators and bayonets do not have the connections marked. The instructions below still identify the connections as they are marked on the older versions for clarity and consistency. The sequence of the connections is not critical.

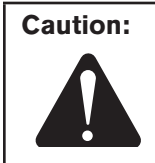

The coolant hoses must be connected as shown in the steps below. Failure to make the proper connections can result in damage to laser components.

- 1. Insert the blue 6 mm hose into the blue 6 mm supply fitting on the laser head manifold.
- 2. Connect the other end of the blue 6 mm hose to the WATER IN fitting on the collimator.
- 3. Insert the black 6 mm hose into the WATER OUT fitting on the collimator.
- 4. Connect the other end of the black 6 mm hose to the WATER IN fitting on the bayonet.
- 5. Insert the red 6 mm hose into the WATER OUT fitting on the bayonet.
- 6. Connect the other end of the red 6 mm hose to the red 6 mm return fitting on the laser head manifold.

Hoses included with the system

Blue hose: 6 mm outside diameter

Red hose: 6 mm outside diameter

Black hose: 6 mm outside diameter

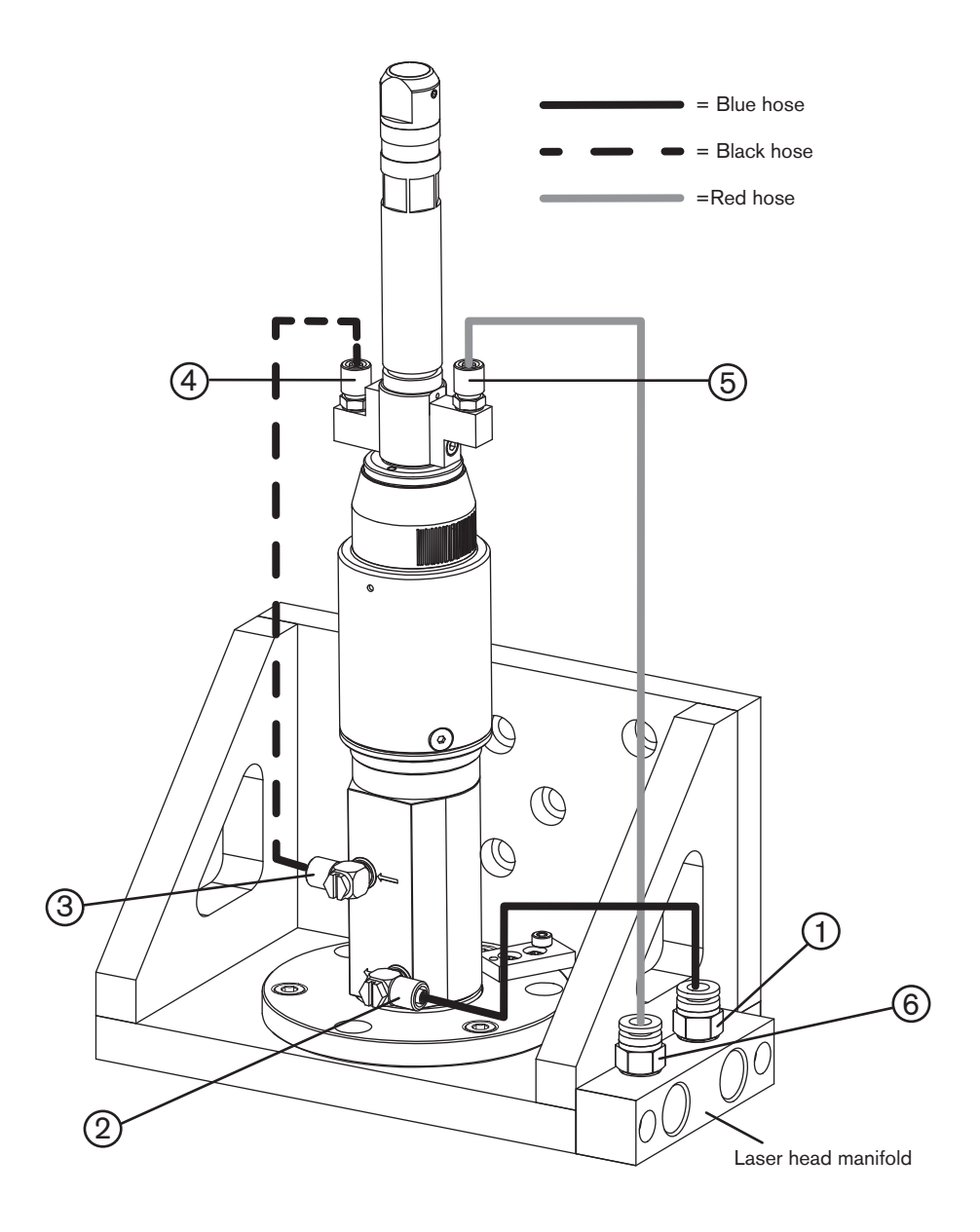

Beam delivery optical cable and collimator coolant hoses

#### INSTALLATION

## **③** Fiber laser supply to chiller

- Note 1: This plumbing is customer supplied. Reinforced Tygon, copper, stainless steel, or PVC pipe is recommended. Steel and rubber should not be used.
- Note 2: The use of a water filter is recommended to meet the water/coolant purity specifications. See *Chiller requirements* in the *Specifications* section of this manual.

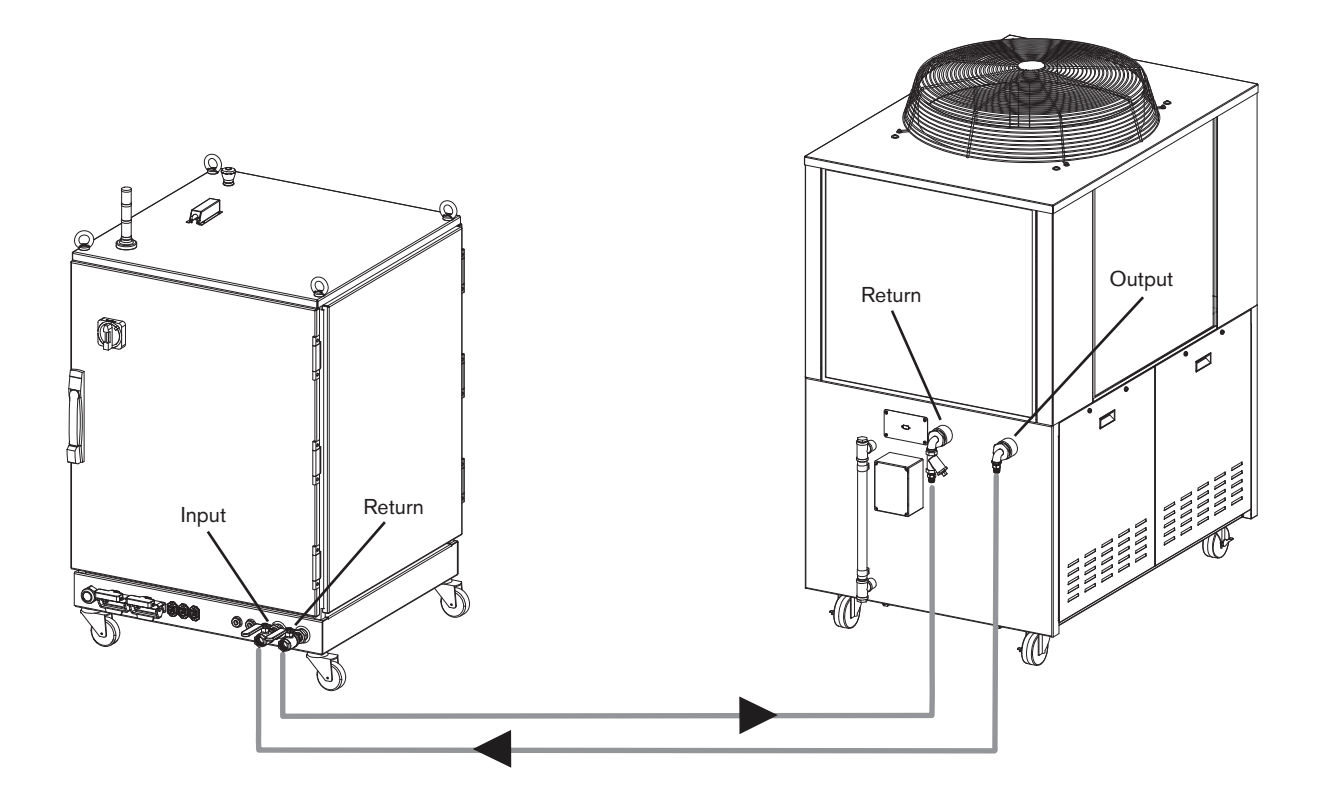

# **Cable connections**

# **4** Hypernet cable: fiber laser supply to a Hypertherm CNC – 223171

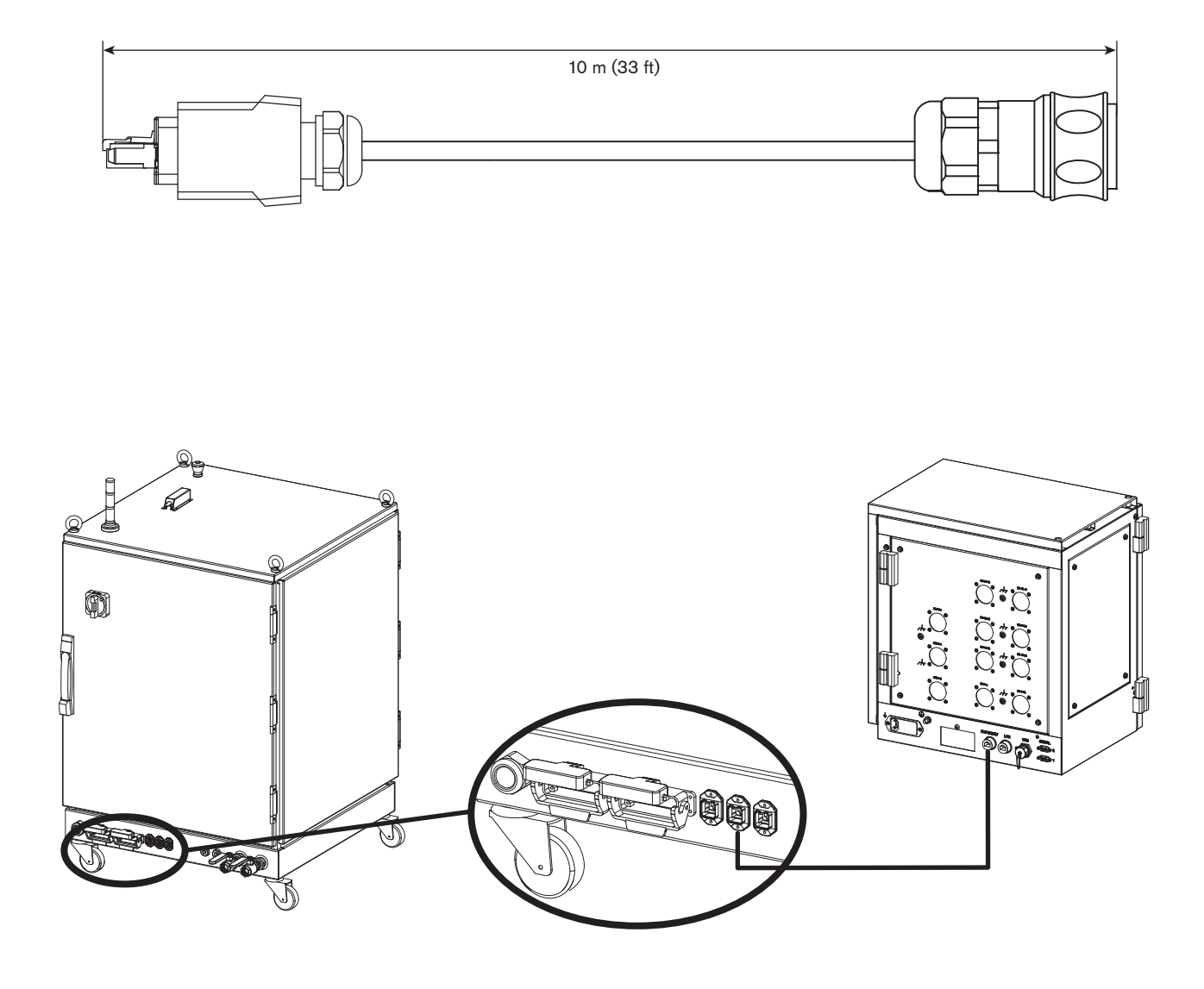

**6** Hypernet cable: fiber laser supply to laser head controller – 223171

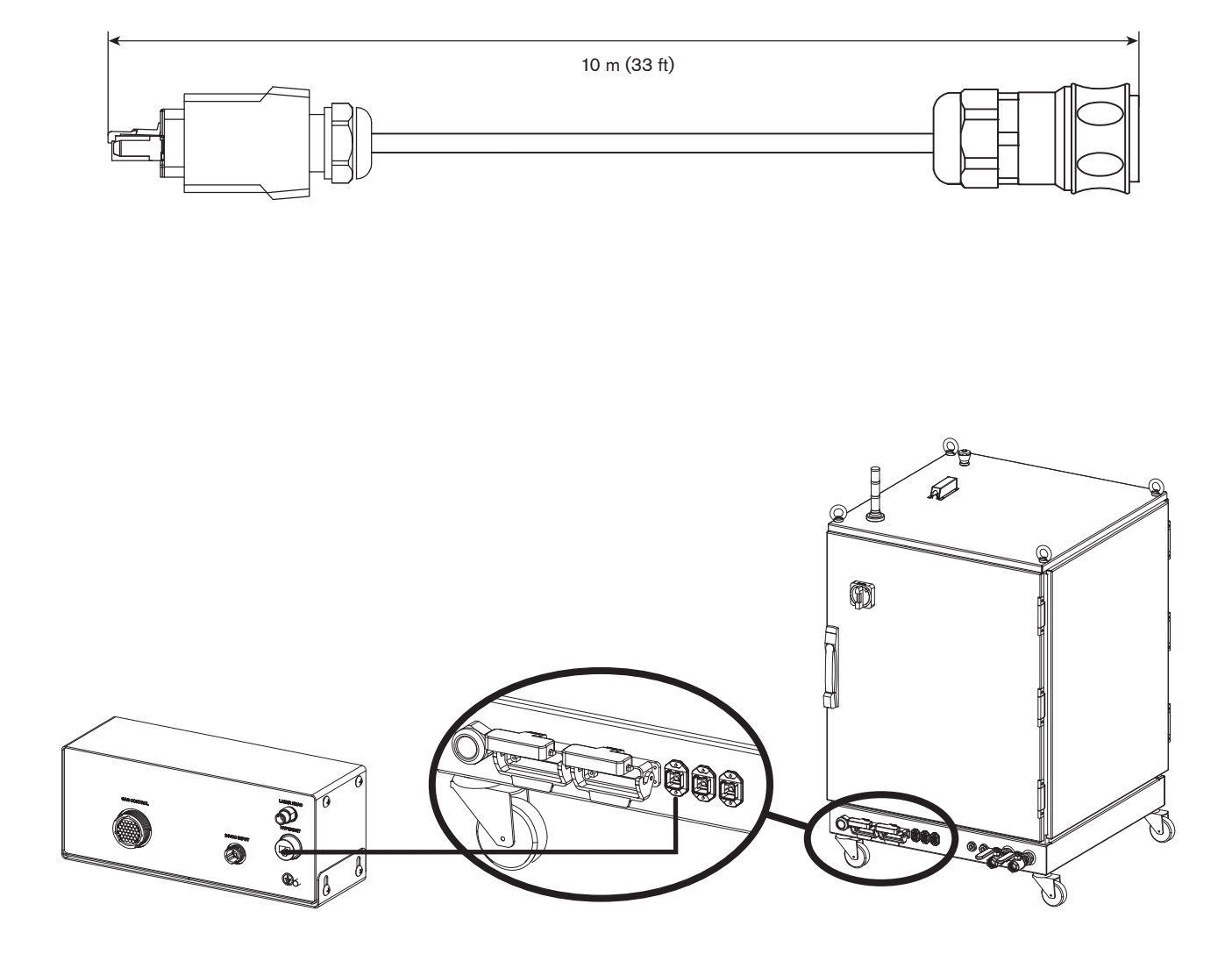

## **6** Gas console control cable – 223138

This cable connects from the laser head controller to the gas console.

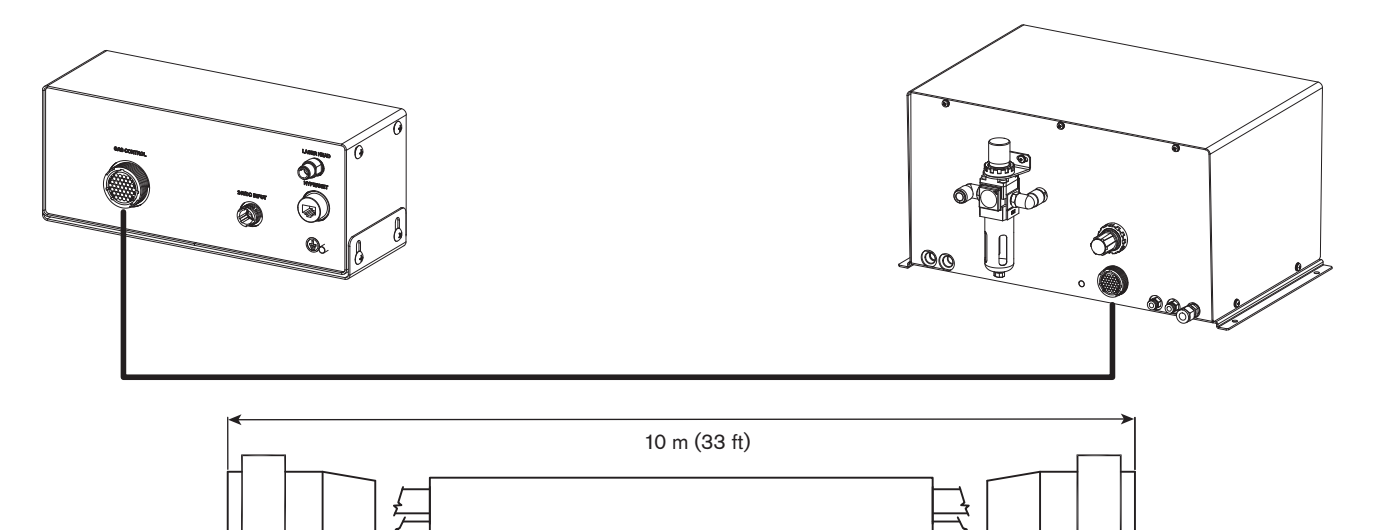

| Laser he | ad gas control connector pin-outs     |
|----------|---------------------------------------|
| Pin      | Description                           |
| 1        | O <sub>2</sub> /air pressure feedback |
| 2        | Common                                |
| 11       | Chassis                               |
| 3        | N <sub>2</sub> /air pressure feedback |
| 4        | Common                                |
| 11       | Chassis                               |
| 12       | O <sub>2</sub> /air pressure setpoint |
| 10       | Common                                |
| 11       | Chassis                               |
| 14       | N <sub>2</sub> /air pressure setpoint |
| 13       | Common                                |
| 16       | Chassis                               |
| 17       | Gas fault +24 VDC                     |
| 15       | Common                                |
| 16       | Chassis                               |
| 23       | N <sub>2</sub> valve                  |
| 6        | Common                                |
| 16       | Chassis                               |
| 24       | Air valve                             |
| 8        | Common                                |
| 16       | Chassis                               |
| 25       | Side jet                              |
| 22       | Common                                |
| 16       | Chassis                               |
| 26       | Purge                                 |
| 33       | Common                                |
| 16       | Chassis                               |
| 35       | +24 VDC                               |
| 34       | Common                                |
| 37       | Chassis                               |

## Laser head I/O cable – 223169

This cable connects from the laser head controller to the laser head.

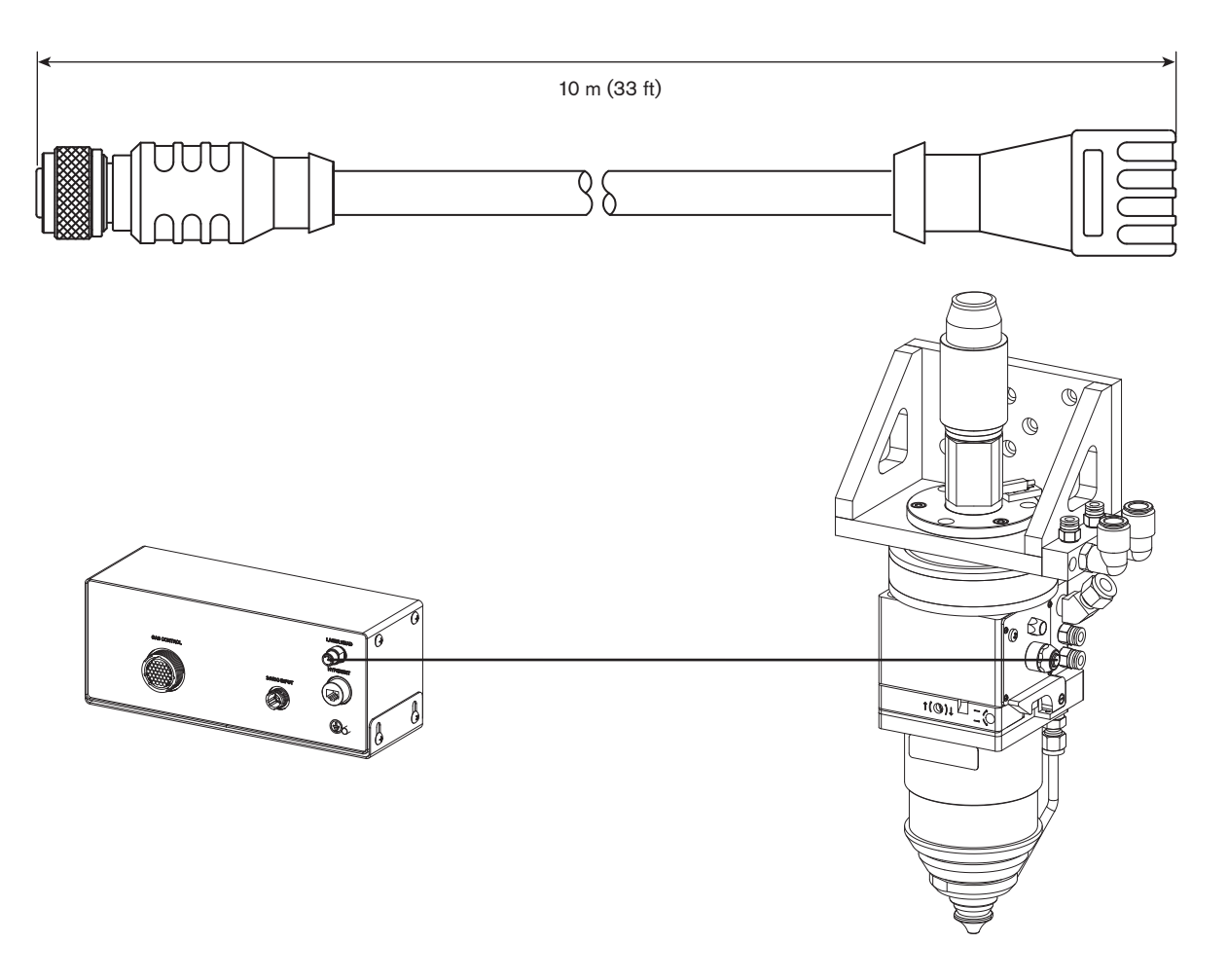

| Laser head controller I/O connector pin-outs |                         |  |  |
|----------------------------------------------|-------------------------|--|--|
| Pin                                          | Signal                  |  |  |
| 1                                            | Common                  |  |  |
| 2                                            | Capacitive height sense |  |  |
| 3                                            | Common                  |  |  |
| 4                                            | Spare                   |  |  |
| 5                                            | Common                  |  |  |
| 6                                            | +15 VDC                 |  |  |
| 7                                            | -15 VDC                 |  |  |
| 8                                            | Nozzle extension        |  |  |
| 9                                            | Lens door               |  |  |
| 10                                           | Collision               |  |  |
| 11                                           | Tip touch               |  |  |
| 12                                           | +10 VDC                 |  |  |

# 8 Gas hoses

## Gas control console to laser head

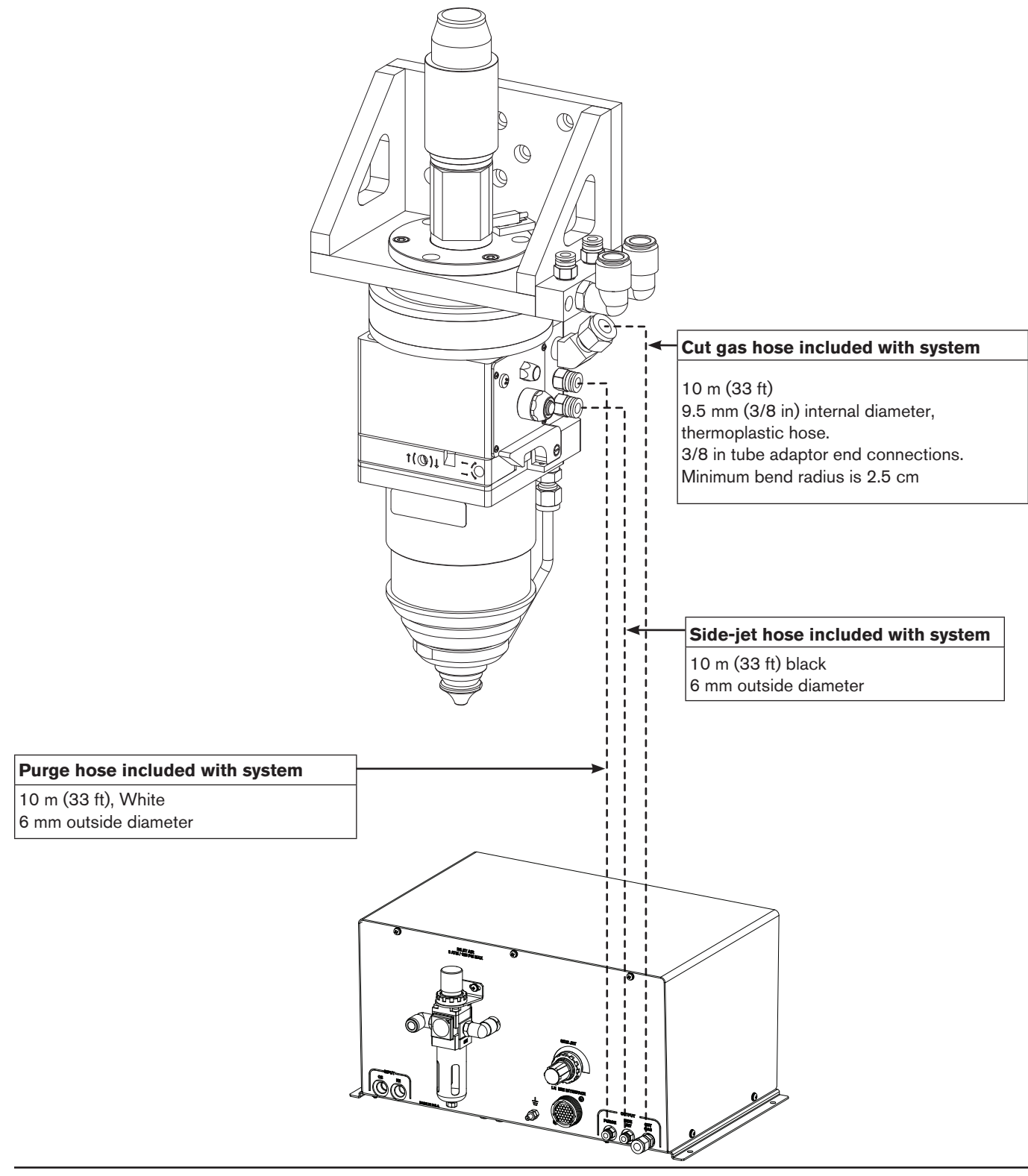

# **9** Laser head controller power cable – (customer supplied)

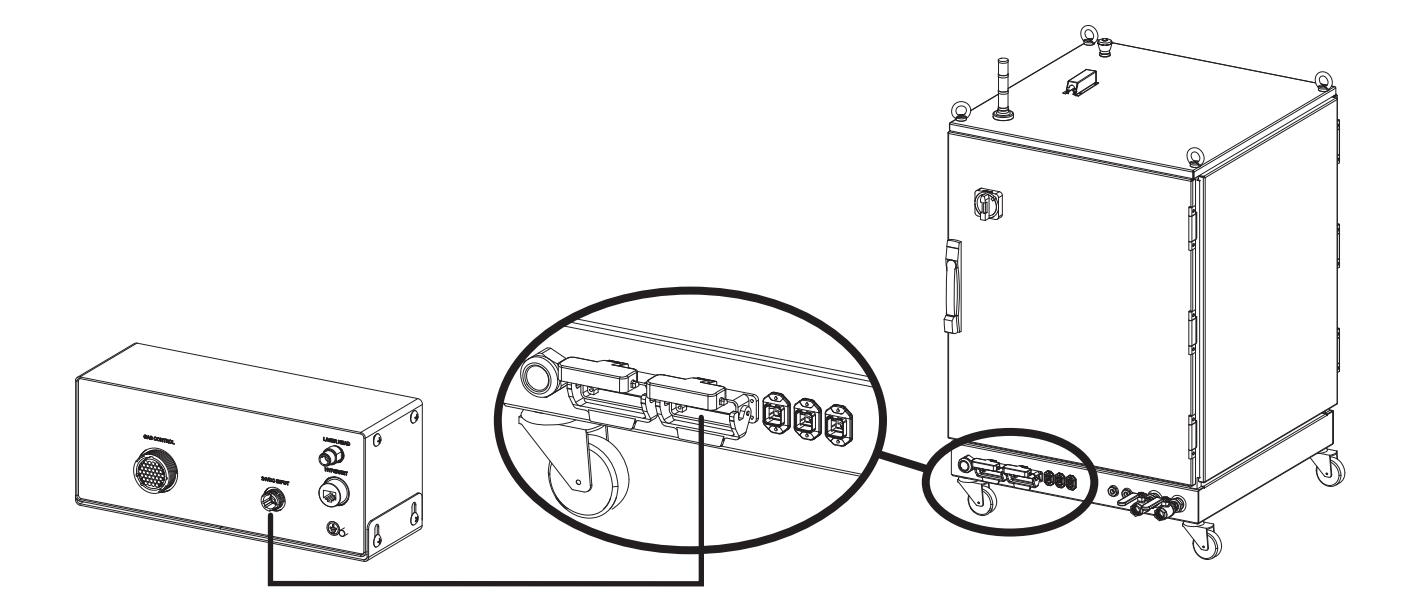

| Laser head controller power connector pin-outs |                                         |        |  |  |
|------------------------------------------------|-----------------------------------------|--------|--|--|
| CPC Pin                                        | LPC2 Pin                                | Signal |  |  |
| 1                                              | A9                                      | 24 VDC |  |  |
| 2                                              | C9                                      | Common |  |  |
| 3                                              | NC                                      | NC     |  |  |
| 4                                              | Shield screw<br>on connector<br>housing | Shield |  |  |

## Line disconnect switch

The line disconnect switch serves as the supply-voltage disconnecting (isolating) device. Install this switch near the power supply for easy access by the operator. The switch should be fused for 30 amps, 480 VAC.

Installation must be performed by a licensed electrician and according to applicable national and local codes.

The switch should:

- Isolate the electrical equipment and disconnect all live conductors from the supply voltage when in the "OFF" position
- Have one "OFF" and one "ON" position clearly marked with "O" (OFF) and "I" (ON)
- Have an external operating handle capable of being locked in the "OFF" position
- · Contain a power-operated mechanism that serves as an emergency stop
- Have slow-blow fuses installed for the proper breaking capacity

# **(D)** Main power cables (fiber laser supply and chiller)

Wire sizes vary based on the distance of the receptacle from the main box. The fiber laser supply must be permanently connected using rigid or flexible metallic conduit. 10 AWG wire rated for use in conduit is recommended. Installation must be performed by a licensed electrician.

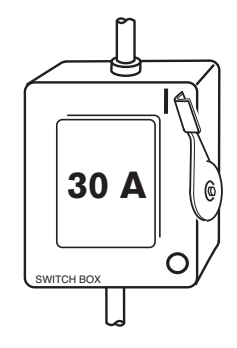

## **Connect the power**

|        | Ŵ        | DANGER<br>ELECTRICAL SHOCK CAN KILL                                                |
|--------|----------|------------------------------------------------------------------------------------|
| The li | ne disco | nnect switch must be in the OFF position before making the power cable connections |

The line disconnect switch must be in the OFF position before making the power cable connections. In the U.S., use a "lock-out/tag-out" procedure until installation is complete. In other countries, follow appropriate national and local safety procedures.

- 1. Insert the power cable through the strain relief at the rear of the fiber laser supply.
- 2. Open the rear door of the fiber laser supply enclosure and locate the main power terminal block.
- 3. Connect the power leads to the terminals as shown below.
- 4. Verify that the line disconnect switch is in the OFF position and remains in the OFF position for the remainder of the installation of the system.
- 5. Connect the power cord leads to the line disconnect switch following national and local electrical codes.

<u>Wire colors</u> L1 = Red L2 = White L3 = Black (PE) Earth ground = Green/Yellow

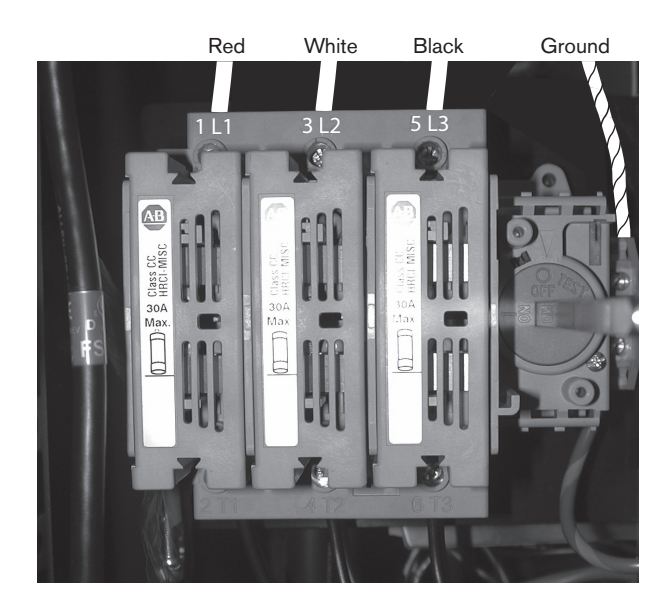

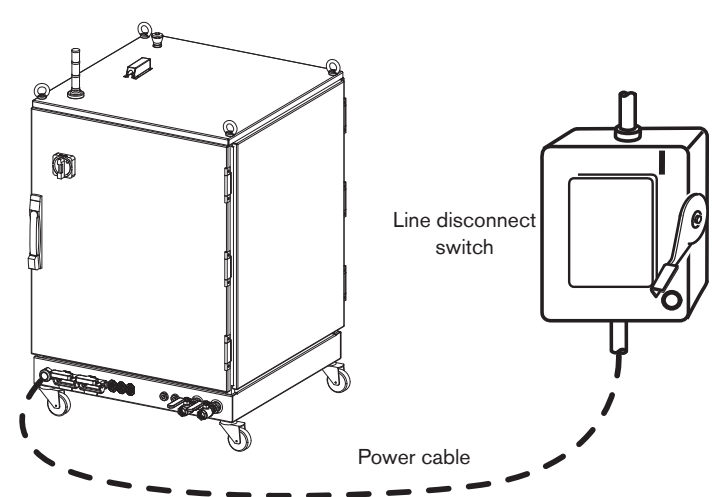

## **Gas requirements**

The customer must furnish all gases and gas-supply regulators for the system. Use a high-quality, 2-stage pressure regulator located within 30 m (100 ft). of the gas console. See gas regulators in this section for recommendations. See the *Specification section* for gas and flow specifications.

Note: Oxygen, air and nitrogen are required for all systems. Air is used as a purge gas.

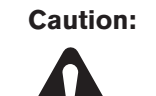

Gas supply pressures not within the specifications in Section 2 can cause poor cut quality, poor consumable life and operational problems. If the purity level of the gas is too low or if there are leaks in the supply hoses or connections:

- Cut speeds can decrease
- Cut quality can deteriorate
- Cutting thickness capability can decrease
- Parts life can shorten

## **Gas regulators**

Low-quality gas regulators do not provide consistent supply pressures and can result in poor cut quality and system operation problems. Use a high-quality, 1-stage, gas regulator to maintain consistent gas supply pressure, if using liquid cryogenic or bulk storage. Use a high-quality, 2-stage, gas regulator to maintain consistent gas supply pressure from high pressure gas cylinders.

The high-quality gas regulators listed below are available from Hypertherm and meet U.S. Compressed Gas Association (CGA) specifications. In other countries, select gas regulators that conform to national or local codes.

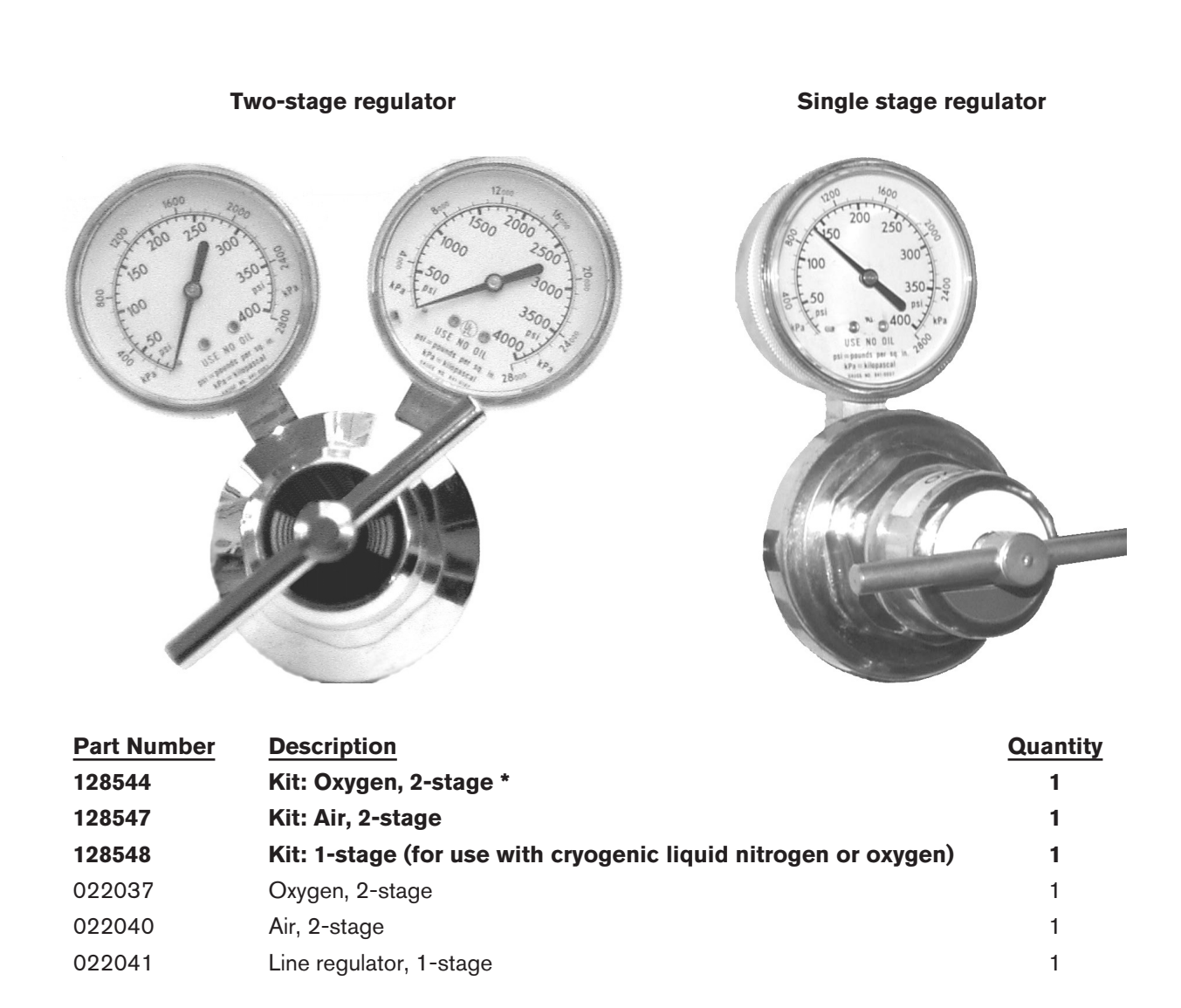

\* Kits include appropriate fittings

# Supply gas plumbing

Rigid copper plumbing or suitable flexible hose may be used for all gas supplies, but they must meet the pressure requirements (see section 1, *Specifications*). Do not use steel or aluminum pipe. After installation, pressurize the entire system and check for leaks. Recommended hose diameters are 10 mm (3/8 in) for lengths < 25 m (82 ft) and 12 mm (1/2 in) for lengths > 25 m (82 ft).

For flexible-hose systems, use a hose designed for inert gas to carry air, nitrogen.

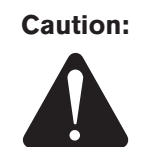

When connecting the gas console to the supply gases, make sure that all hoses, hose connections and fittings are acceptable for use with oxygen. Installation must be made in accordance with national and local codes.

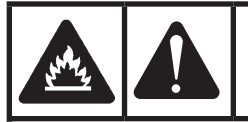

## WARNING CUTTING WITH OXYGEN CAN CAUSE FIRE OR EXPLOSION

Cutting with oxygen as the assist gas can cause a potential fire hazard due to the oxygen-enriched atmosphere that it creates. As a precaution, Hypertherm recommends that an exhaust ventilation system be installed when cutting with oxygen.

Flashback arrestors are required (unless not available for specific gases or required pressures) to prevent fire from propagating to supply gas.

## **Connect the supply gases**

Connect the supply gases to the gas console.

| Fitting        | Size                      |
|----------------|---------------------------|
| O <sub>2</sub> | 1/4 in NPT female*        |
| N <sub>2</sub> | 1/4 in NPT female**       |
| Air            | 10 mm OD, push-to-connect |

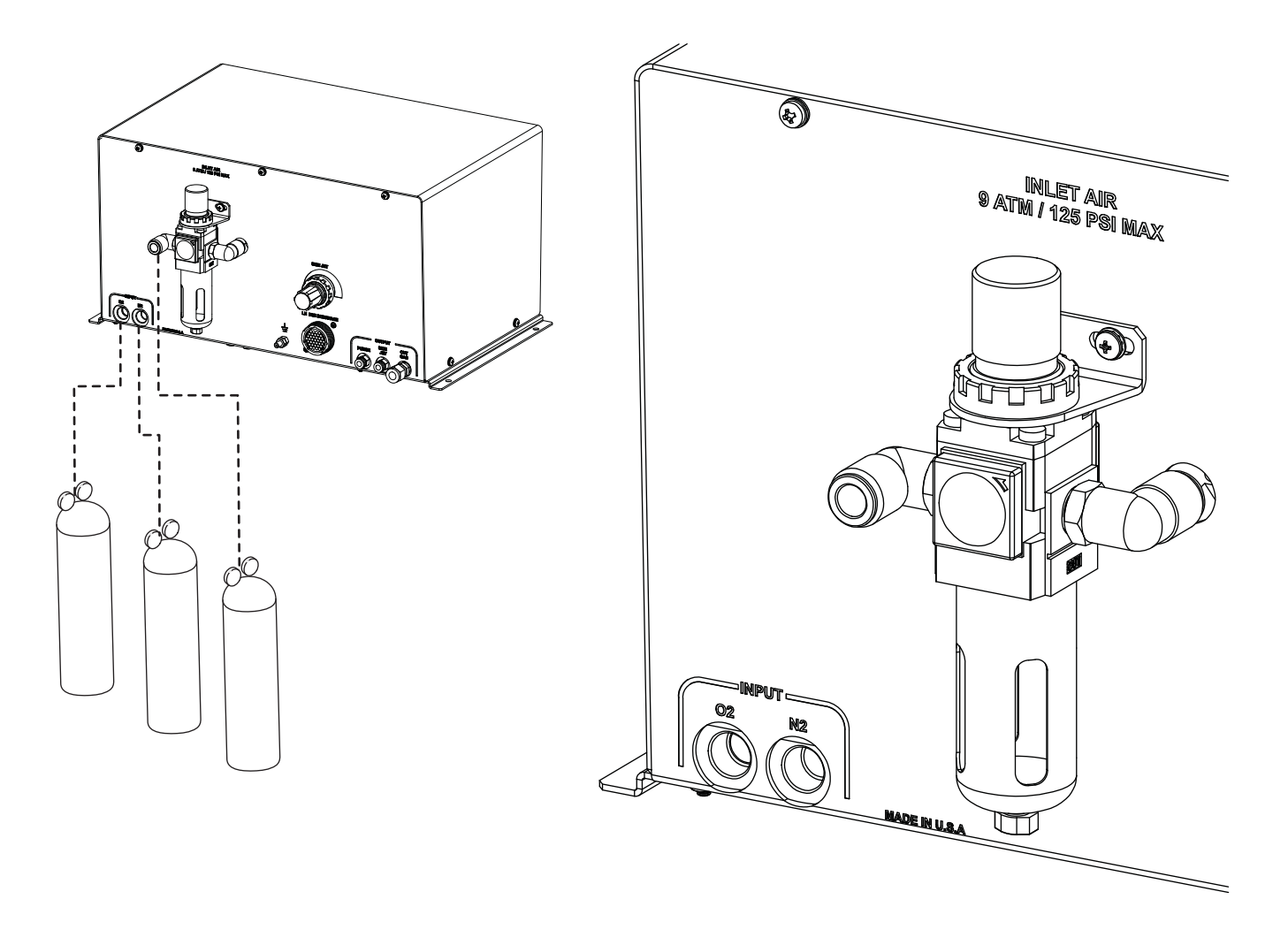

- \* The customer must furnish gas supply hoses for the system. Recommendations for appropriate fittings/adaptors and supply gas hoses can be provided by Hypertherm if necessary. Oxygen hoses in various lengths are available from Hypertherm.
- \*\* The nitrogen hose for use with the fiber laser system must be rated for a working pressure of at least 28 bar (400 psi).

- Knob

Orange mark

## **Initial setup**

The gas console should be delivered with the proper settings from the factory. However, since a minimum air pressure is required for several functions, the setting of the air inlet regulator should be checked at initial install.

- 1. After connecting the air hose, turn on the compressed air supply (see System gas requirements in *Section 1* for pressure and flow rate requirements).
- 2. Read the set pressure of the air supplied by the regulator to the gas console on the gauge embedded in the body of the regulator; it should read 0.5 ± 0.05 MPa (75 ± 7.5 psi). If necessary, use the knob on the regulator to set the regulator outlet pressure to the correct value. Be sure to unlock the knob before adjusting the pressure and lock it after setting the pressure. Failure to follow this procedure can cause damage to the knob and the outlet pressure may fluctuate.
  - Pull the pressure regulator knob to unlock it. You can visually verify this by the "orange mark" that appears in the gap.
  - Push the pressure regulator knob to lock it. When the knob is not easily locked, turn it left and right a little and then push it (when the knob is locked, the "orange mark" disappears as the gap is closed).

# CNC setups

This manual will cover the details of connecting a Hypertherm CNC to a HyIntensity fiber laser supply. The details of connecting a Hypertherm CNC to other components such as I/O modules and drive amplifiers are covered in the CNC manual and will not be duplicated here. Please refer to the CNC manual for this information.

Note: The HFL030 requires Phoenix software version 9.73 or higher for proper functionality

Communications between the CNC and the fiber laser supply can be established with a Hypernet digital link.

A separate operator panel, provided by the user and located where the operator can access it easily, is required to provide the functionality of enabling the fiber laser supply. The required components are a keyed interlock, emergency stop pushbutton (with 2 normally open contacts), a momentary pushbutton (with optional light to indicate that the safety circuit is activated), and a manual enable to clear laser faults, such as interlock or status faults. See *Electrical diagram for external safety switches* earlier in this section.

#### Hypertherm CNC setup

1. Select Laser as one of the Tools Installed on the Special Setups screen and click the OK button.

| Date October V 2010 ·<br>Time 10 · 33 · 39 · AM V                                                                                                 | Status Message or Wizard<br>Disabled - Ready to Start Cutting<br>Enabled - Kerf too Large<br>Disabled - Homing Must be Performed | e Help |
|----------------------------------------------------------------------------------------------------|----------------------------------------------------------------------------------------------------|--------|
| Temperature Celsius C Fabrenheit                                                                                                    | Zero Positions C Disabled C Enabled                                                                                              |        |
| Keyboard C Installed C Not Installed                                                                                                    | Machine Position Resets © Disabled © Enabled                                                                                     |        |
| Mouse Pointer © Off © On Auto U                                                                                                    | pdate Max Consumable Life © Disabled 🛛 🤄 Enabled                                                                                 |        |
| Language English                                                                                                    | Latch Manual Keys @ Disabled @ Enabled                                                                                           |        |
| User Level C Beginner C Intermediate C Advanced                                                                                                   | Arc Speed Limit   All Arcs   Small Arcs                                                                                          |        |
| File Extensions                                                                                                    | Password 1396                                                                                                    |        |
| Status         Feture           Allowed         Adorg Folders           Allowed         Deleting Filders           Allowed         Deleting Files | Special Password 6931<br>ion Configuration Password 4170<br>Force Simulation © Off © On                                          |        |
| Tools Installed 🗖 Oxy Fue 🔽 Plasma 1 🗖 Plasma 2                                                                                                   | HD3070 Auto Gas @ Disabled @ Enabled                                                                                             |        |
| Marker 1 Marker 2                                                                                                    | Tangent Angle 20 deg                                                                                                    |        |
| T Water Jac F Laser                                                                                                    |                                                                                                    | Cancel |
|                                                                                                    | 10.03.39 AM                                                                                                    | OK     |
| Save Load Update Update Update Help                                                                                                    | System Restore Last Version Link Dak                                                                                             |        |

2. Click on the Machine Setup button on the next screen.

3. On the Machine Setups screen, set the number of Sensor THC's installed, the THC physical axis, and select Hypernet. Changes in the capacitive height sense are communicated over Hypernet instead of an analog input.

| X Axis Orientation          | • Trar | isverse                            | <ul> <li>Rail</li> </ul> | Table Size X       | 118.11 in       | Y 472.441 in            |                  |   |
|-----------------------------|--------|------------------------------------|--------------------------|--------------------|-----------------|-------------------------|------------------|---|
| Up Direction                |        | С +Х                               | о₋ү о₋х                  | Key Pre            | ss Logging 🔹 No | <ul> <li>Yes</li> </ul> |                  |   |
| Right Direction             | • +X   | С -Х                               |                          |                    |                 |                         |                  |   |
| X and Y Motor/Encoder       | • Norr | nal Os                             | Swapped                  |                    | Cs Installed    |                         |                  |   |
|                             | € No   | $\mathbf{C} \; Yes$                |                          |                    | оттурениет с но | C Yes                   |                  |   |
|                             | e No   | $\mathbf{c} \; \forall es$         |                          | Sensor TH          | Cs Installed    |                         |                  |   |
| Tilt Rotator Installed      | • No   | C Yes                              | THC 1                    | Installed on       | Axis 3 💌 Hy     | rperNet                 |                  |   |
| oual Tilt Rotator Installed | • No   | C Yes                              | Ig                       | nore Torch Comsist | During IHS C No | Yes                     |                  |   |
|                             | e No   | $\mathbf{c} \; \gamma_{\text{es}}$ |                          | Auto Tor           | ch Spacing 🔹 No | C Yes                   |                  |   |
|                             | € Off  | $\mathbf{c}$ On                    |                          | Minimum Tor        | ch Spacing      | 0 in                    |                  |   |
|                             | € No   | $\mathbf{c} \; Y_{es}$             |                          |                    |                 |                         |                  |   |
|                             |        | 0                                  |                          |                    |                 |                         |                  |   |
|                             | € No   | C Yes                              |                          |                    |                 |                         |                  |   |
|                             | € No   | $\mathbf{c}$ Yes                   |                          |                    |                 |                         |                  |   |
|                             | e No   | C Yes                              |                          |                    |                 |                         | Cance            | 9 |
|                             | e No   | $\mathbf{c} \; Yes$                |                          |                    |                 |                         | 🕢 ок             |   |
|                             |        | 10 in                              |                          |                    |                 | 10:29:02 AM             |                  |   |
|                             |        |                                    |                          |                    |                 |                         | Laser<br>Mapping |   |

4. On the Station Configuration screen, select Sensor THC as the lifter, HFL010, HFL015, HFL020, or HFL030 as the Laser and LF150 as the Head. Selecting an HFL as the laser activates Hypernet communications and laser-specific I/O.

| Station 1 |            | Station 2  |           |             |   |
|-----------|------------|------------|-----------|-------------|---|
| Lifter    | Sensor THC | Lifter     | Other     | -           |   |
| Plasma 1  | None       | ▼ Plasma 1 | None      | •           |   |
| Plasma 2  | None       | ▼ Plasma 2 | None      | •           |   |
|           |            |            |           |             |   |
| Marker 1  | None       | ▼ Marker 1 | None      | •           |   |
| Marker 2  | None       | Marker 2   | None      | -           |   |
| WaterJet  | None       | ▼ WaterJet | None      | •           |   |
| Laser     | HFL020     | ▼ Laser    | None      | •           |   |
| ~         | Head LF150 | 2          | Head None | *           | 8 |
|           |            |            |           | 10:09:43 AM | 9 |
|           |            |            |           |             |   |

5. On the I/O screen, select the Laser Pointer Select input and set it to Normally Closed. This will turn on the pointing laser in the HFL. If a customer wants the ability to turn on and off the pointing laser they will need to wire a switch to the input the Laser Pointer Select is mapped to.

| Inputs 1.02 Logic 1                                                                                                    | Joystick Installed    | ○ No ○ Yes                  | 🕐 Hel                          |
|----------------------------------------------------------------------------------------------------|-----------------------|-----------------------------|--------------------------------|
| Normally Input                                                                                                    | Speed Pot. Installed  | ○ No ● Yes                  |                                |
| Closed - Laser Pointer Select                                                                                                    | Trial Override        | 0 to 120 %                  |                                |
| Open - Input3                                                                                                    | Oxy Fuel Override     | 0 to 120 %                  |                                |
| Open - Input4                                                                                                    | Plasma Override       | 70 to 130 %                 |                                |
|                                                                                                    |                       |                             |                                |
| Input 1 - Laser Pointer Select                                                                                                    | Laser Override        | 0 to 120 %                  |                                |
| Torch Collision Uses © Fast Decel C Fault Ramp                                                                                                    | Speed Pot. 1          | Installed on Analog Input 1 |                                |
|                                                                                                    | Analog Input Offset 1 | 0 volts                     |                                |
| Outputs 1-32 👻 Logic 0                                                                                                    | PFC Valve 1           | Installed on None           |                                |
|                                                                                                    |                       |                             |                                |
| Open - Output2<br>Open - Nozzle Contact Enable<br>Open - Output4<br>Open - Output5                                                                                                    |                       |                             |                                |
| Open - Output2<br>Open - Nozzle Contact Enable<br>Open - Output4<br>Open - Output5<br>Output 1 • Cut Control                                                                                                   | <b>•</b>              |                             |                                |
| Open - Output2<br>Open - Nozzle Contact Enable<br>Open - Output4<br>Open - Output5<br>Output 1 - Cut Control<br>Drive Enables © Independent © Series                                                           | •                     |                             |                                |
| Open - Output2<br>Open - Nozzle Contact Enable<br>Open - Output4<br>Open - Output5<br>Output 1  Cut Control<br>Drive Enables Independent C Series<br>Initial Feedback Delay 0 sec                              | •                     |                             | Can                            |
| Open - Output2<br>Open - Nozzle Contact Enable<br>Open - Output4<br>Open - Output5<br>Output 1                                                                                                    | •                     |                             | Carx                           |
| Open - Output2<br>Open - Nozzle Contact Enable<br>Open - Output4<br>Open - Output5<br>Output 1  - Cut Control<br>Drive Enables C Independent C Series<br>Initial Feedback Delay 0 sec<br>Double-Click or Press | SPACE to Change State | 103322 AM                   | Can<br>Or                      |
| Open - Output2<br>Open - Nozzle Contact Enable<br>Open - Output4<br>Open - Output5<br>Output 1 - Cut Control<br>Drive Enables Independent Series<br>Initial Feedback Delay 0 sec<br>Double-Click or Press      | SPACE to Change State | 10.33.23 AM                 | Carx<br>OP<br>Laser<br>Mapping |

- 6. On the I/O screen, select the Nozzle Contact Enable output and set it to Normally Open. This is required for the initial height sense (IHS) to work properly.
  - Note: If you have more than one tool installed (for example: Laser and Plasma) all of the Nozzle Contact Sense inputs must be set to Normally Open.

| Inputs 1-32  Logic 0                                                                                      | Joystick Installed    | ⊂ No . • Yes                | 🕐 Help           |
|----------------------------------------------------------------------------------------------------|-----------------------|-----------------------------|------------------|
| Normally Input                                                                                            | Speed Pot. Installed  | ○ No ○ Yes                  |                  |
| Open - Input2<br>Open - Input3<br>Open - Input4                                                           | Oxy Fuel Override     | 0 to 120 %                  |                  |
| Open - Input5                                                                                             | Plasma Override       | 70 to 130 %                 |                  |
| Input 1 🗸 - Spare                                                                                         | Laser Override        | 0 to 120 %                  |                  |
| Torch Collision Uses . Fast Decel . Fault Ramp                                                            | Speed Pot. 1          | Installed on Analog Input 1 |                  |
|                                                                                                    | Analog Input Offset 1 | 0 volts                     |                  |
| Outputs 1-32 - Logic 0 F                                                                                  | PFC Valve 1           | Installed on None           | ]                |
| Normaily Output<br>Open - Cut Control<br>Open - Nozzle Contact Enable<br>Open - Output2<br>Open - Output5 |                       |                             |                  |
| Output 3 - Nozzle Contact Enable                                                                          |                       |                             |                  |
| Drive Enables  Independent  Series                                                                        |                       |                             | Carcel           |
| Initial Feedback Delay 0 sec                                                                              |                       |                             |                  |
|                                                                                                    |                       | 10:35:32 AM                 | 🕥 ок             |
|                                                                                                    |                       |                             | Laser<br>Mapping |
| Machine Speeds 📟 Ports                                                                                    | 1/0                   | Axes                        |                  |

From the main CNC screen go to Setups and select Watch Window. Set-up a watch window that displays system errors. This allows access to the clear errors button so that faults can be cleared. See *set-up screens* in the CNC manual for details.

| Upper Location<br>Position<br>1st Transverse<br>2nd Rail<br>Middle Location | Inputs<br>Input2<br>Input3<br>Input4<br>Input5<br>Input6<br>Input7                          | Transverse Position<br>0.000 in<br>Rail Position<br>0.000 in |
|-----------------------------------------------------------------------------|---------------------------------------------------------------------------------------------|--------------------------------------------------------------|
| System Errors                                                               |                                                                                             | System Errors                                                |
| 2nd Lower Location None                                                     | Cut Control<br>Output2<br>Nozzle Contact Enable<br>Output4<br>Output5<br>Output6<br>Output7 | Clear<br>Errors                                              |
| 1st                                                                         | Drive Enable 1                                                                              | Cut Mode                                                     |
| 2nd                                                                         | Drive Enable 2<br>Drive Enable 3                                                            | Laser                                                        |
| 3rd                                                                         | THC Locked On 1                                                                             | Kerf                                                         |
| 4th                                                                         | THC Tracking Voltage 1                                                                      | Laser Speed                                                  |
|                                                                             | 3:59:39 PM                                                                                  |                                                              |
|                                                                             | Station<br>Configuration                                                                    | Machine Special<br>Setups Setups                             |
| Cutting Process                                                             | Disable Watth                                                                               | Propused S Disponetice Change to                             |

# Lens assembly installation

### **General precautions**

- DO NOT remove the cutting lens from its protective case until instructed to do so later in this document.
- The cutting lens should always be stored in the protective case when it is not installed in the laser head.

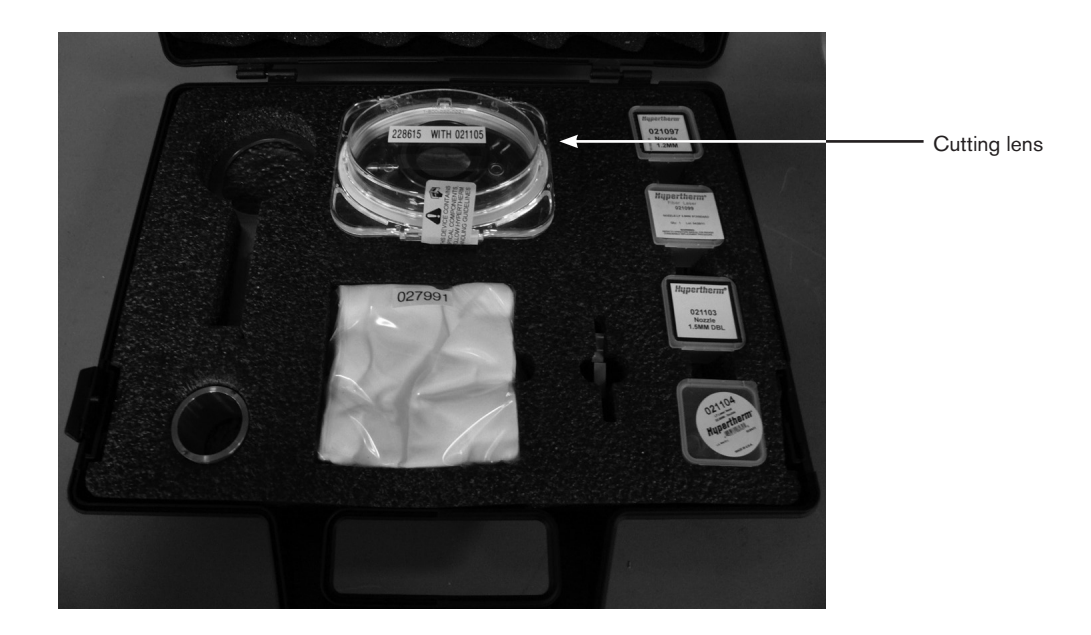

- 1. Inspect the outside of the lens door on the laser cutting head for any dust or debris before continuing. If any dust or debris is present, use clean dry compressed air or a lens cleaning tissue to remove it.
- 2. Open the lens door on the laser head by lifting up on the lens door latch.
- 3. Remove the cutting lens from its protective package and visually inspect both sides of the lens for any dust or debris before convinuing. If any dust or debris is present, use clean dry compressed air or a lens cleaning tissue to remove it. See the lens inspection and lens cleaning instructions in the *maintenance* section of this manual for complete instructions.

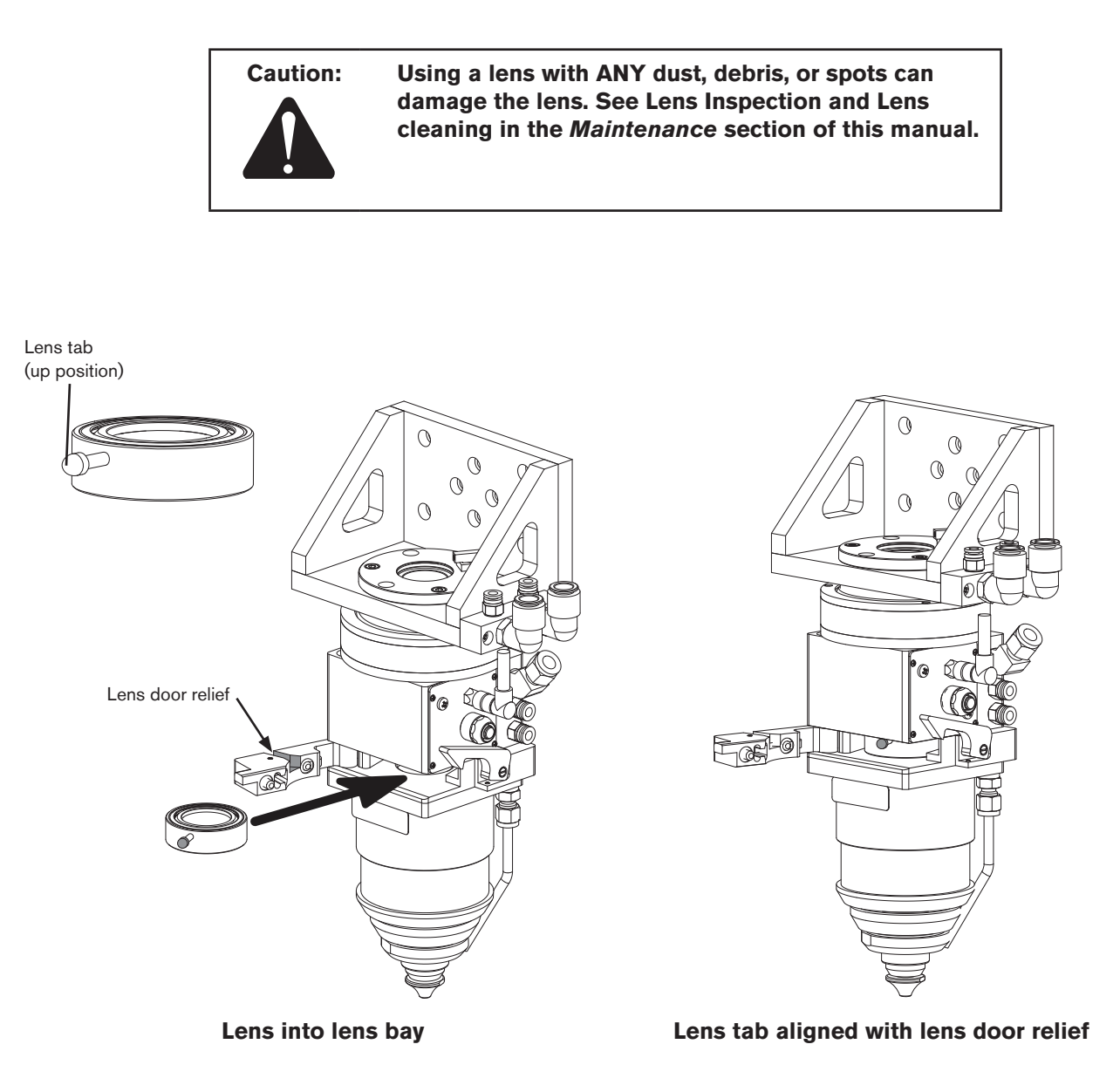

- 4. Orient the lens assembly with the lens tab in the up position and slide it into the lens bay. The lens door will not close with the lens tab in the down position.
- 5. Align the lens tab with the lens door relief to allow the door to close.

Continued on next page

6. Close and latch the lens door securely.

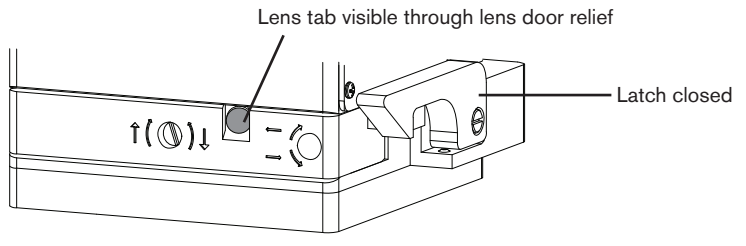

Lens door closed and latched

7. The laser beam should be centered before any cutting is attempted. See the beam centering procedure in the *Set up and operation* section of this manual for complete instructions.

Note: The upper and lower lens seals are designed to operate dry, do not lubricate.
**Section 3** 

# **SET-UP AND OPERATION**

# Safe operation

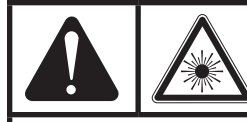

# DANGER

Visible or invisible radiation (class IV) can be present when the laser head door is open. Avoid eye and skin exposure to direct and scattered radiation. Always follow safety precautions specified in the Safety section of this manual.

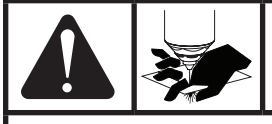

# DANGER

Never put fingers or hands in the path of the beam. Visible and invisible radiation are emitted from the nozzle aperture.

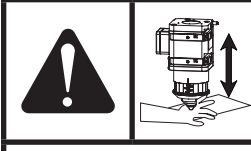

# DANGER

Never put fingers or hands between the material that is being cut and the laser head enclosure. Moving parts can cause severe crush injuries.

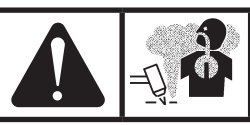

## WARNING

It is the user's responsibility to know what materials are being cut. Do not cut metal or other materials coated with or containing toxic substances, such as zinc (galvanized), lead, cadmium, beryllium or asbestos unless the area is well ventilated and the operator wears an air-supplied respirator. The coatings and any metals containing these elements can produce toxic fumes when cut.

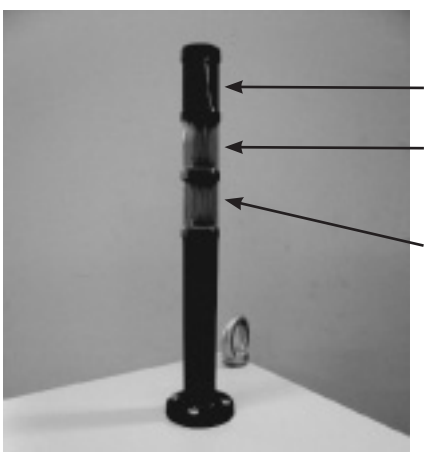

### Stack light color descriptions

- Red flashing = Laser is on. All safety precautions must be followed.
- Yellow = The laser may come on at any time. All safety precautions must be followed.
- Green = Safe

### Sequence of operation with a Hypertherm CNC

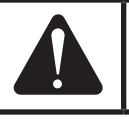

### WARNING

Always use personal protective equipment when working on or around laser equipment. See the safety section in this manual for more details on safety and protective equipment.

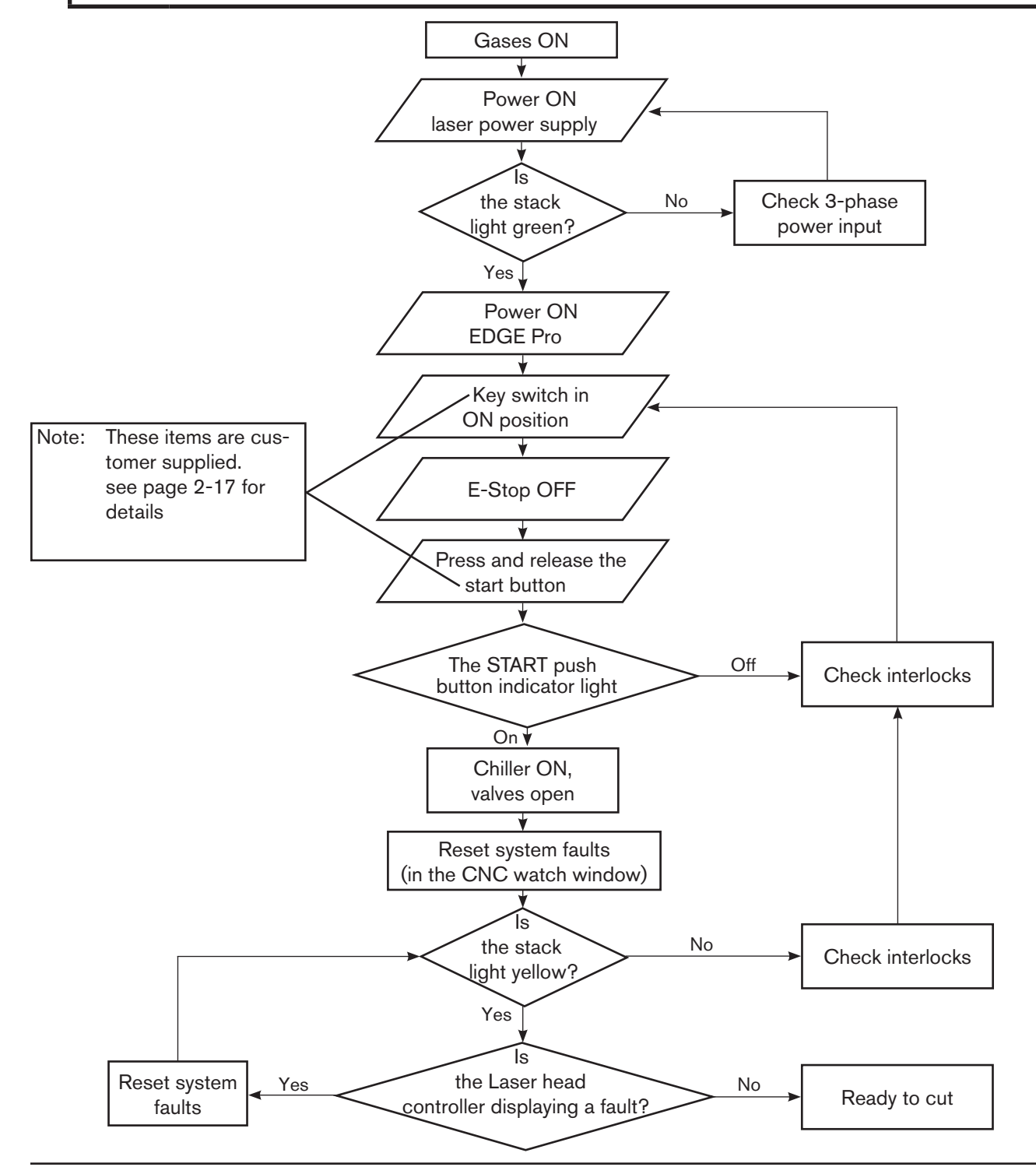

HyIntensity Fiber Laser Instruction Manual - 807090 Revision 3

## Sequence of operation with a generic CNC

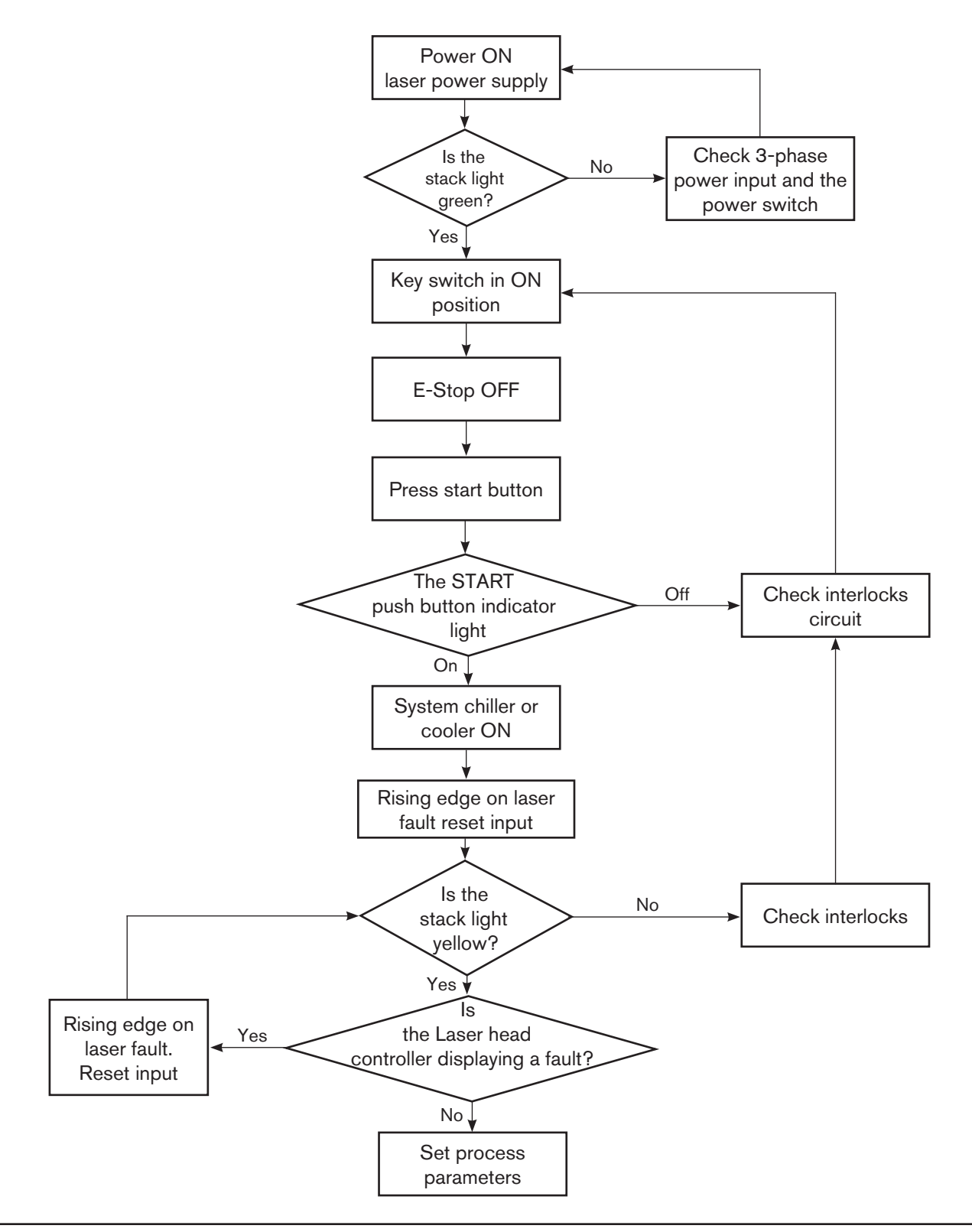

## **SETUP AND OPERATION**

# Marking and cutting mild steel with a generic CNC

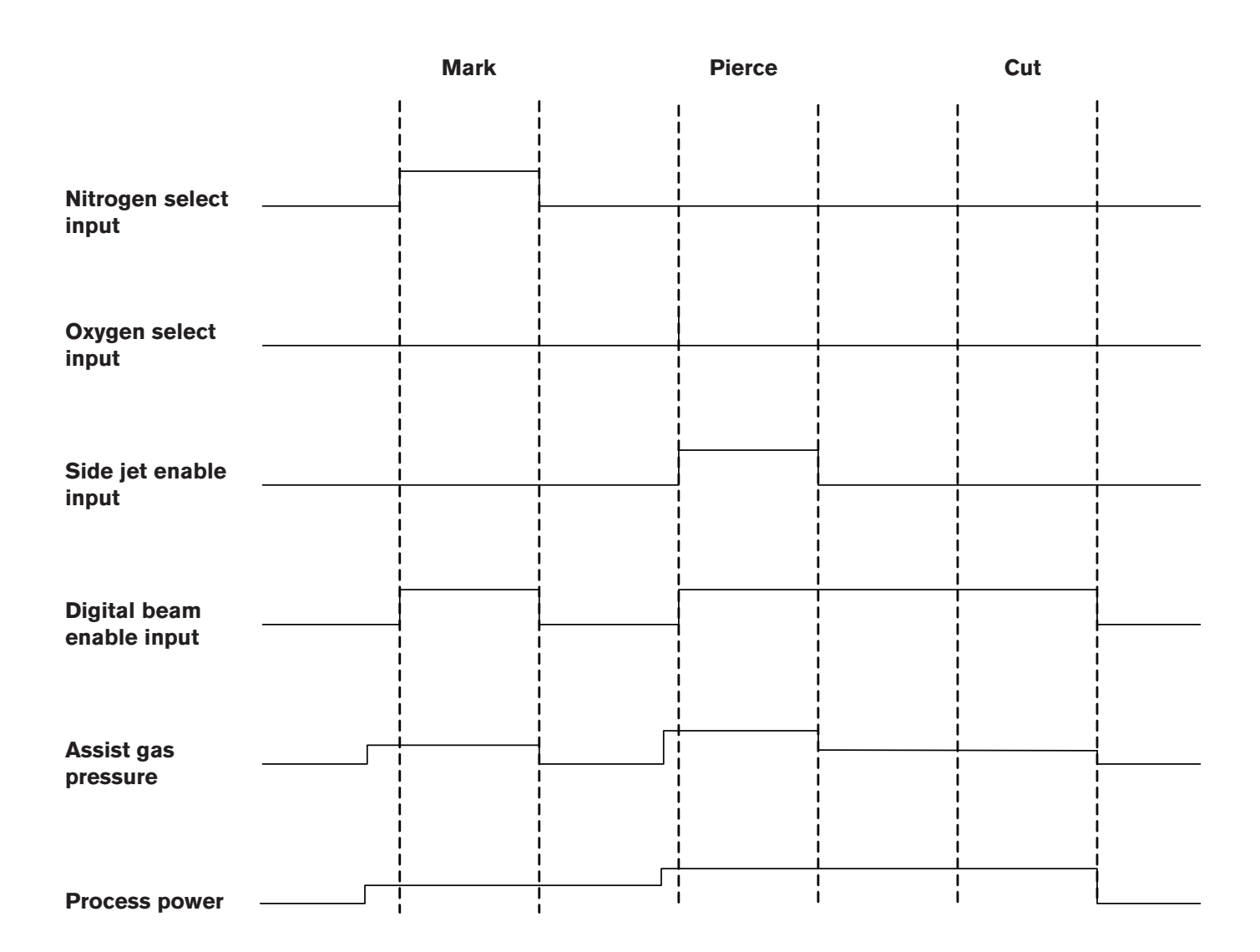

# H<sub>2</sub>O valve

The laser power controller uses an electrically-actuated valve to control the water flow into the cabinet. This valve is turned off if the system has been in the beam OFF state for 15 minutes or if a leak has been detected. This ensures that there is no condensation on the water cooled components of the system. The valve is turned ON whenever the laser beam is on. When the  $H_2O$  valve is open the "Remote Chiller Run" contacts are closed. See the drawing below for an example of the recommended circuit.

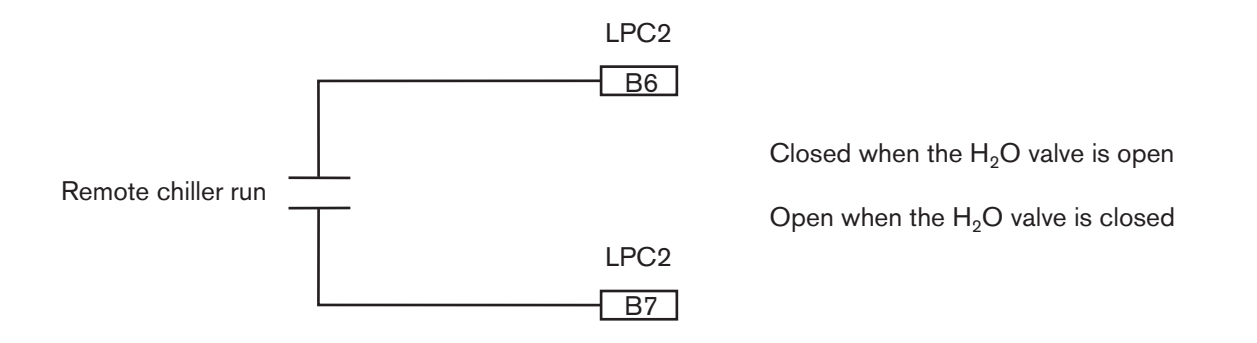

### **Flow meters**

The system contains three flow meters to monitor coolant flow. If the input flow is outside its operating range, the system goes to the fault state and disables the laser beam. If a cut is in progress and the system temperatures are within range, the system is allowed to finish the cut before going to the fault state.

If the flow to the fiber-to-fiber coupler is outside its operating range, the system goes to the fault state and turns off the laser beam.

If the process fiber flow is outside its operating range, the system enters the fault state.

## Fiber-to-fiber coupling unit

If the fiber-to-fiber coupling unit detects excessive humidity, the system will enter the fault state and disable the laser beam. The fiber-to-fiber coupling unit is part of the hardware in the Beam Delivery Optical circuit. If the input or output fiber resistance is outside the specified operating range, the circuit will drop the laser power supply contacts and the system will enter the fault state.

# Laser power supply operation diagrams

## **Power ON sequence**

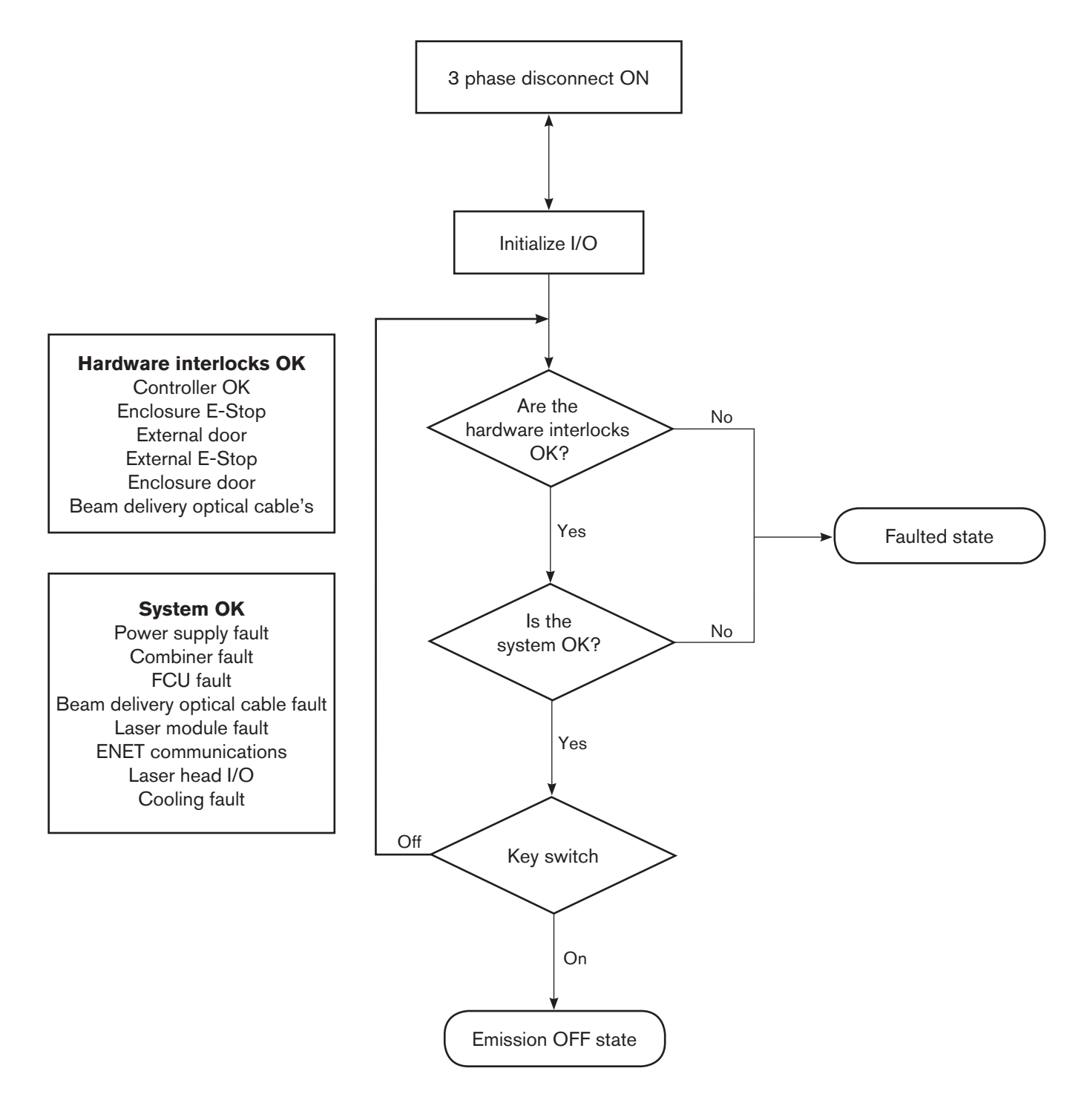

### Laser power supply - faulted state

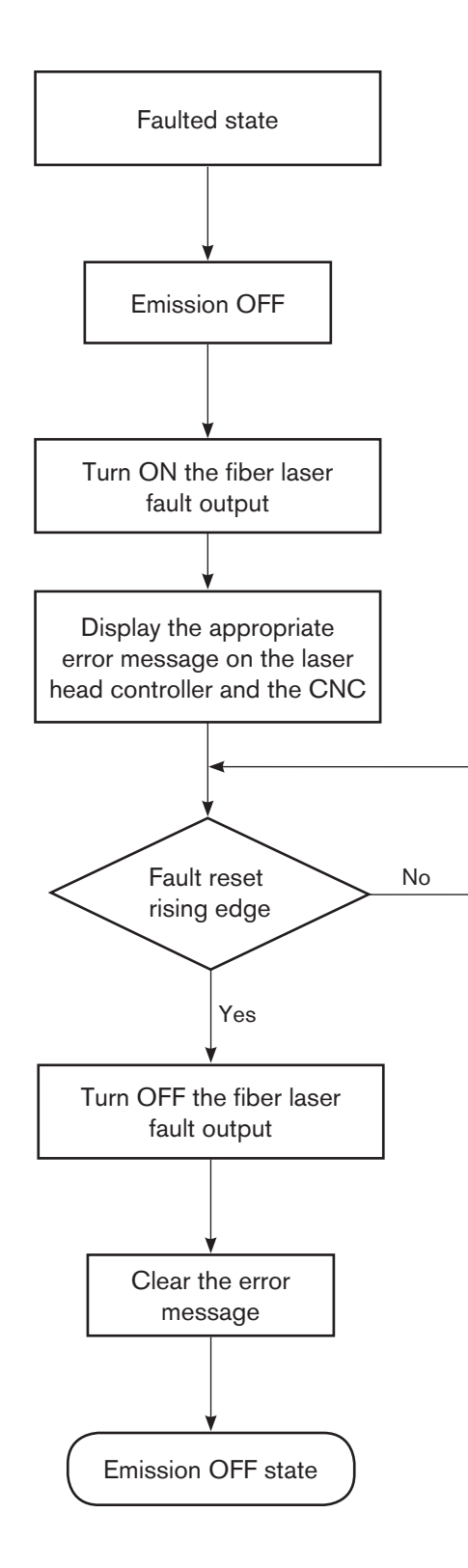

### Laser power supply - laser beam OFF state

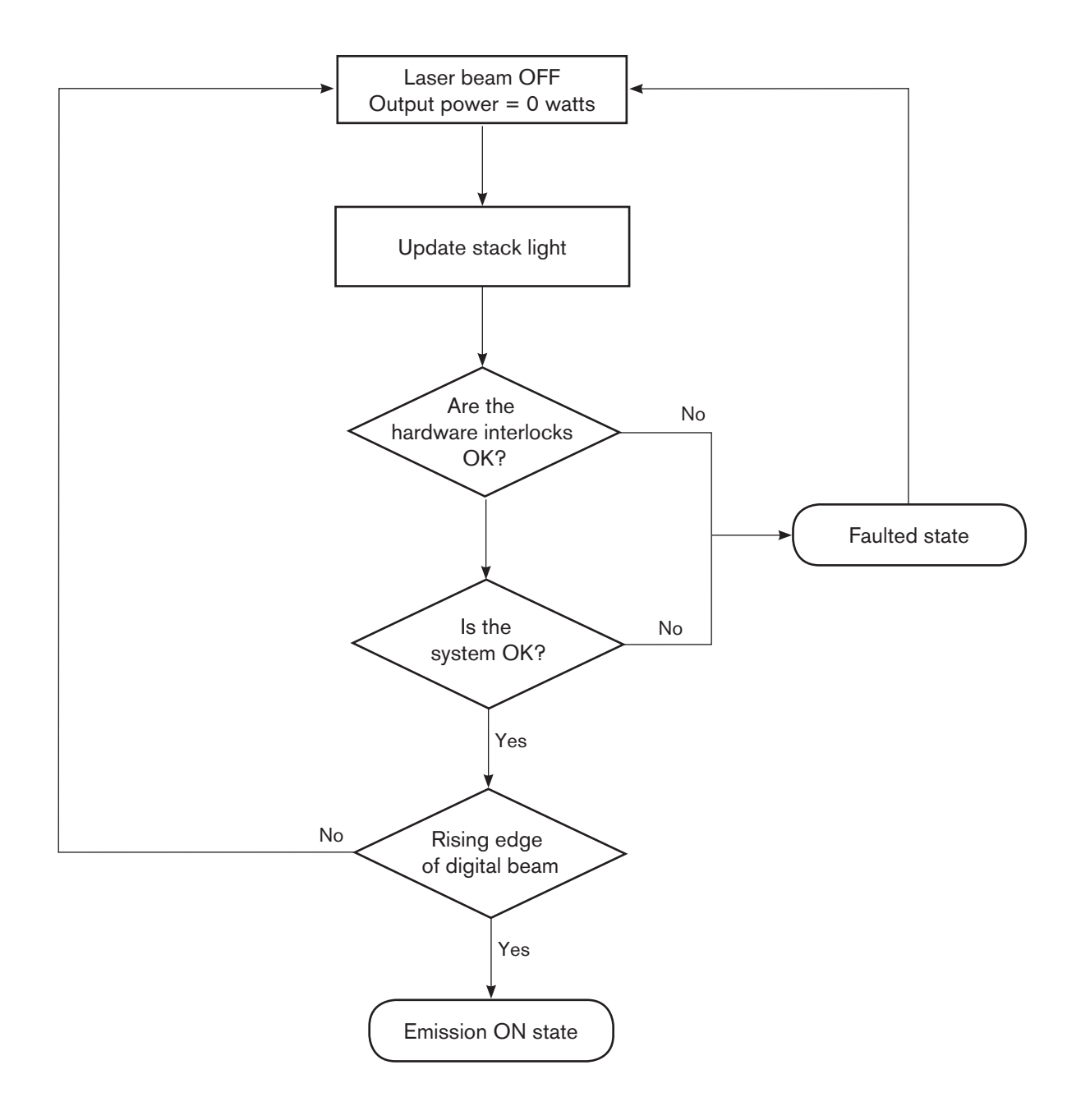

## Laser power supply - laser beam ON state

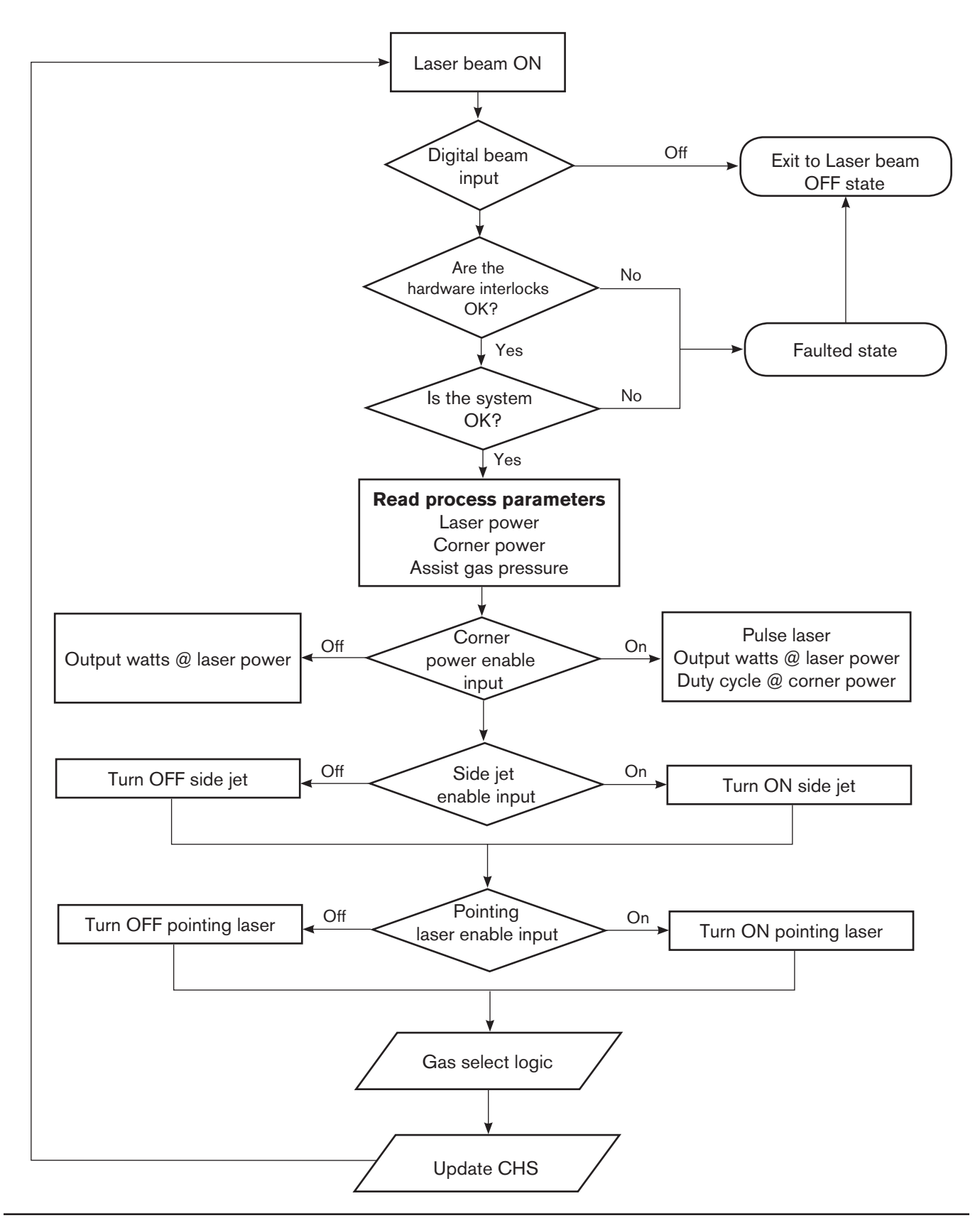

Hypertherm Fiber Laser Instruction Manual - 807090 Revision 3

# Operating the laser head controller

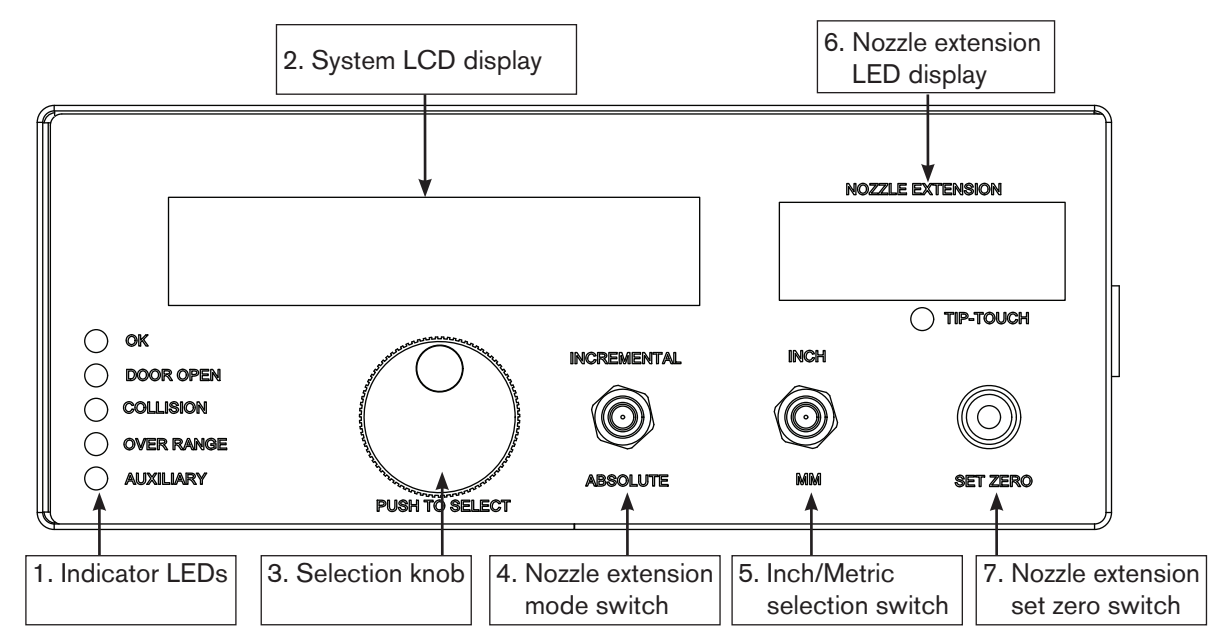

- 1. Laser head LEDs:
- OK: Green indicates that the laser head controller has power and is operational.
- **Door Open:** Red indicates that the lens door is open, the cutting lens is not installed or the collimator is not installed. When this fault is active the beam is disabled.
- **Collision:** Red indicates that a head collision is detected. When this fault is active the beam is disabled.
- **Over Range:** Red indicates that the nozzle is greater than 10 mm from the plate.
- **Auxiliary:** Red indicates an assist gas low pressure fault.
- Note: The collimator is sensed by a proximity sensor at the top of the cutting head. The proximity sensor has an orange indicator light that should be illuminated when the collimator is installed. See *Operating the laser head* for more details.
  - 2. The laser head controller LCD display shows various system information.
  - 3. The rotary selection knob is used to navigate LCD screens and edit parameters. Rotate the knob to move from one parameter to another on the screen and push the knob to select the parameter that needs to be adjusted.
  - 4. The nozzle extension mode switch selects between incremental and absolute position display for the nozzle extension. The Absolute/Incremental switch is used to change the way the display shows the position of the nozzle extension. When the switch is in the Absolute position the nozzle extension displays the absolute position of the nozzle extension. When the switch is in the Incremental position the nozzle extension value is a positive or negative incremental position from the point that the set zero button was pressed.
  - 5. The Inch/Metric selection switch is used to set the display to show the nozzle extension position in inches or millimeters.
  - When the switch is in the INCH position the current nozzle extension is displayed in inches.
  - When the switch is in the MM position the current nozzle extension is displayed in millimeters.
  - 6. The nozzle extension LED display shows the position of the nozzle extension.
  - 7. The nozzle extension set-to-zero switch is used to set the zero position of the nozzle extension when using the Incremental mode.

### **Navigating the Display Screen**

There are three sets of information shown on the laser head controller display:

- The Main display screen provides status information about the fiber laser system.
- The configuration display screen allows the user to enter the set-ups, diagnostics, or calibration screens.
- The Diagnostics display screen provides status of system inputs and outputs for troubleshooting.

The display shows up to four lines at a time. The large knob (selection knob) below the LCD display allows you to scroll up and down through each display.

| (Laser power)    | (PWM display option) | (Gas selection) | (Output pressure) |               |
|------------------|----------------------|-----------------|-------------------|---------------|
| (System state)   | (System status)      |                 |                   |               |
| (System warning) |                      |                 |                   |               |
| <back></back>    |                      |                 |                   | <more></more> |

### Descriptions of the fields on the main display screen

### Changing the value of a parameter:

- 1. Rotate the selection knob to scroll to the parameter. The active parameter flashes.
- 2. Push the selection knob to select the parameter.
- 3. Rotate the selection knob to scroll through the value options for that parameter.

4. Push the selection knob when you have selected the appropriate option.

- Note: The value reverts to the original entry if a new value is not selected in 5 seconds.
  - Select <back> to return to the previous screen.
  - Select <more> to advance to the next screen.
  - The Setup Screen can be accessed by pressing the rotary wheel when the beam is off.

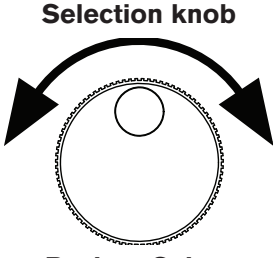

**Push to Select** 

### Laser head controller screen navigation

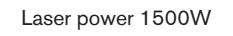

Beam ON System OK

### Typical operating screen

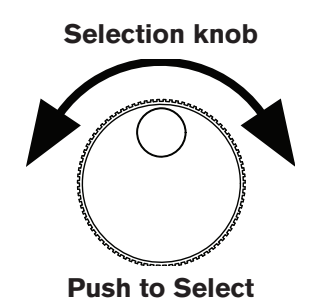

| Operating parameters                        |                                                                                                    |  |  |  |  |
|---------------------------------------------|----------------------------------------------------------------------------------------------------|--|--|--|--|
| Laser head controller display screen field  | Value                                                                                                    |  |  |  |  |
| Laser Power                                 | Current laser output power in watts                                                                                                    |  |  |  |  |
| Pulse width modulation (PWM) display option | Corner power/duty cycle 0-100%                                                                                                    |  |  |  |  |
| Gas Selection                               | AIR= compressed air<br>$O_2$ = oxygen<br>$N_2$ = nitrogen                                                                                                    |  |  |  |  |
| Output Pressure                             | <ul><li>(Default) Output process gas pressure in PSI</li><li>(Option) Output process gas pressure in mPA</li><li>Note: Option selection is described on the previous page</li></ul> |  |  |  |  |
| System State                                | Beam ON<br>Beam OFF<br>Faulted<br>Service                                                                                                    |  |  |  |  |
| System Status                               | See Error messages in section 4 of this manual                                                                                                    |  |  |  |  |
| System warning                              | A gas pressure warning is displayed when the gas<br>pressure is 20% higher or lower than the setpoint                                                                               |  |  |  |  |

02

12 PSI

Information shown on the display is described in the following sections.

### **Calibration screen navigation**

Note: The process shown below can also be followed to calibrate the CHS position by choosing "Calibrate CHS Position" instead of "Calibrate nozzle position.

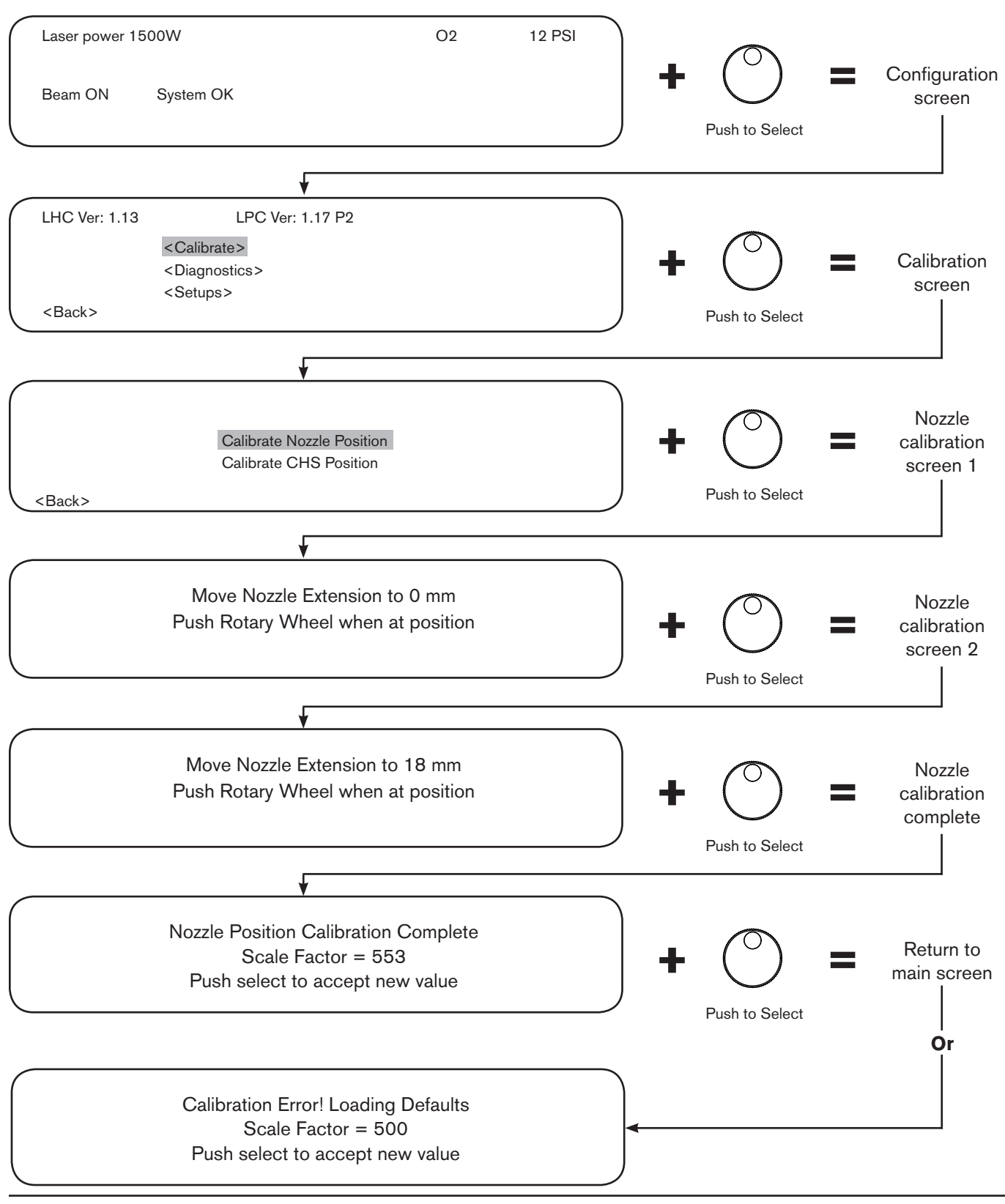

### **Diagnostics screen navigation**

Note: The process shown below can also be followed to verify the parameters in the LHC SERVICE MODE by choosing "more" after verifying the LPC parameters.

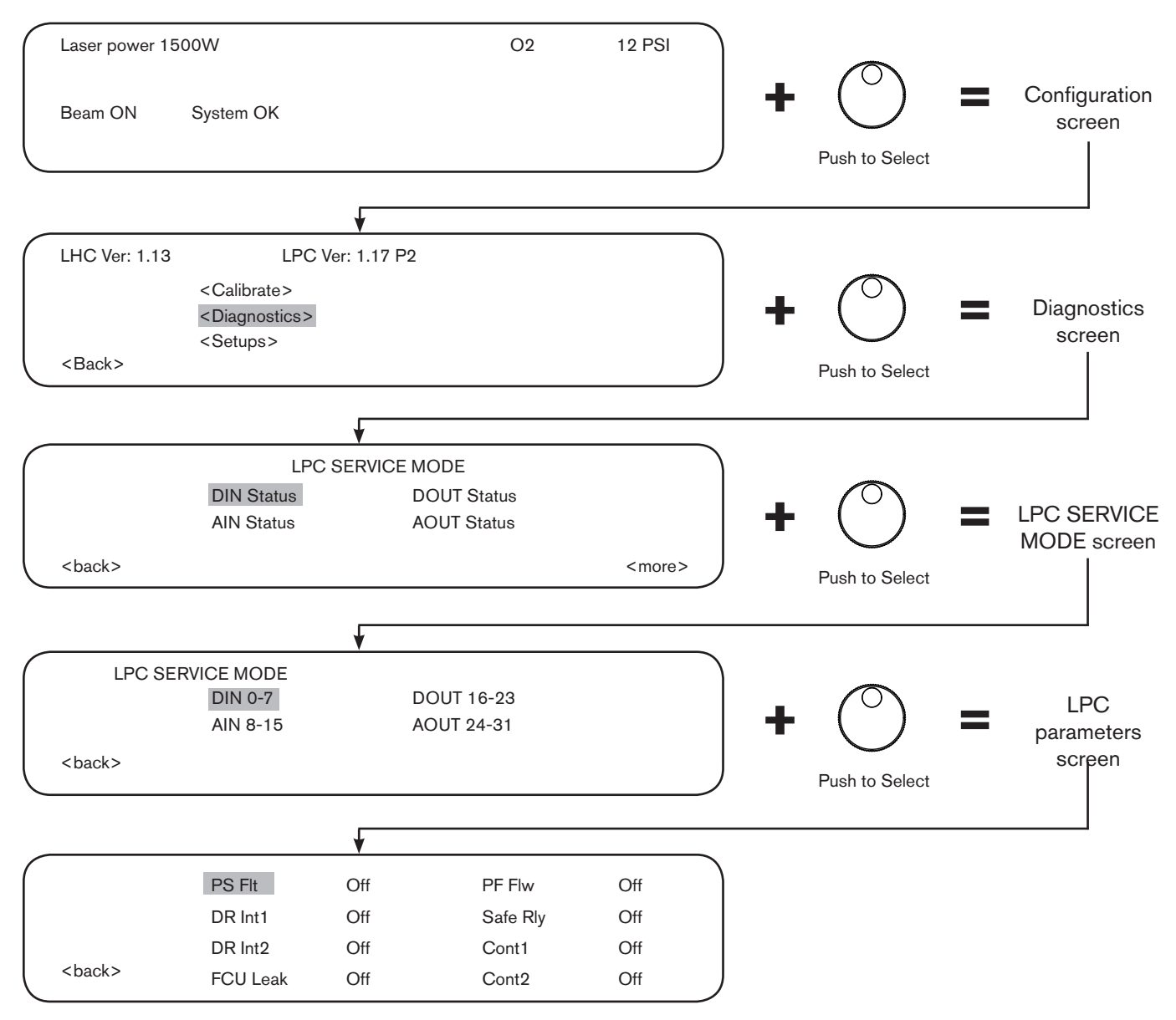

Verify the LPC parameters on the screen shown above by comparing them with the data in the LPC service mode parameters tables at the end of section 4, *Maintenance*, of this manual. Verify the LHC parameters by comparing the values shown on the LHC diagnostics parameters screen with the data in the LHC diagnostic parameters tables at the end of section 4, *Maintenance*, of this manual.

### Setup screen navigation

Note: The process shown below is used to verify the parameters in the Setups menus

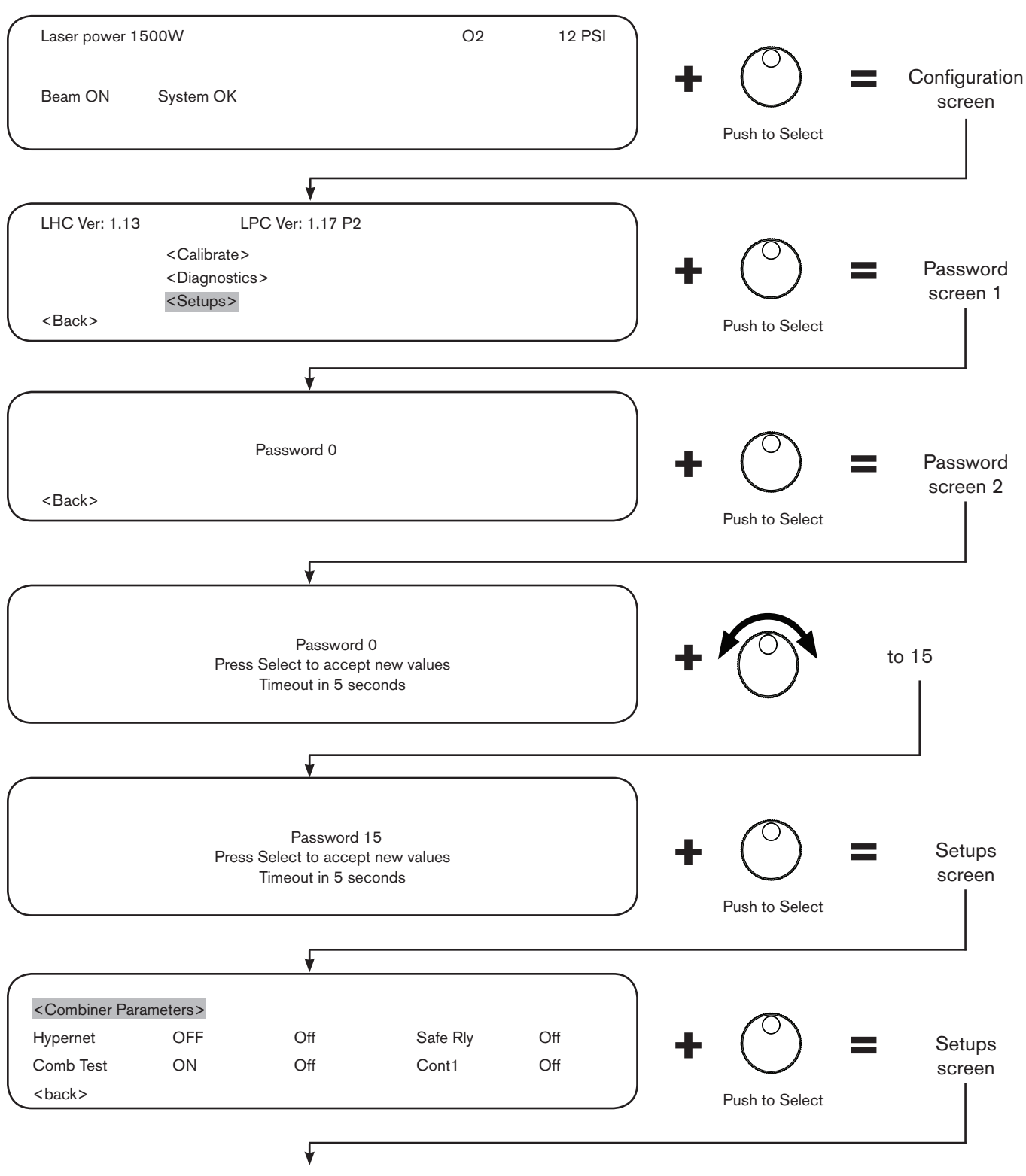

Continued on the next page

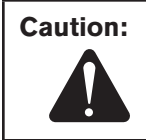

<back>

The values on the <Combiner Parameter> screen are set at the factory and should not be changed without instructions from the factory or from a Hypertherm technician.

#### Continued from the previous page Comb Quad x.x Comb Slope x.x Comb Offset x.x <back> Comb Quad x.x Comb Slope x.x Comb Offset x.x <back> Push to Select <Combiner Parameters> Hypernet OFF MPA Display OFF Comb Test ON **PWM** Display OFF

Ł <Combiner Parameters> Hypernet OFF MPA Display OFF Hypernet Comb Test ON **PWM** Display OFF selected <back> Push to Select <Combiner Parameters> OFF OFF Hypernet MPA Display Hypernet Comb Test ON **PWM** Display OFF On/Off <back>

Note: This process can also be followed to verify the parameters for Comb Test, MPA Display, and PWM Display by selecting each one and comparing the value on the screen with the table on page 3-21

<back>

selected

Setups

screen

Hypernet

highlighted

# Laser head controller faults

The LHC provides LED indicators to show the status for the following faults.

| Fault Cause |                                                                                                    |  |  |  |  |  |
|-------------|----------------------------------------------------------------------------------------------------|--|--|--|--|--|
| Tip touch   | The tip touch lamp illuminates whenever the nozzle touches the workpiece or another large object.                                                                                                    |  |  |  |  |  |
| Door open   | <ul> <li>The door open fault occurs when:</li> <li>The cutting head lens door is not latched.</li> <li>The cutting lens holder is not inserted into the lens bay.</li> <li>The signal from the proximity sensor is lost.</li> <li>The collimator is not attached to the top of the mounting bracket or sensed by the proximity sensor. The proximity sensor has an orange indicator lamp that should be illuminated when the collimator is installed.</li> <li>The lower end of the laser head is too hot.</li> <li>The thermal sensor in the lower end of the cutting head has been activated above 135C. Check the temperature of the nozzle, nozzle adapter, and guard. CAUTION: THESE COMPONENTS COULD BE VERY HOT AND CAUSE BURNS. Over temperature in this region is usually caused by heating from the beam due to contaminated optics.</li> </ul> |  |  |  |  |  |
| Collision   | The collision fault indicates that the cutting head collision mount has been activated.                                                                                                    |  |  |  |  |  |
| Over range  | The over range indicator is illuminated when the capacitive height sensor is beyond its sensing range. It is normal for this to be illuminated when the cutting head is fully retracted and should extinguish as the cutting head approaches the plate and the nozzle-to-workpiece distance is less than 10 mm (3/8 in).                                                                                                    |  |  |  |  |  |

# Laser head controller setup

The laser head controller must be configured for the appropriate type of communication with the CNC.

Note: The laser beam must be turned OFF on the main display screen (shown below) before starting to configure the laser head controller.

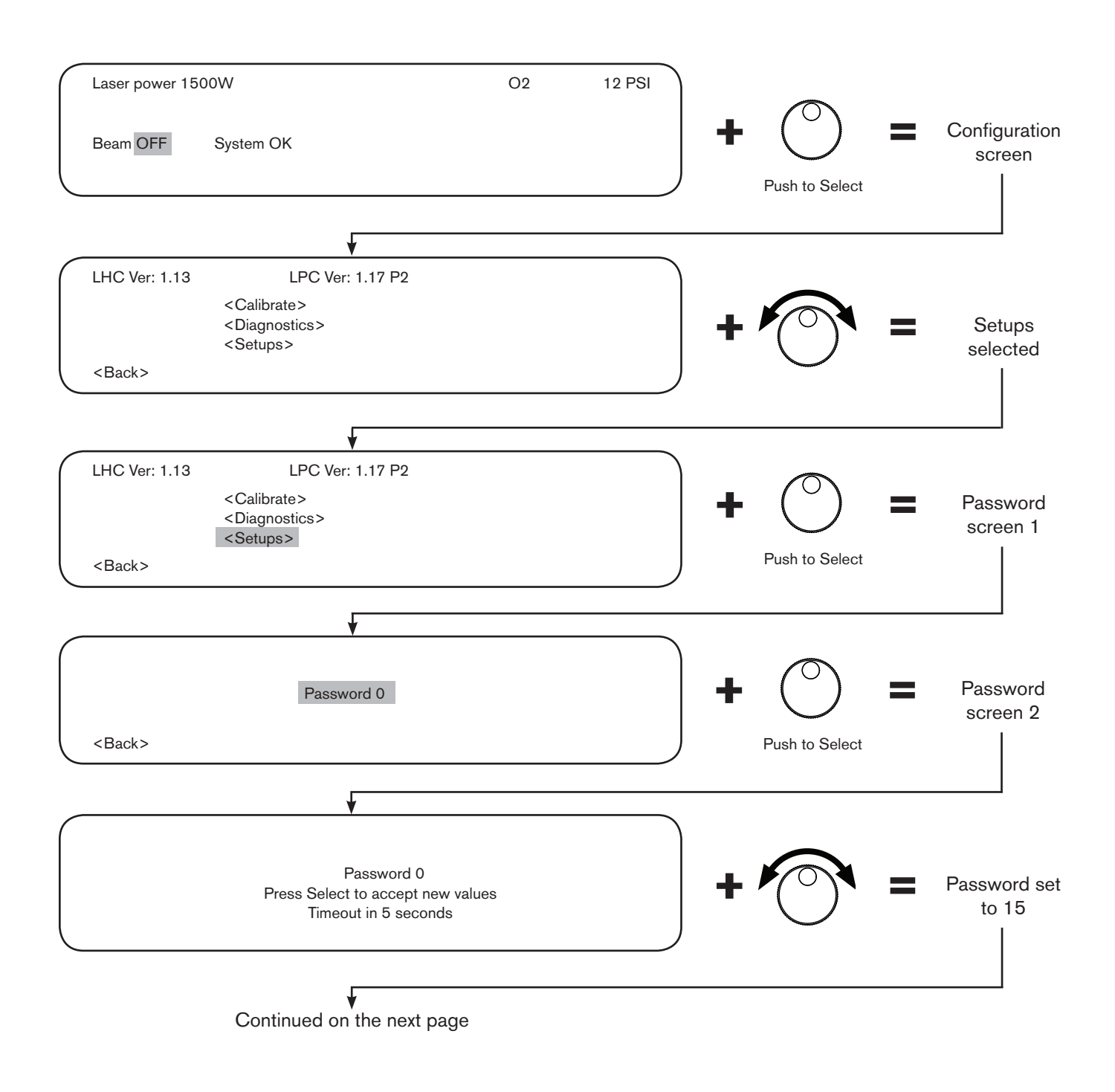

## **SETUP AND OPERATION**

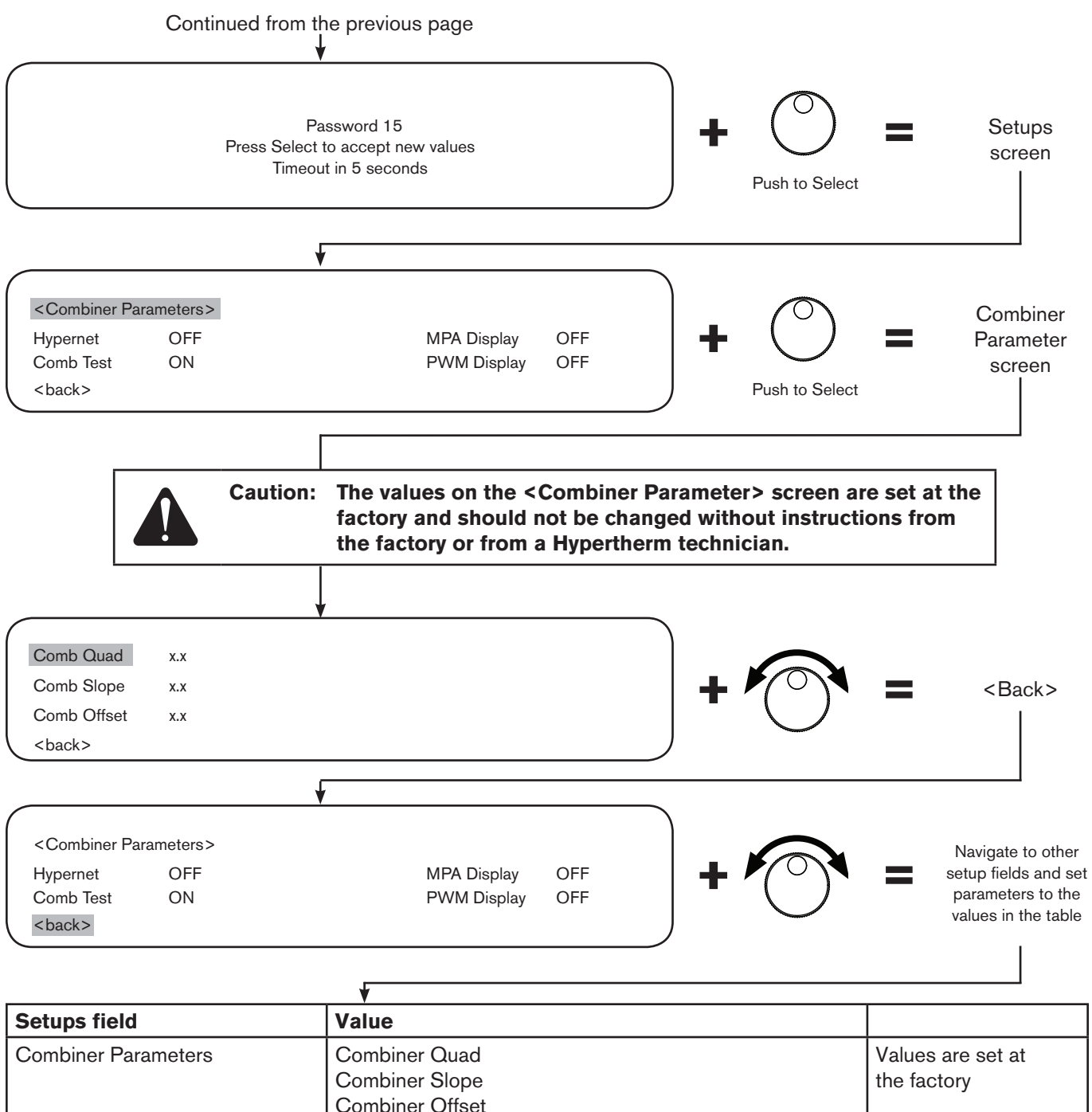

|             | Combiner Offset                                                                               |                                           |
|-------------|-----------------------------------------------------------------------------------------------|-------------------------------------------|
| Hypernet    | ON when using a Hypertherm CNC<br>OFF when using any other CNC                                | The user selects the value                |
| Comb Test   | ON = Combiner Stray light Sensor is active<br>OFF = Combiner Stray light Sensor is not active | The user selects the value (Default = ON) |
| MPA Display | ON = Gas pressure value is converted to MPA<br>OFF = Gas pressure value is shown in PSI       | The user selects the value                |
| PWM Display | ON = PWM Duty displayed on main screen<br>OFF = PWM Duty is not displayed                     | The user selects the value                |

# Calibration

### **Nozzle position calibration**

The nozzle position calibration is a two-point calibration to adjust the position feedback for the nozzle position. Nozzle calibration should be performed at installation and any time that cut quality decreases.

To begin calibration verify that the main menu (shown below) is displayed on the laser head controller screen and follow the steps outlined below.

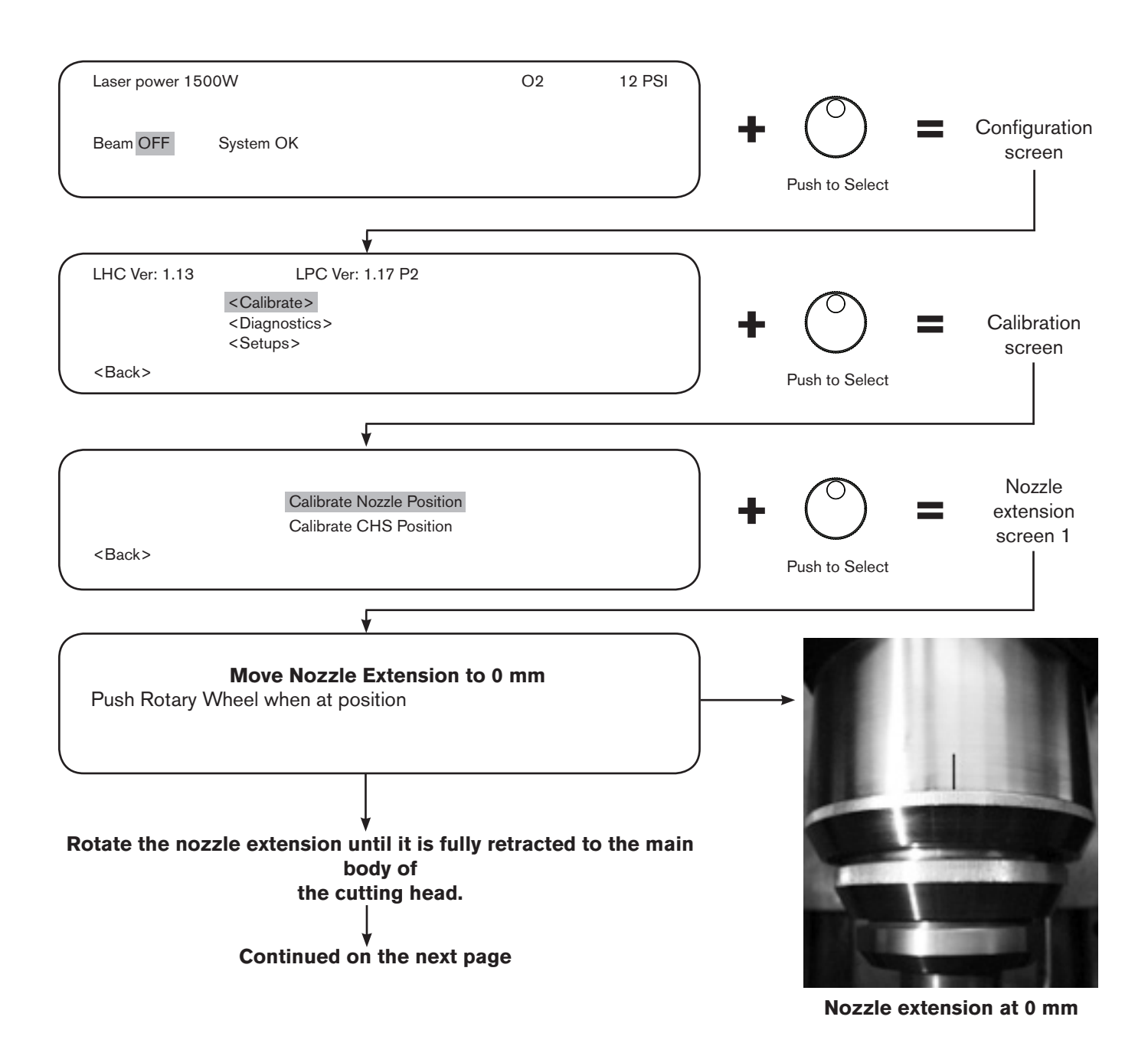

### **SETUP AND OPERATION**

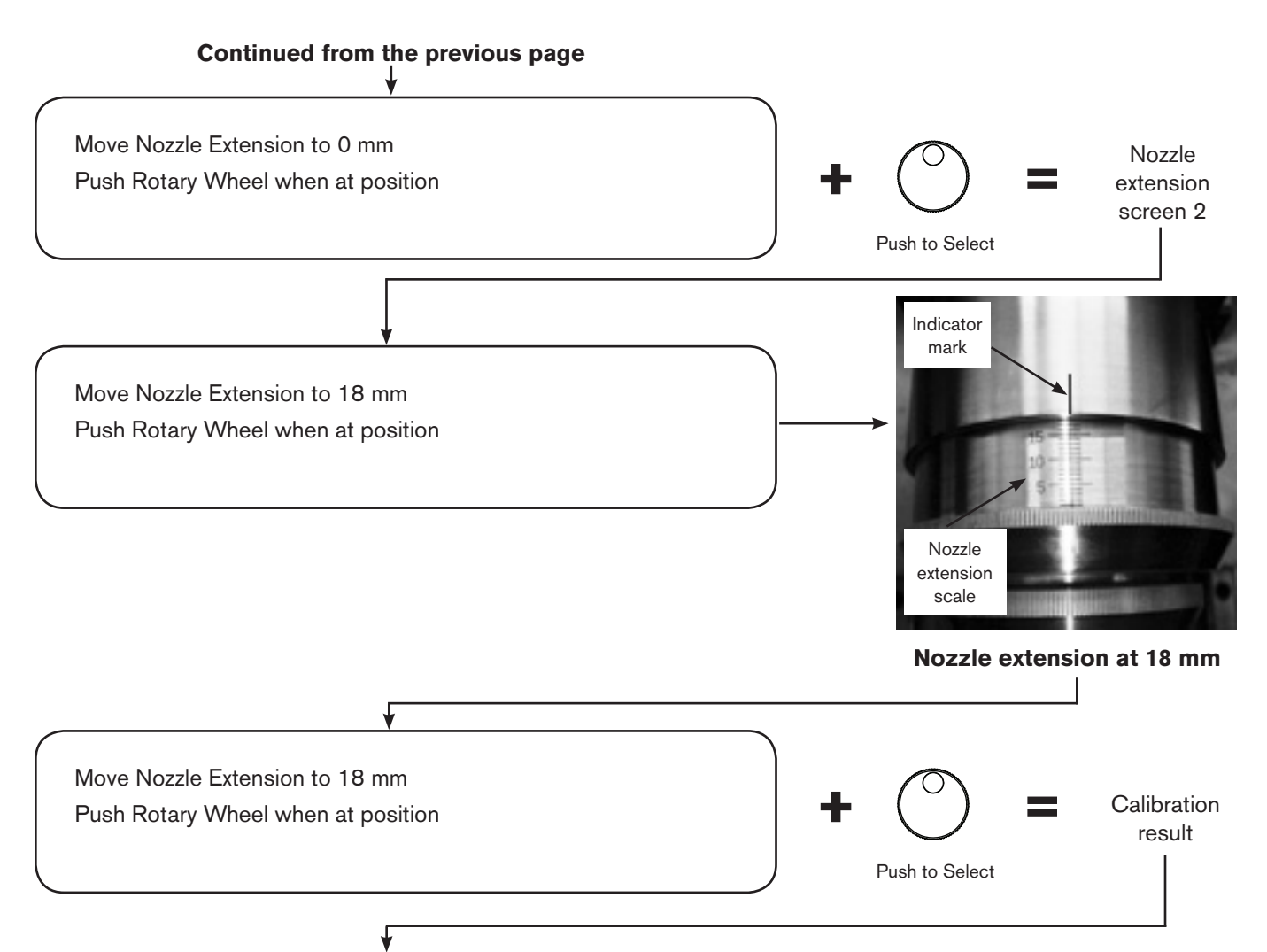

If the calibration was successful, the following message is displayed. The parameters will vary slightly for each system.

Nozzle Position Calibration Complete Scale Factor = 553 Push select to accept new value

If there was a calibration error, the following message is displayed.

Calibration Error! Loading Defaults Scale Factor = 500 Push select to accept new value

The calibration will fail if the controller does not detect a large enough voltage change, between the 0 mm and 18 mm nozzle extension positions.

# Capacitive height sensor (CHS) calibration

The signal for the capacitive height sensor is linearized by the microprocessor in the laser head controller to produce an output voltage of 0 VDC to 10 VDC to achieve 0 to 10 mm of nozzle-to-work piece distance.

To calibrate CHS, you must perform two processes; one on the laser head controller and the other on the CNC.

To perform the CHS calibration on the laser head controller:

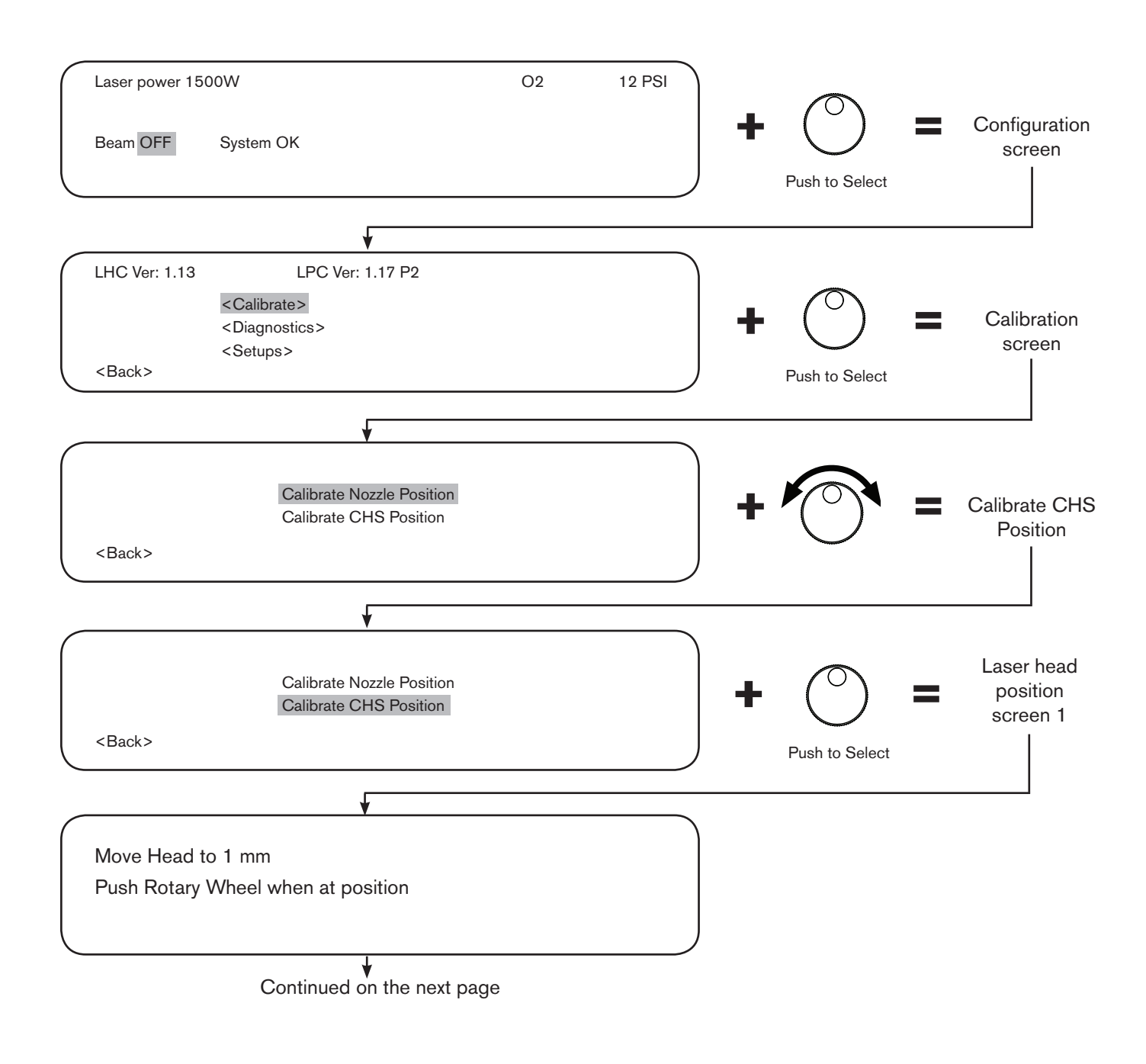

Continued from the previous page

Position the cutting head over the material, away from the edges of the material, and move it down until the calibration feeler gauge rubs on the material and nozzle and the Tip Touch Indicator illuminates on the laser head controller. Avoid pressing down on the material and causing deflection and inaccuracies in the calibration.

When the 1 mm height is correct, remove the feeler gauge, and push the thumb wheel to set calibration height 1.

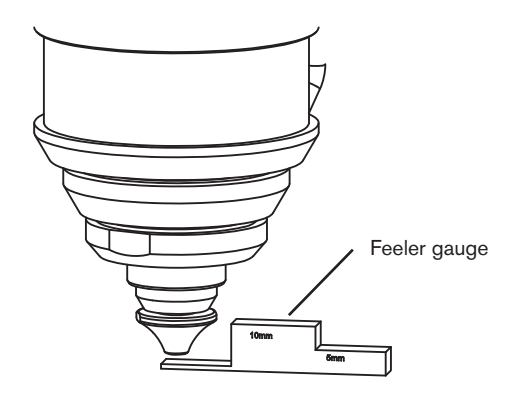

1 mm nozzle to workpiece distance

After the 1 mm calibration point is set the following screen will be displayed.

Move Head to 10 mm Push Rotary Wheel when at position

Position the cutting head over the material, away from the edges of the material, and move it down until the calibration feeler gauge rubs on the material and nozzle and the Tip Touch Indicator illuminates on the laser head controller. Avoid pressing down on the material and causing deflection and inaccuracies in the calibration.

When the 10 mm height is correct, remove the feeler gauge, and push the thumb wheel to set calibration height 2.

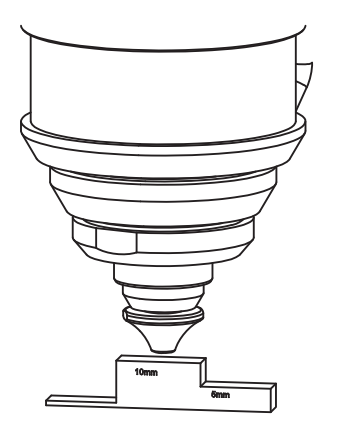

10 mm nozzle to workpiece distance

Continued on the next page

## SETUP AND OPERATION

After the rotary wheel is pushed the following message will be displayed if the calibration was successful. The parameters will vary slightly for each system.

| CHS Calibration Complete     |                 |  |
|------------------------------|-----------------|--|
| Gain = 1.1                   | Offset = 0.1    |  |
| V 1 mm = 5.06                | V 10 mm = -8.58 |  |
| Push Select to accept the va | alues           |  |
|                              |                 |  |

If there was an error during calibration, the following error message is displayed. Note that voltages may be different depending on the system.

Calibration Error! Loading Defaults V 1 mm = 5.98 V 10 mm = -5.98 Push Select to accept the values

The calibration will fail if the controller does not detect a change in voltage of at least 2.5 volt between the 1 mm and the 10 mm positions. The default parameters will allow you to run the system but CHS position feedback will not be accurate and the head will need to be positioned manually.

If the calibration feeler gauge is not available, you can use the nozzle extension adjustment (2 mm per rotation) to set the nozzle to workpiece distance. To use this method:

- 1. Move the laser head down carefully until the nozzle is just touching the work piece.
- 2. Rotate the nozzle extension 1/2 turn to retract the nozzle 1 mm from the work piece. Use the menu on the laser head controller to set the 1 mm calibration point.
- 3. Rotate the nozzle extension another 4-1/2 turns to set the distance to 10 mm and use the menu to set the 10 mm calibration point.

If the calibration fails, check the tightness of the nozzle adapter nut and the condition of the nozzle adapter insulating washer. Repeat the calibration procedure as necessary and whenever the nozzle adapter is removed or replaced.

# SETUP AND OPERATION

To perform the CHS calibration on a Hypertherm CNC:

- 1. Position the laser head over a flat solid area on the material to be cut, but not near the edges.
- 2. Select Setups on the Main screen.

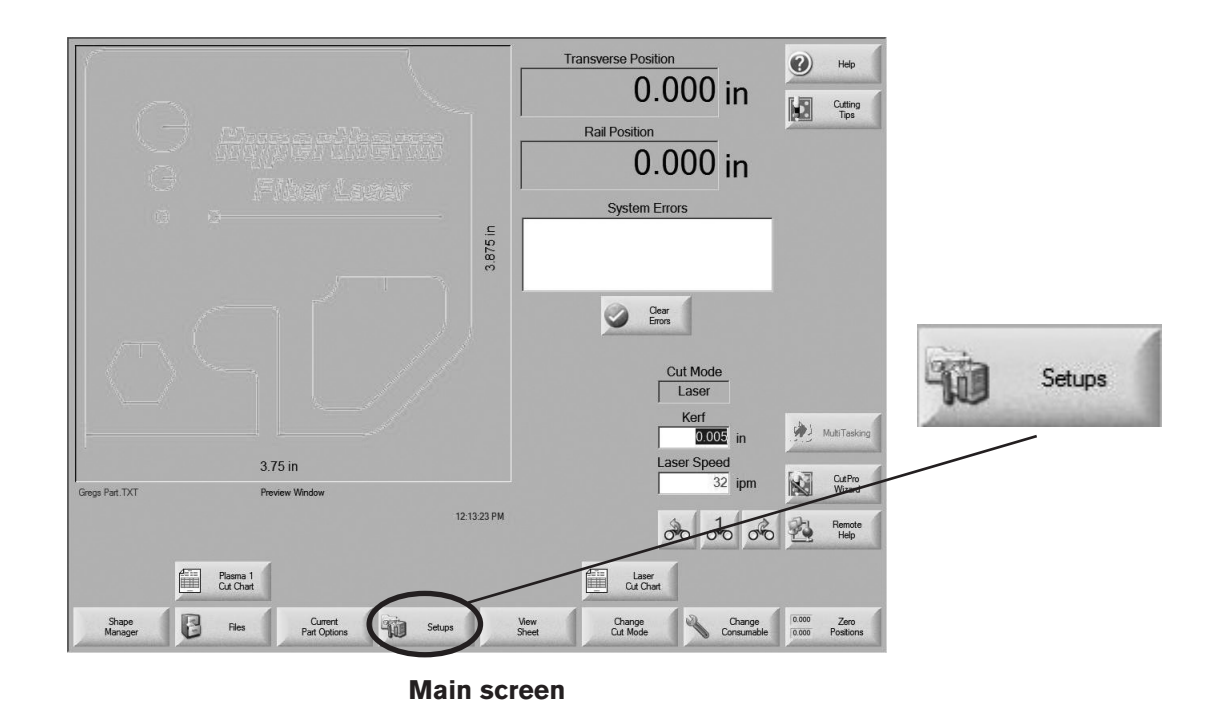

3. Select Process on the Setups screen.

| Cut Mode Intervention V<br>Kerf 0.005 in<br>Trial Speed 472.441 ipm                                                  | Kerf Variable 1 * Kerf Value 0 * in                                                                                                    |   |
|----------------------------------------------------------------------------------------------------|----------------------------------------------------------------------------------------------------|---|
| Plate Size X 59.055 in                                                                                               | Y 118.11 in                                                                                                    |   |
| ▼         Vent Control 1         On         0         in           Dwell Time         0         sec         0        | Off 0 in                                                                                                    |   |
| Arc Radial Error 0.5 in           Status         Program Code           Enabled - Dwell Override                     | THC Voltage Offsets                                                                                                    | 1 |
| Disabled - Optional Program Stop<br>Disabled - EIA I & J Codes Absolute<br>Enabled - EIA Kerf Override               | Offset 2         Original         Offset 6         Original         Process           Offset 3         Original         Original         Ori |   |
| Enabled - EIA M07/M09 HS IHS Override<br>Enabled - EIA M08/M10 Batract Override<br>Show Traverse Segments © Off © On | Offset 4 0                                                                                                    |   |
| Retain Skew Adjustment @ Off @ On                                                                                    | Material Thickness © Gauge & Fraction © Deeimal Second                                                                                                    |   |
|                                                                                                    | Station Machine Special<br>Configuration Setups Setups                                                                                                    |   |
| Cutting Process Date Control                                                                                         | TO Watch Reserved Degnostics Degnostics Metric Lines                                                                                                    |   |

Setups screen

4. Select Calibrate CHS on the process screen.

| New Gas Purge Time<br>Creep Time<br>Cut Height<br>Cut Power<br>Tape Shot Time<br>Tape Shot Power<br>Nozzle Extension<br>Actual Nozzle Extension | E<br>0.1<br>0.039<br>1200<br>0<br>0<br>0.787<br>0 | sec<br>sec<br>watts<br>sec<br>watts<br>in<br>in | Height Control<br>IHS in Manual<br>Retract<br>Partial Retract Height<br>IHS Start Height<br>Skip IHS Within<br>Preflow During IHS<br>Nozzle Contact IHS<br>Nozzle Contact IHS<br>Nozzle Contact IHS<br>zzle Contact During Cut<br>Pierce Mode<br>Corner Power Control<br>CAM Power Control | C Manual C Off C Full C Off C Off C | Automatic     On     Partial     in     in     On     On     On     On     On     Pulse     Auto     On | Help                                    | Calibrate<br>CHS |
|----------------------------------------------------------------------------------------------------|---------------------------------------------------|-------------------------------------------------|----------------------------------------------------------------------------------------------------|----------------------------------------------------------------------------------------------------|----------------------------------------------------------------------------------------------------|-----------------------------------------|------------------|
| Laser<br>Cut Obst<br>Pissma 1                                                                                                    | Re<br>Pe                                          | Save<br>Data<br>ama 2 Marker 1                  | CAM Power Control                                                                                                    | ○ Off                                                                                                    | C On                                                                                                    | Cancel<br>OK<br>Test Lifter<br>Testgram |                  |

Laser process screen

- 5. Follow the instructions displayed on the screen.
- 6. If the maximum height detected is within a range of 0.36 in 0.44 in (9 to 11 mm) the calibration is complete. If the maximum height detected is outside the range, refer to *Troubleshoot CHS calibration errors* in the *Maintenance* section of this manual.

# Laser head operation

## **Pointing laser**

Turn on the pointing laser (see *CNC setups* in section 2 of this manual for specific information on the pointing laser) to verify that the beam is not obstructed when it exits the cutting head nozzle. Place the nozzle extension near 18 mm and install a 2 mm nozzle in the cutting head. Place a sheet of white paper below the nozzle to verify that the red beam exits the nozzle.

### **Beam centering**

Place a sheet of white paper below the nozzle and adjust the "front to back" and the "left to right" lens adjustment screws to align the beam in the center of the nozzle orifice. For more precise beam centering, use the *tape shot procedure* described in this section.

- Rotate the "front to back" screw clockwise to move the lens toward the back of the cutting head, or counterclockwise to move the lens toward the front of the cutting head.
- Rotate the "left to right" screw clockwise to move the lens toward the left, or counterclockwise to move the lens to the right.

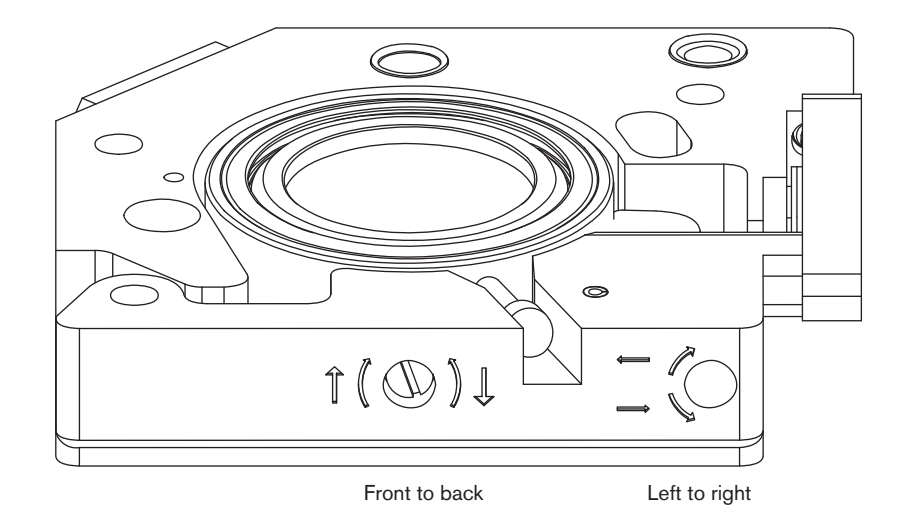

# Hypertherm CNC beam centering

### Using the "Tape shot" method for beam centering

This method allows for very precise and accurate adjustment of beam centering within the nozzle bore. Use the information on the following pages to prepare for and run the Tape shot procedure.

### Tape shot procedure

- 1. Turn OFF the laser beam and verify that it is in a disabled state.
- 2. Apply a thin layer of ink or other colored marking material to the face of the nozzle. An ink pad works well for this purpose.
- 3. Affix a small piece of adhesive tape to the face of the nozzle. Any type of tape may be used. Firmly press the tape onto the face of the nozzle and note its orientation. Be careful not to slide the tape when you press it onto the face of the nozzle.
- 4. Re-enable the laser.
- 5. Pulse the laser ON for a short duration (10-30 milliseconds) at low power (100-200 W) using the method described below. You may need to vary the duration and power settings to determine the optimum settings for creating a small, clean hole in the tape.
- 6. Remove the tape and inspect it using the magnifying loupe provided with the laser system or other magnifying glass. The hole created by the laser pulse should be clearly visible inside the center of the nozzle bore on the tape. The nozzle bore will be visible because of the ink that was applied to the nozzle.
- 7. If inspecting the tape reveals that adjustment is necessary, use the beam centering procedure on the previous page to move the focusing lens in the same direction in which you wish to move the laser beam (if the laser hole is too close to the front of the nozzle, move the lens back).

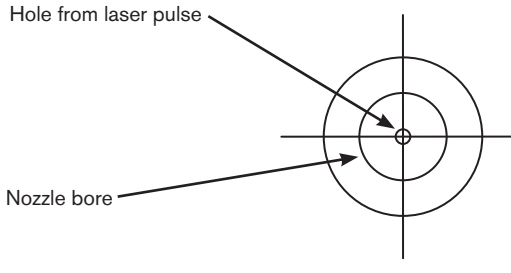

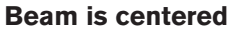

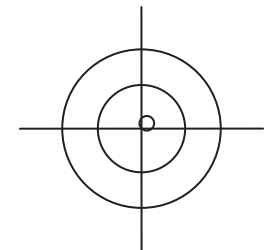

Beam is not centered

8. Repeat steps 1 – 7 until the beam is centered in the nozzle bore.

## Hypertherm CNC interface

The Hypertherm CNC provides a built in interface for generating single laser pulses. This process uses the following digital inputs and outputs:

- Pulse Laser Enable (input) Set active for 2 seconds to enable pulsing.
- **Pulse Laser Enabled (output)** this output becomes active once pulsing is enabled. This may be used to activate an indicator LED as an example.
- **Pulse Laser (input)** Once pulse is enabled, an inactive-active transition on this input will pulse the laser. A momentary push-button may be used to generate this transition. The transition must appear within two seconds after pulsing is enabled or pulsing becomes disabled and will need to be enabled again.

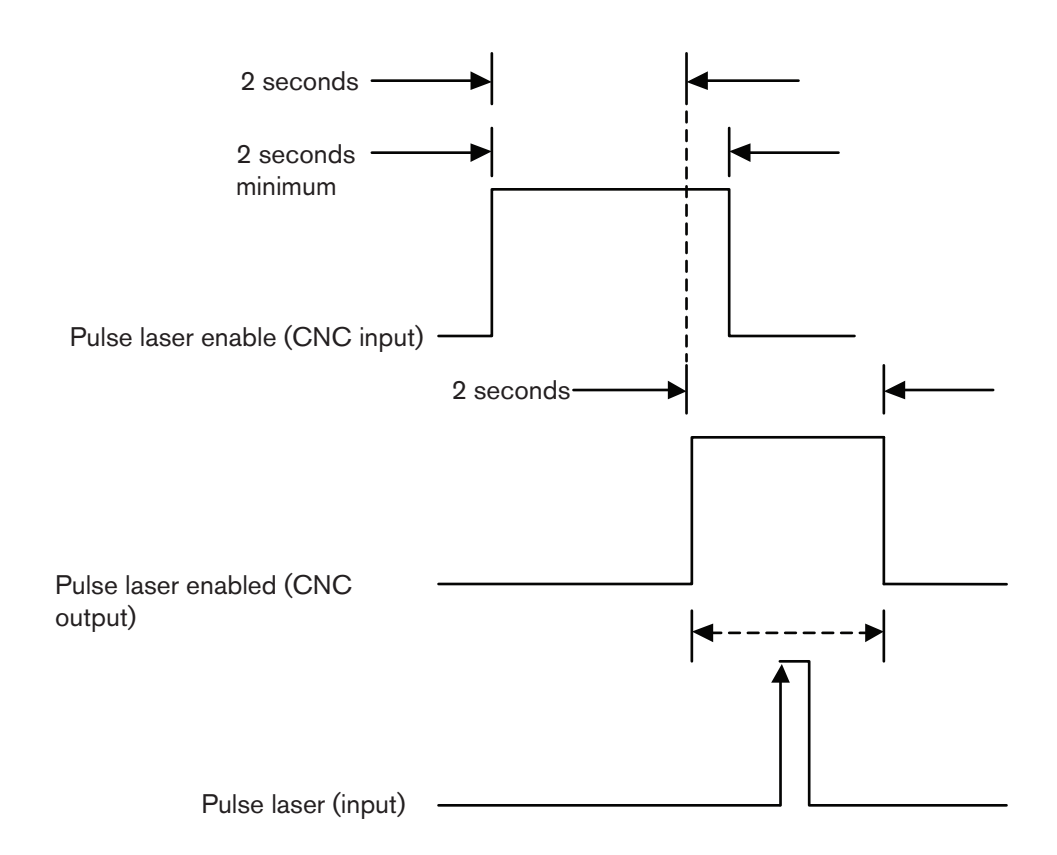

### Setting pulse laser time and pulse laser power

The Pulse Laser Time and Pulse Laser Power parameters are set on the process screen of a Hypertherm CNC. See the diagram below.

|                         |       |              |                              |                            |                               | ?    | Help              |
|-------------------------|-------|--------------|------------------------------|----------------------------|-------------------------------|------|-------------------|
| New Gas Purge Time      | 0     | sec          | Height Control               | <ul> <li>Manual</li> </ul> | <ul> <li>Automatic</li> </ul> |      |                   |
| Creep Time              | 0.1   | sec          | IHS in Manual                | C Off                      | € On                          |      |                   |
| Cut Height              | 0.039 | in           | Retract                      | • Full                     | <ul> <li>Partial</li> </ul>   |      |                   |
| Cut Day                 | 1200  | watts        | Partial Retract Height       | 1                          | in                            |      |                   |
| Tape Shot Time          | 0     | sec          | IHS Start Height             | 6                          | in                            |      |                   |
| Tape Shot Power         | 0     | watts        | Skip IHS Within              | 0                          | in                            |      |                   |
| Nozare                  | 0.707 | -111         | Preflow During IHS           | • Off                      | • On                          |      |                   |
| Actual Nozzle Extension | 0     | in           | Nozzle Contact IHS           | ○ Off                      | • On                          |      |                   |
|                         |       |              | Nozzle Contact During Cut    | • Off                      | • On                          |      |                   |
|                         |       |              | Pierce Mode                  | <ul> <li>Blast</li> </ul>  | O Pulse                       |      |                   |
|                         |       |              | Corner Power Control         | • Off                      | <ul> <li>Auto</li> </ul>      |      |                   |
|                         |       |              | CAM Power Control            | ○ Off                      | • On                          |      |                   |
|                         |       |              |                              |                            |                               |      |                   |
|                         |       |              |                              |                            |                               | 8    | Cancel            |
|                         |       |              |                              |                            | 10:17:01 AM                   | 0    | ок                |
| Laser<br>Cut Chart      |       | Save<br>Data | Load Laser<br>Data Tape Shot |                            | Calibrate<br>CHS              | Test | t Lifter          |
| Plasma 1                | Plas  | sma 2        | Marker 1                     |                            | Laser                         |      | Timing<br>Diagram |

Process screen showing pulse power and duration values

# **Generic CNC beam centering**

The desired laser pulse can be generated by using the Digital Beam Enable (to set the pulse duration that is needed) and the Process Power (to set the power level that is needed).

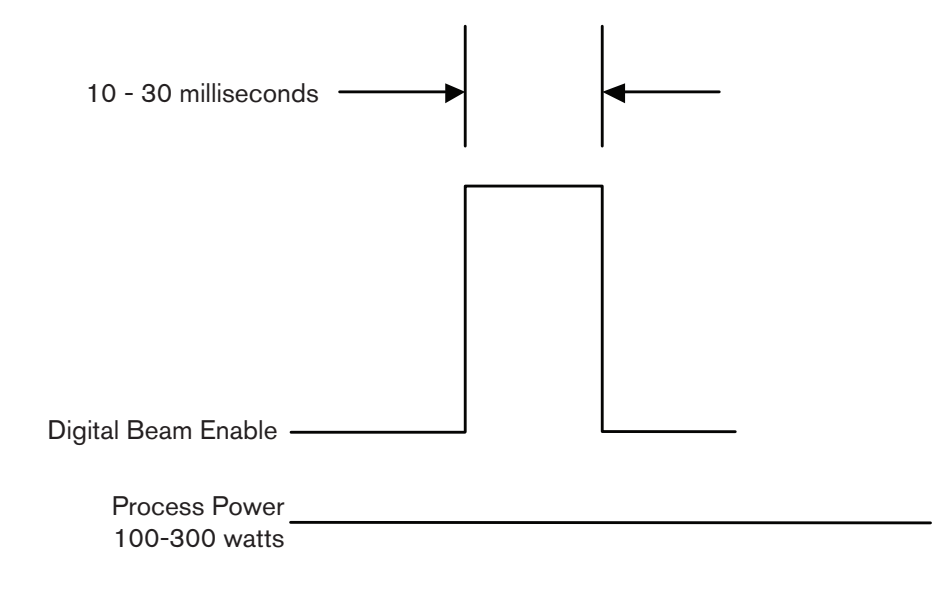

# Pulsing the fiber laser using a generic CNC

### Pulsing the laser using the integrated Pulse Width Modulation (PWM)

- 1. Set the Process Power between 0 and 10 volts (0-100% of rated power in watts)
- 2. Set the Corner Power/PWM duty cycle. 0-10 volts = 0-100% PWM duty cycle
- 3. Set corner Pulsing Enable Input
- 4. Turn ON Digital Beam Enable

The laser will always pulse at 500 Hz using this mode

Note: You can change level of Process Power or Corner Power at any time during beam on. Pulsing Process Power or Corner Power in this mode is not recommended.

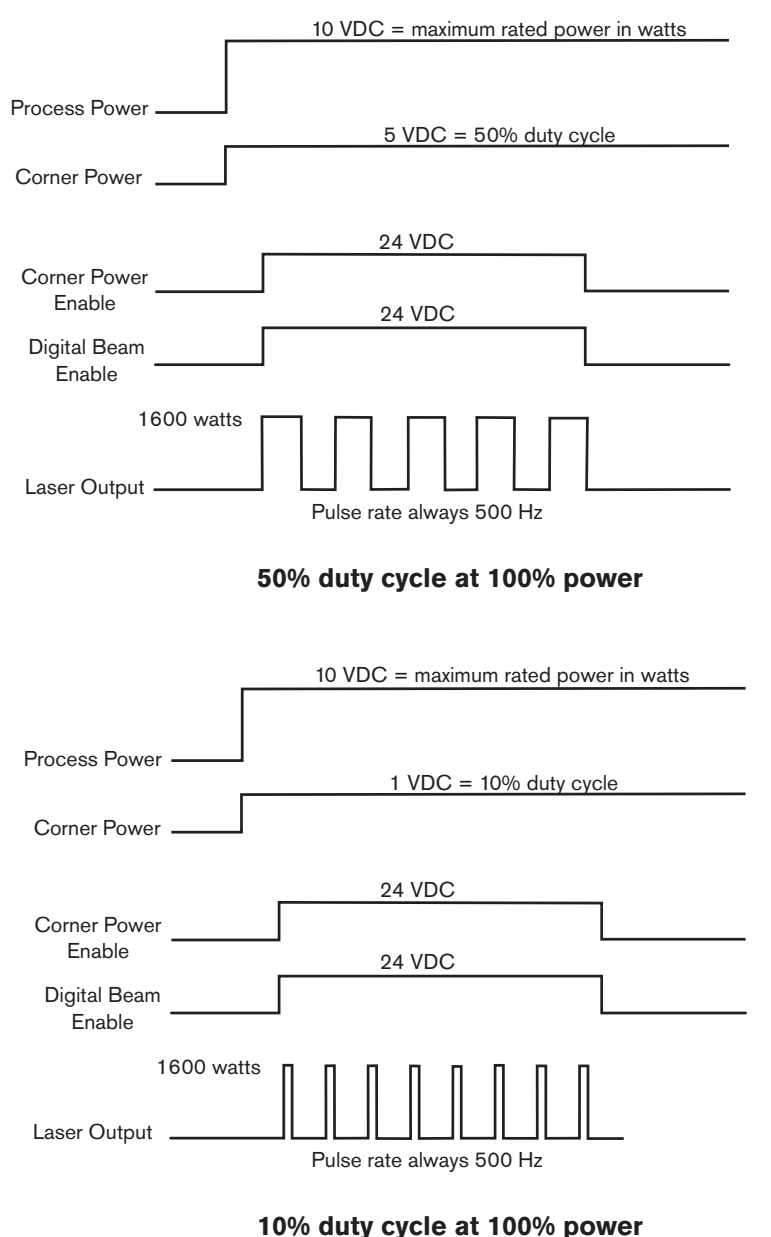

### Pulsing the laser with a custom waveform

The CNC can pulse Process Power from 0 to 10 volts up to 100 Hz. This allows the user to create any waveform desired for pulsing.

Set Corner Pulsing Enabled to 0 volts = OFF for this mode.

| 10 VDC                                                                                                    |
|----------------------------------------------------------------------------------------------------|
| Corner Power 0 VDC                                                                                                    |
| Corner Power 0 VDC<br>Enable 24 VDC<br>Digital Beam<br>Enable                                                                                                    |
|                                                                                                    |
| Custom waveform                                                                                                    |
| 10 VDC = 1000 watts for the HFL010 (1.0 kW laser)<br>10 VDC = 1500 watts for the HFL015 (1.5 kW laser)<br>10 VDC = 2000 watts for the HFL020 (2.0 kW laser)<br>10 VDC = 3000 watts for the HFL030 (3.0 kW laser) |
| Process Power                                                                                                    |
| Corner Power 0 VDC                                                                                                    |
| Corner Power 0 VDC Enable                                                                                                    |
| 24 VDC Pulse rate up to<br>Digital Beam                                                                                                    |
| Maximum rated power Laser Output                                                                                                    |
| Digital beam enable                                                                                                    |

# Gas console operation

The gas console is an automated piece of equipment that requires very little operator intervention during normal operation. All of the functions of the gas console are automatically controlled by the CNC. The CNC also receives feedback regarding cut gas pressure and any errors from the gas console. Proportional valves can be checked using the "Test Gas" feature of the Hypertherm CNC. For a generic CNC, skip steps 1 – 3 below and send appropriate gas selection and gas pressure set point commands to the LPC I/O interface and check the output values as shown in step 4 below.

Note: The system must be in Laser cut mode (vs. Trial mode) in order for the test gas to work properly

### Test cut gas pressures

- 1. Access the "Laser Cut Chart" screen on the Hypertherm CNC.
- 2. Select the desired cut chart, or set the assist gas type, pierce pressure and cut pressure.
- 3. Push the "Test Gas" button. See the figure to the right.
- 4. The gas type and pressure are displayed on the main screen of the laser head controller. The values shown on the screen should be the same as the values in the cut chart, within 5% or 1 psi, whichever is greater.

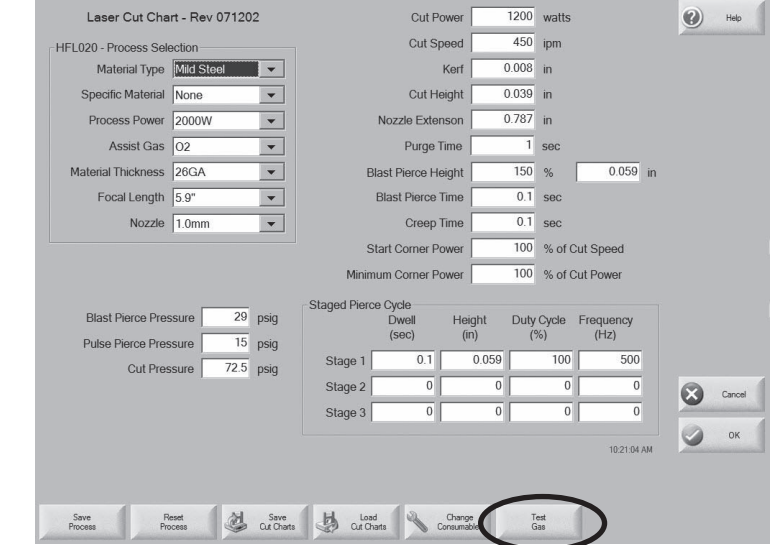

Laser cut chart screen

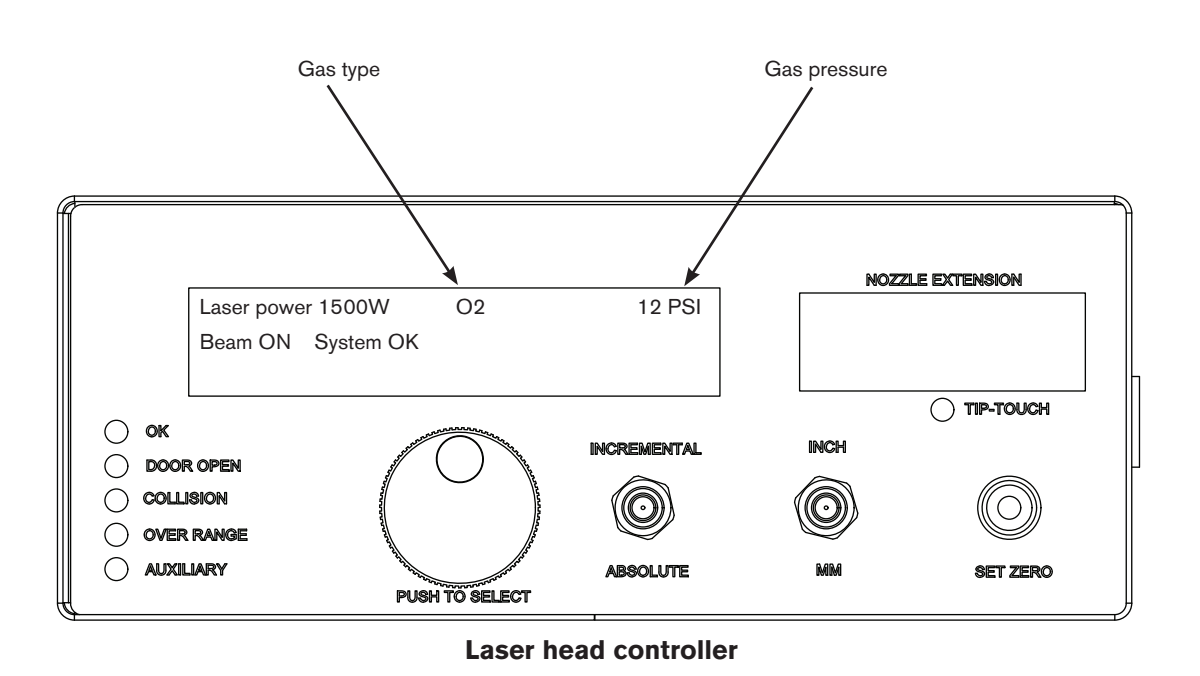

### Adjust side jet pressure

For cutting mild steel thicker than 3 mm, the side jet quickly clears molten material from the pierce location and helps create clean pierce holes. An optimum pressure setting for the side jet is critical. If the pressure is too low, the molten material is not effectively cleared and the pierce hole can be too large. If the pressure is too high, the oxygen in the side jet can cause uncontrolled burning at the pierce location and the pierce hole may be too large. The side jet gas pressure can be increased or decreased by turning the pressure regulator clockwise or counter clockwise respectively.

- Pull the pressure regulator knob to unlock. An orange mark appears in the gap when the pressure regulator knob is unlocked.
- Turn the knob clockwise to increase side jet pressure or counterclockwise to decrease the side jet pressure.
- Push the pressure regulator knob to lock. If it is difficult to lock the knob, turn it left and right a little and then push it again. The orange mark will no longer be visible when the knob is locked.

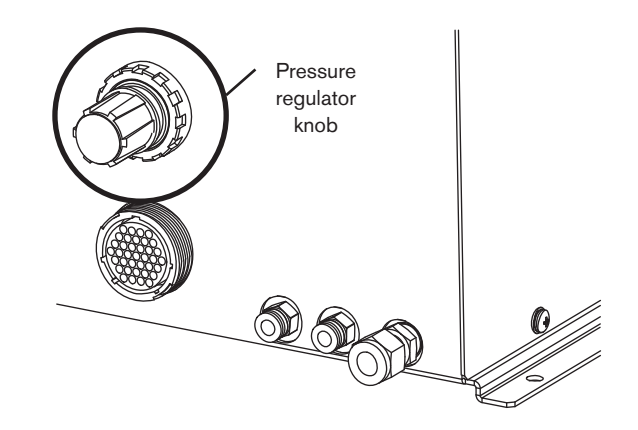

Note: The side jet pressure is set to 0.3 MPa (3.0 bar, 43.5 psi) at the factory.
# **Focal position**

The cutting head is designed to focus the laser at the nozzle exit when the nozzle extension is set to 18 mm. The actual focus position can vary due to factors such as optic contamination and collimator adjustments.

Verify the focal position by making a series of test cuts using thin (~1 mm) stainless or aluminum with a nitrogen assist gas. Start with the nozzle extension at 28 mm. Make test cuts approximately 50 mm (2 in) long with a 1 mm nozzle-to-workpiece distance. Decrease the nozzle extension setting by 1 mm for each test cut until the nozzle extension setting is 14 mm. Examine the series of cuts to choose the thinnest kerf and it will determine the setting for the focal position on the material surface. This position can be set as a relative zero using the laser head controller (see laser head controller in the this section for more information).

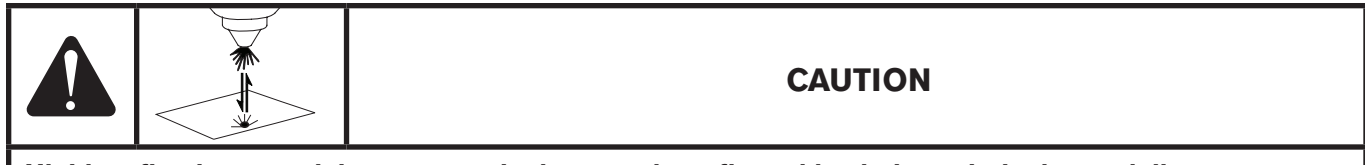

Highly reflective material can cause the beam to be reflected back through the beam delivery system when the focus is near the surface of the workpiece, causing a significant increase in laser power that can cause catastrophic failure of components.

# **Laser Cutting**

### Mild steel – oxygen assisted

Laser cutting of mild steel with an oxygen assist gas is the most common, and perhaps the most complicated laser processing application. Both the laser beam and the reaction between the oxygen and the iron in the steel provide the required power to melt the material at the proper rate for the thickness being cut. As the material thickness increases, the cutting speed needs to decrease at a rate that is not linear with the material thickness. For example, 10 mm material will in general be cut at a speed that is less than half the speed for 5 mm material. The assist gas serves to blow the liquid material out of the cut zone, so if the oxygen pressure is too low the material will not be removed quickly enough. But since the reaction rate also depends on the oxygen pressure, too much oxygen can cause excessive burning and flood the kerf with more liquid than can be removed. It is this balance of assist gas pressure and cut speed that need to be maintained for proper cutting.

The laser beam's focal position also has a large affect on the cutting process. If the focus is too close to the surface, the kerf becomes too narrow and the assist gas cannot flow properly through the kerf to remove the liquid. If the focus is too far above the surface, the kerf becomes too wide and there is not enough power to sustain the desired cut speed. If the focus is too low in the material, the laser beam focus can vaporize the liquid which alters the gas and liquid flow, disrupting the proper balance between the assist gas pressure and the cut speed.

Other factors can also affect the cutting process. The composition of the steel, surface condition, plate temperature, oxygen purity, and laser power distribution can all impact the cut quality and speed for a given thickness. The relative importance of these factors increases with plate thickness. Once conditions have been established for proper cutting, controlling the repeatability of these factors as much as possible will help ensure a consistent process.

Piercing thicker mild steel is a key element to reducing cycle times and enabling proper cut initiation. There are several methods for piercing mild steel. The simplest method is to place the nozzle at pierce height, turn on the assist gas, and then turn on the laser at full power to pierce the material. This method creates a pierce hole in the material that is about twice the nozzle diameter and leaves some material around the top edge of the pierce hole. The surrounding material will be quite hot after the pierce, so you either need a lead-in that is about 1.0 - 1.5 times the material thickness or a delay of a few seconds before starting the cut.

A second method is to pulse the laser and drill through the material. This method creates a pierce hole about the same size as the laser beam and does not heat up the surrounding material as much as the previous method. However, the pierce time will be about 1 second for each mm of material thickness, so it can take quite a while in thicker material. This method is generally preferred when you need to cut a feature with dimensions that are about the same as the material thickness, such as a 10 mm diameter hole in 10 mm thick mild steel.

The third method is to use a side jet to help control the piercing process. With this method the side jet blows away the molten material as it exits the pierce hole and also controls the oxygen concentration interacting with the liquid steel. This method is faster than the pulse piercing method and forms a smaller hole than the blast method, so less heat is transferred to the surrounding material. This process is dependent on the side jet direction and pressure, so proper and stable aiming of the jet is required.

The cut charts in the CNC provide a general guideline for the starting point of a particular thickness.

## Mild steel - air and nitrogen assisted

Cutting mild steel with nitrogen as the assist gas is similar to cutting stainless with nitrogen as the assist gas (refer to the section below). Air cutting of mild steel can be utilized on thin material [<1 mm (.04 in)]. The air pressures are typically between those used for oxygen and nitrogen cutting and the resulting cut edge is a little rougher than either oxygen or nitrogen cutting.

## Stainless steel – nitrogen assisted

Stainless steel is most commonly cut with high pressure nitrogen as the assist gas to leave a cut edge that is free of oxides which would promote corrosion. Typical parameters for cutting stainless steel with a laser place the focus at a point between the midpoint and the bottom of the plate. Assist gas pressures are usually quite high, ranging from 10 bar (150 psi) for thin material, up to about 18 bar (260 psi) for thicker material. The most common cutting defects when cutting stainless steel are the formation of plasma which leads to a failure of the cut and well adhered dross on the part and the skeleton. Because the fiber laser beam can achieve a smaller focus than most industrial CO<sub>2</sub> lasers, the kerf needs to be wide enough to provide a sufficient assist gas flow to allow the molten material to be expelled. The cut charts in the CNC can provide a good starting point for optimization of the cutting process.

Piercing stainless steel is quite simple using a method similar to the blast method of mild steel. However, since an inert gas is used, there is no over-burning of the surrounding material and the material temperature does not impact the cutting process. The assist gas pressure for piercing is usually lower than the cutting pressure to help prevent plasma formation during the pierce. After the pierce is complete, a creep process is usually required to establish the cutting kerf geometry, otherwise the cut can be unstable or lost.

# Aluminum – nitrogen assisted

The process of laser cutting aluminum is very similar to stainless steel with a few minor differences. Since the thermal conductivity of aluminum is higher, cut speeds will be lower for the same thickness material. Also, dross is usually harder to eliminate by adjusting the cutting process parameters. Luckily it easily removed from aluminum because of the material softness so minor deburring may be utilized. Assist gas pressures and focal positions are similar to those of stainless cutting.

# **Optimizing fiber laser cut quality**

This section describes how to adjust the fiber laser system to optimize cut quality.

Note: This revision of the manual includes cutting tips for 6 mm mild steel. Future revisions will include additional thicknesses of mild steel as well as aluminum and stainless steel.

# Surface of a laser cut

Laser-cut parts always exhibit a characteristic grooved pattern on the cut edge. These grooves are known as cut lines, or striations, and do not affect the edge quality when the proper cutting parameters and material are used. These cut lines can be further defined as upper and lower cut lines. The upper cut lines exist on the laser beam entrance side and the lower cut lines exist on the laser beam exit side of the cut edge. The upper and lower cut lines are separated by what is known as the boundary layer. The picture below shows an acceptable cut edge that is magnified to clearly show the upper and lower cut lines as well as the boundary layer.

Notice that the upper cut lines are shallower and more periodic than the lower cut lines. The uniqueness of these cut

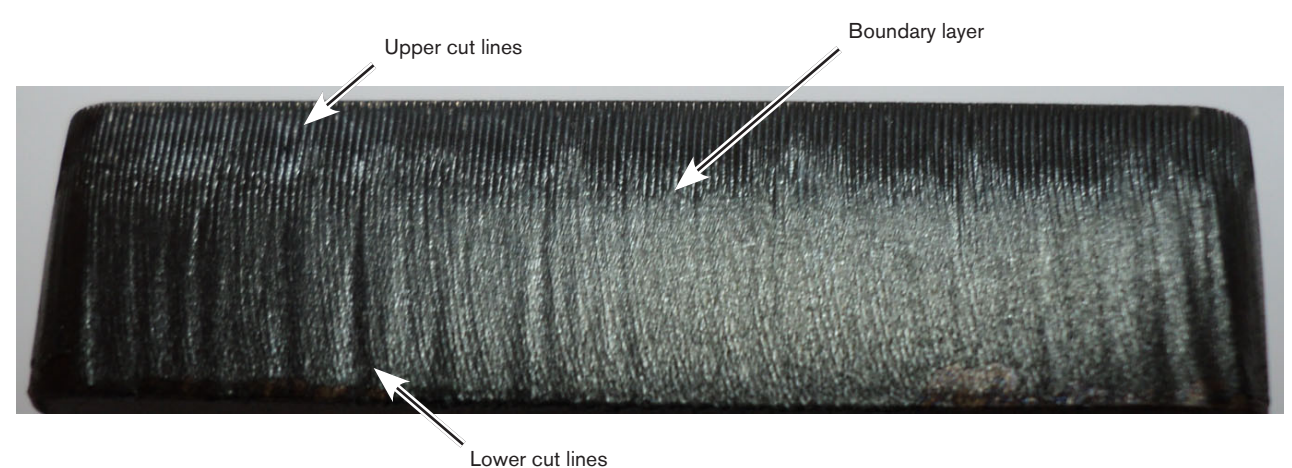

Lower out mico

lines is valuable for identifying and correcting cut quality problems. Cut lines can indicate incorrect cutting parameters such as focus position, assist gas pressure, cut height, and cut speed.

# General steps for optimizing laser cut quality

Follow the steps below to optimize the cut quality for any material. The cut parameters can be adjusted in the [~ insert where the parameters are found in the Phoenix screen] Phoenix screen.

- 5. Use the cut chart that closely matches the material type and thickness you are cutting. To open the cut chart on your Hypertherm CNC, press the Laser Cut Chart button on the main screen.
- 6. Use a test part that has some interior and exterior features.
- 7. Verify that the lens is clean and in good condition. See [~ Reviewers: please ignore. In the final document, there will be a cross-reference to the cleaning procedures in the HFL manual].
- 8. Verify that the nozzle is in good condition and that the beam is centered properly.
- 9. Adjust the nozzle extension up and down in increments of 1 mm until the cut quality decreases, then set the nozzle extension position to the middle of the range.
- 10. Adjust the gas pressure up and down in increments of 0.07 bar (1 psi) or until the cut quality decreases, then set the pressure to the middle of the range.
- 11. Increase the cut speed in increments of 5%. When the cut quality decreases, set the cut speed 10% slower.
- 12. Compare your laser cut to the pictures in the examples on the following pages. When you find an example of a bad cut that is similar to your cut, make adjustments according to the example.

# Mild steel

This section describes how to adjust laser-cutting settings for certain thicknesses of mild steel.

Note: The cut chart in this section applies to a 2000 W system. Your cut chart may be different. You can compare your cut to the photos in these examples regardless of the power of your system.

# Optimizing cut quality for 6 mm (0.25 inch) mild steel (oxygen assisted)

The following pages show 6 mm (0.25 inch) mild steel cut at factory settings and examples of the same part cut with one variable changed to produce a bad cut.

Note: The photos in the following examples are magnified four to eight times for clarity.

#### Example 1: Factory cut chart settings used

In this example, the chosen settings produce a good cut. The top of the cut is very uniform with short, well defined lines that slightly lead the cut. The bottom of the cut has very uniform vertical cut lines.

|                    | Nozzle             |                     | Cut parameters |                     |                    |                        |              |                             |
|--------------------|--------------------|---------------------|----------------|---------------------|--------------------|------------------------|--------------|-----------------------------|
| Thickness          | Type and size (mm) | Nozzle<br>extension | Creep<br>time  | Cut<br>pressure     | Cut<br>height      | Kerf<br>width          | Cut<br>power | Cut<br>speed                |
| 6 mm<br>(0.25 in.) | D1.5               | 23 mm               | 0.2 sec        | 0.55 bar<br>(8 psi) | 1 mm<br>(0.04 in.) | 0.35 mm<br>(0.014 in.) | 2000 W       | 1800 mm/min<br>(72 in./min) |

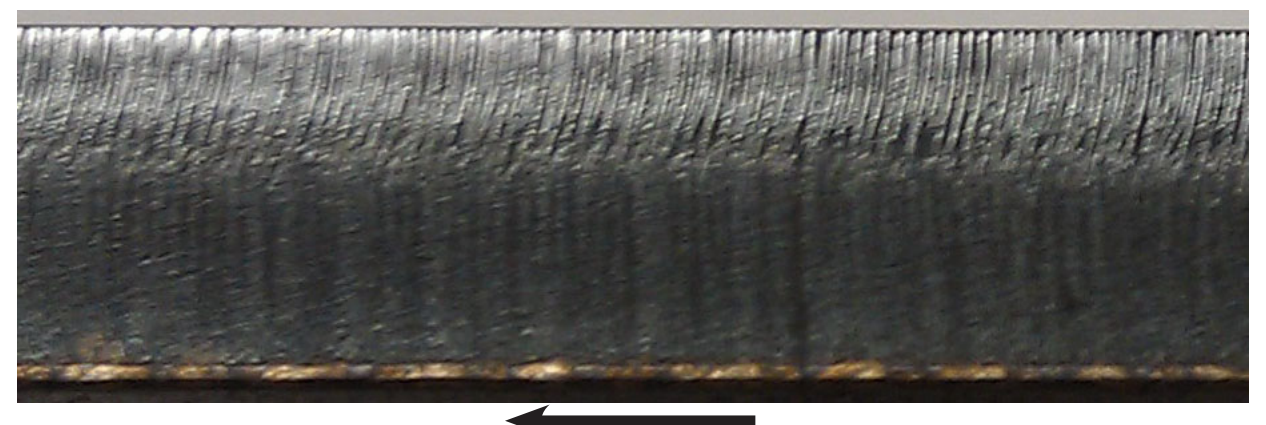

# **SETUP AND OPERATION**

#### Example 2: Nozzle extension increased from 23 mm to 26 mm

In this example, the size of the laser beam at the top of the cut is too large, melting too much of the steel during cutting. The top cut lines are not uniform and too rough. The bottom cut lines are not uniform, are trailing the cut more, and are too rough.

|                    | No                 | zzle                |               |                     | Cut parameters     |                        |              |                             |  |
|--------------------|--------------------|---------------------|---------------|---------------------|--------------------|------------------------|--------------|-----------------------------|--|
| Thickness          | Type and size (mm) | Nozzle<br>extension | Creep<br>time | Cut<br>pressure     | Cut<br>height      | Kerf<br>width          | Cut<br>power | Cut<br>speed                |  |
| 6 mm<br>(0.25 in.) | D1.5               | 26 mm               | 0.2 sec       | 0.55 bar<br>(8 psi) | 1 mm<br>(0.04 in.) | 0.35 mm<br>(0.014 in.) | 2000 W       | 1800 mm/min<br>(72 in./min) |  |

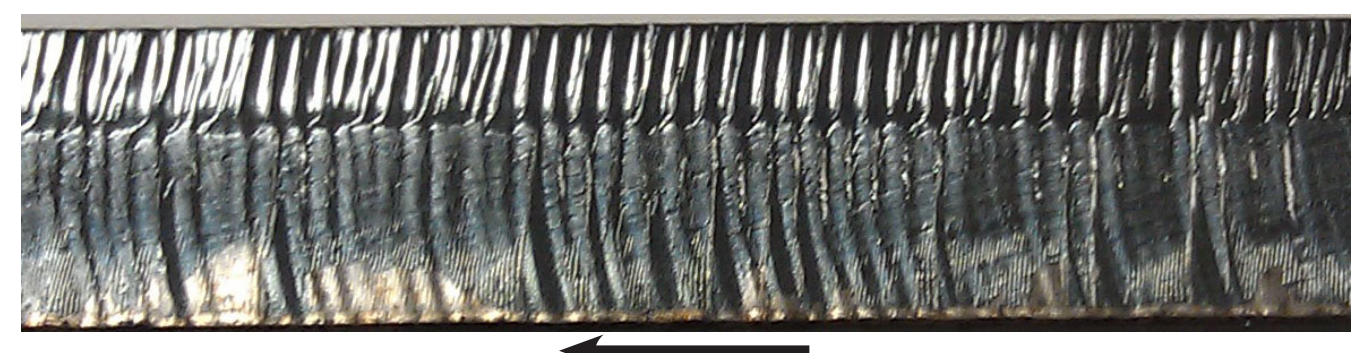

Cut direction

#### Example 3: Nozzle extension decreased from 23 mm to 21 mm

In this example, the size of the laser beam at the top of the cut is too small, causing a very narrow kerf. The top lines are very smooth and uniform. The bottom lines are trailing and the narrow kerf is not allowing enough oxygen to enter the cut.

|                    | Noz                | zzle                |               |                     | Cut parameters     |                        |              |                             |  |
|--------------------|--------------------|---------------------|---------------|---------------------|--------------------|------------------------|--------------|-----------------------------|--|
| Thickness          | Type and size (mm) | Nozzle<br>extension | Creep<br>time | Cut<br>pressure     | Cut<br>height      | Kerf<br>width          | Cut<br>power | Cut<br>speed                |  |
| 6 mm<br>(0.25 in.) | D1.5               | 21 mm               | 0.2 sec       | 0.55 bar<br>(8 psi) | 1 mm<br>(0.04 in.) | 0.35 mm<br>(0.014 in.) | 2000 W       | 1800 mm/min<br>(72 in./min) |  |

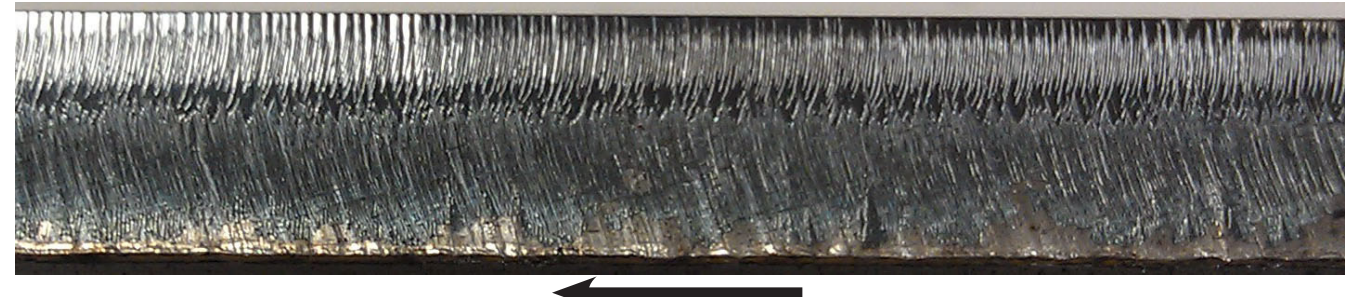

#### Example 4: Gas pressure increased from 0.55 bar (8 psi) to 0.83 bar (12 psi)

In this example, too much oxygen is causing the cut to become too hot. Both the top and bottom lines are too deep and not uniform.

|                    | Nozzle             |                     | Cut parameters |                      |                    |                        |              |                             |
|--------------------|--------------------|---------------------|----------------|----------------------|--------------------|------------------------|--------------|-----------------------------|
| Thickness          | Type and size (mm) | Nozzle<br>extension | Creep<br>time  | Cut<br>pressure      | Cut<br>height      | Kerf<br>width          | Cut<br>power | Cut<br>speed                |
| 6 mm<br>(0.25 in.) | D1.5               | 23 mm               | 0.2 sec        | 0.83 bar<br>(12 psi) | 1 mm<br>(0.04 in.) | 0.35 mm<br>(0.014 in.) | 2000 W       | 1800 mm/min<br>(72 in./min) |

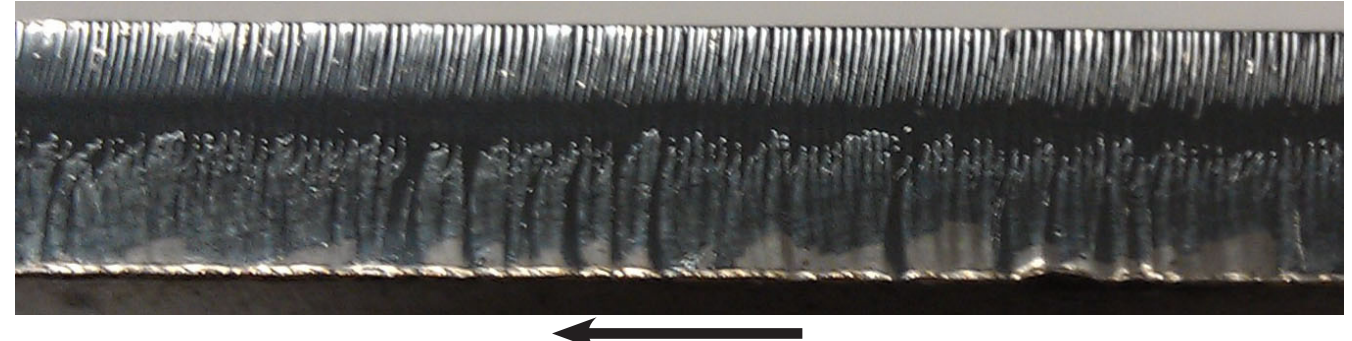

**Cut direction** 

#### Example 5: Gas pressure decreased from 0.55 bar (8 psi) to 0.41 bar (6 psi)

In this example, there is not enough oxygen to keep up with the cutting process. The top lines are leading too much, the bottom lines are very smooth, there is not enough oxygen to cut consistently, and there is no oxidation on the bottom of the cut.

|                    | Nozzle             |                     |               | Cut parameters      |                    |                        |              |                             |  |
|--------------------|--------------------|---------------------|---------------|---------------------|--------------------|------------------------|--------------|-----------------------------|--|
| Thickness          | Type and size (mm) | Nozzle<br>extension | Creep<br>time | Cut<br>pressure     | Cut<br>height      | Kerf<br>width          | Cut<br>power | Cut<br>speed                |  |
| 6 mm<br>(0.25 in.) | D1.5               | 23 mm               | 0.2 sec       | 0.41 bar<br>(6 psi) | 1 mm<br>(0.04 in.) | 0.35 mm<br>(0.014 in.) | 2000 W       | 1800 mm/min<br>(72 in./min) |  |

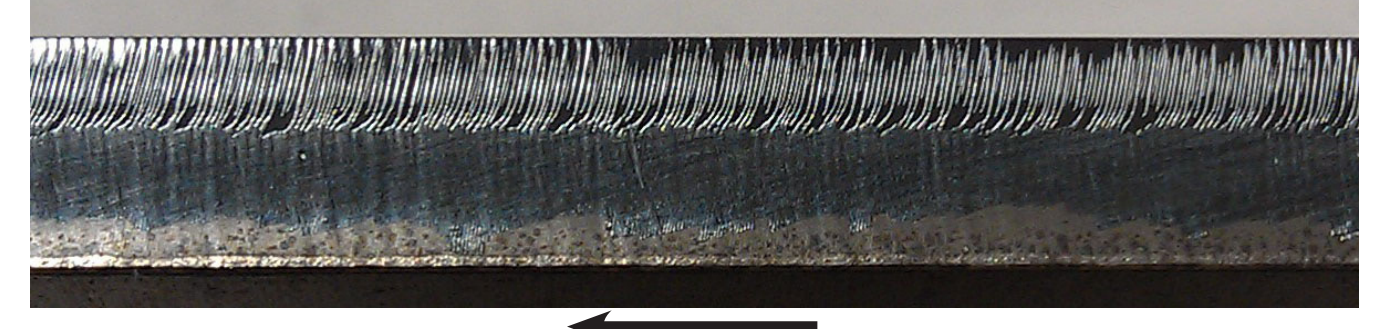

#### Example 6: Cut speed increased from 1800 mm/min (72 in./min) to 2080 mm/min (82 in./min)

In this example, the top lines are not bad. However, the bottom lines are trailing and inconsistent. Also, there is a lack of oxygen at the bottom of the cut.

|                    | Nozzle             |                     | e Cut parameters |                     |                    |                        |              |                             |
|--------------------|--------------------|---------------------|------------------|---------------------|--------------------|------------------------|--------------|-----------------------------|
| Thickness          | Type and size (mm) | Nozzle<br>extension | Creep<br>time    | Cut<br>pressure     | Cut<br>height      | Kerf<br>width          | Cut<br>power | Cut<br>speed                |
| 6 mm<br>(0.25 in.) | D1.5               | 23 mm               | 0.2 sec          | 0.55 bar<br>(8 psi) | 1 mm<br>(0.04 in.) | 0.35 mm<br>(0.014 in.) | 2000 W       | 2080 mm/min<br>(82 in./min) |

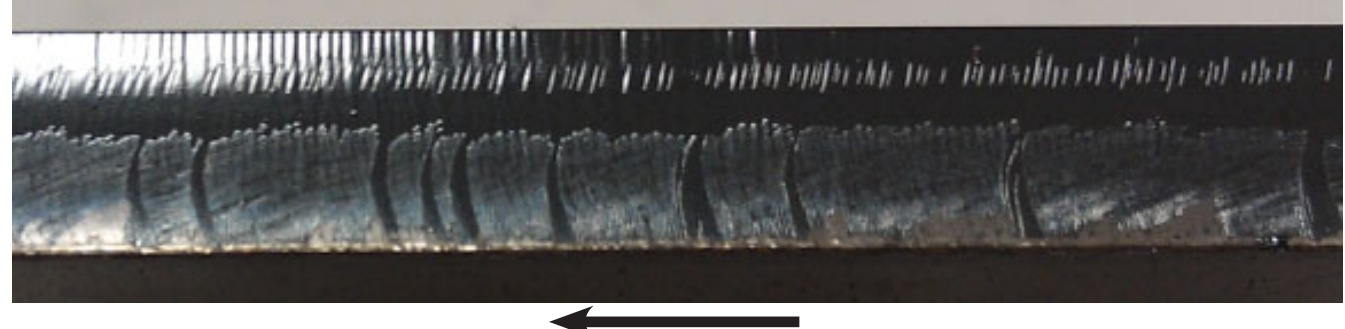

Cut direction

#### Example 7: Cut speed decreased from 1800 mm/min (72 in./min) to 1016 mm/min (40 in./min)

In this example, the cut is very consistent from the top to the bottom. However, decreasing the cut rate reduces productivity. The operator needs to reach a balance between cut quality and productivity.

|                    | Nozzle             |                     |               | Cut parameters      |                    |                        |              |                             |  |
|--------------------|--------------------|---------------------|---------------|---------------------|--------------------|------------------------|--------------|-----------------------------|--|
| Thickness          | Type and size (mm) | Nozzle<br>extension | Creep<br>time | Cut<br>pressure     | Cut<br>height      | Kerf<br>width          | Cut<br>power | Cut<br>speed                |  |
| 6 mm<br>(0.25 in.) | D1.5               | 23 mm               | 0.2 sec       | 0.55 bar<br>(8 psi) | 1 mm<br>(0.04 in.) | 0.35 mm<br>(0.014 in.) | 2000 W       | 1016 mm/min<br>(40 in./min) |  |

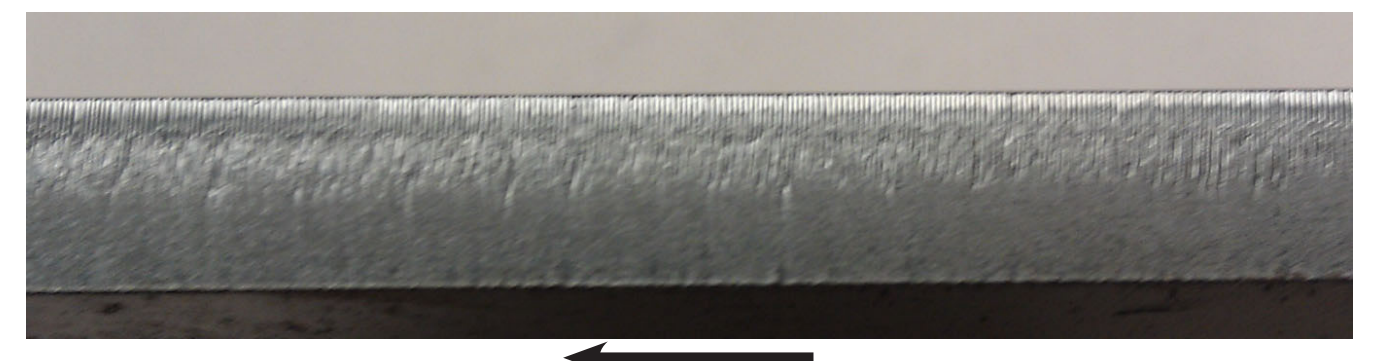

#### Example 8: Nozzle size increased from D1.5 to D2.0

In this example, too much oxygen enters the cut. The top lines are not uniform in length, and the bottom lines are also not as uniform.

|                    | Nozzle             |                     |               | Cut parameters      |                    |                        |              |                             |  |
|--------------------|--------------------|---------------------|---------------|---------------------|--------------------|------------------------|--------------|-----------------------------|--|
| Thickness          | Type and size (mm) | Nozzle<br>extension | Creep<br>time | Cut<br>pressure     | Cut<br>height      | Kerf<br>width          | Cut<br>power | Cut<br>speed                |  |
| 6 mm<br>(0.25 in.) | D2.0               | 23 mm               | 0.2 sec       | 0.55 bar<br>(8 psi) | 1 mm<br>(0.04 in.) | 0.35 mm<br>(0.014 in.) | 2000 W       | 1800 mm/min<br>(72 in./min) |  |

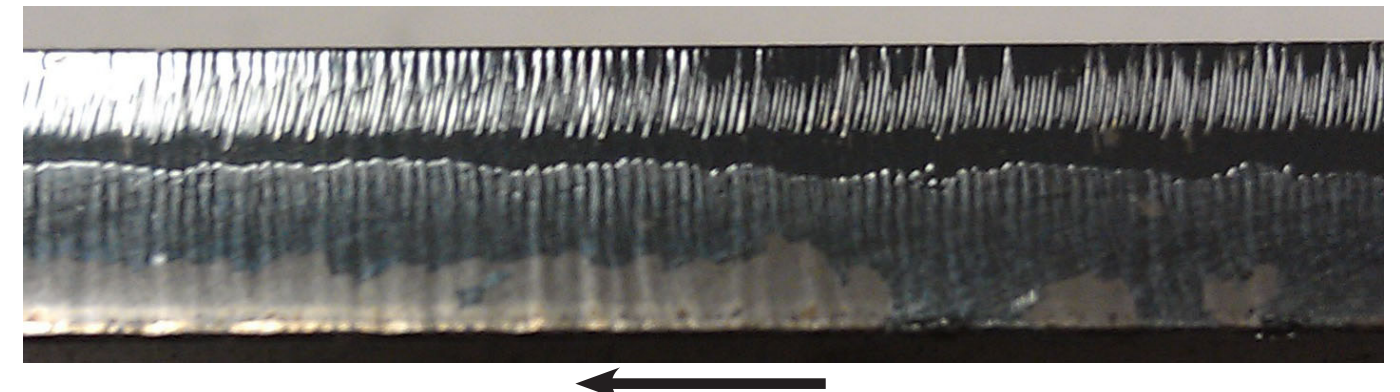

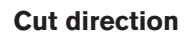

#### Example 9: Nozzle size decreased from D1.5 to D1.2

In this example, too little oxygen enters the cut. The top lines are leading too much, and the bottom lines are trailing too much and not uniform.

|                    | Nozzle             |                     |               | Cut parameters      |                    |                        |              |                             |  |
|--------------------|--------------------|---------------------|---------------|---------------------|--------------------|------------------------|--------------|-----------------------------|--|
| Thickness          | Type and size (mm) | Nozzle<br>extension | Creep<br>time | Cut<br>pressure     | Cut<br>height      | Kerf<br>width          | Cut<br>power | Cut<br>speed                |  |
| 6 mm<br>(0.25 in.) | D1.2               | 23 mm               | 0.2 sec       | 0.55 bar<br>(8 psi) | 1 mm<br>(0.04 in.) | 0.35 mm<br>(0.014 in.) | 2000 W       | 1800 mm/min<br>(72 in./min) |  |

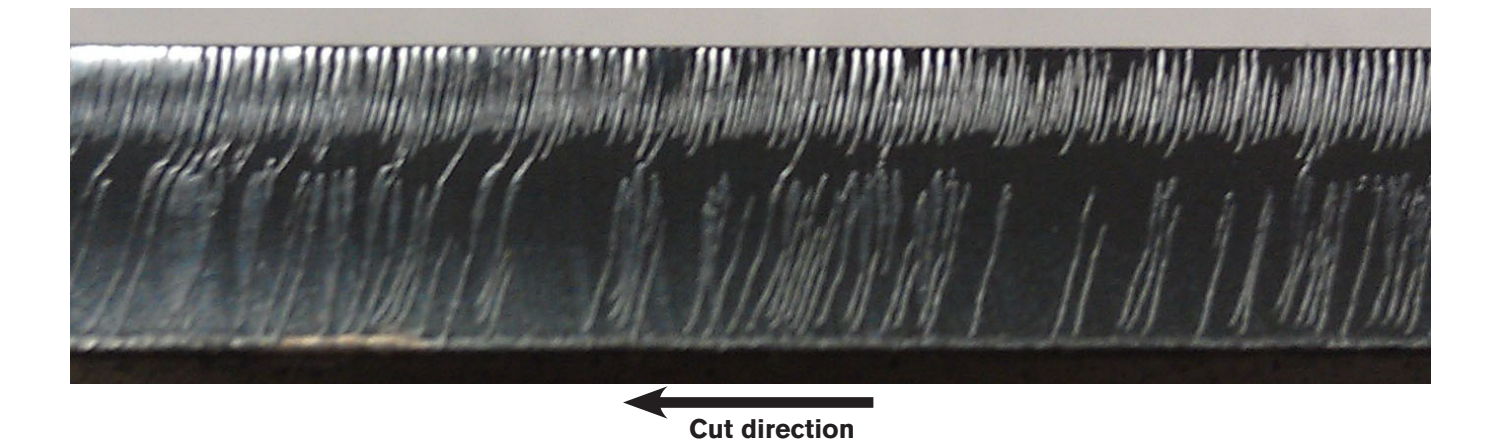

#### Example 10: Nozzle type changed from D1.5 to 1.5

In this example, the oxygen focuses on the cut differently than the D1.5 nozzle and does not stay as pure. The top lines are too deep and not uniform. The bottom lines are too deep.

|                    | Nozzle             |                     |               | Cut parameters      |                    |                        |              |                             |  |
|--------------------|--------------------|---------------------|---------------|---------------------|--------------------|------------------------|--------------|-----------------------------|--|
| Thickness          | Type and size (mm) | Nozzle<br>extension | Creep<br>time | Cut<br>pressure     | Cut<br>height      | Kerf<br>width          | Cut<br>power | Cut<br>speed                |  |
| 6 mm<br>(0.25 in.) | 1.5                | 23 mm               | 0.2 sec       | 0.55 bar<br>(8 psi) | 1 mm<br>(0.04 in.) | 0.35 mm<br>(0.014 in.) | 2000 W       | 1800 mm/min<br>(72 in./min) |  |

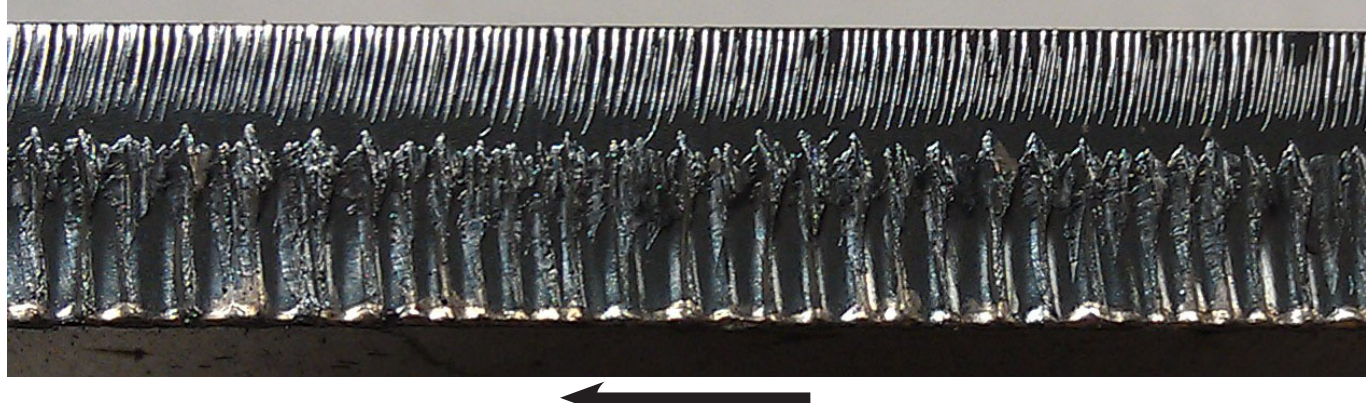

**Cut direction** 

#### Example 11: Cut height increased from 1 mm (0.04 inch) to 2 mm (0.08 inch)

In this example, the cut height is too high. The top lines are leading and inconsistent, and the bottom lines are inconsistent.

|                    | Noz                | zzle                |               |                     | Cut parameters     |                        |              |                             |  |
|--------------------|--------------------|---------------------|---------------|---------------------|--------------------|------------------------|--------------|-----------------------------|--|
| Thickness          | Type and size (mm) | Nozzle<br>extension | Creep<br>time | Cut<br>pressure     | Cut<br>height      | Kerf<br>width          | Cut<br>power | Cut<br>speed                |  |
| 6 mm<br>(0.25 in.) | D1.5               | 23 mm               | 0.2 sec       | 0.55 bar<br>(8 psi) | 2 mm<br>(0.08 in.) | 0.35 mm<br>(0.014 in.) | 2000 W       | 1800 mm/min<br>(72 in./min) |  |

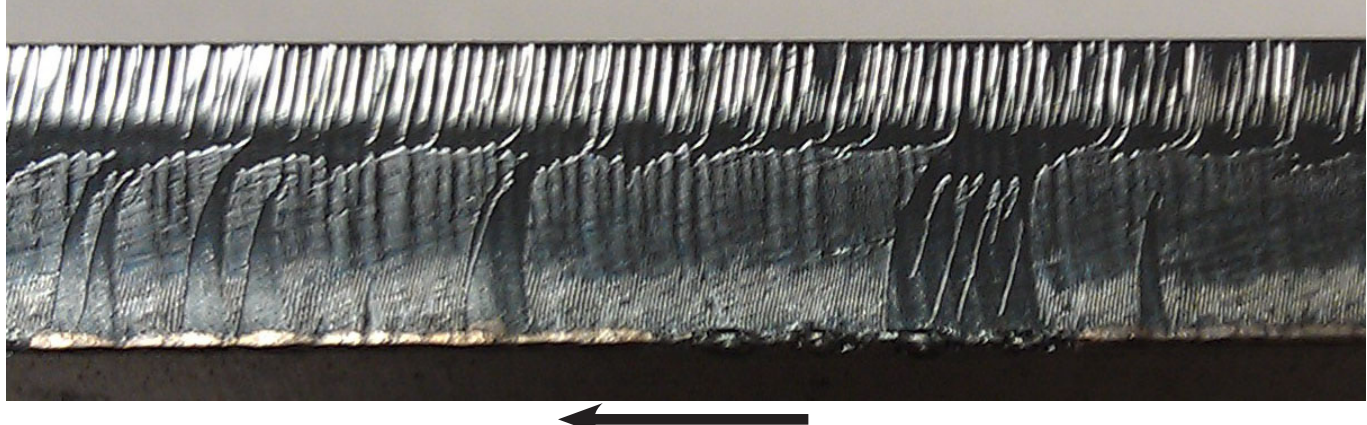

**Cut direction** 

#### Example 12: Cut height decreased from 1 mm (0.04 inch) to 0.5 mm (0.02 inch)

In this example, the cut height is too low. The top lines are not uniform, and the bottom lines are trailing too much.

|                    | Nozzle             |                     | Cut parameters |                     |                      |                        |              |                             |
|--------------------|--------------------|---------------------|----------------|---------------------|----------------------|------------------------|--------------|-----------------------------|
| Thickness          | Type and size (mm) | Nozzle<br>extension | Creep<br>time  | Cut<br>pressure     | Cut<br>height        | Kerf<br>width          | Cut<br>power | Cut<br>speed                |
| 6 mm<br>(0.25 in.) | D1.5               | 23 mm               | 0.2 sec        | 0.55 bar<br>(8 psi) | 0.5 mm<br>(0.02 in.) | 0.35 mm<br>(0.014 in.) | 2000 W       | 1800 mm/min<br>(72 in./min) |

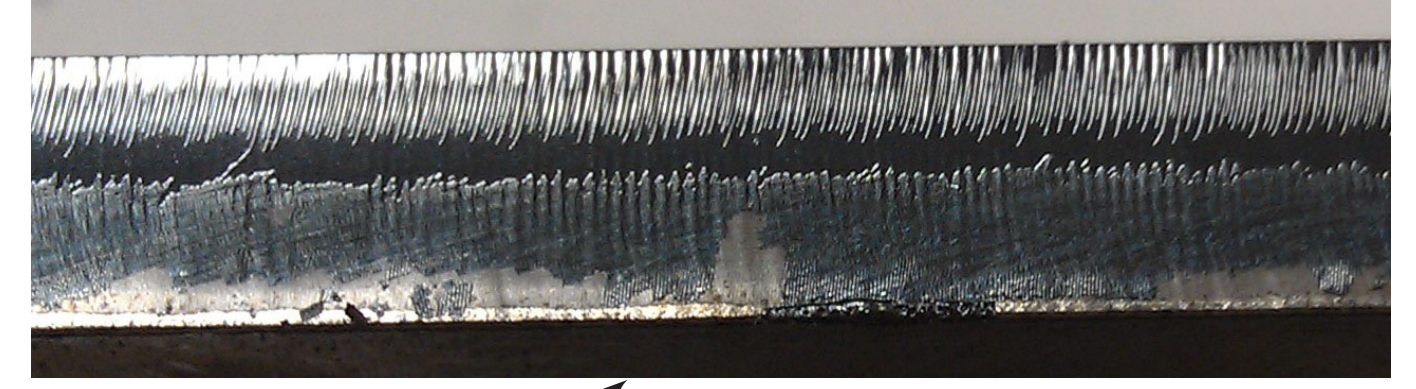

# **SETUP AND OPERATION**

#### Example 13: Bad nozzle centering

In this example, the correct cut chart was used, but the nozzle is not centered. The photos below are opposite sides of the same part. The cut edge is different depending on the cut direction.

|                    | No                 | zzle                |               |                     | Cut                | parameters             | 5            |                             |
|--------------------|--------------------|---------------------|---------------|---------------------|--------------------|------------------------|--------------|-----------------------------|
| Thickness          | Type and size (mm) | Nozzle<br>extension | Creep<br>time | Cut<br>pressure     | Cut<br>height      | Kerf<br>width          | Cut<br>power | Cut<br>speed                |
| 6 mm<br>(0.25 in.) | D1.5               | 23 mm               | 0.2 sec       | 0.55 bar<br>(8 psi) | 1 mm<br>(0.04 in.) | 0.35 mm<br>(0.014 in.) | 2000 W       | 1800 mm/min<br>(72 in./min) |

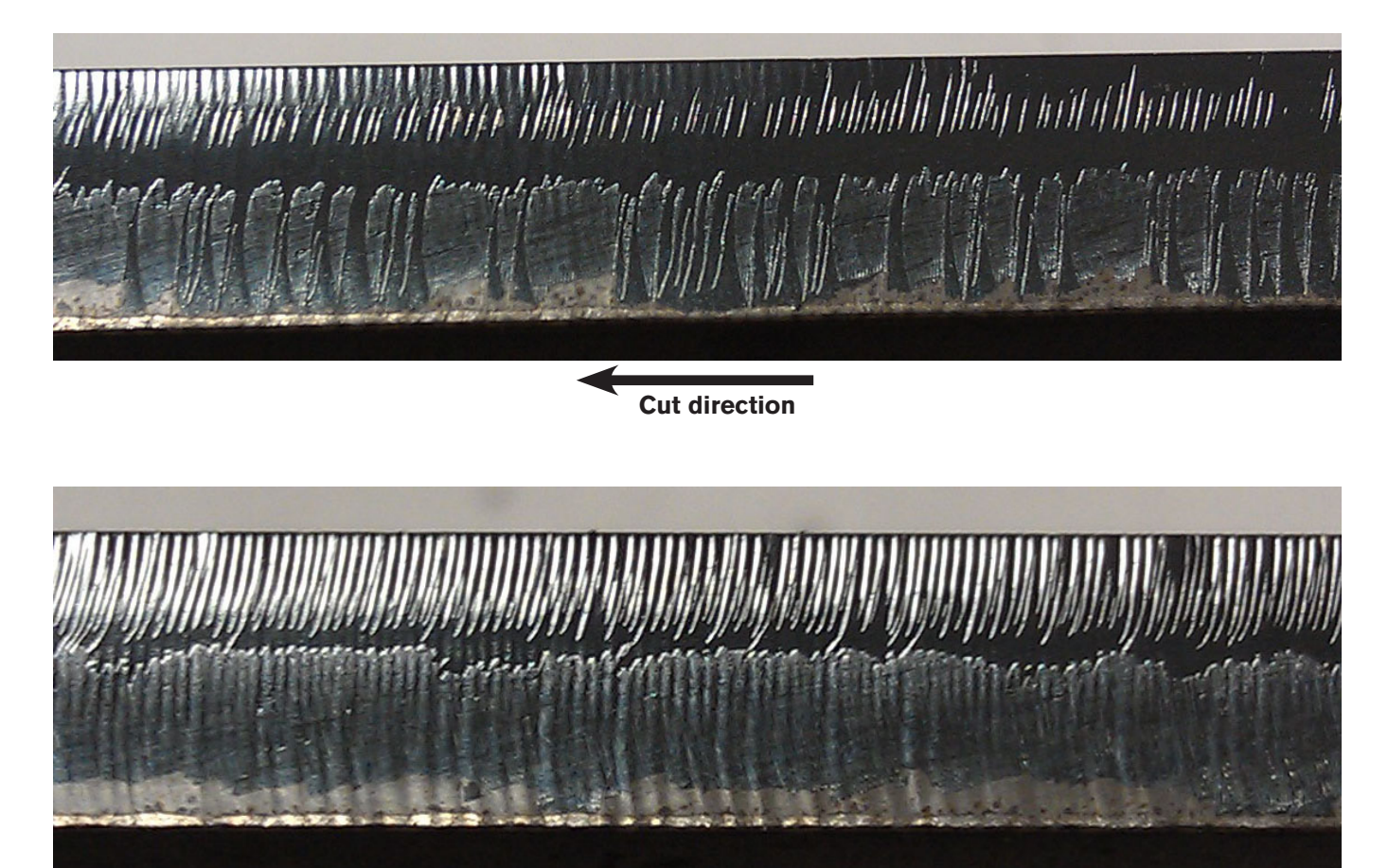

Cut direction

# Consumables

| Part number | Description                                       |
|-------------|---------------------------------------------------|
| 021105      | Lens: 150 mm focal length, 35 mm outside diameter |
| 021096      | Standard nozzle: 1.0 mm                           |
| 021097      | Standard nozzle: 1.2 mm                           |
| 021098      | Standard nozzle: 1.5 mm                           |
| 021099      | Standard nozzle: 2.0 mm                           |
| 021100      | Standard nozzle: 2.5 mm                           |
| 021101      | Standard nozzle: 3.0 mm                           |
| 021102      | Dual nozzle: 1.2 mm                               |
| 021103      | Dual nozzle: 1.5 mm                               |
| 021104      | Dual nozzle: 2.0 mm                               |
| 021106      | Dual nozzle: 2.5 mm                               |
| 104516      | Nozzle adapter                                    |
| 104517      | Washer: Nozzle adapter                            |
| 027991      | Lens cleaning wipes                               |
| 026910      | O-ring: 35 mm x 2 mm                              |
| 127275      | Seal: 1.875 in (47.5 mm) outside diameter         |
| 228615      | Lens holder: 150 mm effective focal length        |
| 127293      | Lens spring (for use without the window)          |
| 104519      | Washer: Lens (for use without the window)         |
| 228859      | Fiber laser lens assembly (includes the lens)     |
| 104641      | Lens cleaning fixture                             |
| 021108      | Lens window                                       |
| 127359      | Lens spring (for use with the window)             |
| 104656      | Lens washer (for use with the window)             |
| 127306      | Lens tissue                                       |

Cut charts

- The cut charts show general settings for cutting. Settings may need to be changed for specific conditions and material compositions
  There are seperate cut charts for each type of laser power supply, 1.0 kW, 1.5 kW, 2.0 kW, and 3.0 kW

Note: Before cutting, check all settings and adjustments and check for damaged parts and worn consumables.

| - Metric       |
|----------------|
| chart -        |
| il* cut        |
| d Stee         |
| <b>V)</b> Mile |
| 1.0 kW         |
| HFL010 (       |

HyIntensity Fiber Laser Instruction Manual - 807090 Revision 3

| Thickness |          | Nozzle |                  |        | Pierce Pa | aramete | ľS       |       |          | Cut Pa | rameters |       |          |
|-----------|----------|--------|------------------|--------|-----------|---------|----------|-------|----------|--------|----------|-------|----------|
|           | Size and |        |                  |        | Duty      |         |          | Creep |          |        |          |       |          |
|           | Type     | Part   | Extension        | Height | Cycle     | Time    | Pressure | Time  | Pressure | Height | Kerf     | Power | Feedrate |
| mm        | (mm)     | Number | (mm)             | (mm)   | (%)       | (sec)   | (bar)    | (sec) | (bar)    | (mm)   | (mm)     | (M)   | (mdmm)   |
|           |          | Mark   | king all thickn€ | SSSES  |           |         |          | 0.0   | 1        | З      | 0        | 150   | 3810     |
| 0.5       | 1.0      | 021096 | 20               | 1.5    | 100       | 0.2     | 2.00     | 0.1   | 5        | +      | 0.2      | 1000  | 1 1000   |
| 1.0       | 1.0      | 021096 | 20               | 1.5    | 100       | 0.2     | 2.00     | 0.1   | 5        | -      | 0.2      | 1000  | 8800     |
| 1.5       | 1.0      | 021096 | 20               | 1.5    | 100       | 0.2     | 2.00     | 0.1   | Ð        |        | 0.2      | 1000  | 7000     |
| 2.0       | 1.0      | 021096 | 20               | 1.5    | 100       | 0.2     | 2.00     | 0.1   | 5        | +      | 0.2      | 1000  | 4445     |
| 2.5       | 1.0      | 021096 | 24               | 3.0    | 100       | 0.5     | 0.55     | 0.1   | 0.55     | +      | 0.35     | 1000  | 2900     |
| 3.0       | 1.0      | 021096 | 23               | 3.0    | 100       | 0.5     | 0.55     | 0.2   | 0.55     | -      | 0.35     | 1000  | 2400     |
| 3.5       | 1.0      | 021096 | 23               | 3.0    | 100       | 0.5     | 0.55     | 0.2   | 0.55     | -      | 0.35     | 1000  | 2000     |
| 4.0       | D1.2     | 021102 | 23               | 3.0    | 100       | 0.5     | 0.55     | 0.2   | 0.55     | +      | 0.35     | 1000  | 1800     |
| 5.0       | D1.2     | 021102 | 23               | 3.0    | 100       | 0.5     | 0.55     | 0.2   | 0.55     | -      | 0.35     | 1000  | 1500     |
| 6.0       | D1.5     | 021103 | 23               | 4.5    | 06        | 2.0     | 0.50     | 0.2   | 0.55     | +      | 0.35     | 1000  | 1150     |
| 8.0       | D1.5     | 021103 | 23               | 4.5    | 06        | 3.0     | 0.50     | 0.3   | 0.55     | +      | 0.35     | 1000  | 925      |
| 9.0       | D2.0     | 021104 | 23               | 5.0    | 06        | 4.0     | 0.50     | 0.3   | 0.55     | 1      | 0.35     | 1000  | 825      |
| 10.0      | D2.0     | 021104 | 23               | 5.0    | 06        | 4.0     | 0.50     | 0.5   | 0.55     | +      | 0.35     | 1000  | 750      |

D = Dual flow nozzle \* Oxygen assist gas

| English    |
|------------|
| it chart - |
| Steel* cu  |
| W) Mild    |
| 0 (1.0 kl  |
| HFL01(     |

| Thic                | kness                      |              | Nozzle         |                   |                | Pierce P     | aramete       | rs                 |               |                    | Cut Para       | meters       |              |                   |
|---------------------|----------------------------|--------------|----------------|-------------------|----------------|--------------|---------------|--------------------|---------------|--------------------|----------------|--------------|--------------|-------------------|
|                     | Gauge                      | Size and     |                |                   |                | Duty         |               |                    | Creep         |                    |                |              |              |                   |
| Decimal<br>(in)     | and<br>Fraction            | Type<br>(mm) | Part<br>Number | Extension<br>(mm) | Height<br>(in) | Cycle<br>(%) | Time<br>(sec) | Pressure<br>(psig) | Time<br>(sec) | Pressure<br>(psig) | Height<br>(in) | Kerf<br>(in) | Power<br>(V) | Feedrate<br>(ipm) |
|                     |                            |              | Markir         | ig all thicknes   | ses            |              |               |                    | 0.0           | 15                 | 0.12           | 0            | 150          | 150               |
| 0.018               | 26 GA                      | 1.0          | 021096         | 20                | 0.06           | 100          | 0.2           | 30                 | 0.1           | 75                 | 0.04           | 0.008        | 1000         | 450               |
| 0.036               | 20 GA                      | 1.0          | 021096         | 20                | 0.06           | 100          | 0.2           | 30                 | 0.1           | 75                 | 0.04           | 0.008        | 1000         | 375               |
| 0.048               | 18 GA                      | 1.0          | 021096         | 20                | 0.06           | 100          | 0.2           | 30                 | 0.1           | 75                 | 0.04           | 0.008        | 1000         | 325               |
| 0.060               | 16 GA                      | 1.0          | 021096         | 20                | 0.06           | 100          | 0.2           | 30                 | 0.1           | 75                 | 0.04           | 0.008        | 1000         | 275               |
| 0.075               | 14 GA                      | 1.0          | 021096         | 20                | 0.06           | 100          | 0.2           | 30                 | 0.1           | 75                 | 0.04           | 0.008        | 1000         | 175               |
| 0.105               | 12 GA                      | 1.0          | 021096         | 24                | 0.12           | 100          | 0.5           | 8                  | 0.2           | 8                  | 0.04           | 0.014        | 1000         | 115               |
| 0.125               | 1/8 in                     | 1.0          | 021096         | 23                | 0.12           | 100          | 0.5           | 8                  | 0.2           | 8                  | 0.04           | 0.014        | 1000         | 85                |
| 0.135               | 10 GA                      | 1.0          | 021096         | 23                | 0.12           | 100          | 0.5           | 8                  | 0.2           | 8                  | 0.04           | 0.014        | 1000         | 80                |
| 0.164               | 8 GA                       | D1.2         | 021102         | 23                | 0.12           | 100          | 0.5           | 8                  | 0.2           | 8                  | 0.04           | 0.014        | 1000         | 70                |
| 0.188               | 3/16 in                    | D1.2         | 021102         | 23                | 0.12           | 100          | 0.5           | 8                  | 0.2           | 8                  | 0.04           | 0.014        | 1000         | 65                |
| 0.250               | 1/4 in                     | D1.5         | 021103         | 23                | 0.18           | 06           | 2.0           | 7                  | 0.2           | 8                  | 0.04           | 0.014        | 1000         | 45                |
| 0.313               | 5/16 in                    | D1.5         | 021103         | 23                | 0.18           | 06           | 3.0           | 7                  | 0.3           | 8                  | 0.04           | 0.014        | 1000         | 36                |
| 0.375               | 3/8 in                     | D2.0         | 021104         | 23                | 0.20           | 06           | 4.0           | 7                  | 0.5           | 8                  | 0.04           | 0.014        | 1000         | 30                |
| D = Dua<br>* Oxygen | l flow nozzl<br>assist gas | Ø            |                |                   |                |              |               |                    |               |                    |                |              |              |                   |

SETUP AND OPERATION

Hypertherm Fiber Laser Instruction Manual - 807090 Revision 3

| Metric     |
|------------|
| t chart -  |
| teel* cui  |
| ainless S  |
| ) kW) Sta  |
| :L010 (1.( |

| Thickness |          | Nozzle |                 |        | Pierce Pa | aramete | rs       |       |          | Cut Pai | rameters |       |          |
|-----------|----------|--------|-----------------|--------|-----------|---------|----------|-------|----------|---------|----------|-------|----------|
|           | Size and |        |                 |        | Duty      |         |          | Creep |          |         |          |       |          |
|           | Type     | Part   | Extension       | Height | Cycle     | Time    | Pressure | Time  | Pressure | Height  | Kerf     | Power | Feedrate |
| mm        | (mm)     | Number | (mm)            | (mm)   | (%)       | (sec)   | (bar)    | (sec) | (bar)    | (mm)    | (mm)     | (M)   | (mdmm)   |
|           |          | Mark   | ing all thickne | esses  |           |         |          | 0.0   | +        | 3.0     | 0        | 150   | 3810     |
| 0.5       | 1.5      | 021098 | 20              | 1.5    | 100       | 0.2     | 3.0      | 0.1   | 12       | 0.5     | 0.2      | 1000  | 0006     |
| 1.0       | 1.5      | 021098 | 20              | 1.5    | 100       | 0.2     | 3.0      | 0.1   | 12       | 0.5     | 0.2      | 1000  | 6600     |
| 1.5       | 1.5      | 021098 | 20              | 1.5    | 100       | 0.2     | 3.0      | 0.1   | 13.6     | 0.5     | 0.2      | 1000  | 4500     |
| 2.0       | 1.5      | 021098 | 20              | 1.5    | 100       | 0.2     | 3.0      | 0.2   | 13.6     | 0.5     | 0.2      | 1000  | 3500     |
| 2.5       | 2.0      | 021099 | 20              | 2.0    | 100       | 0.5     | 3.0      | 0.3   | 13.6     | 0.5     | 0.2      | 1000  | 1900     |
| 3.0       | 2.0      | 021099 | 20              | 2.0    | 100       | 0.5     | 3.0      | 0.3   | 15.3     | 0.5     | 0.2      | 1000  | 1500     |
| 3.5       | 2.0      | 021099 | 20              | 2.0    | 100       | 0.5     | 3.0      | 0.3   | 15.3     | 0.5     | 0.2      | 1000  | 1400     |
| 4.0       | 2.5      | 021100 | 20              | 3.0    | 100       | 1.0     | 3.0      | 0.5   | 15.3     | 0.5     | 0.2      | 1000  | 1000     |
| 5.0       | 2.5      | 021100 | 20              | 3.0    | 100       | 1.0     | 3.0      | 1.0   | 15.3     | 0.5     | 0.2      | 1000  | 700      |
| 6.0       | 2.5      | 021100 | 20              | 3.0    | 100       | 2.0     | 3.0      | 1.0   | 18.7     | 1.0     | 0.2      | 1000  | 500      |
| -         |          |        |                 |        |           |         |          |       |          |         |          |       |          |

<sup>\*</sup> Nitrogen assist gas

| inglish |
|---------|
| art - E |
| cut ch  |
| Steel*  |
| nless ( |
| ) Staiı |
| I.0 kW  |
| -010 (1 |
| Ξ       |

|          | Feedrate            | (ipm)    | 150            | 350    | 280    | 220    | 175    | 140    | 75     | 60     | 55     | 40     | 30      | 20     |
|----------|---------------------|----------|----------------|--------|--------|--------|--------|--------|--------|--------|--------|--------|---------|--------|
|          | Power               | (M)      | 150            | 1000   | 1000   | 1000   | 1000   | 1000   | 1000   | 1000   | 1000   | 1000   | 1000    | 1000   |
| meters   | Kerf                | (in)     | 0              | 0.008  | 0.008  | 0.008  | 0.008  | 0.008  | 0.008  | 0.008  | 0.008  | 0.008  | 0.008   | 0.008  |
| Cut Para | Height              | (in)     | 0.12           | 0.02   | 0.02   | 0.02   | 0.02   | 0.02   | 0.02   | 0.02   | 0.02   | 0.02   | 0.02    | 0.04   |
|          | Pressure            | (psig)   | 15             | 175    | 175    | 200    | 200    | 200    | 200    | 225    | 225    | 225    | 225     | 275    |
|          | Creep<br>Time       | (sec)    | 0.0            | 0.1    | 0.1    | 0.1    | 0.1    | 0.2    | 0.3    | 0.3    | 0.3    | 0.5    | 1.0     | 1.0    |
| rs       | Pressure            | (psig)   |                | 45     | 45     | 45     | 45     | 45     | 45     | 45     | 45     | 45     | 45      | 45     |
| aramete  | Time                | (sec)    |                | 0.2    | 0.2    | 0.2    | 0.2    | 0.2    | 0.5    | 0.5    | 0.5    | 1.0    | 1.0     | 2.0    |
| Pierce P | Duty<br>Cycle       | (%)      |                | 100    | 100    | 100    | 100    | 100    | 100    | 100    | 100    | 100    | 100     | 100    |
|          | Height              | (in)     | ses            | 0.06   | 0.06   | 0.06   | 0.06   | 0.06   | 0.08   | 0.08   | 0.08   | 0.12   | 0.12    | 0.12   |
|          | Extension           | (mm)     | g all thicknes | 20     | 20     | 20     | 20     | 20     | 20     | 20     | 20     | 20     | 20      | 20     |
| Nozzle   | Part                | Number   | Markin         | 021098 | 021098 | 021098 | 021098 | 021098 | 021099 | 021099 | 021099 | 021100 | 021100  | 021100 |
|          | Size<br>and<br>Type | (mm)     |                | 1.5    | 1.5    | 1.5    | 1.5    | 1.5    | 2.0    | 2.0    | 2.0    | 2.5    | 2.5     | 2.5    |
| kness    | Gauge and           | Fraction |                | 26 GA  | 20 GA  | 18 GA  | 16 GA  | 14 GA  | 12 GA  | 1/8 in | 10 GA  | 8 GA   | 3/16 in | 1/4 in |
| Thic     | Decimal             | (in)     |                | 0.018  | 0.036  | 0.048  | 0.060  | 0.075  | 0.105  | 0.125  | 0.135  | 0.164  | 0.188   | 0.250  |

\* Nitrogen assist gas

# SETUP AND OPERATION

| Thickness |          | Nozzle |                  |        | Pierce P | aramete | irs      |       |          | Cut Pai | rameters |       |          |
|-----------|----------|--------|------------------|--------|----------|---------|----------|-------|----------|---------|----------|-------|----------|
|           | Size and |        |                  |        | Duty     |         |          | Creep |          |         |          |       |          |
|           | Type     | Part   | Extension        | Height | Cycle    | Time    | Pressure | Time  | Pressure | Height  | Kerf     | Power | Feedrate |
| mm        | (mm)     | Number | (mm)             | (mm)   | (%)      | (sec)   | (bar)    | (sec) | (bar)    | (mm)    | (mm)     | (M)   | (mdmm)   |
|           |          | Mark   | king all thickne | esses  |          |         |          | 0.0   | 1        | 3.0     | 0        | 350   | 3810     |
| 0.5       | 1.5      | 021098 | 20               | 2.0    | 100      | 2.0     | 3.0      | 0.2   | 13.6     | 0.5     | 0.2      | 1000  | 7500     |
| 1.0       | 1.5      | 021098 | 20               | 2.0    | 100      | 2.0     | 3.0      | 0.2   | 13.6     | 0.5     | 0.2      | 1000  | 5600     |
| 1.5       | 1.5      | 021098 | 20               | 2.0    | 100      | 2.0     | 3.0      | 0.5   | 13.6     | 0.5     | 0.2      | 1000  | 3800     |
| 2.0       | 2.0      | 021099 | 20               | 2.0    | 100      | 3.0     | 3.0      | 0.5   | 13.6     | 0.5     | 0.2      | 1000  | 2300     |
| 2.5       | 2.0      | 021099 | 20               | 2.0    | 100      | 4.0     | 3.0      | 0.7   | 13.6     | 0.5     | 0.2      | 1000  | 1900     |
| 3.0       | 2.0      | 021099 | 20               | 2.0    | 100      | 5.0     | 3.0      | 1.0   | 13.6     | 0.5     | 0.2      | 1000  | 1400     |
|           |          |        |                  |        |          |         |          |       |          |         |          |       |          |

HFL010 (1.0 kW) Aluminum\* cut chart - Metric

# HFL010 (1.0 kW) Aluminum\* cut chart - English

| Feedrate | Feedrate<br>(ipm) | Feedrate<br>(ipm)<br>150 | Feedrate<br>(ipm)<br>150<br>300 | Feedrate<br>(ipm)<br>150<br>300<br>220 | Feedrate<br>(ipm)<br>150<br>300<br>220<br>200 | Feedrate<br>(ipm)<br>150<br>300<br>220<br>220<br>150 | Feedrate<br>(ipm)<br>150<br>300<br>220<br>220<br>150<br>150 | Feedrate      (ipm)      150      300      220      150      90      75 |
|----------|-------------------|--------------------------|---------------------------------|----------------------------------------|-----------------------------------------------|------------------------------------------------------|-------------------------------------------------------------|-------------------------------------------------------------------------|
| Power    | Power<br>(W)      | Power F<br>(W)<br>350    | Power F<br>(W) (W) 350 1000     | Power F<br>(W) 350 1000 1000           | Power F<br>(W) (W) 350 1000 1000 1000         | Power F<br>(W) (W) 350<br>1000<br>1000<br>1000       | Power F<br>(W) (W) 350 1000 1000 1000 1000 1000 1000 1000   | Power F (W) (W) (W) (W) (W) (W) (W) (W) (W) (W)                         |
| t Kerf   | t Kerf<br>(in)    | it Kerf<br>(in)          | it Kerf<br>(in)<br>0 0          | t Kerf<br>(in)<br>0<br>0.008           | t Kerf<br>(in)<br>0.008<br>0.008              | tt Kerf<br>(in)<br>0 0<br>0.008<br>0.008<br>0.008    | tt Kerf<br>(in)<br>0.008<br>0.008<br>0.008<br>0.008         | tt Kerf<br>(in)<br>0.008<br>0.008<br>0.008<br>0.008<br>0.008            |
|          |                   | 0.12                     | 0.12                            | 0.12                                   | 0.12<br>0.02<br>0.02<br>0.02                  | 0.12<br>0.02<br>0.02<br>0.02<br>0.02                 | 0.12<br>0.02<br>0.02<br>0.02<br>0.02<br>0.02                | 0.12<br>0.02<br>0.02<br>0.02<br>0.02<br>0.02                            |
|          | ò                 | 15                       | 15                              | 15<br>200<br>200                       | 15<br>200<br>200                              | 15<br>15<br>200<br>200<br>200<br>200                 | 15<br>15<br>200<br>200<br>200<br>200<br>200<br>200          | 15<br>15<br>200<br>200<br>200<br>200<br>200<br>200<br>200               |
| ())))))  |                   | 0.0                      | 0.0                             | 0.0<br>0.2<br>0.2                      | 0.0<br>0.2<br>0.2<br>0.2                      | 0.0<br>0.2<br>0.2<br>0.2<br>0.2                      | 0.0<br>0.2<br>0.2<br>0.2<br>0.5                             | 0.0<br>0.2<br>0.2<br>0.2<br>0.5<br>0.5                                  |
|          | いのうして             |                          | 45                              | 45 45                                  | 45<br>45<br>45                                | 45<br>45<br>45<br>45<br>45                           | 45<br>45<br>45<br>45<br>45<br>45<br>45                      | 45<br>45<br>45<br>45<br>45<br>45<br>45<br>45                            |
| IL C     | 1-222             | 12001                    | 2.0                             | 2.0                                    | 2.0                                           | 2.0 2.0 2.0 2.0                                      | 2:0<br>2:0<br>2:0<br>3:0                                    | 2.0<br>2.0<br>2.0<br>2.0<br>2.0<br>3.0<br>4.0                           |
| 10/2/    |                   |                          | 100                             | 100                                    | 100                                           | 100<br>100<br>100                                    | 100<br>100<br>100<br>100                                    | 100<br>100<br>100<br>100<br>100                                         |
|          |                   | ses                      | ses<br>0.08                     | ses<br>0.08<br>0.08                    | ses<br>0.08<br>0.08<br>0.08                   | ses<br>0.08<br>0.08<br>0.08<br>0.08                  | ses<br>0.08<br>0.08<br>0.08<br>0.08                         | ses<br>0.08<br>0.08<br>0.08<br>0.08<br>0.08                             |
|          | •                 | g all thicknes           | g all thicknes:                 | g all thicknes:<br>20<br>20            | g all thicknes:<br>20<br>20<br>20             | g all thickness<br>20<br>20<br>20<br>20              | g all thickness<br>20<br>20<br>20<br>20<br>20<br>20         | g all thickness<br>20<br>20<br>20<br>20<br>20<br>20<br>20               |
| IAUIINN  |                   | Markin                   | Markin<br>021098                | Markin<br>021098<br>021098             | Markin<br>021098<br>021098<br>021098          | Marking<br>021098<br>021098<br>021098<br>021098      | Markine<br>021098<br>021098<br>021098<br>021098<br>021099   | Marking<br>021098<br>021098<br>021098<br>021098<br>021099<br>021099     |
|          |                   |                          | 1.5                             | 1.5                                    | 1.5<br>1.5                                    | 1.5<br>1.5<br>1.5                                    | 1.5<br>1.5<br>1.5<br>2.0                                    | 1.5<br>1.5<br>1.5<br>2.0<br>2.0                                         |
| LIACIU   |                   |                          | 26 GA                           | 26 GA<br>20 GA                         | 26 GA<br>20 GA<br>18 GA                       | 26 GA<br>20 GA<br>18 GA<br>16 GA                     | 26 GA<br>20 GA<br>18 GA<br>16 GA<br>14 GA                   | 26 GA<br>20 GA<br>18 GA<br>16 GA<br>14 GA<br>12 GA                      |
|          |                   | -                        | 0.018                           | 0.018<br>0.036                         | 0.018<br>0.036<br>0.048                       | 0.018<br>0.036<br>0.048<br>0.060                     | 0.018<br>0.036<br>0.048<br>0.060<br>0.060                   | 0.018<br>0.036<br>0.048<br>0.048<br>0.060<br>0.060<br>0.075             |

\* Nitrogen assist gas

| - Metric     |
|--------------|
|              |
| chart        |
| cut          |
| *            |
| Steel        |
|              |
| Mile         |
| $\mathbf{S}$ |
| ¥<br>X       |
| S            |
| ÷.           |
| Ú            |
| FL015        |
| T            |

| <br> <br>                             |                          | :              |                   |                | i<br>i               |               |                   |                        |                   |                |              |              |                    |
|---------------------------------------|--------------------------|----------------|-------------------|----------------|----------------------|---------------|-------------------|------------------------|-------------------|----------------|--------------|--------------|--------------------|
| Thickness                             |                          | Nozzle         |                   |                | Pierce P             | arametei      | Ň                 |                        | ·                 | Cut Par        | rameters     |              |                    |
| ш                                     | Size and<br>Type<br>(mm) | Part<br>Number | Extension<br>(mm) | Height<br>(mm) | Duty<br>Cycle<br>(%) | Time<br>(sec) | Pressure<br>(bar) | Creep<br>Time<br>(sec) | Pressure<br>(bar) | Height<br>(mm) | Kerf<br>(mm) | Power<br>(W) | Feedrate<br>(mmpm) |
|                                       |                          | Mark           | king all thickn   | esses          |                      | -             |                   | 0.0                    | -                 | ო              | 0            | 150          | 3810               |
| 0.5                                   | 1.0                      | 021096         | 20                | 1.5            | 100                  | 0.1           | 2.00              | 0.1                    | വ                 | -              | 0.2          | 1000         | 11000              |
| 1.0                                   | 1.0                      | 021096         | 20                | 1.5            | 100                  | 0.1           | 2.00              | 0.1                    | 5                 | 1              | 0.2          | 1000         | 8800               |
| 1.5                                   | 1.0                      | 021096         | 20                | 1.5            | 100                  | 0.2           | 2.00              | 0.1                    | 5                 | 1              | 0.2          | 1000         | 7000               |
| 2.0                                   | 1.0                      | 021096         | 20                | 1.5            | 100                  | 0.2           | 2.00              | 0.1                    | വ                 | -              | 0.2          | 1000         | 4445               |
| 2.5                                   | 1.0                      | 021096         | 24                | 3.0            | 100                  | 0.2           | 0.55              | 0.2                    | 0.55              | 1              | 0.35         | 1500         | 3300               |
| 3.0                                   | 1.0                      | 021096         | 24                | 3.0            | 100                  | 0.5           | 0.55              | 0.2                    | 0.55              | 1              | 0.35         | 1500         | 2800               |
| 3.5                                   | 1.0                      | 021096         | 23                | 3.0            | 100                  | 0.5           | 0.55              | 0.2                    | 0.55              | -              | 0.35         | 1500         | 2500               |
| 4.0                                   | D1.2                     | 021102         | 23                | 3.0            | 100                  | 0.5           | 0.55              | 0.2                    | 0.55              | +              | 0.35         | 1500         | 2200               |
| 5.0                                   | D1.2                     | 021102         | 23                | 3.0            | 100                  | 0.5           | 0.55              | 0.2                    | 0.55              | -              | 0.35         | 1500         | 2000               |
| 6.0                                   | D1.5                     | 021103         | 23                | 4.0            | 80                   | 1.0           | 0.50              | 0.2                    | 0.55              | -              | 0.35         | 1500         | 1500               |
| 8.0                                   | D1.5                     | 021103         | 23                | 4.0            | 80                   | 1.5           | 0.50              | 0.3                    | 0.55              | -              | 0.35         | 1500         | 1200               |
| 9.0                                   | D2.0                     | 021104         | 23                | 4.0            | 80                   | 2.0           | 0.50              | 0.3                    | 0.55              | 1              | 0.35         | 1500         | 1050               |
| 10.0                                  | D2.0                     | 021104         | 23                | 4.0            | 75                   | 2.0           | 0.50              | 0.5                    | 0.55              | 1              | 0.35         | 1500         | 1000               |
| 11.0                                  | D2.0                     | 021104         | 23                | ú              |                      | T Dioroina T  |                   | 0.5                    | 0.55              | 1              | 0.35         | 1500         | 860                |
| 12.0                                  | D2.5                     | 021106         | 23                | Ď              | e staged             |               | able              | 0.5                    | 0.55              | -              | 0.35         | 1500         | 760                |
| D = Dual flow no<br>* Oxygen assist ç | zzle<br>jas              |                |                   |                |                      |               |                   |                        |                   |                |              |              |                    |
|                                       |                          |                |                   | Stage          | d Pierce             | Paramet       | ers               |                        |                   |                |              |              |                    |
| Thicknes<br>(mm)                      | Stage                    | e<br>Ti        | me H(             | eight<br>mm) ( | Duty<br>Cycle (%)    | Freq<br>(I    | uency<br>Hz)      | Pressure<br>(bar)      |                   |                |              |              |                    |
|                                       |                          |                | D                 | 7              | 60                   | 2             | 00                |                        |                   |                |              |              |                    |
| 1                                     | 2                        |                | 5                 | 6              | 70                   | 5             | 00                | 0.5                    |                   |                |              |              |                    |
|                                       | က                        |                | 2                 | 5              | 75                   | 5             | 00                |                        |                   |                |              |              |                    |
|                                       | -                        | -              | 9                 | 7              | 60                   | £             | 00                |                        |                   |                |              |              |                    |
| 12                                    | 7                        |                | 9                 | 9              | 70                   | 2             | 00                | 0.5                    |                   |                |              |              |                    |
|                                       | n                        |                | <u>ں</u>          | 5              | 75                   | Ð             | 00                |                        |                   |                |              |              |                    |

| English |
|---------|
|         |
| chart   |
| cut     |
| Steel*  |
| Mild    |
| kW)     |
| (1.5    |
| HFL015  |

|          | Feedrate            | 150            | 450    | 375    | 325    | 275    | 175    | 130    | 110    | 100    | 88     | 80      | 60     | 48      | 40     | 34      | 30        |
|----------|---------------------|----------------|--------|--------|--------|--------|--------|--------|--------|--------|--------|---------|--------|---------|--------|---------|-----------|
|          | Power               | 150            | 1000   | 1000   | 1000   | 1000   | 1000   | 1500   | 1500   | 1500   | 1500   | 1500    | 1500   | 1500    | 1500   | 1500    | 1500      |
| meters   | Kerf                | 0              | 0.008  | 0.008  | 0.008  | 0.008  | 0.008  | 0.014  | 0.014  | 0.014  | 0.014  | 0.014   | 0.014  | 0.014   | 0.014  | 0.014   | 0.014     |
| Cut Para | Height              | 0.12           | 0.04   | 0.04   | 0.04   | 0.04   | 0.04   | 0.04   | 0.04   | 0.04   | 0.04   | 0.04    | 0.04   | 0.04    | 0.04   | 0.04    | 0.04      |
|          | Pressure            | 15             | 75     | 75     | 75     | 75     | 75     | 8      | 8      | ω      | 8      | 8       | 80     | 8       | 80     | 8       | 8         |
|          | Creep<br>Time       | (100)<br>0.0   | 0.1    | 0.1    | 0.1    | 0.1    | 0.1    | 0.2    | 0.2    | 0.2    | 0.2    | 0.2     | 0.2    | 0.3     | 0.5    | 0.5     | 0.5       |
| rs       | Pressure            | (Bied)         | 30     | 30     | 30     | 30     | 30     | 8      | 8      | æ      | 80     | 8       | 7      | 7       | 7      |         | ane       |
| aramete  | Time                | (1996)         | 0.1    | 0.1    | 0.1    | 0.2    | 0.2    | 0.5    | 0.5    | 0.5    | 0.5    | 0.5     | 1.0    | 1.5     | 2.0    |         | Liercilig |
| Pierce P | Duty<br>Cycle       | (04)           | 100    | 100    | 100    | 100    | 100    | 100    | 100    | 100    | 100    | 100     | 85     | 85      | 85     | 0,000   | e olayeu  |
|          | Height              | ses            | 0.06   | 0.06   | 0.06   | 0.06   | 0.06   | 0.12   | 0.12   | 0.12   | 0.12   | 0.12    | 0.16   | 0.16    | 0.16   | Ŭ       | Ď         |
|          | Extension           | g all thicknes | 20     | 20     | 20     | 20     | 20     | 24     | 23     | 23     | 23     | 23      | 23     | 23      | 23     | 23      | 23        |
| Nozzle   | Part                | Markin         | 021096 | 021096 | 021096 | 021096 | 021096 | 021096 | 021096 | 021096 | 021102 | 021102  | 021103 | 021103  | 021104 | 021104  | 021106    |
|          | Size<br>and<br>Type |                | 1.0    | 1.0    | 1.0    | 1.0    | 1.0    | 1.0    | 1.0    | 1.0    | D1.2   | D1.2    | D1.5   | D1.5    | D2.0   | D2.0    | D2.5      |
| kness    | Gauge and           |                | 26 GA  | 20 GA  | 18 GA  | 16 GA  | 14 GA  | 12 GA  | 1/8 in | 10 GA  | 8 GA   | 3/16 in | 1/4 in | 5/16 in | 3/8 in | 7/16 in | 1/2 in    |
| Thic     | Decimal             |                | 0.018  | 0.036  | 0.048  | 0.060  | 0.075  | 0.105  | 0.125  | 0.135  | 0.164  | 0.188   | 0.250  | 0.313   | 0.375  | 0.438   | 0.500     |

D = Dual flow nozzle \* Oxygen assist gas

|               | Pressure<br>(psig) |      | 7    |      |      | 7    |      |
|---------------|--------------------|------|------|------|------|------|------|
| arameters     | Frequency<br>(Hz)  | 500  | 500  | 500  | 500  | 500  | 500  |
| jed Pierce Pa | Duty<br>Cycle (%)  | 60   | 70   | 75   | 60   | 70   | 75   |
| Staç          | Height<br>(in)     | 0.28 | 0.24 | 0.20 | 0.28 | 0.24 | 0.20 |
|               | Time<br>(sec)      | Ð    | 5    | 2    | 9    | 9    | ю    |
|               | Stage              | -    | 2    | 3    |      | 2    | в    |
|               | Thickness<br>(in)  |      | 7/16 |      |      | 1/2  |      |

T

**SETUP AND OPERATION** 

HyIntensity Fiber Laser Instruction Manual - 807090 Revision 3

| Metric    |
|-----------|
| - E       |
| chart     |
| cut       |
| Steel*    |
| Stainless |
| .5 kW)    |
| I5 (1     |
| HFL01     |

| Thickness         |              | Nozzle         |                   |                | Pierce P     | arametei      | rs                |               |                   | Cut Par        | rameters     |              |                    |
|-------------------|--------------|----------------|-------------------|----------------|--------------|---------------|-------------------|---------------|-------------------|----------------|--------------|--------------|--------------------|
|                   | Size and     |                |                   |                | Duty         |               |                   | Creep         |                   |                |              |              |                    |
| шш                | Type<br>(mm) | Part<br>Number | Extension<br>(mm) | Height<br>(mm) | Cycle<br>(%) | Time<br>(sec) | Pressure<br>(bar) | Time<br>(sec) | Pressure<br>(bar) | Height<br>(mm) | Kerf<br>(mm) | Power<br>(V) | Feedrate<br>(mmpm) |
|                   |              | Mark           | king all thickne  | esses          |              |               |                   | 0.0           | -                 | 3.0            | 0            | 150          | 3810               |
| 0.5               | 1.0          | 021096         | 19                | 1.5            | 100          | 0.2           | 12                | 0.1           | 12                | 0.5            | 0.2          | 1500         | 11000              |
| 1.0               | 1.0          | 021096         | 19                | 1.5            | 100          | 0.2           | 12                | 0.1           | 12                | 0.5            | 0.2          | 1500         | 0006               |
| 1.5               | 1.5          | 021098         | 19                | 1.5            | 100          | 0.2           | 10                | 0.1           | 13.6              | 0.5            | 0.2          | 1500         | 5500               |
| 2.0               | 1.5          | 021098         | 20                | 1.5            | 100          | 0.2           | 10                | 0.2           | 13.6              | 0.5            | 0.2          | 1500         | 5000               |
| 2.5               | 2.0          | 021099         | 20                | 2.0            | 100          | 0.5           | က                 | 0.3           | 13.6              | 0.5            | 0.2          | 1500         | 3300               |
| 3.0               | 2.0          | 021099         | 20                | 2.0            | 100          | 0.5           | က                 | 0.3           | 15.3              | 0.5            | 0.2          | 1500         | 2800               |
| 3.5               | 2.0          | 021099         | 19                | 2.0            | 100          | 0.5           | 3                 | 0.3           | 15.3              | 0.5            | 0.2          | 1500         | 2500               |
| 4.0               | 2.0          | 021099         | 20                | 2.0            | 100          | 0.5           | S                 | 0.5           | 15.3              | 0.5            | 0.2          | 1500         | 1650               |
| 5.0               | 2.5          | 021100         | 20                | 3.0            | 100          | 0.5           | c                 | 1.0           | 15.3              | 0.5            | 0.2          | 1500         | 1200               |
| 6.0               | 2.5          | 021100         | 20                | 3.0            | 100          | 1.0           | က                 | 1.0           | 17.0              | 1.0            | 0.2          | 1500         | 700                |
| 8.0               | 2.5          | 021100         | 19                | 3.0            | 100          | 2.0           | က                 | 1.5           | 17.0              | 1.0            | 0.2          | 1500         | 450                |
| 0.6               | 2.5          | 021100         | 19                | 3.0            | 100          | 2.0           | c                 | 1.5           | 17.0              | 1.0            | 0.2          | 1500         | 360                |
| 10.0              | 2.5          | 021100         | 19                | 3.0            | 100          | 3.0           | З                 | 2.0           | 17.0              | 1.0            | 0.2          | 1500         | 300                |
| * Nitrogen assist | gas          |                |                   |                |              |               |                   |               |                   |                |              |              |                    |

**SETUP AND OPERATION** 

|           |               |      |        |                |        |          | )       | ·        |               |          |          |        |       |          |
|-----------|---------------|------|--------|----------------|--------|----------|---------|----------|---------------|----------|----------|--------|-------|----------|
| Thi       | ickness       |      | Nozzle |                |        | Pierce P | aramete | rs       |               |          | Cut Para | meters |       |          |
|           |               | Size |        |                |        |          |         |          | (             |          |          |        |       |          |
| Decimal   | Gauge and     | Type | Part   | Extension      | Height | Cycle    | Time    | Pressure | Creep<br>Time | Pressure | Height   | Kerf   | Power | Feedrate |
| (in)      | Fraction      | (mm) | Number | (mm)           | (in)   | (%)      | (sec)   | (psig)   | (sec)         | (psig)   | (in)     | (in)   | (M)   | (ipm)    |
|           |               |      | Markin | g all thicknes | ses    |          |         |          | 0.0           | 15       | 0.12     | 0      | 150   | 150      |
| 0.018     | 26 GA         | 1.0  | 021096 | 19             | 0.06   | 100      | 0.2     | 175      | 0.1           | 175      | 0.02     | 0.008  | 1500  | 450      |
| 0.036     | 20 GA         | 1.0  | 021096 | 19             | 0.06   | 100      | 0.2     | 175      | 0.1           | 175      | 0.02     | 0.008  | 1500  | 375      |
| 0.048     | 18 GA         | 1.2  | 021097 | 19             | 0.06   | 100      | 0.2     | 175      | 0.1           | 175      | 0.02     | 0.008  | 1500  | 300      |
| 0.060     | 16 GA         | 1.5  | 021098 | 19             | 0.06   | 100      | 0.2     | 150      | 0.1           | 200      | 0.02     | 0.008  | 1500  | 225      |
| 0.075     | 14 GA         | 1.5  | 021098 | 20             | 0.06   | 100      | 0.2     | 150      | 0.2           | 200      | 0.02     | 0.008  | 1500  | 200      |
| 0.105     | 12 GA         | 2.0  | 021099 | 20             | 0.08   | 100      | 0.5     | 45       | 0.3           | 200      | 0.02     | 0.008  | 1500  | 130      |
| 0.125     | 1/8 in        | 2.0  | 021099 | 20             | 0.08   | 100      | 0.5     | 45       | 0.3           | 225      | 0.02     | 0.008  | 1500  | 1 10     |
| 0.135     | 10 GA         | 2.0  | 021099 | 20             | 0.08   | 100      | 0.5     | 45       | 0.3           | 225      | 0.02     | 0.008  | 1500  | 100      |
| 0.164     | 8 GA          | 2.0  | 021099 | 20             | 0.08   | 100      | 0.5     | 45       | 0.5           | 225      | 0.02     | 0.008  | 1500  | 65       |
| 0.188     | 3/16 in       | 2.5  | 021100 | 20             | 0.12   | 100      | 0.5     | 45       | 1.0           | 225      | 0.04     | 0.008  | 1500  | 50       |
| 0.250     | 1/4 in        | 2.5  | 021100 | 20             | 0.12   | 100      | 1.0     | 45       | 1.0           | 250      | 0.04     | 0.008  | 1500  | 27       |
| 0.313     | 5/16 in       | 2.5  | 021100 | 19             | 0.12   | 100      | 2.0     | 45       | 1.5           | 250      | 0.04     | 0.008  | 1500  | 18       |
| 0.375     | 3/8 in        | 2.5  | 021100 | 19             | 0.12   | 100      | 3.0     | 45       | 2.0           | 250      | 0.04     | 0.008  | 1500  | 13       |
| * Nitroge | en assist gas |      |        |                |        |          |         |          |               |          |          |        |       |          |

| inglish |
|---------|
| art - E |
| cut ch  |
| Steel*  |
| nless : |
| ) Staii |
| 5 kW    |
| 15 (1.  |
| HFLO    |

| Metric    |
|-----------|
|           |
| chart     |
| cut       |
| Aluminum* |
| kW)       |
| ŝ         |
| <b>.</b>  |
| ŝ         |
| -         |
| 9         |
| Ē         |

|           | Feedrate<br>(mmpm)       | 3810             | 10000  | 8500   | 6350   | 4500   | 3300   | 2300   | 1700   | 1200   | 850    | 500    |
|-----------|--------------------------|------------------|--------|--------|--------|--------|--------|--------|--------|--------|--------|--------|
|           | Power<br>(W)             | 350              | 1500   | 1500   | 1500   | 1500   | 1500   | 1500   | 1500   | 1500   | 1500   | 1500   |
| ameters   | Kerf<br>(mm)             | 0                | 0.2    | 0.2    | 0.2    | 0.2    | 0.2    | 0.2    | 0.2    | 0.2    | 0.2    | 0.2    |
| Cut Pai   | Height<br>(mm)           | 3.0              | 0.5    | 0.5    | 0.5    | 0.5    | 0.5    | 0.5    | 0.5    | 0.5    | 1.0    | 1.0    |
|           | Pressure<br>(bar)        | -                | 15.3   | 15.3   | 15.3   | 15.3   | 15.3   | 15.3   | 15.3   | 15.3   | 17.0   | 18.7   |
|           | Creep<br>Time<br>(sec)   | 0.0              | 0.2    | 0.2    | 0.2    | 0.2    | 0.2    | 0.2    | 0.3    | 0.4    | 0.5    | 2.0    |
| rs        | Pressure<br>(bar)        |                  | 15.3   | 15.3   | 15.3   | 15.3   | 3.0    | 3.0    | 3.0    | 3.0    | 3.0    | 3.0    |
| aramete   | Time<br>(sec)            |                  | 0.2    | 0.2    | 0.2    | 0.2    | 0.5    | 0.5    | 0.5    | 0.5    | 1.0    | 2.0    |
| Pierce P  | Duty<br>Cycle<br>(%)     |                  | 100    | 100    | 100    | 100    | 100    | 100    | 100    | 100    | 100    | 100    |
|           | Height<br>(mm)           | esses            | σ      | σ      | ო      | σ      | ε      | e      | З      | в      | σ      | ю      |
|           | Extension<br>(mm)        | ting all thickne | 19     | 19     | 19     | 19     | 19     | 20     | 20     | 20     | 20     | 20     |
| Nozzle    | Part<br>Number           | Mark             | 021098 | 021098 | 021098 | 021098 | 021099 | 021099 | 021099 | 021099 | 021100 | 021100 |
|           | Size and<br>Type<br>(mm) | -                | 1.5    | 1.5    | 1.5    | 1.5    | 2.0    | 2.0    | 2.0    | 2.0    | 2.5    | 2.5    |
| Thickness | ш                        |                  | 0.5    | 1.0    | 1.5    | 2.0    | 2.5    | 3.0    | 3.5    | 4.0    | 5.0    | 6.0    |

\* Nitrogen assist gas

|          |             | r Feedrate<br>(iom)   | 150                                    | 400    | 350    | 325    | 250    | 180    | 130    | 06     | 70     | 45     | 35      | 20     |
|----------|-------------|-----------------------|----------------------------------------|--------|--------|--------|--------|--------|--------|--------|--------|--------|---------|--------|
|          |             | Powe<br>(V)           | 350                                    | 1500   | 1500   | 1500   | 1500   | 1500   | 1500   | 1500   | 1500   | 1500   | 1500    | 1500   |
| meters   |             | Kerf<br>(in)          | 0                                      | 0.008  | 0.008  | 0.008  | 0.008  | 0.008  | 0.008  | 0.008  | 0.008  | 0.008  | 0.008   | 0.008  |
| Cut Para |             | Height<br>(in)        | 0.12                                   | 0.02   | 0.02   | 0.02   | 0.02   | 0.02   | 0.02   | 0.02   | 0.02   | 0.02   | 0.04    | 0.04   |
|          |             | Pressure<br>(psia)    | 15                                     | 200    | 200    | 200    | 200    | 200    | 200    | 200    | 200    | 200    | 250     | 275    |
|          | Creep       | Time<br>(sec)         | 0.0                                    | 0.2    | 0.2    | 0.2    | 0.2    | 0.2    | 0.2    | 0.2    | 0.3    | 0.5    | 0.5     | 2.0    |
| rs       |             | Pressure<br>(psia)    | ò<br>7                                 | 200    | 200    | 200    | 200    | 200    | 45     | 45     | 45     | 45     | 45      | 45     |
| aramete  |             | Time<br>(sec)         | `````````````````````````````````````` | 0.2    | 0.2    | 0.2    | 0.2    | 0.2    | 0.5    | 0.5    | 0.5    | 0.5    | 1.0     | 2.0    |
| Pierce P | Duty        | Cycle<br>(%)          |                                        | 100    | 100    | 100    | 100    | 100    | 100    | 100    | 100    | 100    | 100     | 100    |
|          |             | Height<br>(in)        | ses                                    | 0.12   | 0.12   | 0.12   | 0.12   | 0.12   | 0.12   | 0.12   | 0.12   | 0.12   | 0.12    | 0.12   |
|          |             | Extension<br>(mm)     | g all thicknes                         | 19     | 19     | 19     | 19     | 19     | 19     | 20     | 20     | 20     | 20      | 20     |
| Nozzle   |             | Part<br>Number        | Markin                                 | 021098 | 021098 | 021098 | 021098 | 021098 | 021099 | 021099 | 021099 | 021099 | 021100  | 021100 |
|          | Size<br>and | Type<br>(mm)          | `.                                     | 1.5    | 1.5    | 1.5    | 1.5    | 1.5    | 2.0    | 2.0    | 2.0    | 2.0    | 2.5     | 2.5    |
| kness    |             | Gauge and<br>Fraction |                                        | 26 GA  | 20 GA  | 18 GA  | 16 GA  | 14 GA  | 12 GA  | 1/8 in | 10 GA  | 8 GA   | 3/16 in | 1/4 in |
| Thic     |             | Decimal<br>(in)       | ,<br>,                                 | 0.018  | 0.036  | 0.048  | 0.060  | 0.075  | 0.105  | 0.125  | 0.135  | 0.164  | 0.188   | 0.250  |

| English   |
|-----------|
| 1.1       |
| chart     |
| cut       |
| Aluminum* |
| S         |
| Ř         |
| (1.5      |
| HFL015    |
|           |

\* Nitrogen assist gas

| Metri  |
|--------|
|        |
| chart  |
| cut    |
| Steel* |
| Mild   |
| kW)    |
| (2.0   |
| FL020  |
| T      |

| HFL020                       | (2.0 KV              |       | d Ste  | el cu         | r cnart    |                    |         |          |          |       |          |           |            |        |          |
|------------------------------|----------------------|-------|--------|---------------|------------|--------------------|---------|----------|----------|-------|----------|-----------|------------|--------|----------|
| Thickness                    |                      | Noz   | zle    |               |            | Pierce Para        | ameters |          |          |       | Cu       | it Param  | eters      |        |          |
|                              | Size and             | Ĕ     | art E  | xtension      | Height     | Duty               | Time    | Pressure | Creep Ti | ime   | ressure  | Height    | Kerf       | Power  | Feedrate |
| E                            | Iype (mn             |       | IDer   | (mm)          | (mm)       | Upcie (%)          | (sec)   | (Dar)    | (sec)    | +     | (Dar)    |           | (mm)       | (\\)   | (mqmm)   |
|                              |                      |       | Mark   | king all thic | knesses    |                    |         |          | 0.0      |       | -        | ε         | 0          | 150    | 3810     |
| 0.5                          | 1.0                  | 021   | 096    | 20            | 1.5        | 100                | 0.1     | 2.00     | 0.1      |       | 5        | 1         | 0.2        | 1000   | 11000    |
| 1.0                          | 1.0                  | 021   | 960    | 20            | 1.5        | 100                | 0.1     | 2.00     | 0.1      |       | 5        | -         | 0.2        | 1000   | 8800     |
| 1.5                          | 1.0                  | 021   | 096    | 20            | 1.5        | 100                | 0.2     | 2.00     | 0.1      |       | വ        | -         | 0.2        | 1000   | 7000     |
| 2.0                          | 1.0                  | 021   | 960    | 20            | 1.5        | 100                | 0.2     | 2.00     | 0.1      |       | വ        | -         | 0.2        | 1000   | 445      |
| 2.5                          | 1.0                  | 021   | 0960   | 24            | 3.0        | 100                | 0.2     | 0.55     | 0.2      |       | 0.55     | -         | 0.35       | 2000   | 3900     |
| 3.0                          | 1.0                  | 021   | 960    | 24            | 3.0        | 100                | 0.5     | 0.55     | 0.2      |       | 0.55     | -         | 0.35       | 2000   | 3400     |
| 3.5                          | 1.0                  | 021   | 096    | 23            | 3.0        | 100                | 0.5     | 0.55     | 0.2      |       | 0.55     | -         | 0.35       | 2000   | 3200     |
| 4.0                          | D1.2                 | 021   | 102    | 23            | 3.0        | 100                | 0.5     | 0.55     | 0.2      |       | 0.55     | -         | 0.35       | 2000   | 2900     |
| 5.0                          | D1.2                 | 021   | 102    | 23            | 3.0        | 100                | 0.5     | 0.55     | 0.2      |       | 0.55     | -         | 0.35       | 2000   | 2500     |
| 6.0                          | D1.5                 | 021   | 103    | 23            | 4.0        | 80                 | 1.0     | 0.50     | 0.2      |       | 0.55     | -         | 0.35       | 2000   | 1800     |
| 8.0                          | D1.5                 | 021   | 103    | 23            | 4.0        | 80                 | 1.5     | 0.50     | 0.3      |       | 0.55     | -         | 0.35       | 2000   | 1400     |
| 0.0                          | D2.0                 | 021   | 104    | 23            | 4.0        | 80                 | 2.0     | 0.50     | 0.3      |       | 0.55     | -         | 0.35       | 2000   | 1250     |
| 10.0                         | D2.0                 | 021   | 104    | 23            | 4.0        | 80                 | 2.0     | 0.50     | 0.5      |       | 0.55     | -         | 0.35       | 2000   | 1150     |
| 11.0                         | D2.0                 | 021   | 104    | 23            |            |                    |         |          | 0.5      |       | 0.55     | -         | 0.35       | 2000   | 066      |
| 12.0                         | D2.5                 | 021   | 106    | 23            |            |                    |         |          | 0.5      |       | 0.55     | -         | 0.35       | 2000   | 890      |
| 14.0                         | D2.5                 | 021   | 106    | 23            | See        | Staged Pierc       | e Param | eters    | 1.0      |       | 0.55     | -         | 0.35       | 2000   | 710      |
| 15.0                         | D2.5                 | 021   | 106    | 23            |            |                    |         |          | 1.0      |       | 0.55     | -         | 0.35       | 2000   | 625      |
| 16.0                         | D2.5                 | 021   | 106    | 23            |            |                    |         |          | 1.0      |       | 0.55     | -         | 0.35       | 2000   | 575      |
| D = Dual flo<br>* Oxygen as: | w nozzle<br>sist gas |       |        |               |            |                    |         |          |          |       |          |           |            |        |          |
|                              |                      |       | Stag   | led Pierce    | e Paramete | )rs                |         |          |          |       | Stag     | led Pierc | ce Param   | neters |          |
| Thickness                    |                      | Timo  | Hainht | Duty          | Erection   | Dracen             | Ē       | hicknee  | <u> </u> | Timo  | Haiaht   | Duty      | Erectio    |        | Drocento |
| (mm)                         | Stage                | (sec) | (mm)   | (%)           | (Hz)       | y riessui<br>(bar) | -<br>D  | (mm)     | Stage    | (sec) | (mm)     | (%)       | ZH)        |        | (bar)    |
|                              | -                    | ო     | 7      | 50            | 500        |                    |         |          | -        | 4     | 7        | 50        | 50(        | 0      |          |
| 11                           | 2                    | в     | 5      | 60            | 500        | 0.5                |         | 14       | 2        | e     | 5        | 60        | 50(        | 0      | 0.5      |
|                              | ო                    | -     | 4      | 65            | 500        |                    |         |          | က        | -     | 4        | 65        | 50(        | 0      |          |
|                              | -                    | e     | 2      | 50            | 500        |                    |         | l        | -        | 4     | 2        | 70        | 50(        | 0      |          |
| 12                           | 2                    | ო     | വ      | 60            | 500        | 0.5                |         | 15       | 2        | 4     | 9        | 75        | 50(        | 0      | 0.5      |
|                              | ო                    | 2     | 4      | 65            | 0          |                    |         |          | ლ -      | 2     | 4.5      | 80        | 200        | 0      |          |
|                              |                      |       |        |               |            |                    |         | 0        | - 0      | 4     |          | 0/        | 200<br>100 |        | LL<br>C  |
|                              |                      |       |        |               |            |                    |         | 0        | א מ      | 4 M   | o<br>4.5 | 08        | 200        |        | 0.0      |

| HFL02    | 0 (2.0 k     | W) Mild   | Steel*    | cut cha       | rt - Er | ıglish        |          |                       |               |          |           |          |                        |          |
|----------|--------------|-----------|-----------|---------------|---------|---------------|----------|-----------------------|---------------|----------|-----------|----------|------------------------|----------|
| Thic     | kness        |           | Nozzle    |               |         | Pierce Pa     | aramete  | S                     |               |          | Cut Parar | neters   |                        |          |
| Decimal  | Gauge<br>and | Size and  | Part      | Extension     | Height  | Duty<br>Cycle | Time     | Pressure              | Creep<br>Time | Pressure | Height    | Kerf     | Power                  | Feedrate |
| (in)     | Fraction     | Type (mm) | Number    | (mm)          | (in)    | (%)           | (sec)    | (psig)                | (sec)         | (psig)   | (in)      | (in)     | $\widehat{\mathbb{N}}$ | (ipm)    |
|          |              |           | Marking a | ll thicknesse | S       |               |          |                       | 0.0           | 15       | 0.12      | 0        | 150                    | 150      |
| 0.018    | 26 GA        | 1.0       | 021096    | 20            | 0.06    | 100           | 0.1      | 30                    | 0.1           | 75       | 0.04      | 0.008    | 1000                   | 450      |
| 0.036    | 20 GA        | 1.0       | 021096    | 20            | 0.06    | 100           | 0.1      | 30                    | 0.1           | 75       | 0.04      | 0.008    | 1000                   | 375      |
| 0.048    | 18 GA        | 1.0       | 021096    | 20            | 0.06    | 100           | 0.1      | 30                    | 0.1           | 75       | 0.04      | 0.008    | 1000                   | 325      |
| 0.060    | 16 GA        | 1.0       | 021096    | 20            | 0.06    | 100           | 0.2      | 30                    | 0.1           | 75       | 0.04      | 0.008    | 1000                   | 275      |
| 0.075    | 14 GA        | 1.0       | 021096    | 20            | 0.06    | 100           | 0.2      | 30                    | 0.1           | 75       | 0.04      | 0.008    | 1000                   | 175      |
| 0.105    | 12 GA        | 1.0       | 021096    | 24            | 0.12    | 100           | 0.5      | 8                     | 0.2           | 8        | 0.04      | 0.014    | 2000                   | 150      |
| 0.125    | 1/8 in       | 1.0       | 021096    | 23            | 0.12    | 100           | 0.5      | 80                    | 0.2           | 80       | 0.04      | 0.014    | 2000                   | 135      |
| 0.135    | 10 GA        | 1.0       | 021096    | 23            | 0.12    | 100           | 0.5      | 8                     | 0.2           | 8        | 0.04      | 0.014    | 2000                   | 125      |
| 0.164    | 8 GA         | D1.2      | 021102    | 23            | 0.12    | 100           | 0.5      | 8                     | 0.2           | 8        | 0.04      | 0.014    | 2000                   | 115      |
| 0.188    | 3/16 in      | D1.2      | 021102    | 23            | 0.12    | 100           | 0.5      | 8                     | 0.2           | 8        | 0.04      | 0.014    | 2000                   | 100      |
| 0.250    | 1/4 in       | D1.5      | 021103    | 23            | 0.16    | 80            | 1.0      | 7                     | 0.2           | 8        | 0.04      | 0.014    | 2000                   | 72       |
| 0.313    | 5/16 in      | D1.5      | 021103    | 23            | 0.16    | 80            | 1.5      | 7                     | 0.3           | 8        | 0.04      | 0.014    | 2000                   | 55       |
| 0.375    | 3/8 in       | D2.0      | 021104    | 23            | 0.16    | 80            | 2.0      | 7                     | 0.5           | 8        | 0.04      | 0.014    | 2000                   | 46       |
| 0.438    | 7/16 in      | D2.0      | 021104    | 23            |         |               |          |                       | 0.5           | 8        | 0.04      | 0.014    | 2000                   | 39       |
| 0.500    | 1/2 in       | D2.5      | 021106    | 23            | ů       | Ctocod        |          | -<br>-<br>-<br>-<br>- | 0.5           | 8        | 0.04      | 0.014    | 2000                   | 35       |
| 0.563    | 9/16 in      | D2.5      | 021106    | 23            | 0       | e olageu I    | riercing | lable                 | 1.0           | 8        | 0.04      | 0.014    | 2000                   | 28       |
| 0.625    | 5/8 in       | D2.5      | 021106    | 23            |         |               |          |                       | 1.0           | 8        | 0.04      | 0.014    | 2000                   | 25       |
| D = Dual | flow nozzle  |           |           |               |         |               |          |                       |               |          |           |          |                        |          |
| * Oxygen | assist gas   |           |           |               |         |               |          |                       |               |          |           |          |                        |          |
|          |              |           |           |               |         |               |          |                       |               |          |           |          |                        |          |
|          |              |           |           |               |         |               |          | _                     | _             |          |           |          |                        |          |
|          |              |           | Staged Pi | erce Param    | eters   |               |          |                       |               | Sta      | ged Pier  | ce Parar | neters                 |          |

HyIntensity Fiber Laser Instruction Manual - 807090 Revision 3

Pressure (psig)

Frequency

Duty Cycle (%)

Height (in)

Time (sec)

Stage

Thickness (mm)

Pressure (psig)

Frequency (Hz)

Duty Cycle (%)

Height

Time (sec) ოო

(in)

Stage

Thickness (in)

~

50 65 75 75

0.28 0.20 0.16 0.28 0.24

ო

0 0

9/16

~

500 500 500 500

50 50 65 65 65 65

0.28 0.20 0.16 0.28 0.20

0 0 .

7/16

0.16

ოო 2

> 2 ო

1/2

4

 $\sim$ 

80

0.18

4 ო

S ო

5/8

~

4 2

| Metric    |
|-----------|
|           |
| chart     |
| cut       |
| Steel*    |
| Stainless |
| kW)       |
| (2.0      |
| HFL020    |

| Thickness         |              | Nozzle         |                   |                | Pierce Pa    | arameter      | S                 |               |                   | Cut Par        | ameters      |              |                    |
|-------------------|--------------|----------------|-------------------|----------------|--------------|---------------|-------------------|---------------|-------------------|----------------|--------------|--------------|--------------------|
|                   | Size and     |                |                   | -              | Duty         | i             |                   | Creep         | 1                 |                |              | 1            | -                  |
| шш                | Type<br>(mm) | Part<br>Number | Extension<br>(mm) | Height<br>(mm) | Cycle<br>(%) | Time<br>(sec) | Pressure<br>(bar) | Time<br>(sec) | Pressure<br>(bar) | Height<br>(mm) | Kerf<br>(mm) | Power<br>(V) | Feedrate<br>(mmpm) |
|                   |              | Mark           | ting all thickne  | esses          |              |               |                   | 0.0           | -                 | 3.0            | 0            | 150          | 3810               |
| 0.5               | 1.2          | 021097         | 19                | 1.5            | 100          | 0.2           | ო                 | 0.1           | 12                | 0.5            | 0.2          | 2000         | 15000              |
| 1.0               | 1.2          | 021097         | 19                | 1.5            | 100          | 0.2           | ო                 | 0.1           | 12                | 0.5            | 0.2          | 2000         | 12500              |
| 1.5               | 1.5          | 021098         | 19                | 1.5            | 100          | 0.2           | e                 | 0.1           | 13.6              | 0.5            | 0.2          | 2000         | 8250               |
| 2.0               | 1.5          | 021098         | 20                | 1.5            | 100          | 0.2           | ო                 | 0.2           | 13.6              | 0.5            | 0.2          | 2000         | 7000               |
| 2.5               | 2.0          | 021099         | 20                | 2.0            | 100          | 0.5           | ო                 | 0.3           | 13.6              | 0.5            | 0.2          | 2000         | 4500               |
| 3.0               | 2.0          | 021099         | 20                | 2.0            | 100          | 0.5           | ო                 | 0.3           | 15.3              | 0.5            | 0.2          | 2000         | 3800               |
| 3.5               | 2.0          | 021099         | 19                | 2.0            | 100          | 0.5           | က                 | 0.3           | 15.3              | 0.5            | 0.2          | 2000         | 3550               |
| 4.0               | 2.0          | 021099         | 19                | 2.0            | 100          | 0.5           | S                 | 0.5           | 15.3              | 0.5            | 0.2          | 2000         | 2500               |
| 5.0               | 2.0          | 021099         | 19                | 3.0            | 100          | 0.5           | S                 | 1.0           | 15.3              | 0.5            | 0.2          | 2000         | 2000               |
| 6.0               | 2.5          | 021100         | 19                | 3.0            | 100          | 1.0           | ო                 | 1.0           | 15.3              | 1.0            | 0.2          | 2000         | 1150               |
| 8.0               | 2.5          | 021100         | 18                | 3.0            | 100          | 2.0           | З                 | 1.5           | 17.0              | 1.0            | 0.2          | 2000         | 760                |
| 9.0               | 2.5          | 021100         | 18                | 3.0            | 100          | 2.0           | S                 | 1.5           | 17.0              | 1.0            | 0.2          | 2000         | 625                |
| 10.0              | 2.5          | 021100         | 18                | 3.0            | 100          | 3.0           | 3                 | 2.0           | 17.0              | 1.0            | 0.2          | 2000         | 560                |
| 11.0              | 2.5          | 021100         | 18                | 3.0            | 100          | 5.0           | S                 | 2.0           | 17.0              | 1.0            | 0.2          | 2000         | 400                |
| 12.0              | 2.5          | 021100         | 18                | 3.0            | 100          | 7.0           | S                 | 2.0           | 18.7              | 1.0            | 0.2          | 2000         | 250                |
| * Nitrogen assist | gas          |                |                   |                |              |               |                   |               |                   |                |              |              |                    |

SETUP AND OPERATION

Hypertherm Fiber Laser Instruction Manual - 807090 Revision 3

|       |          |             | Feedrate      | 150             | 600    | 500    | 375    | 325    | 275    | 180    | 150    | 140    | 100    | 80      | 45     | 30      | 22     | 16      | 10     |
|-------|----------|-------------|---------------|-----------------|--------|--------|--------|--------|--------|--------|--------|--------|--------|---------|--------|---------|--------|---------|--------|
|       |          |             | Power         | 150             | 2000   | 2000   | 2000   | 2000   | 2000   | 2000   | 2000   | 2000   | 2000   | 2000    | 2000   | 2000    | 2000   | 2000    | 2000   |
|       | merers   |             | Kerf<br>(in)  | 0               | 0.008  | 0.008  | 0.008  | 0.008  | 0.008  | 0.008  | 0.008  | 0.008  | 0.008  | 0.008   | 0.008  | 0.008   | 0.008  | 0.008   | 0.008  |
|       | Cut Para |             | Height        | 0.12            | 0.02   | 0.02   | 0.02   | 0.02   | 0.02   | 0.02   | 0.02   | 0.02   | 0.02   | 0.04    | 0.04   | 0.04    | 0.04   | 0.04    | 0.04   |
|       | -        |             | Pressure      | 15              | 175    | 175    | 200    | 200    | 200    | 200    | 225    | 225    | 225    | 225     | 225    | 250     | 250    | 250     | 275    |
|       |          | Creep       | Time<br>(sec) | 0.0             | 0.1    | 0.1    | 0.1    | 0.1    | 0.2    | 0.3    | 0.3    | 0.3    | 0.5    | 1.0     | 1.0    | 1.5     | 2.0    | 2.0     | 2.0    |
|       | 2        |             | Pressure      | (Rind)          | 45     | 45     | 45     | 45     | 45     | 45     | 45     | 45     | 45     | 45      | 45     | 45      | 45     | 45      | 45     |
|       | aramete  |             | Time          | (000)           | 0.2    | 0.2    | 0.2    | 0.2    | 0.2    | 0.5    | 0.5    | 0.5    | 0.5    | 0.5     | 1.0    | 2.0     | 3.0    | 5.0     | 7.0    |
|       | Plerce P | Duty        | Cycle         |                 | 100    | 100    | 100    | 100    | 100    | 100    | 100    | 100    | 100    | 100     | 100    | 100     | 100    | 100     | 100    |
|       |          |             | Height        | Ses             | 0.06   | 0.06   | 0.06   | 0.06   | 0.06   | 0.08   | 0.08   | 0.08   | 0.08   | 0.12    | 0.12   | 0.12    | 0.12   | 0.12    | 0.12   |
|       |          |             | Extension     | g all thickness | 19     | 19     | 19     | 19     | 20     | 20     | 20     | 19     | 19     | 19      | 19     | 18      | 18     | 18      | 18     |
|       | NOZZIE   |             | Part          | Markin          | 021097 | 021097 | 021098 | 021098 | 021098 | 021099 | 021099 | 021099 | 021099 | 021099  | 021100 | 021100  | 021100 | 021100  | 021100 |
|       |          | Size<br>and | Type          | (               | 1.2    | 1.2    | 1.5    | 1.5    | 1.5    | 2.0    | 2.0    | 2.0    | 2.0    | 2.0     | 2.5    | 2.5     | 2.5    | 2.5     | 2.5    |
|       | KIRESS   |             | Gauge and     |                 | 26 GA  | 20 GA  | 18 GA  | 16 GA  | 14 GA  | 12 GA  | 1/8 in | 10 GA  | 8 GA   | 3/16 in | 1/4 in | 5/16 in | 3/8 in | 7/16 in | 1/2 in |
| - I I |          |             | Decimal       |                 | 0.018  | 0.036  | 0.048  | 0.060  | 0.075  | 0.105  | 0.125  | 0.135  | 0.164  | 0.188   | 0.250  | 0.313   | 0.375  | 0.438   | 0.500  |

HFL020 (2.0 kW) Stainless Steel\* cut chart - English

\* Nitrogen assist gas

HyIntensity Fiber Laser Instruction Manual - 807090 Revision 3

| Metric    |
|-----------|
|           |
| chart     |
| cut       |
| Aluminum* |
| kW)       |
| (2.0      |
| HFL020    |

| Thickness         |          | Nozzle |                  |        | Pierce P | aramete | rs       |       |          | Cut Par | ameters |                      |          |
|-------------------|----------|--------|------------------|--------|----------|---------|----------|-------|----------|---------|---------|----------------------|----------|
|                   | Size and |        |                  |        | Duty     |         |          | Creep |          |         |         |                      |          |
|                   | Type     | Part   | Extension        | Height | Cycle    | Time    | Pressure | Lime  | Pressure | Height  | Kerf    | Power                | Feedrate |
| mm                | (mm)     | Number | (mm)             | (mm)   | (%)      | (sec)   | (bar)    | (sec) | (bar)    | (mm)    | (mm)    | $\tilde{\mathbb{N}}$ | (mdmm)   |
|                   |          | Mark   | ting all thickne | SSSes  |          |         |          | 0.0   | 1        | 3.0     | 0       | 350                  | 3810     |
| 0.5               | 1.5      | 021098 | 19               | З      | 100      | 0.2     | 3.0      | 0.2   | 15.3     | 0.5     | 0.2     | 2000                 | 14000    |
| 1.0               | 1.5      | 021098 | 19               | 3      | 100      | 0.2     | 3.0      | 0.2   | 15.3     | 0.5     | 0.2     | 2000                 | 12500    |
| 1.5               | 1.5      | 021098 | 19               | 3      | 100      | 0.2     | 3.0      | 0.2   | 15.3     | 0.5     | 0.2     | 2000                 | 10000    |
| 2.0               | 2.0      | 021099 | 19               | С      | 100      | 0.2     | 3.0      | 0.2   | 15.3     | 0.5     | 0.2     | 2000                 | 6900     |
| 2.5               | 2.0      | 021099 | 19               | 3      | 100      | 0.2     | 3.0      | 0.2   | 15.3     | 0.5     | 0.2     | 2000                 | 5700     |
| 3.0               | 2.0      | 021099 | 20               | 3      | 100      | 0.3     | 3.0      | 0.2   | 15.3     | 0.5     | 0.2     | 2000                 | 3800     |
| 3.5               | 2.0      | 021099 | 20               | З      | 100      | 0.3     | 3.0      | 0.3   | 15.3     | 0.5     | 0.2     | 2000                 | 2700     |
| 4.0               | 2.0      | 021099 | 20               | 3      | 100      | 0.5     | 3.0      | 0.4   | 15.3     | 0.5     | 0.2     | 2000                 | 2200     |
| 5.0               | 2.0      | 021099 | 20               | З      | 100      | 0.5     | 3.0      | 0.5   | 15.3     | 0.5     | 0.2     | 2000                 | 1400     |
| 6.0               | 2.5      | 021100 | 20               | в      | 100      | 2.0     | 3.0      | 2.0   | 18.7     | 1.0     | 0.2     | 2000                 | 750      |
| * Nitrogen assist | gas      |        |                  |        |          |         |          |       |          |         |         |                      |          |

# SETUP AND OPERATION

| uty<br>ycle Time F | Heiaht Cv |       |                   |                                          |                           |
|--------------------|-----------|-------|-------------------|------------------------------------------|---------------------------|
| ycle Time F        | C<br>t    |       |                   |                                          | Size and                  |
| 0/v) (vec)         | , Č       | Heigl | Extension Heigh   | Part Extension Heigl<br>Number (mm) (in) | Type Part Extension Heigh |
|                    | -         | es    | g all thicknesses | Marking all thicknesses                  | Marking all thicknesses   |
| 00 0.2             | 12 10     | 0.1   | 19 0.1            | 021098 19 0.1                            | 1.5 021098 19 0.1         |
| 00 0.2             | 12 10     | o.    | 19 0.             | 021098 19 0.                             | 1.5 021098 19 0.          |
| 00 0.2             | 12 10     | °.    | 19 0.             | 021098 19 0.                             | 1.5 021098 19 0.          |
| 00 0.2             | 12 10     | o.    | 19 0.             | 021098 19 0.                             | 1.5 021098 19 0.          |
| 00 0.2             | 2 10      | 0.1   | 19 0.1            | 021099 19 0.1                            | 2.0 021099 19 0.1         |
| 00 0.2             | 12 10     | Ö     | 19 0.             | 021099 19 0.                             | 2.0 021099 19 0.          |
| 00 0.3             | .12 10    | 0     | 20 0              | 021099 20 0                              | 2.0 021099 20 0           |
| 00 0.5             | .12 10    | 0     | 20 0              | 021099 20 0                              | 2.0 021099 20 0           |
| 00 0.5             | .12 10    | 0     | 20 0              | 021099 20 0                              | 2.0 021099 20 0           |
| 00 0.5             | .12 10    | 0     | 20 0              | 021099 20 0                              | 2.0 021099 20 0           |
| 00 2.0             | .12 10    | 0     | 20                | 021100 20 0                              | 2.5 021100 20 0           |

HFL020 (2.0 kW) Aluminum\* cut chart - English

\* Nitrogen assist gas

| Metric |
|--------|
|        |
| chart  |
| cut    |
| Brass* |
| kW)    |
| (2.0   |
| HFL020 |

| Thickness |          | Nozzle |           |        | Pierce P | arametei | rs       |       |          | Cut Par | ameters |       |          |
|-----------|----------|--------|-----------|--------|----------|----------|----------|-------|----------|---------|---------|-------|----------|
|           | Size and |        |           |        | Duty     |          |          | Creep |          |         |         |       |          |
|           | Type     | Part   | Extension | Height | Cycle    | Time     | Pressure | Time  | Pressure | Height  | Kerf    | Power | Feedrate |
| mm        | (mm)     | Number | (mm)      | (mm)   | (%)      | (sec)    | (bar)    | (sec) | (bar)    | (mm)    | (mm)    | (M)   | (mdmm)   |
| 0.5       | 1.5      | 021098 | 21        | ი      | 100      | 0.1      | 3.0      | 0.2   | 13.6     | 0.5     | 0.15    | 2000  | 10160    |
| 1.0       | 1.5      | 021098 | 21        | e      | 100      | 0.1      | 3.0      | 0.2   | 13.6     | 0.5     | 0.15    | 2000  | 7000     |
| 1.5       | 1.5      | 021098 | 21        | ო      | 100      | 0.1      | 3.0      | 0.2   | 13.6     | 0.5     | 0.15    | 2000  | 4800     |
| 2.0       | 1.5      | 021098 | 21        | З      | 100      | 0.2      | 3.0      | 0.2   | 13.6     | 0.5     | 0.15    | 2000  | 3300     |
| 2.5       | 2.0      | 021099 | 21        | e      | 100      | 0.5      | 3.0      | 0.5   | 13.6     | 0.5     | 0.15    | 2000  | 1650     |
| 3.0       | 2.0      | 021099 | 21        | c      | 100      | 0.5      | 3.0      | 0.5   | 13.6     | 0.5     | 0.15    | 2000  | 1500     |
| 3.5       | 2.0      | 021099 | 21        | З      | 100      | 0.5      | 3.0      | 0.5   | 13.6     | 0.5     | 0.15    | 2000  | 1250     |
| 4.0       | 2.0      | 021099 | 21        | c      | 100      | 0.5      | 3.0      | 1.0   | 13.6     | 0.5     | 0.15    | 2000  | 940      |
| 5.0       | 2.0      | 021099 | 21        | З      | 100      | 0.5      | 3.0      | 1.0   | 13.6     | 0.5     | 0.15    | 2000  | 750      |
|           |          |        |           |        |          |          |          |       |          |         |         |       |          |

\* Nitrogen assist gas

|          |             | Feedrate<br>(ipm)     | 400    | 275    | 220    | 190    | 130    | 65     | 60     | 50     | 37     | 30      |
|----------|-------------|-----------------------|--------|--------|--------|--------|--------|--------|--------|--------|--------|---------|
|          |             | Power<br>(W)          | 2000   | 2000   | 2000   | 2000   | 2000   | 2000   | 2000   | 2000   | 2000   | 2000    |
| meters   |             | Kerf<br>(in)          | 0.008  | 0.008  | 0.008  | 0.008  | 0.008  | 0.008  | 0.008  | 0.008  | 0.008  | 0.008   |
| Cut Para |             | Height<br>(in)        | 0.02   | 0.02   | 0.02   | 0.02   | 0.02   | 0.02   | 0.02   | 0.02   | 0.02   | 0.02    |
|          |             | Pressure<br>(psig)    | 200    | 200    | 200    | 200    | 200    | 200    | 200    | 200    | 200    | 200     |
|          | Creep       | Time<br>(sec)         | 0.2    | 0.2    | 0.2    | 0.2    | 0.2    | 0.5    | 0.5    | 0.5    | 1.0    | 1.0     |
| rs       |             | Pressure<br>(psig)    | 45     | 45     | 45     | 45     | 45     | 45     | 45     | 45     | 45     | 45      |
| aramete  |             | Time<br>(sec)         | 0.1    | 0.1    | 0.1    | 0.1    | 0.2    | 0.5    | 0.5    | 0.5    | 0.5    | 0.5     |
| Pierce P | Duty        | Cycle<br>(%)          | 100    | 100    | 100    | 100    | 100    | 100    | 100    | 100    | 100    | 100     |
|          |             | Height<br>(in)        | 0.12   | 0.12   | 0.12   | 0.12   | 0.12   | 0.12   | 0.12   | 0.12   | 0.12   | 0.12    |
|          |             | Extension<br>(mm)     | 21     | 21     | 21     | 21     | 21     | 21     | 21     | 21     | 21     | 21      |
| Nozzle   |             | Part<br>Number        | 021098 | 021098 | 021098 | 021098 | 021098 | 021099 | 021099 | 021099 | 021099 | 021099  |
|          | Size<br>and | Type<br>(mm)          | 1.5    | 1.5    | 1.5    | 1.5    | 1.5    | 2.0    | 2.0    | 2.0    | 2.0    | 2.0     |
| kness    |             | Gauge and<br>Fraction | 26 GA  | 20 GA  | 18 GA  | 16 GA  | 14 GA  | 12 GA  | 1/8 in | 10 GA  | 8 GA   | 3/16 in |
| Thic     |             | Decimal<br>(in)       | 0.018  | 0.036  | 0.048  | 0.060  | 0.075  | 0.105  | 0.125  | 0.135  | 0.164  | 0.188   |

| English |
|---------|
| chart - |
| s* cut  |
| /) Bras |
| (2.0 kM |
| HFL020  |

Hylntensity Fiber Laser Instruction Manual - 807090 Revision 3

|           | ower Feedrate    | (M) (M) | 20300  | 2000 10160 | 2000 4445 | 2150   | 2000 1650 | 1150   | 2000 1000 | 000<br>605 |
|-----------|------------------|---------|--------|------------|-----------|--------|-----------|--------|-----------|------------|
| ameters   | Kerf P           | (mm)    | 0.15 2 | 0.15 2     | 0.15 2    | 0.15 2 | 0.15 2    | 0.15 2 | 0.15 2    | 0 1 R      |
| Cut Para  | Heiaht           | (mm)    | 1.0    | 1.0        | 1.0       | 1.0    | 1.0       | 1.0    | 1.0       | -          |
|           | Pressure         | (bar)   | 6.9    | 6.9        | 6.9       | 6.9    | 6.9       | 6.9    | 6.9       | e o        |
|           | Creep<br>Time    | (sec)   | 0.2    | 0.2        | 0.2       | 0.2    | 0.2       | 0.3    | 0.5       | 0          |
| rs        | Pressure         | (bar)   | 2.0    | 2.0        | 2.0       | 2.0    | 2.0       | 2.0    | 2.0       | 00         |
| aramete   | Time             | (sec)   | 0.2    | 0.2        | 0.2       | 0.2    | 0.2       | 0.5    | 0.5       | 0          |
| Pierce P  | Duty<br>Cvcle    | (%)     | 100    | 100        | 100       | 100    | 100       | 100    | 100       | 100        |
|           | Heiaht           | (mm)    | З      | ო          | ო         | ო      | e         | e      | c         | c          |
|           | Extension        | (mm)    | 21     | 21         | 21        | 21     | 21        | 21     | 21        | 01         |
| Nozzle    | Part             | Number  | 021098 | 021098     | 021098    | 021098 | 021098    | 021099 | 021099    | 091090     |
|           | Size and<br>Tvpe | (mm)    | 1.5    | 1.5        | 1.5       | 1.5    | 1.5       | 2.0    | 2.0       | 00         |
| Thickness |                  | mm      | 0.5    | 1.0        | 1.5       | 2.0    | 2.5       | 3.0    | 3.5       | 4.0        |

HFL020 (2.0 kW) Copper\* cut chart - Metric

\* Oxygen assist gas

|          |       | Feedrate<br>(ipm)     | 800    | 400    | 300    | 175    | 85     | 65     | 45     | 40     | 25     |
|----------|-------|-----------------------|--------|--------|--------|--------|--------|--------|--------|--------|--------|
|          |       | Power<br>(V)          | 2000   | 2000   | 2000   | 2000   | 2000   | 2000   | 2000   | 2000   | 2000   |
| Imeters  |       | Kerf<br>(in)          | 0.008  | 0.008  | 0.008  | 0.008  | 0.008  | 0.008  | 0.008  | 0.008  | 0.008  |
| Cut Para |       | Height<br>(in)        | 0.04   | 0.04   | 0.04   | 0.04   | 0.04   | 0.04   | 0.04   | 0.04   | 0.04   |
|          |       | Pressure<br>(psig)    | 100    | 100    | 100    | 100    | 100    | 100    | 100    | 100    | 100    |
|          | Creen | Time (sec)            | 0.2    | 0.2    | 0.2    | 0.2    | 0.2    | 0.2    | 0.3    | 0.5    | 1.0    |
| rs       |       | Pressure<br>(psig)    | 30     | 30     | 30     | 30     | 30     | 30     | 30     | 30     | 30     |
| aramete  |       | Time<br>(sec)         | 0.2    | 0.2    | 0.2    | 0.2    | 0.2    | 0.2    | 0.5    | 0.5    | 1.0    |
| Pierce P |       | Cycle<br>(%)          | 100    | 100    | 100    | 100    | 100    | 100    | 100    | 100    | 100    |
|          |       | Height<br>(in)        | 0.12   | 0.12   | 0.12   | 0.12   | 0.12   | 0.12   | 0.12   | 0.12   | 0.12   |
|          |       | Extension<br>(mm)     | 21     | 21     | 21     | 21     | 21     | 21     | 21     | 21     | 21     |
| Nozzle   |       | Part<br>Number        | 021098 | 021098 | 021098 | 021098 | 021098 | 021098 | 021099 | 021099 | 021099 |
|          | Size  | Type<br>(mm)          | 1.5    | 1.5    | 1.5    | 1.5    | 1.5    | 1.5    | 2.0    | 2.0    | 2.0    |
| kness    |       | Gauge and<br>Fraction | 26 GA  | 20 GA  | 18 GA  | 16 GA  | 14 GA  | 12 GA  | 1/8 in | 10 GA  | 8 GA   |
| Thic     |       | Decimal<br>(in)       | 0.018  | 0.036  | 0.048  | 0.060  | 0.075  | 0.105  | 0.125  | 0.135  | 0.164  |

HFL020 (2.0 kW) Copper\* cut chart - English

\* Oxygen assist gas

| U U      |
|----------|
| ·        |
|          |
| Ō        |
| Ě        |
| 2        |
|          |
|          |
| ÷        |
|          |
| 0        |
| <u> </u> |
| 0        |
| -        |
|          |
| อ        |
|          |
| <u>*</u> |
| <b>D</b> |
| ۵.       |
| Ľ        |
| in       |
| •        |
|          |
|          |
|          |
| 2        |
|          |
| S        |
| 5        |
| Y        |
| _        |
| 0        |
| ~        |
| 9        |
| _        |
| 0        |
| 3        |
| O        |
|          |
| ш        |
| -        |
|          |

| Thickness                    |                      | Noz   | al v          |                  |                | <b>Dierce Dara</b> | ameters       |                   |                    |           | Cut              | , Daram        | eters        |       |                    |
|------------------------------|----------------------|-------|---------------|------------------|----------------|--------------------|---------------|-------------------|--------------------|-----------|------------------|----------------|--------------|-------|--------------------|
|                              | i                    |       |               |                  |                |                    |               | (                 | i                  |           |                  |                |              | 6     | -<br>-             |
| mm                           | Type (mm             |       | art<br>iber E | xtension<br>(mm) | Height<br>(mm) | Duty<br>Cycle (%)  | lime<br>(sec) | Pressure<br>(bar) | Creep III<br>(sec) | <u>รั</u> | 'essure<br>(bar) | Height<br>(mm) | Kert<br>(mm) | (V)   | Feedrate<br>(mmpm) |
|                              |                      |       | Mark          | king all thic    | knesses        |                    |               |                   | 0.0                |           | -                | e              | 0            | 150   | 3810               |
| 0.5                          | 1.0                  | 021(  | 960           | 22               | 1.5            | 100                | 0.1           | 2.00              | 0.1                |           | Ð                | -              | 0.2          | 1000  | 11400              |
| 1.0                          | 1.0                  | 021(  | 960           | 22               | 1.5            | 100                | 0.1           | 2.00              | 0.1                |           | Ð                | -              | 0.2          | 1000  | 8800               |
| 1.5                          | 1.0                  | 021(  | 960           | 22               | 1.5            | 100                | 0.2           | 2.00              | 0.1                |           | ນ                | -              | 0.2          | 1000  | 7000               |
| 2.0                          | 1.0                  | 021(  | 960           | 23               | 1.5            | 100                | 0.2           | 2.00              | 0.1                |           | 5                | -              | 0.2          | 1000  | 4445               |
| 2.5                          | 1.0                  | 021(  | 960           | 24               | 3.0            | 100                | 0.2           | 0.55              | 0.2                |           | 0.65             | 1              | 0.35         | 3000  | 4600               |
| 3.0                          | 1.0                  | 021(  | 960           | 24               | 3.0            | 100                | 0.5           | 0.55              | 0.2                |           | 0.65             | -              | 0.35         | 3000  | 4200               |
| 3.5                          | 1.0                  | 021(  | 960           | 24.5             | 3.0            | 100                | 0.5           | 0.55              | 0.2                |           | 0.65             | 1              | 0.35         | 3000  | 3800               |
| 4.0                          | D1.2                 | 021   | 102           | 24               | 3.0            | 100                | 0.5           | 0.55              | 0.2                |           | 0.65             | -              | 0.35         | 3000  | 3500               |
| 5.0                          | D1.2                 | 021   | 102           | 24               | 3.0            | 100                | 0.5           | 0.55              | 0.2                |           | 0.65             | -              | 0.35         | 3000  | 3100               |
| 6.0                          | D1.2                 | 021   | 102           | 24               | 4.0            | 80                 | 1.0           | 0.50              | 0.2                |           | 0.65             | -              | 0.35         | 3000  | 2700               |
| 8.0                          | D1.5                 | 021   | 103           | 24               | 4.0            | 80                 | 1.0           | 0.50              | 0.3                |           | 0.55             | 1              | 0.35         | 3000  | 1750               |
| 9.0                          | D1.5                 | 021   | 103           | 24               | 4.0            | 80                 | 1.0           | 0.50              | 0.3                |           | 0.55             | -              | 0.35         | 3000  | 1600               |
| 10.0                         | D2.0                 | 021   | 104           | 24               | 4.0            | 75                 | 1.0           | 0.50              | 0.5                |           | 0.55             | 1              | 0.35         | 3000  | 1450               |
| 11.0                         | D2.0                 | 021   | 104           | 24               | 4.0            | 75                 | 2.0           | 0.50              | 0.5                |           | 0.55             | -              | 0.35         | 3000  | 1200               |
| 12.0                         | D2.5                 | 021   | 106           | 24.5             | 5.0            | 75                 | 2.0           | 0.50              | 0.5                |           | 0.55             | -              | 0.35         | 3000  | 1150               |
| 14.0                         | D2.5                 | 021   | 106           | 24.5             |                |                    |               |                   | 1.0                |           | 0.55             | -              | 0.35         | 3000  | 870                |
| 15.0                         | D2.5                 | 021   | 106           | 24.5             | ù              | Ctorod Dio         | Tob           |                   | 1.0                |           | 0.55             | 1              | 0.35         | 3000  | 800                |
| 16.0                         | D2.5                 | 021   | 106           | 24.5             | Ď              | פפ סומלפת רוב      | si uliy iar   | ar                | 1.0                |           | 0.55             | 1              | 0.35         | 3000  | 750                |
| 20.0                         | D2.5                 | 021   | 106           | 24.5             |                |                    |               |                   | 1.0                |           | 0.55             | -              | 0.35         | 3000  | 600                |
| D = Dual flo<br>* Oxygen as: | w nozzle<br>sist gas |       |               |                  |                |                    |               |                   |                    |           |                  |                |              |       |                    |
|                              | -                    |       |               |                  |                |                    |               | -                 | -                  |           |                  |                |              |       |                    |
|                              |                      |       | Stag          | ed Pierce        | Paramete       | IS                 |               |                   |                    |           | Stag             | ed Pierc       | se Param     | eters |                    |
| Thicknee                     |                      | Timo  | Hoich+        | Duty             | Fragmancy      | Dracellre          | Ē             | vicknoce          |                    | Time      | Hoinht           | Duty           | Fradula      | 1     | Presente           |
| (mm)                         | Stage                | (sec) | (mm)          | (%)              | (Hz)           | (bar)              | ;<br>         | (mm)              | Stage              | (sec)     | (mm)             | (%)            | (Hz)         |       | (bar)              |
|                              | 1                    | 2     | 5             | 60               | 500            |                    |               |                   | 1                  | 2         | 5                | 60             | 500          |       |                    |
| 14                           | 2                    | -     | 4             | 70               | 500            | 0.5                |               | 16                | 2                  | 2         | 2                | 70             | 500          |       | 0.5                |
|                              | ო                    | 0     | 4             | 0                | 0              |                    |               |                   | ო                  | -         | 4                | 80             | 500          | 0     |                    |
|                              | -                    | 2     | Ð             | 60               | 500            |                    |               | !                 | -                  | 4         | 2                | 60             | 500          |       |                    |
| 15                           | 2                    | 2     | 4             | 70               | 500            | 0.5                |               | 20                | 2                  | 4         | വ                | 70             | 500          |       | 0.5                |
|                              | ო                    | 0     | 4             | 0                | 0              |                    |               |                   | -<br>ო             | 2         | 4                | 80             | 500          | _     |                    |

Hypertherm Fiber Laser Instruction Manual – 807090 Revision 3
| English |
|---------|
| chart - |
| * cut   |
| Steel   |
| Mild    |
| ξ<br>M  |
| (3.0    |
| IFL030  |

|           |        | reearate<br>(ipm)  | 150            | 450    | 375    | 325    | 275    | 175    | 180    | 160    | 150    | 135    | 125     | 100    | 70      | 60     | 48      | 44     | 34      | 30       | 26     |  |
|-----------|--------|--------------------|----------------|--------|--------|--------|--------|--------|--------|--------|--------|--------|---------|--------|---------|--------|---------|--------|---------|----------|--------|--|
|           |        | (W)                | 150            | 1000   | 1000   | 1000   | 1000   | 1000   | 3000   | 3000   | 3000   | 3000   | 3000    | 3000   | 3000    | 3000   | 3000    | 3000   | 3000    | 3000     | 3000   |  |
| meters    | J.     | (in)               | 0              | 0.008  | 0.008  | 0.008  | 0.008  | 0.008  | 0.014  | 0.014  | 0.014  | 0.014  | 0.014   | 0.014  | 0.014   | 0.014  | 0.014   | 0.014  | 0.014   | 0.014    | 0.014  |  |
| Cut Para  |        | пеідпт<br>(in)     | 0.12           | 0.04   | 0.04   | 0.04   | 0.04   | 0.04   | 0.04   | 0.04   | 0.04   | 0.04   | 0.04    | 0.04   | 0.04    | 0.04   | 0.04    | 0.04   | 0.04    | 0.04     | 0.04   |  |
|           |        | Fressure<br>(psig) | 15             | 75     | 75     | 75     | 75     | 75     | 10     | 10     | 10     | 10     | 10      | 10     | 8       | 8      | 8       | 8      | 8       | 8        | 8      |  |
|           | Creep  | (sec)              | 0.0            | 0.1    | 0.1    | 0.1    | 0.1    | 0.1    | 0.2    | 0.2    | 0.2    | 0.2    | 0.2     | 0.2    | 0.3     | 0.5    | 0.5     | 0.5    | 1.0     | 1.0      | 1.0    |  |
| ſS        |        | Pressure<br>(psig) |                | 30     | 30     | 30     | 30     | 30     | ω      | 8      | 8      | 8      | 8       | 7      | 7       | 7      | 7       |        |         | lable    |        |  |
| aramete   | ,<br>F | (sec)              |                | 0.1    | 0.1    | 0.1    | 0.1    | 0.2    | 0.2    | 0.3    | 0.5    | 0.5    | 0.5     | 1.0    | 1.0     | 1.0    | 2.0     |        |         | Liercing |        |  |
| Dierce Pa | Duty   | പ്പാലം<br>(%)      |                | 100    | 100    | 100    | 100    | 100    | 100    | 100    | 100    | 100    | 100     | 80     | 80      | 75     | 75      |        | CLOSOLO | s oraged |        |  |
|           |        | Height<br>(in)     |                | 0.06   | 0.06   | 0.06   | 0.06   | 0.06   | 0.08   | 0.12   | 0.12   | 0.12   | 0.12    | 0.16   | 0.16    | 0.20   | 0.20    |        | ů       | OGL      |        |  |
|           |        | Extension<br>(mm)  | ll thicknesses | 22     | 22     | 22     | 22     | 23     | 24     | 24     | 24.5   | 24     | 24      | 24     | 24      | 24     | 24      | 24     | 24.5    | 24.5     | 24.5   |  |
| Nozzle    |        | Number             | Marking a      | 021096 | 021096 | 021096 | 021096 | 021096 | 021096 | 021096 | 021096 | 021102 | 021102  | 021102 | 021103  | 021103 | 021104  | 021106 | 021106  | 021106   | 021106 |  |
|           |        | Type (mm)          |                | 1.0    | 1.0    | 1.0    | 1.0    | 1.0    | 1.0    | 1.0    | 1.0    | D1.2   | D1.2    | D1.2   | D1.5    | D1.5   | D2.0    | D2.5   | D2.5    | D2.5     | D2.5   |  |
| kness     | Gauge  | and<br>Fraction    |                | 26 GA  | 20 GA  | 18 GA  | 16 GA  | 14 GA  | 12 GA  | 1/8 in | 10 GA  | 8 GA   | 3/16 in | 1/4 in | 5/16 in | 3/8 in | 7/16 in | 1/2 in | 9/16 in | 5/8 in   | 3/4 in |  |
| Thick     |        | Uecimai<br>(in)    |                | 0.018  | 0.036  | 0.048  | 0.060  | 0.075  | 0.105  | 0.125  | 0.135  | 0.164  | 0.188   | 0.250  | 0.313   | 0.375  | 0.438   | 0.500  | 0.563   | 0.625    | 0.750  |  |

HyIntensity Fiber Laser Instruction Manual - 807090 Revision 3

D = Dual flow nozzle
\* Oxygen assist gas

|           |       |       | Stag   | ed Pierc      | e Parameters |          |
|-----------|-------|-------|--------|---------------|--------------|----------|
| Thickness | i     | Time  | Height | Duty<br>Cycle | Frequency    | Pressure |
| (in)      | Stage | (sec) | (in)   | (%)           | (Hz)         | (psig)   |
|           | 1     | 1     | 0.20   | 60            | 500          |          |
| 1/2       | 2     | 1     | 0.16   | 70            | 500          | 2        |
|           | З     | 0     | 0.16   | 0             | 0            |          |
|           | 1     | 2     | 0.20   | 09            | 500          |          |
| 9/16      | 2     | -     | 0.16   | 70            | 500          | 2        |
|           | ო     | 0     | 0.16   | 0             | 0            |          |

Pressure (psig)

Duty Cycle (%)

Height (in)

Time (sec)

Stage

Thickness (mm)

**Staged Pierce Parameters** 

5

 Frequency

 (Hz)

 500

 500

 500

 500

 500

 500

 500

 500

 500

0.20 0.20 0.16

20

S ო

5/8

0.20 0.20 0.16

4

2

3/4

4

S

က

 $\sim$ 

| Metric    |
|-----------|
|           |
| chart     |
| cut       |
| Steel*    |
| Stainless |
| (M)       |
| (3.0      |
| HFL030    |

| Thickness |                          | Nozzle         |                   |                | Pierce P             | arametei      | S                 |                        |                   | Cut Pai        | rameters     |              |                    |
|-----------|--------------------------|----------------|-------------------|----------------|----------------------|---------------|-------------------|------------------------|-------------------|----------------|--------------|--------------|--------------------|
| E         | Size and<br>Type<br>(mm) | Part<br>Number | Extension<br>(mm) | Height<br>(mm) | Duty<br>Cycle<br>(%) | Time<br>(sec) | Pressure<br>(bar) | Creep<br>Time<br>(sec) | Pressure<br>(bar) | Height<br>(mm) | Kerf<br>(mm) | Power<br>(W) | Feedrate<br>(mmom) |
|           |                          | Mark           | ting all thickn   | esses          | ,                    | ~<br>~        | ×<br>•            | 0.0                    | -                 | 3.0            | 0            | 150          | 12500              |
| 0.5       | 1.5                      | 021098         | 22                | 1.5            | 100                  | 0.2           | ო                 | 0.1                    | 12                | 0.5            | 0.2          | 3000         | 17750              |
| 1.0       | 1.5                      | 021098         | 22                | 1.5            | 100                  | 0.2           | ო                 | 0.1                    | 12                | 0.5            | 0.2          | 3000         | 15000              |
| 1.5       | 1.5                      | 021098         | 22                | 1.5            | 100                  | 0.2           | ო                 | 0.1                    | 13.6              | 0.5            | 0.2          | 3000         | 11000              |
| 2.0       | 1.5                      | 021098         | 22                | 1.5            | 100                  | 0.2           | ო                 | 0.2                    | 13.6              | 0.5            | 0.2          | 3000         | 0006               |
| 2.5       | 2.0                      | 021099         | 20                | 2.0            | 100                  | 0.5           | ო                 | 0.3                    | 13.6              | 0.5            | 0.2          | 3000         | 6750               |
| 3.0       | 2.0                      | 021099         | 20                | 2.0            | 100                  | 0.5           | ო                 | 0.3                    | 15.3              | 0.5            | 0.2          | 3000         | 6250               |
| 3.5       | 2.0                      | 021099         | 20                | 2.0            | 100                  | 0.5           | ო                 | 0.3                    | 15.3              | 0.5            | 0.2          | 3000         | 5250               |
| 4.0       | 2.0                      | 021099         | 20                | 2.0            | 100                  | 0.5           | ო                 | 0.5                    | 15.3              | 0.5            | 0.2          | 3000         | 4000               |
| 5.0       | 2.5                      | 021100         | 20                | 3.0            | 100                  | 0.5           | က                 | 1.0                    | 15.3              | 0.5            | 0.2          | 3000         | 3000               |
| 6.0       | 2.5                      | 021100         | 19                | 3.0            | 100                  | 1.0           | က                 | 1.0                    | 15.3              | 1.0            | 0.2          | 3000         | 2200               |
| 8.0       | 2.5                      | 021100         | 18                | 3.0            | 100                  | 1.5           | З                 | 1.5                    | 17.0              | 1.0            | 0.2          | 3000         | 1200               |
| 9.0       | 2.5                      | 021100         | 18                | 3.0            | 100                  | 2.0           | c                 | 1.5                    | 17.0              | 1.0            | 0.2          | 3000         | 006                |
| 10.0      | 2.5                      | 021100         | 18                | 3.0            | 100                  | 2.0           | 3                 | 2.0                    | 17.0              | 1.0            | 0.2          | 3000         | 800                |
| 11.0      | 2.5                      | 021100         | 17                | 5.0            | 100                  | 2.5           | С                 | 2.0                    | 18.7              | 1.0            | 0.2          | 3000         | 600                |
| 12.0      | 2.5                      | 021100         | 17                | 5.0            | 100                  | 3.0           | e                 | 2.0                    | 18.7              | 1.0            | 0.2          | 3000         | 500                |
|           |                          |                |                   |                |                      |               |                   |                        |                   |                |              |              |                    |

|   |          |             | Feedrate<br>(ipm)     | 150            | 700    | 600    | 500    | 430    | 360    | 260    | 235    | 210    | 150    | 120     | 75     | 48      | 35     | 24      | 20     |
|---|----------|-------------|-----------------------|----------------|--------|--------|--------|--------|--------|--------|--------|--------|--------|---------|--------|---------|--------|---------|--------|
|   |          |             | Power<br>(W)          | 150            | 3000   | 3000   | 3000   | 3000   | 3000   | 3000   | 3000   | 3000   | 3000   | 3000    | 3000   | 3000    | 3000   | 3000    | 3000   |
|   | meters   |             | Kerf<br>(in)          | 0              | 0.008  | 0.008  | 0.008  | 0.008  | 0.008  | 0.008  | 0.008  | 0.008  | 0.008  | 0.008   | 0.008  | 0.008   | 0.008  | 0.008   | 0.008  |
|   | Cut Para |             | Height<br>(in)        | 0.12           | 0.02   | 0.02   | 0.02   | 0.02   | 0.02   | 0.02   | 0.02   | 0.02   | 0.02   | 0.04    | 0.04   | 0.04    | 0.04   | 0.04    | 0.04   |
|   |          |             | Pressure<br>(psiq)    | 15             | 175    | 175    | 200    | 200    | 200    | 200    | 225    | 225    | 225    | 225     | 225    | 250     | 250    | 275     | 275    |
|   |          | Creep       | Time<br>(sec)         | 0.0            | 0.1    | 0.1    | 0.1    | 0.1    | 0.2    | 0.3    | 0.3    | 0.3    | 0.5    | 1.0     | 1.0    | 1.5     | 2.0    | 2.0     | 2.0    |
|   | S        |             | Pressure<br>(psia)    |                | 45     | 45     | 45     | 45     | 45     | 45     | 45     | 45     | 45     | 45      | 45     | 45      | 45     | 45      | 45     |
| ) | arametei |             | Time<br>(sec)         |                | 0.1    | 0.1    | 0.1    | 0.2    | 0.2    | 0.5    | 0.5    | 0.5    | 0.5    | 0.5     | 1.0    | 1.5     | 2.0    | 2.5     | 3.0    |
|   | Pierce P | Duty        | Cycle<br>(%)          |                | 100    | 100    | 100    | 100    | 100    | 100    | 100    | 100    | 100    | 100     | 100    | 100     | 100    | 100     | 100    |
|   |          |             | Height<br>(in)        | ses            | 0.06   | 0.06   | 0.06   | 0.06   | 0.06   | 0.08   | 0.08   | 0.08   | 0.12   | 0.12    | 0.12   | 0.12    | 0.12   | 0.20    | 0.20   |
|   |          |             | Extension<br>(mm)     | g all thicknes | 22     | 22     | 22     | 22     | 22     | 20     | 20     | 20     | 20     | 20      | 19     | 18      | 18     | 17      | 17     |
|   | Nozzle   |             | Part<br>Number        | Markin         | 021098 | 021098 | 021098 | 021098 | 021098 | 021099 | 021099 | 021099 | 021099 | 021099  | 021100 | 021100  | 021100 | 021100  | 021100 |
|   |          | Size<br>and | Type<br>(mm)          |                | 1.5    | 1.5    | 1.5    | 1.5    | 1.5    | 2.0    | 2.0    | 2.0    | 2.0    | 2.0     | 2.5    | 2.5     | 2.5    | 2.5     | 2.5    |
|   | kness    |             | Gauge and<br>Fraction |                | 26 GA  | 20 GA  | 18 GA  | 16 GA  | 14 GA  | 12 GA  | 1/8 in | 10 GA  | 8 GA   | 3/16 in | 1/4 in | 5/16 in | 3/8 in | 7/16 in | 1/2 in |
|   | Thic     |             | Decimal<br>(in)       |                | 0.018  | 0.036  | 0.048  | 0.060  | 0.075  | 0.105  | 0.125  | 0.135  | 0.164  | 0.188   | 0.250  | 0.313   | 0.375  | 0.438   | 0.500  |

| glisł     |
|-----------|
| Ш         |
|           |
| chart     |
| cut       |
| Steel*    |
| Stainless |
| kW)       |
| (3.0      |
| HFL030    |

\* Nitrogen assist gas

| Metric     |
|------------|
|            |
| chart      |
| cut        |
| Aluminum*  |
| 5          |
| <b>K</b> X |
| (3.0       |
| HFL030     |

| Thickness |          | Nozzle |                  |                    | Pierce P | arametei | Š     |       |       | Cut Pa | rameters |      |          |
|-----------|----------|--------|------------------|--------------------|----------|----------|-------|-------|-------|--------|----------|------|----------|
|           | Size and |        | Evtonoion        | Hoidh <del>,</del> | Duty     | Timo     |       | Creep |       | +qojon | Korf     |      | Foodrato |
| шш        | (mm)     | Number | (mm)             | (mm)               | (%)      | (sec)    | (bar) | (sec) | (bar) | (mm)   | (mm)     |      | (mdmm)   |
|           |          | Mark   | ting all thickne | esses              |          |          |       | 0.0   | +     | 3.0    | 0        | 350  | 4000     |
| 0.5       | 1.5      | 021098 | 21               | 3.0                | 100      | 0.1      | ო     | 0.2   | 13.6  | 0.5    | 0.2      | 3000 | 25400    |
| 1.0       | 1.5      | 021098 | 21               | 3.0                | 100      | 0.1      | e     | 0.2   | 13.6  | 0.5    | 0.2      | 3000 | 25400    |
| 1.5       | 1.5      | 021098 | 21               | 3.0                | 100      | 0.1      | e     | 0.2   | 13.6  | 0.5    | 0.2      | 3000 | 14000    |
| 2.0       | 2.0      | 021099 | 21               | 3.0                | 100      | 0.1      | e     | 0.2   | 13.6  | 0.5    | 0.2      | 3000 | 10800    |
| 2.5       | 2.0      | 021099 | 20               | 3.0                | 100      | 0.1      | З     | 0.2   | 13.6  | 0.5    | 0.2      | 3000 | 9500     |
| 3.0       | 2.0      | 021099 | 20               | 3.0                | 100      | 0.1      | ო     | 0.2   | 13.6  | 0.5    | 0.2      | 3000 | 7500     |
| 3.5       | 2.0      | 021099 | 20               | 3.0                | 100      | 0.2      | m     | 0.3   | 15.3  | 0.5    | 0.2      | 3000 | 6250     |
| 4.0       | 2.0      | 021099 | 20               | 3.0                | 100      | 0.2      | з     | 0.5   | 17.0  | 0.5    | 0.2      | 3000 | 5250     |
| 5.0       | 2.0      | 021099 | 20               | 3.0                | 100      | 0.2      | e     | 0.5   | 17.0  | 0.5    | 0.2      | 3000 | 3250     |
| 6.0       | 2.5      | 021100 | 19               | 3.0                | 100      | 1.0      | ю     | 2.0   | 17.0  | 1.0    | 0.2      | 3000 | 2000     |
| 8.0       | 2.5      | 021100 | 19               | 3.0                | 100      | 2.0      | З     | 2.0   | 17.0  | 1.0    | 0.2      | 3000 | 1250     |
| 9.0       | 2.5      | 021100 | 19               | 3.0                | 100      | 2.0      | S     | 2.0   | 17.0  | 1.0    | 0.2      | 3000 | 750      |
| 10.0      | 2.5      | 021100 | 19               | 3.0                | 100      | 3.0      | ო     | 2.0   | 17.0  | 1.0    | 0.2      | 3000 | 550      |
|           |          |        |                  |                    |          |          |       |       |       |        |          |      |          |

\* Nitrogen assist gas

|                                                                                                    |              |   | Nozala         |                   |                | Dierce D     | aramete       | ž                  |               |                    | Cut Dara       | meters       |              |                   |
|----------------------------------------------------------------------------------------------------|--------------|---|----------------|-------------------|----------------|--------------|---------------|--------------------|---------------|--------------------|----------------|--------------|--------------|-------------------|
| Part Number         Extension (m)         Height (m)         Cycle (sec) (sec) (sec) (sec) (sec) (sec) (n)         Pressure (n)         Power (n)         Power | Size<br>and  |   |                |                   |                | Dutv         |               | 2                  | Creep         |                    |                |              |              |                   |
| Marking all thicknesses0.0150.120.130160021098210.121000.1450.22000.0230001000021098210.121000.1450.22000.020.0083000700021098210.121000.1450.22000.020.0083000700021098210.121000.1450.22000.020.0083000750021099210.121000.1450.22000.020.0083000750021099200.121000.1450.22000.020.00830002750210992000.121000.1450.22000.020.00830002750210992000.121000.1450.22500.020.00830002750210992000.121000.1450.22500.020.00830002750210992000.121000.2450.22500.020.00830002750210992000.121000.2450.22500.020.00830002750210992000.121000.2450.22500.020.008300013002109                                                                                                    | Type<br>(mm) |   | Part<br>Number | Extension<br>(mm) | Height<br>(in) | Cycle<br>(%) | Time<br>(sec) | Pressure<br>(psig) | Time<br>(sec) | Pressure<br>(psig) | Height<br>(in) | Kerf<br>(in) | Power<br>(W) | Feedrate<br>(ipm) |
| 021098210.121000.1450.22000.00830001000021098210.121000.1450.22000.020.0830001000021098210.121000.1450.22000.020.083000700021098210.121000.1450.22000.020.083000700021099210.121000.1450.22000.020.083000350021099200.121000.1450.22000.020.0830003500210992000.121000.1450.22000.020.0830003500210992000.121000.1450.22000.020.0830003500210992000.121000.1450.22500.020.0830003500210992000.121000.2450.22500.0930003500210902000.121000.2450.52500.0230003000021091190.201000.2450.52500.0230003000021091190.20100101020100.52501008300002109119                                                                                                    |              | 1 | Markin         | g all thicknes    | ses            |              | -             |                    | 0.0           | 15                 | 0.12           | 0            | 350          | 160               |
| 021038210.121000.1450.22000.020.0830001000021038210.121000.1450.22000.020.083000550021038210.121000.1450.22000.020.083000550021039210.121000.1450.22000.020.0830004250210992000.121000.1450.22000.020.0830002760210992000.121000.1450.22000.020.0830002760210992000.121000.1450.22000.020.0830002760210992000.121000.1450.22000.020.0830002760210992000.121000.2450.22000.020.0930002760210992000.121000.2450.22000.020.0930002760210992000.121000.2450.22000.0930002760210992000.121000.2450.52500.0930002760210992000.121000.2450.52500.09300030002109                                                                                                    | 1.5          |   | 021098         | 21                | 0.12           | 100          | 0.1           | 45                 | 0.2           | 200                | 0.02           | 0.008        | 3000         | 1000              |
| 021038210.121000.1450.22000.020.0083000700021038210.121000.1450.22000.020.0083000550021039210.121000.1450.22000.020.00830003500210392000.121000.1450.22000.020.00830003500210392000.121000.1450.22000.020.00830002750210392000.121000.1450.22000.020.00830002750210392000.121000.1450.22500.020.00830002750210392000.121000.1450.22500.020.00830002750210392000.121000.2450.22500.020.00830002750210392000.121000.2450.52500.020.00830002750210392000.121000.2450.52500.020.0083000275021030190.21000.21000.21000.20.008300075021030190.2100101010102010                                                                                                    | 1.5          |   | 021098         | 21                | 0.12           | 100          | 0.1           | 45                 | 0.2           | 200                | 0.02           | 0.008        | 3000         | 1000              |
| 021098210.121000.1450.20.20.000.003000550021099210.121000.1450.22000.020.083000350021099200.121000.1450.22000.020.083000350021099200.121000.1450.22000.020.083000350021099200.121000.1450.22000.020.083000250021099200.121000.2450.32250.020.0830002500210992000.121000.2450.52500.020.0830002500210992000.121000.2450.50.50.020.0830002500210902010.121000.2450.52500.020.083000250021090190.2010010101020100250250250250250021010190.20100101020100250250250250250250021100190.20100202025025025025025025025002110019201002020250250                                                                                                    | 1.5          |   | 021098         | 21                | 0.12           | 100          | 0.1           | 45                 | 0.2           | 200                | 0.02           | 0.008        | 3000         | 700               |
| 021099210.121000.1450.22000.020.0083000425021099200.121000.1450.22000.020.0083000350021099200.121000.1450.22000.020.0083000275021099200.121000.1450.22000.020.0083000275021099200.121000.2450.22500.020.0083000275021099200.121000.2450.52500.020.0083000275021090200.121000.2450.52500.020.0083000275021090190.20100100.2450.52500.020.008300075021000190.20100101020202020020075021100190.201002020202500.0420075021100190.201002020202020075021100190.20100202020202075021100192020202020202075021100192020202020                                                                                                    | 1.5          |   | 021098         | 21                | 0.12           | 100          | 0.1           | 45                 | 0.2           | 200                | 0.02           | 0.008        | 3000         | 550               |
| 021099         20         0.12         100         0.1         45         0.2         200         0.008         3000         350           021099         20         0.12         100         0.1         45         0.2         200         0.02         3000         275           021099         20         0.12         100         0.1         45         0.2         200         0.02         3000         275           021099         200         0.12         100         0.2         45         0.3         225         0.02         0.008         3000         250           021099         200         0.12         100         0.2         45         0.5         250         0.02         0.008         3000         250           021099         200         0.12         100         0.2         45         0.5         250         0.02         0.008         3000         130           021009         19         0.20         100         12         45         2.0         250         0.008         3000         130           021100         19         0.20         100         2.0         250         0.04         0.08 <td< td=""><td>2.0</td><td></td><td>021099</td><td>21</td><td>0.12</td><td>100</td><td>0.1</td><td>45</td><td>0.2</td><td>200</td><td>0.02</td><td>0.008</td><td>3000</td><td>425</td></td<>                                                                         | 2.0          |   | 021099         | 21                | 0.12           | 100          | 0.1           | 45                 | 0.2           | 200                | 0.02           | 0.008        | 3000         | 425               |
| 0         021099         20         0.12         100         0.1         45         0.2         200         0.008         3000         275           0         021099         20         0.12         100         0.2         45         0.3         225         0.02         0.008         3000         250           0         021099         20         0.12         100         0.2         45         0.3         250         0.03         3000         260           0         021099         200         0.12         100         0.2         45         0.5         250         0.03         3000         200           0         02109         190         0.12         100         0.2         45         0.5         250         0.03         3000         275           0         021100         19         0.20         100         1.0         45         2.0         250         0.04         3000         75           0         021100         19         0.20         100         2.0         250         0.04         0.03         75           0         021100         19         0.20         100         2.0         2.0                                                                                                    | 5.0          |   | 021099         | 20                | 0.12           | 100          | 0.1           | 45                 | 0.2           | 200                | 0.02           | 0.008        | 3000         | 350               |
| 0         021099         20         0.12         100         0.2         45         0.3         225         0.02         0.008         3000         250           0         021099         20         0.12         100         0.2         45         0.5         250         0.02         0.08         3000         250           0         021099         20         0.12         100         0.2         45         0.5         250         0.08         3000         130           0         02109         19         0.20         10         10         45         2.0         250         0.08         3000         75           0         021100         19         0.20         100         10         45         2.0         250         0.04         3000         75           0         021100         19         0.20         100         2.0         250         0.04         0.08         3000         75           0         021100         19         0.20         100         250         0.04         0.08         3000         75           0         021100         19         0.20         100         300         260 <td>2.0</td> <td>_</td> <td>021099</td> <td>20</td> <td>0.12</td> <td>100</td> <td>0.1</td> <td>45</td> <td>0.2</td> <td>200</td> <td>0.02</td> <td>0.008</td> <td>3000</td> <td>275</td>                                                                                 | 2.0          | _ | 021099         | 20                | 0.12           | 100          | 0.1           | 45                 | 0.2           | 200                | 0.02           | 0.008        | 3000         | 275               |
| 0         021099         20         0.12         100         0.2         45         0.5         250         0.008         3000         200           0         021099         20         0.12         100         0.2         45         0.5         250         0.008         3000         130           0         021100         19         0.20         100         1.0         45         2.0         250         0.048         3000         75           0         021100         19         0.20         100         1.0         45         2.0         250         0.04         0.08         3000         75           0         021100         19         0.20         100         2.0         250         0.04         0.08         3000         75           0         021100         19         0.20         100         3.0         45         2.0         250         0.04         0.08         3000         50           0         021100         19         0.20         3.0         45         2.0         250         0.04         0.08         3000         50                                                                                                    | 2.0          |   | 021099         | 20                | 0.12           | 100          | 0.2           | 45                 | 0.3           | 225                | 0.02           | 0.008        | 3000         | 250               |
| 0         021099         20         0.12         100         0.2         45         0.5         250         0.008         3000         130           0         021100         19         0.20         100         1.0         45         2.0         250         0.04         3000         75           0         021100         19         0.20         100         1.0         45         2.0         250         0.04         3000         75           0         021100         19         0.20         100         2.0         45         2.0         250         0.04         0.08         3000         75           0         021100         19         0.20         100         3.0         45         2.0         250         0.04         0.08         3000         75           0         021100         19         0.20         100         3.0         45         2.0         250         0.04         0.08         3000         75                                                                                                    | 2.0          |   | 021099         | 20                | 0.12           | 100          | 0.2           | 45                 | 0.5           | 250                | 0.02           | 0.008        | 3000         | 200               |
| 5         021100         19         0.20         100         1.0         45         2.0         250         0.04         0.08         3000         75           5         021100         19         0.20         100         2.0         45         2.0         250         0.04         0.08         3000         75           6         021100         19         0.20         100         2.0         45         2.0         250         0.04         0.08         3000         50           7         021100         19         0.20         100         3.0         45         2.0         250         0.04         0.08         3000         50                                                                                                    | 5            | 0 | 021099         | 20                | 0.12           | 100          | 0.2           | 45                 | 0.5           | 250                | 0.02           | 0.008        | 3000         | 130               |
| 5         021100         19         0.20         100         2.0         45         2.0         250         0.04         0.08         3000         50           5         021100         19         0.20         100         3.0         45         2.0         250         0.04         0.08         3000         50                                                                                                    | 6            | D | 021100         | 19                | 0.20           | 100          | 1.0           | 45                 | 2.0           | 250                | 0.04           | 0.008        | 3000         | 75                |
| 5         021100         19         0.20         100         3.0         45         2.0         250         0.04         0.008         3000         25                                                                                                    | ci.          | ß | 021100         | 19                | 0.20           | 100          | 2.0           | 45                 | 2.0           | 250                | 0.04           | 0.008        | 3000         | 50                |
|                                                                                                    | 2.           | 2 | 021100         | 19                | 0.20           | 100          | 3.0           | 45                 | 2.0           | 250                | 0.04           | 0.008        | 3000         | 25                |

| English    |
|------------|
| ut chart - |
| luminum* c |
| (3.0 kW) A |
| HFL030     |

*HyIntensity Fiber Laser* Instruction Manual – 807090 Revision 3

| Metric |
|--------|
|        |
| chart  |
| cut    |
| Brass* |
|        |
| Š      |
| (3.0   |
| HFL030 |

| Thickness |          | Nozzle |           |        | Pierce P. | aramete | rs       |       |          | Cut Par | ameters |       |          |
|-----------|----------|--------|-----------|--------|-----------|---------|----------|-------|----------|---------|---------|-------|----------|
|           | Size and |        |           |        | Duty      |         |          | Creep |          |         |         |       |          |
|           | Type     | Part   | Extension | Height | Cycle     | Time    | Pressure | Time  | Pressure | Height  | Kerf    | Power | Feedrate |
| mm        | (mm)     | Number | (mm)      | (mm)   | (%)       | (sec)   | (bar)    | (sec) | (bar)    | (mm)    | (mm)    | (M)   | (mdmm)   |
| 0.5       | 1.5      | 021098 | 21        | ო      | 100       | 0.1     | 3.0      | 0.2   | 13.6     | 0.5     | 0.15    | 3000  | 17750    |
| 1.0       | 1.5      | 021098 | 21        | в      | 100       | 0.1     | 3.0      | 0.2   | 13.6     | 0.5     | 0.15    | 3000  | 1 1000   |
| 1.5       | 1.5      | 021098 | 21        | e      | 100       | 0.1     | 3.0      | 0.2   | 13.6     | 0.5     | 0.15    | 3000  | 7500     |
| 2.0       | 1.5      | 021098 | 21        | 3      | 100       | 0.2     | 3.0      | 0.2   | 13.6     | 0.5     | 0.15    | 3000  | 5700     |
| 2.5       | 2.0      | 021099 | 21        | З      | 100       | 0.3     | 3.0      | 0.3   | 13.6     | 0.5     | 0.15    | 3000  | 3500     |
| 3.0       | 2.0      | 021099 | 21        | 3      | 100       | 0.5     | 3.0      | 0.5   | 13.6     | 0.5     | 0.15    | 3000  | 3000     |
| 3.5       | 2.0      | 021099 | 21        | 3      | 100       | 0.5     | 3.0      | 0.5   | 13.6     | 0.5     | 0.15    | 3000  | 2250     |
| 4.0       | 2.0      | 021099 | 21        | З      | 100       | 0.5     | 3.0      | 1.0   | 13.6     | 0.5     | 0.15    | 3000  | 1800     |
| 5.0       | 2.0      | 021099 | 21        | 3      | 100       | 0.5     | 3.0      | 1.0   | 13.6     | 0.5     | 0.15    | 3000  | 1400     |
| 6.0       | 2.5      | 021100 | 21        | ю      | 100       | 0.5     | 3.0      | 1.0   | 13.6     | 0.5     | 0.15    | 3000  | 950      |
|           |          |        |           |        |           |         |          |       |          |         |         |       |          |

\* Nitrogen assist gas

|          |             | Feedrate<br>(ipm)     | 700    | 450    | 350    | 300    | 225    | 150    | 1 10   | 95     | 70     | 55      | 35     |
|----------|-------------|-----------------------|--------|--------|--------|--------|--------|--------|--------|--------|--------|---------|--------|
|          |             | Power<br>(V)          | 3000   | 3000   | 3000   | 3000   | 3000   | 3000   | 3000   | 3000   | 3000   | 3000    | 3000   |
| meters   |             | Kerf<br>(in)          | 0.008  | 0.008  | 0.008  | 0.008  | 0.008  | 0.008  | 0.008  | 0.008  | 0.008  | 0.008   | 0.008  |
| Cut Para |             | Height<br>(in)        | 0.02   | 0.02   | 0.02   | 0.02   | 0.02   | 0.02   | 0.02   | 0.02   | 0.02   | 0.02    | 0.02   |
|          |             | Pressure<br>(psig)    | 200    | 200    | 200    | 200    | 200    | 200    | 200    | 200    | 200    | 200     | 200    |
|          | Creep       | Time<br>(sec)         | 0.2    | 0.2    | 0.2    | 0.2    | 0.2    | 0.3    | 0.5    | 0.5    | 1.0    | 1.0     | 1      |
| rs       |             | Pressure<br>(psig)    | 45     | 45     | 45     | 45     | 45     | 45     | 45     | 45     | 45     | 45      | 45     |
| aramete  |             | Time<br>(sec)         | 0.1    | 0.1    | 0.1    | 0.1    | 0.2    | 0.3    | 0.5    | 0.5    | 0.5    | 0.5     | 0.5    |
| Pierce P | Duty        | Cycle<br>(%)          | 100    | 100    | 100    | 100    | 100    | 100    | 100    | 100    | 100    | 100     | 100    |
|          |             | Height<br>(in)        | 0.12   | 0.12   | 0.12   | 0.12   | 0.12   | 0.12   | 0.12   | 0.12   | 0.12   | 0.12    | 0.12   |
|          |             | Extension<br>(mm)     | 21     | 21     | 21     | 21     | 21     | 21     | 21     | 21     | 21     | 21      | 21     |
| Nozzle   |             | Part<br>Number        | 021098 | 021098 | 021098 | 021098 | 021098 | 021099 | 021099 | 021099 | 021099 | 021099  | 021100 |
|          | Size<br>and | Type<br>(mm)          | 1.5    | 1.5    | 1.5    | 1.5    | 1.5    | 2.0    | 2.0    | 2.0    | 2.0    | 2.0     | 2.5    |
| kness    |             | Gauge and<br>Fraction | 26 GA  | 20 GA  | 18 GA  | 16 GA  | 14 GA  | 12 GA  | 1/8 in | 10 GA  | 8 GA   | 3/16 in | 1/4 in |
| Thic     |             | Decimal<br>(in)       | 0.018  | 0.036  | 0.048  | 0.060  | 0.075  | 0.105  | 0.125  | 0.135  | 0.164  | 0.188   | 0.250  |

| English   |
|-----------|
| t chart - |
| rass* cut |
| .0 kW) B  |
| HFL030 (3 |

HyIntensity Fiber Laser Instruction Manual - 807090 Revision 3

\* Nitrogen assist gas

| U U                     |
|-------------------------|
|                         |
| ÷                       |
| <b>D</b>                |
| Ē                       |
| 2                       |
|                         |
| <u> </u>                |
|                         |
| 3                       |
| Ē                       |
| $\overline{\mathbf{O}}$ |
|                         |
| ±                       |
| 1                       |
| 0                       |
| *                       |
|                         |
| Q                       |
| 0                       |
| Q                       |
| 0                       |
| ~                       |
| U                       |
| $\frown$                |
| 2                       |
|                         |
| <b>_</b>                |
| 0                       |
|                         |
| ຕ                       |
| $\mathbf{}$             |
| 0                       |
| 3                       |
| Ó                       |
| $\sim$                  |
| Ľ                       |
| μ                       |
| HFL(                    |
| HFL                     |

| Thickness |          | Nozzle |           |        | Pierce Pa | aramete | s        |       |          | Cut Pa | ameters |       |          |
|-----------|----------|--------|-----------|--------|-----------|---------|----------|-------|----------|--------|---------|-------|----------|
|           | Size and |        |           |        | Duty      |         |          | Creep |          |        |         |       |          |
|           | Type     | Part   | Extension | Height | Cycle     | Time    | Pressure | Time  | Pressure | Height | Kerf    | Power | Feedrate |
| mm        | (mm)     | Number | (mm)      | (mm)   | (%)       | (sec)   | (bar)    | (sec) | (bar)    | (mm)   | (mm)    | (M)   | (mdmm)   |
| 0.5       | 1.5      | 021098 | 21        | 3      | 100       | 0.2     | 2.0      | 0.2   | 6.9      | 1      | 0.15    | 3000  | 25400    |
| 1.0       | 1.5      | 021098 | 21        | З      | 100       | 0.2     | 2.0      | 0.2   | 6.9      | 1      | 0.15    | 3000  | 15000    |
| 1.5       | 1.5      | 021098 | 21        | с      | 100       | 0.2     | 2.0      | 0.2   | 6.9      | 1      | 0.15    | 3000  | 8900     |
| 2.0       | 1.5      | 021098 | 21        | 3      | 100       | 0.2     | 2.0      | 0.2   | 6.9      | 1      | 0.15    | 3000  | 3750     |
| 2.5       | 2.0      | 021099 | 21        | З      | 100       | 0.2     | 2.0      | 0.2   | 6.9      | 1      | 0.15    | 3000  | 3000     |
| 3.0       | 2.0      | 021099 | 21        | 3      | 100       | 0.2     | 2.0      | 0.2   | 6.9      | 1      | 0.15    | 3000  | 2500     |
| 3.5       | 2.0      | 021099 | 21        | 3      | 100       | 0.3     | 2.0      | 0.3   | 6.9      | 1      | 0.15    | 3000  | 2000     |
| 4.0       | 2.0      | 021099 | 20        | З      | 100       | 0.5     | 2.0      | 0.5   | 6.9      | 1      | 0.15    | 3000  | 1500     |
| 5.0       | 2.0      | 021099 | 19        | с      | 100       | 1.0     | 2.0      | 1.0   | 6.9      | 1      | 0.15    | 3000  | 1000     |
| 6.0       | 2.5      | 021100 | 19        | в      | 100       | 2.0     | 2.0      | 2.0   | 6.9      | 1      | 0.15    | 3000  | 600      |
|           |          |        |           |        |           |         |          |       |          |        |         |       |          |

\* Oxygen assist gas

|          |             | Feedrate<br>(ipm)     | 1000   | 600    | 450    | 350    | 150    | 115    | 06     | 80     | 55     | 40      | 20     |
|----------|-------------|-----------------------|--------|--------|--------|--------|--------|--------|--------|--------|--------|---------|--------|
|          |             | Power<br>(W)          | 3000   | 3000   | 3000   | 3000   | 3000   | 3000   | 3000   | 3000   | 3000   | 3000    | 3000   |
| meters   |             | Kerf<br>(in)          | 0.008  | 0.008  | 0.008  | 0.008  | 0.008  | 0.008  | 0.008  | 0.008  | 0.008  | 0.008   | 0.008  |
| Cut Para |             | Height<br>(in)        | 0.04   | 0.04   | 0.04   | 0.04   | 0.04   | 0.04   | 0.04   | 0.04   | 0.04   | 0.04    | 0.04   |
|          |             | Pressure<br>(psig)    | 100    | 100    | 100    | 100    | 100    | 100    | 100    | 100    | 100    | 100     | 100    |
|          | Creep       | Time<br>(sec)         | 0.2    | 0.2    | 0.2    | 0.2    | 0.2    | 0.2    | 0.2    | 0.3    | 0.5    | 1.0     | 2.0    |
| rs       |             | Pressure<br>(psig)    | 30     | 30     | 30     | 30     | 30     | 30     | 30     | 30     | 30     | 30      | 30     |
| aramete  |             | Time<br>(sec)         | 0.2    | 0.2    | 0.2    | 0.2    | 0.2    | 0.2    | 0.2    | 0.3    | 0.5    | 1.0     | 2.0    |
| Pierce P | Duty        | Cycle<br>(%)          | 100    | 100    | 100    | 100    | 100    | 100    | 100    | 100    | 100    | 100     | 100    |
|          |             | Height<br>(in)        | 0.12   | 0.12   | 0.12   | 0.12   | 0.12   | 0.12   | 0.12   | 0.12   | 0.12   | 0.12    | 0.12   |
|          |             | Extension<br>(mm)     | 21     | 21     | 21     | 21     | 21     | 21     | 21     | 21     | 20     | 19      | 19     |
| Nozzle   |             | Part<br>Number        | 021098 | 021098 | 021098 | 021098 | 021098 | 021099 | 021099 | 021099 | 021099 | 021099  | 021100 |
|          | Size<br>and | Type<br>(mm)          | 1.5    | 1.5    | 1.5    | 1.5    | 1.5    | 2.0    | 2.0    | 2.0    | 2.0    | 2.0     | 2.5    |
| kness    |             | Gauge and<br>Fraction | 26 GA  | 20 GA  | 18 GA  | 16 GA  | 14 GA  | 12 GA  | 1/8 in | 10 GA  | 8 GA   | 3/16 in | 1/4 in |
| Thic     |             | Decimal<br>(in)       | 0.018  | 0.036  | 0.048  | 0.060  | 0.075  | 0.105  | 0.125  | 0.135  | 0.164  | 0.188   | 0.250  |

| S              |
|----------------|
| gl             |
| Ш              |
| -              |
| t              |
| าล             |
| C              |
| Ħ              |
| ວ              |
| *              |
| be             |
| d              |
| 8              |
| $\tilde{\sim}$ |
| 3              |
| X              |
| 0.             |
| 9              |
| 30             |
| ö              |
| Ē              |
| I              |

\* Oxygen assist gas

# Firmware upgrade procedure

The fiber laser power supply and the laser head controller support field upgrades to their firmware using a standard ethernet connection. The equipment needed to perform a firmware upgrade is a host computer, standard ethernet cable, and Hypertherm flash upgrade programs and associated binary files.

The fiber laser uses a private network with a fixed addressing scheme. The fiber laser power supply should never be connected to other networks. Before the host computer can be used for the upgrade procedure it needs to have a properly configured Ethernet Connection set to an IP address of 10.217.2.1. The following instructions are for a typical Windows XP based computer, the instructions also assume that the user is familiar with configuring local area network settings. For details about setting an IP address on other operating systems please refer to your computer's operating system manual.

Note: Phoenix software version 9.72.1 and higher now includes the firmware for the laser system. If the firmware for the Laser Power Controller (LPC) or Laser Head Controller (LHC) is older than the version in Phoenix, they will be updated to the new version.

### Setting the IP address

- 1. From the Start menu select the Settings tab.
- 2. From the Settings menu select Network Connections.
- 3. From the Network Connections menu select Local Area Connection.

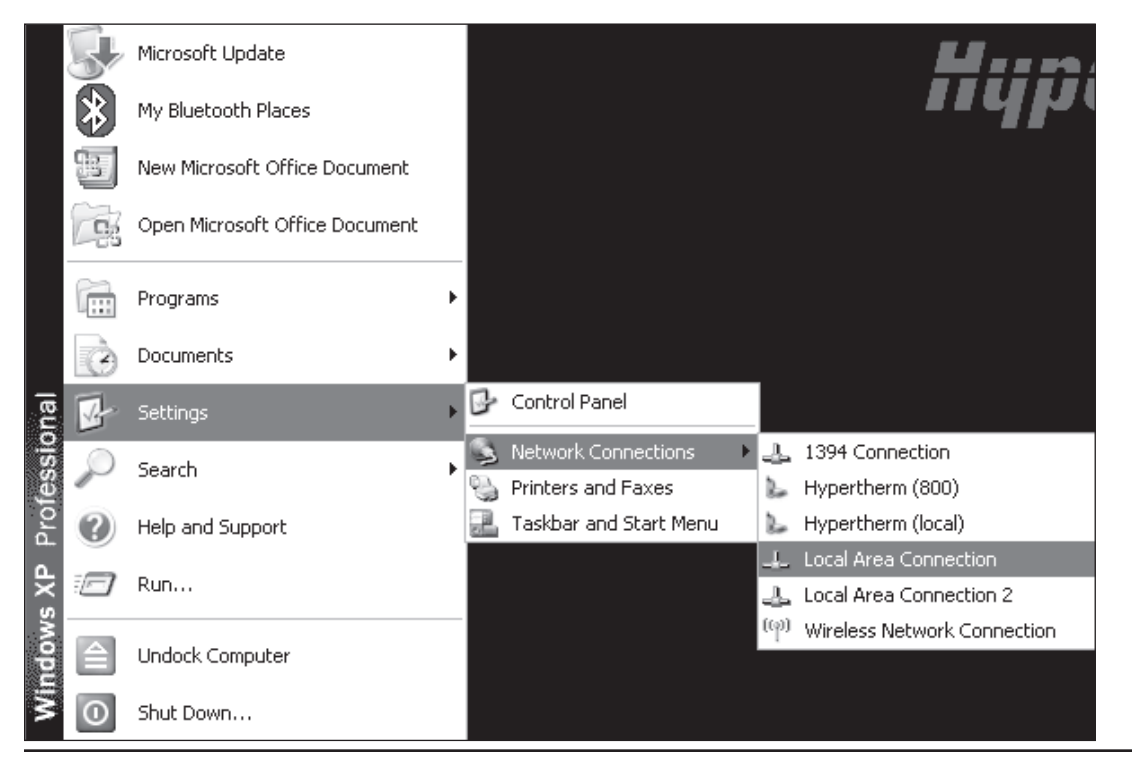

4. The Local Area Connection window shown below should appear. Click on the Properties button and then the OK button.

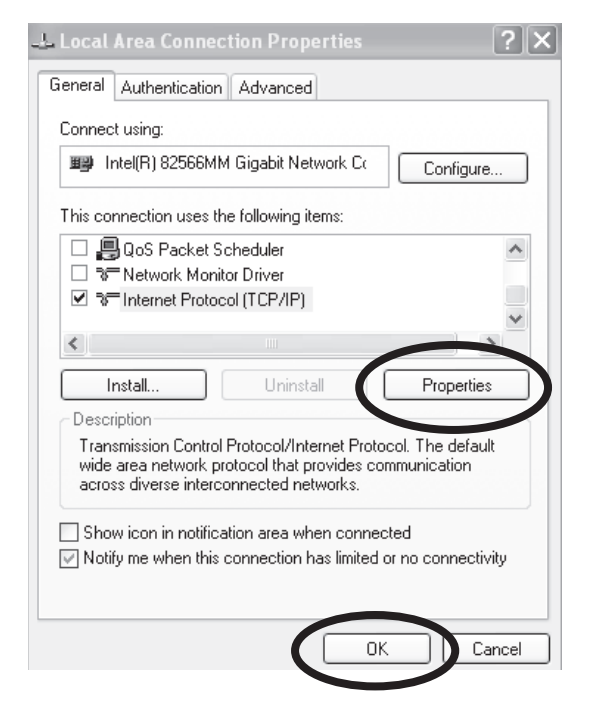

5. Set the properties as shown in the window below.

| Internet Protocol (TCP/IP) Prope                                                                                  | rties ? 🗙                                                                |
|----------------------------------------------------------------------------------------------------|--------------------------------------------------------------------------|
| General                                                                                                    |                                                                          |
| You can get IP settings assigned autor<br>this capability. Otherwise, you need to<br>the appropriate IP settings. | natically if your network supports<br>ask your network administrator for |
| Obtain an IP address automatical                                                                                  | ly .                                                                     |
| Use the following IP address: —                                                                                   |                                                                          |
| IP address:                                                                                                    | 10 . 217 . 2 . 1                                                         |
| Subnet mask:                                                                                                    | 255.255.0.0                                                              |
| Default gateway:                                                                                                  |                                                                          |
| Obtain DNS server address autor                                                                                   | natically                                                                |
| <ul> <li>Use the following DNS server add</li> </ul>                                                              | dresses:                                                                 |
| Preferred DNS server:                                                                                             |                                                                          |
| Alternate DNS server:                                                                                             |                                                                          |
|                                                                                                    | Advanced                                                                 |
|                                                                                                    | OK Cancel                                                                |

Continue to the next page

### Upgrading the firmware

If a Hypertherm CNC is used, the Hypernet cable must be disconnected from the Hypernet port on the fiber laser power supply before the host computer is connected to the fiber laser power supply. See page 2-42 for the location of the Hypernet/Ethernet ports on the fiber laser power supply.

Software settings on the laser head controller should be recorded before a firmware upgrade is performed because the parameters may be reset during the firmware upgrade process.

# Note: Do not disconnect the ethernet cable once the update has begun. Do not turn off the laser power supply during a software update!

The current fiber laser power supply firmware is contained in a file named Laser.bin. The update program for the Laser power supply is named LaserUpdate.exe. The current fiber laser head controller firmware is contained in a file named Head.bin. The update program for the laser head controller is named HeadUpdate.exe. The binary files and programming files must be contained within the same folder. It is important to keep bin files organized in different directories based on software version since all the software versions use the same naming convention.

To program controllers use windows explorer to navigate to the desired directory and run the HeadUpdate.exe to update the laser head controller or run LaserUpdate.exe to update the laser power supply controller. When the flash update program is executed, a DOS window appears displaying the current status. The update status should progress from 0% to 100% before the window disappears. The controller will indicate flash update in progress.

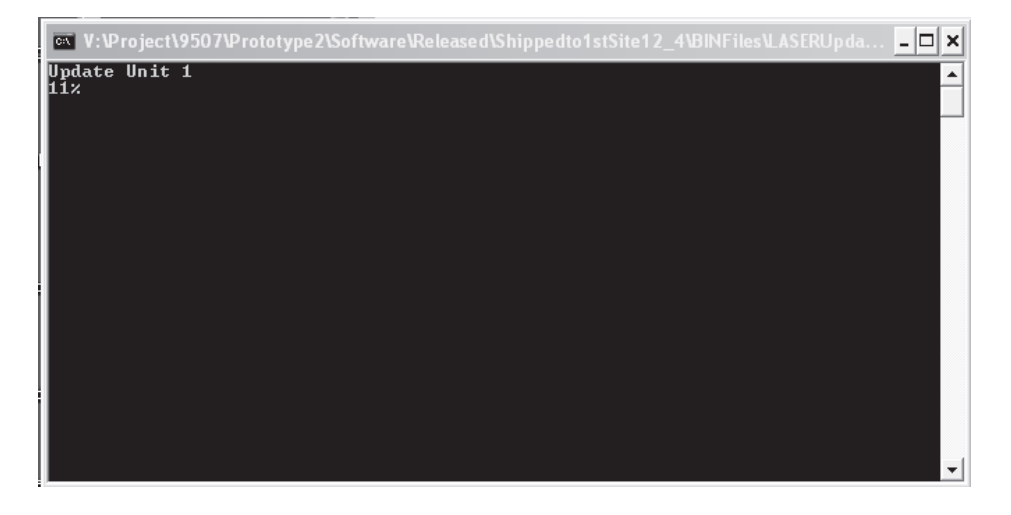

If the DOS window pops up and quickly disappears there may be a problem with ethernet connectivity or configuration. Also check that the Hypertherm CNC cable was disconnected from the laser power supply during the update.

After the programming update is complete turn OFF power to the system and turn it back ON again. The laser head should be recalibrated and software setups should be verified.

**Section 4** 

# MAINTENANCE

# **Routine Maintenance**

### Dehumidifier

The Hypertherm fiber laser is equipped with a dehumidifier to maintain the humidity level of the HFL cabinet. The cabinet is a dust tight enclosure and periodic inspection of the gasket seals should be performed. The dehumidifier has a built-in evaporator to remove accumulated condensation from the unit.

#### Inspection and cleaning of the collimator

To inspect the collimator optics, you must remove the collimator from the system:

- 1. Remove power to the fiber laser to prevent accidental beam exposure from the infrared and pointing beams.
- 2. Remove power to the table to prevent accidental motion while near the gantry components.
- 3. Remove the cooling hoses from the beam delivery optical cable and collimator by unscrewing the retaining caps on the connectors, sliding them back on the hoses, and gently pulling on the hoses.
- 4. Wipe up any coolant before proceeding to prevent coolant contamination on the optics.
- 5. Clean the joint between the collimator and the beam delivery optical cable with clean, dry compressed air.
- 6. Remove the beam delivery optical cable from the collimator by rotating the locking nut on the top end of the collimator.
- 7. Gently pull the beam delivery optical cable out of the collimator and cover the end of the beam delivery optical cable with the protective cap to reduce contamination of the face of the quartz block.
- 8. Install the protective cap on the top end of the collimator to protect the collimator optics during removal.
- 9. Disconnect the proximity switch cable from the side of the cutting head (small connector) and feed the cable through the mounting bracket.
- 10. Remove the three M5 socket head cap screws that hold the collimator adapter flange to the mounting bracket and remove the collimator/flange assembly.

#### Inspect and clean the collimator:

- 1. Use a flashlight or other light source to illuminate the front surface of the collimator to check the surface condition of the optics.
- 2. Look through the collimator from the front and back with a diffuse light source behind the collimator to inspect internal surfaces.
- 3. If cleaning is necessary, contact technical support for instructions or to return the collimator for service.
- 4. After inspecting the collimator, place the protective cap over the collimator top surface to keep it clean while you reinstall it.

#### **Reinstall the collimator:**

See page 2-30 in the Installation section of this manual for instructions on how to properly install the collimator.

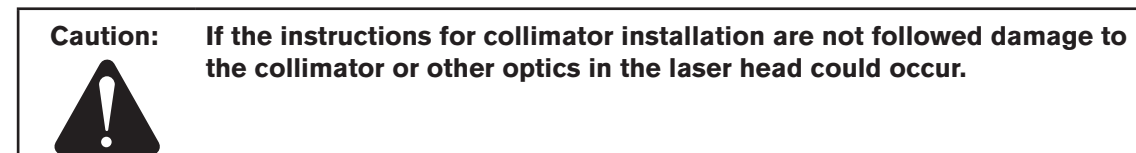

### MAINTENANCE

### **Cleaning the quartz block**

The quartz block should always be cleaned before the beam delivery optical cable is installed.

The inspection and cleaning of the surface should be performed by a skilled operator.

Cleaning supply requirements:

1. Remove the protective cap.

2. Carefully remove the protection tube.

 Use soft lens cleaning paper and isopropal alcohol for best results. Lens tissue is avaiable from Hypertherm (127306).

4. Put the lens paper on top of the quartz block.

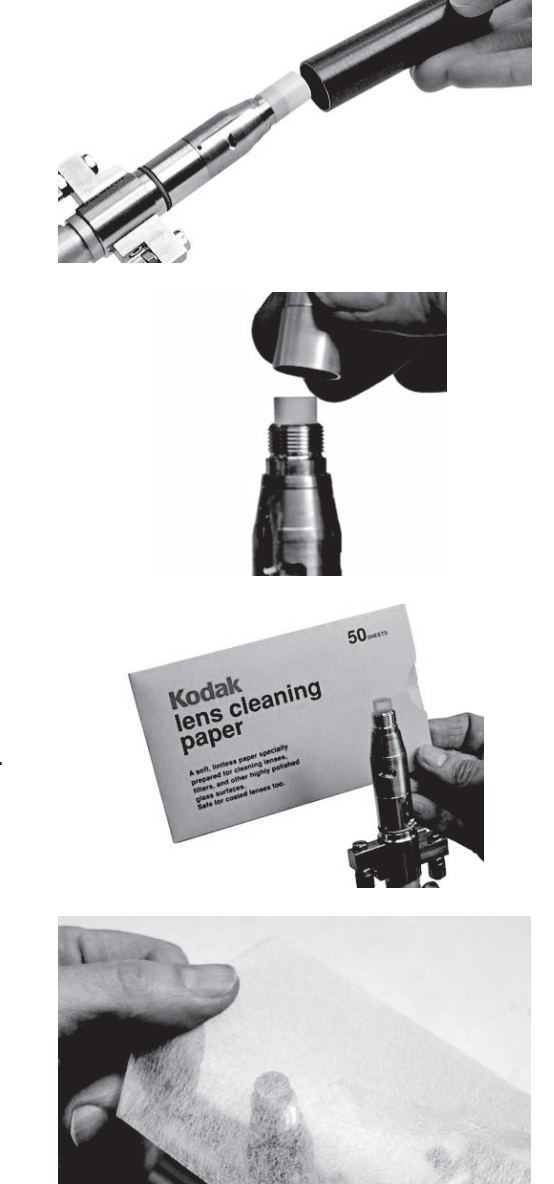

5. Drip one drop of Isopropyl alcohol on the paper at the position of the quartz block.

- 6. Move the paper laterally until the quartz block is dry.
- 7. Verify visually that the quartz block is clean. Use a good light and look at the surface with a slight angle to improve visibility. There must be no dust, other particles, or traces of isopropal alcohol.8.

- 8. Carefully replace the protection tube.
- 9. Install the beam delivery optical cable.

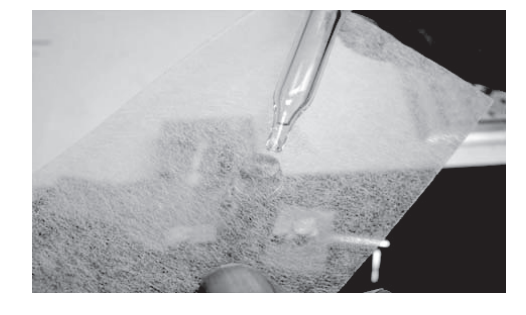

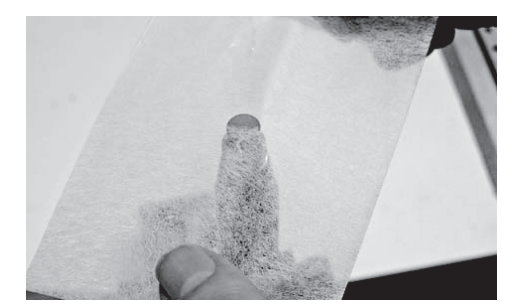

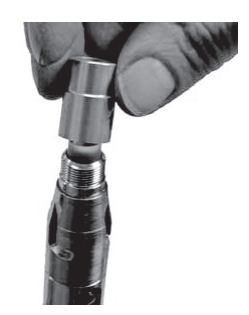

#### **Nozzle inspection**

- Inspect the nozzle orifice for damage.
- Inspect for spatter on the nozzle.
- Replace the nozzle if it is damaged.

### Lens inspection

Always use gloves (non-powdered) when handling a lens. Inspect the lens for scratches and foreign material before each use.

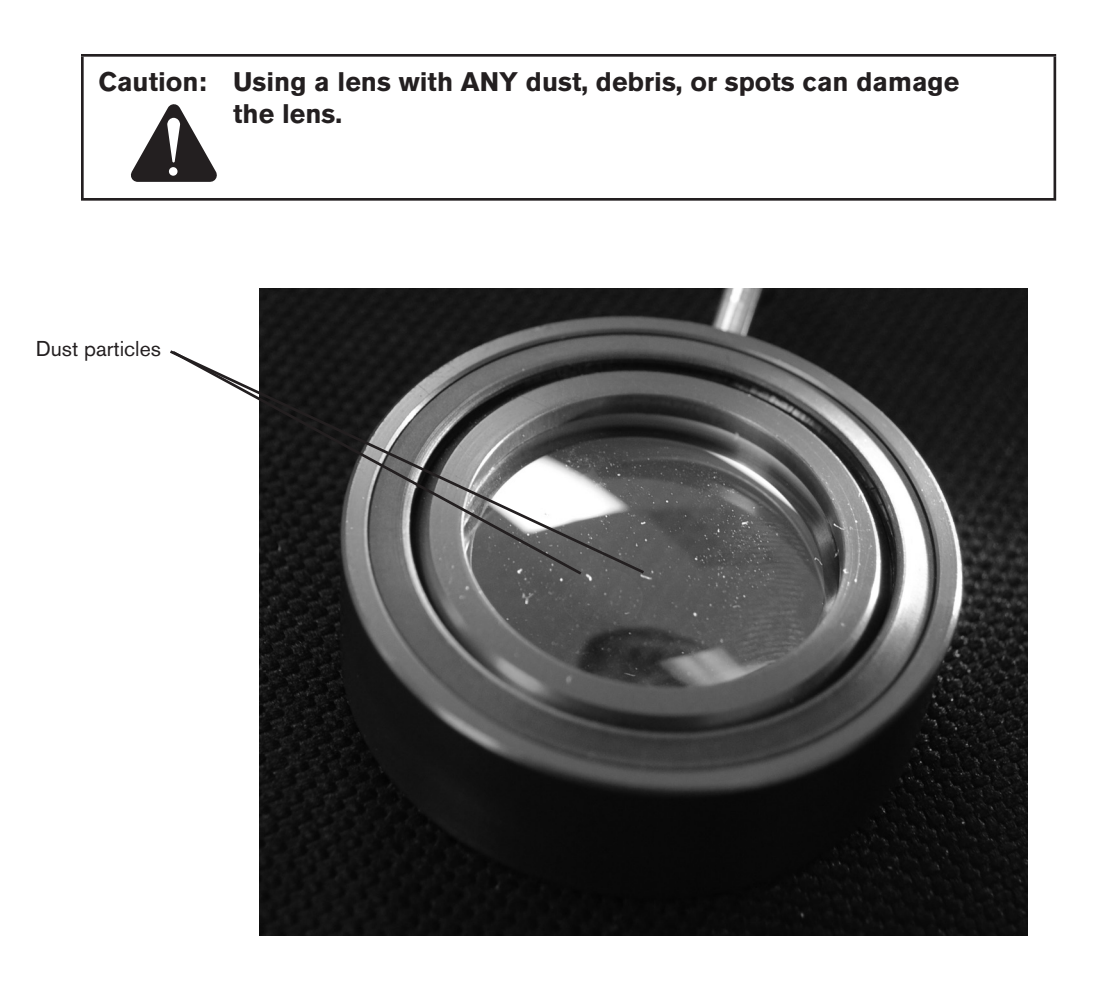

Shine a light source through the back side of the lens to reveal additional contamination. Vary the angle of the light source and the lens surface to look for other contaminants such as evaporative residue from the Isopropyl alcohol or finger prints from improper handling.

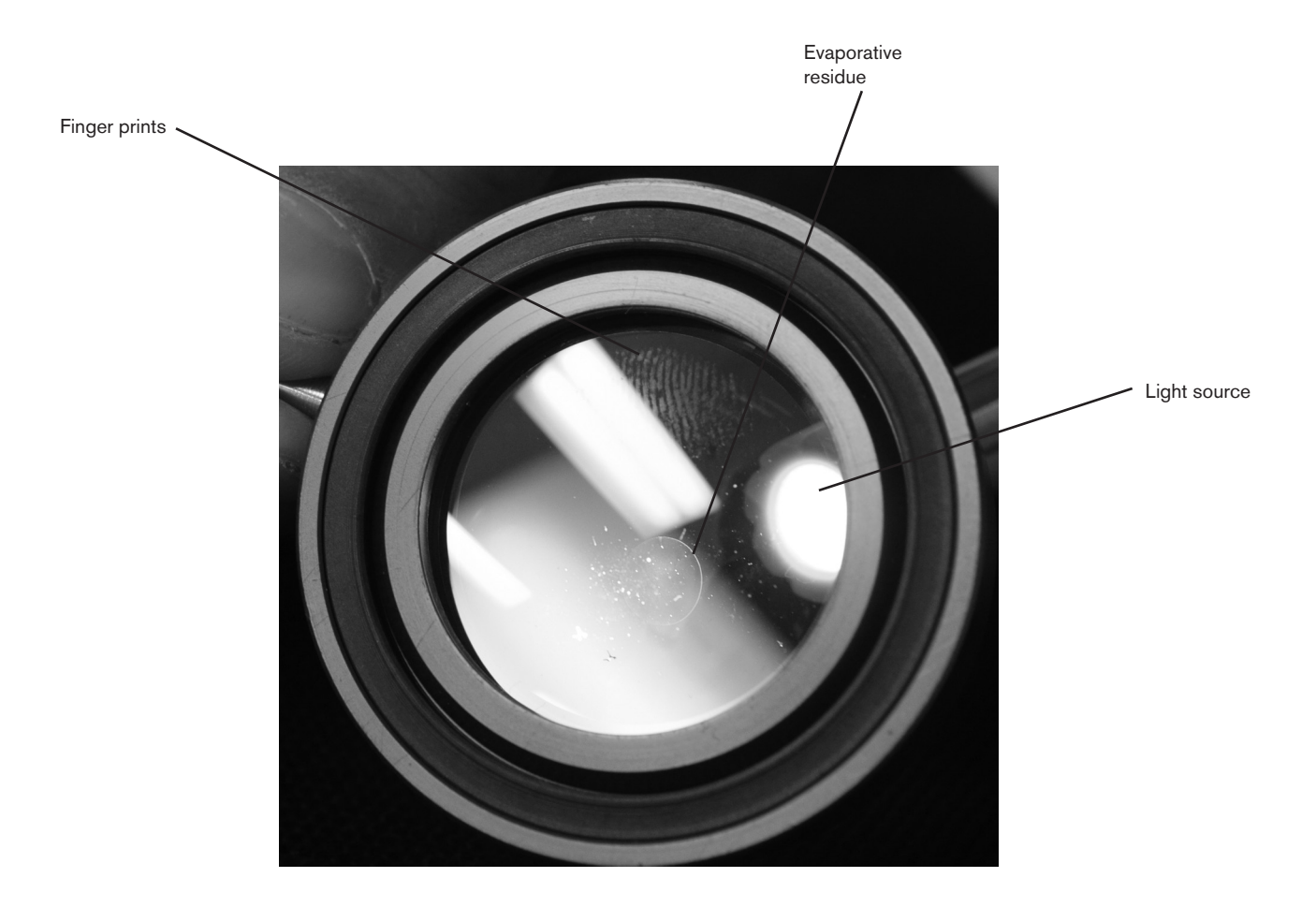

#### Lens removal

1. With gloves on, use the spanner wrench to unscrew the lens retaining ring.

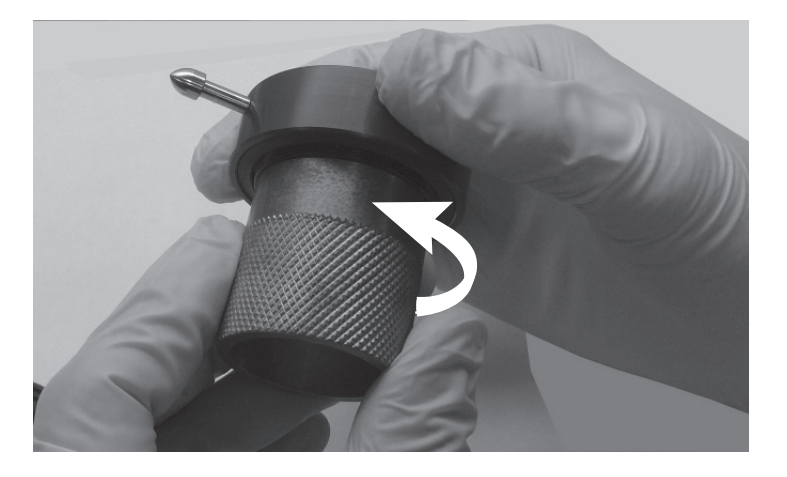

2. Remove the lens retaining ring, the spring washer, the lens window (not shown below), and the lens holder washer from the lens holder and gently push the lens out of the holder onto a clean lens wipe. Never touch the lens surface with bare skin.

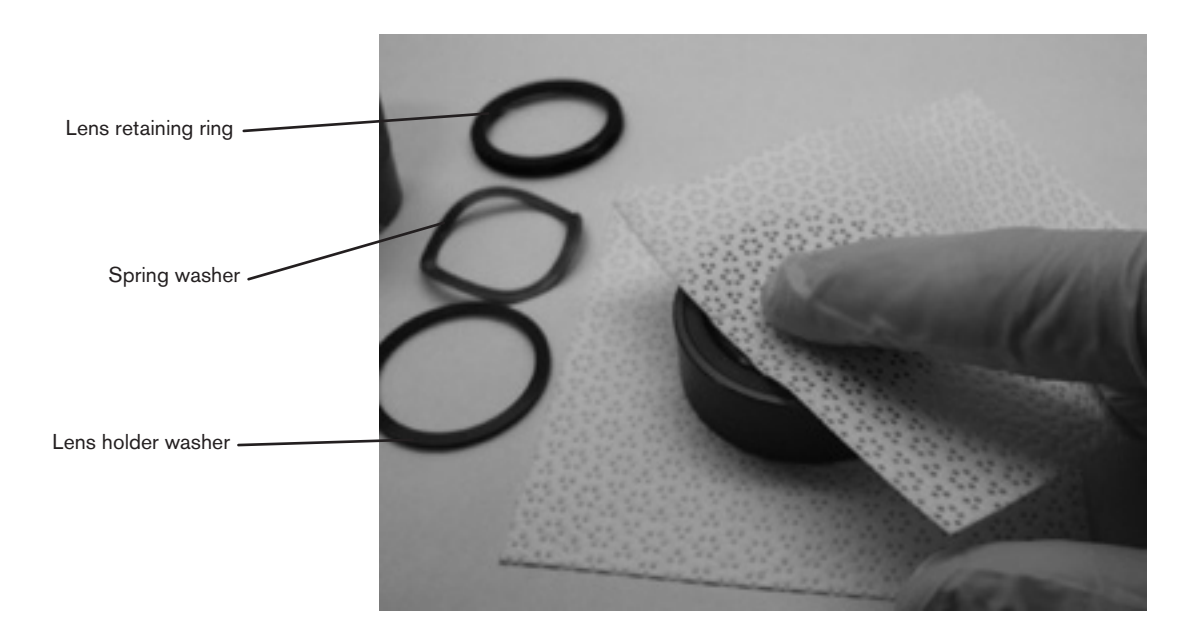

### Lens cleaning

- Notes: Always wear gloves and only handle the lens by the edges. Isopropyl alcohol, REAGENT GRADE, is the only recommended cleaning solvent. Gently clean both sides of the lens with clean, canned air to remove loose dust and debris.
- 1. Clean both sides of the lens, using a new lens wipe for each pass. Apply a few drops of Isopropyl alcohol to the edge of the lens wipe and slowly pull it across the surface with gentle pressure. Discard the wipe after one use.

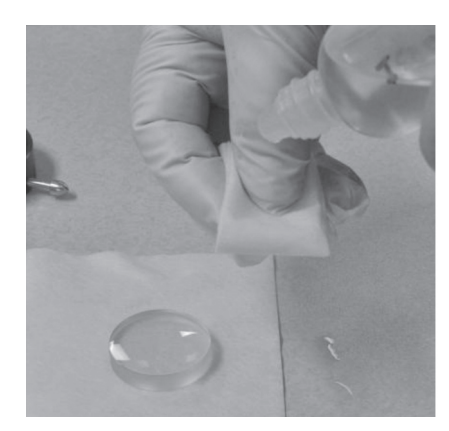

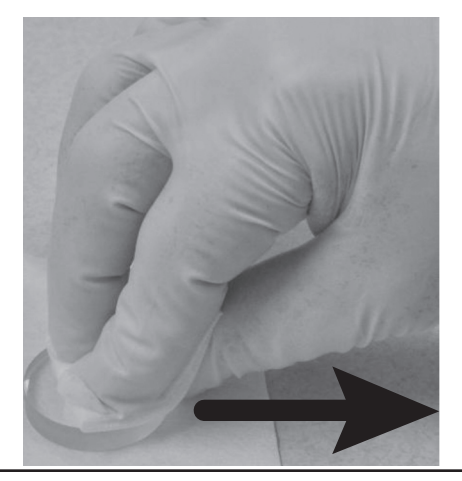

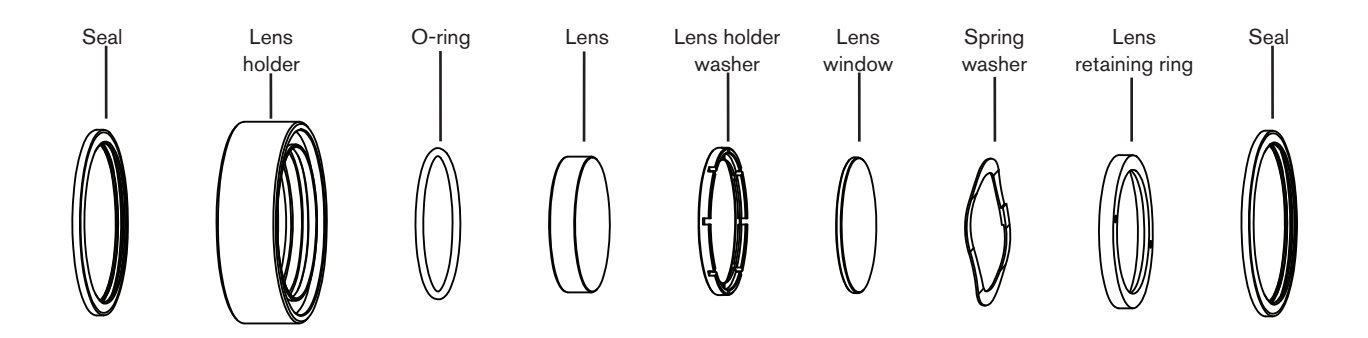

#### Drop and drag cleaning method

This method of cleaning prevents excessive pressure from being applied to the lens surface, which can cause foreign objects to scratch the lens. This cleaning method works best on the flat side of the lens.

2. Put a piece of lens tissue on the flat surface of the lens and put three or four drops of the lsopropyl alcohol on the lens tissue.

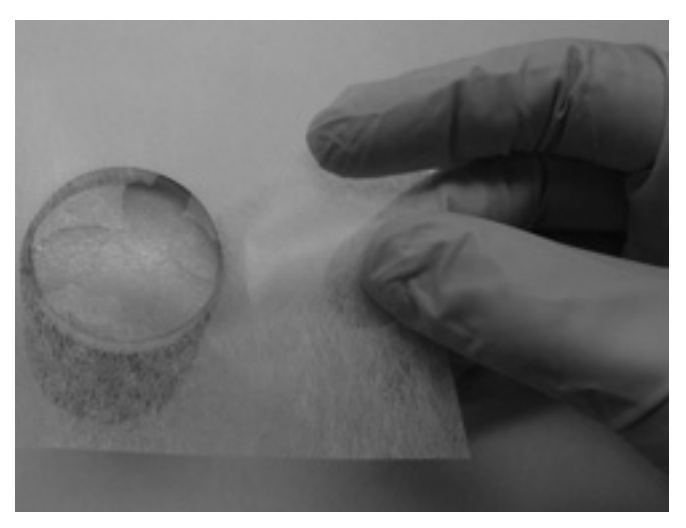

3. Slowly drag the tissue over the lens allowing the Isopropyl alcohol to evaporate as the tissue is pulled across the surface. Inspect the lens for contamination as described earlier and repeat this step if necessary.

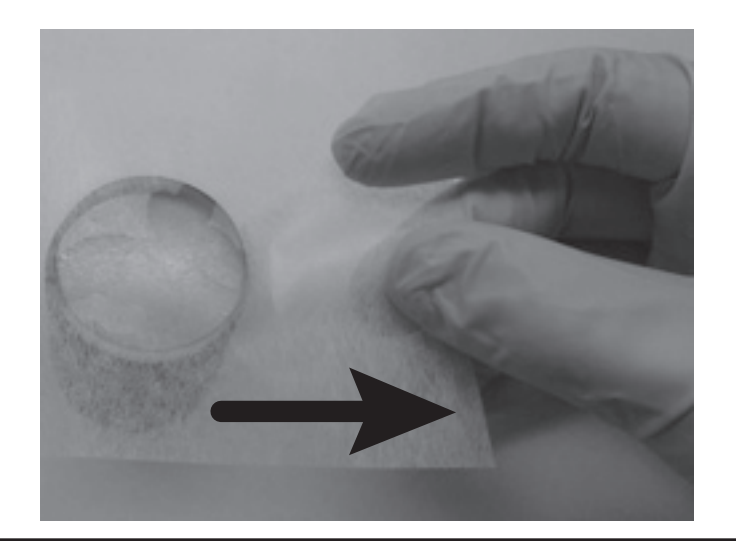

#### Lens installation

1. Put the lens-holder adaptor onto the top of the spanner wrench and align it over the pins.

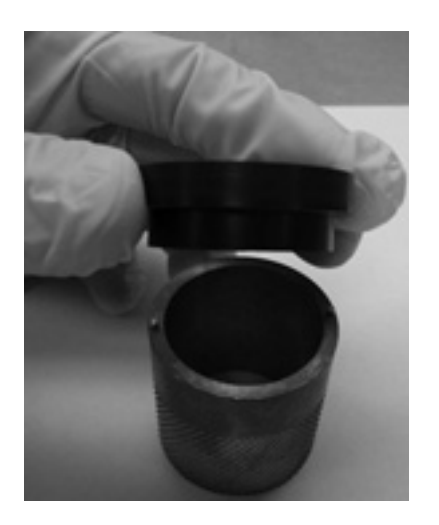

2. Inspect the lens for cleanliness again using the methods described earlier in this section. If the lens is clean, put it into the lens-holder adaptor.

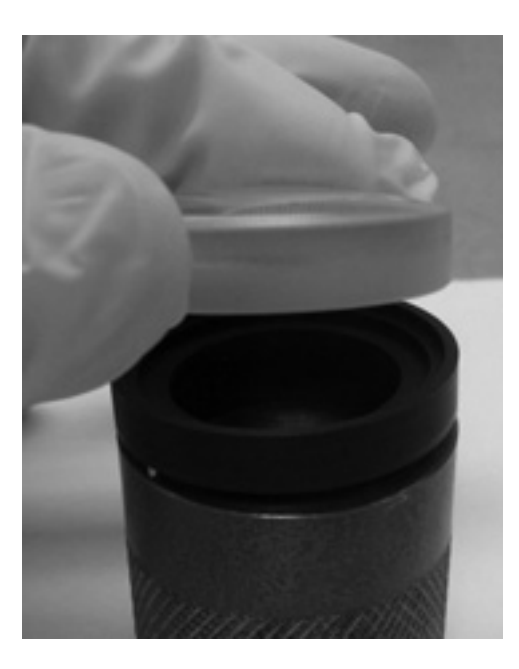

3. Verify that the o-ring is properly seated in the lens holder.

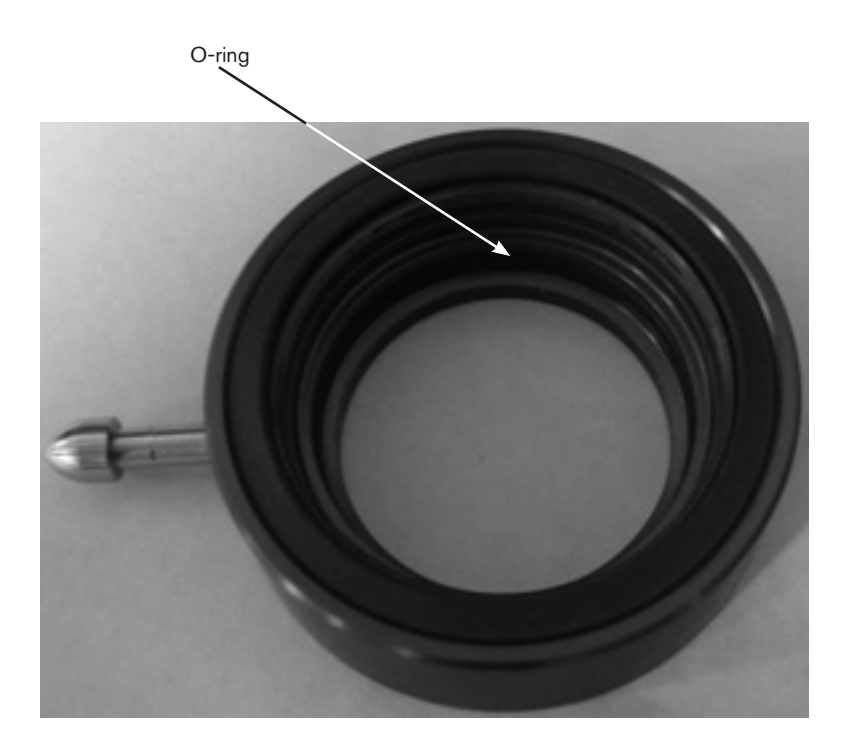

4. Verify that the curved surface of the lens is facing up.

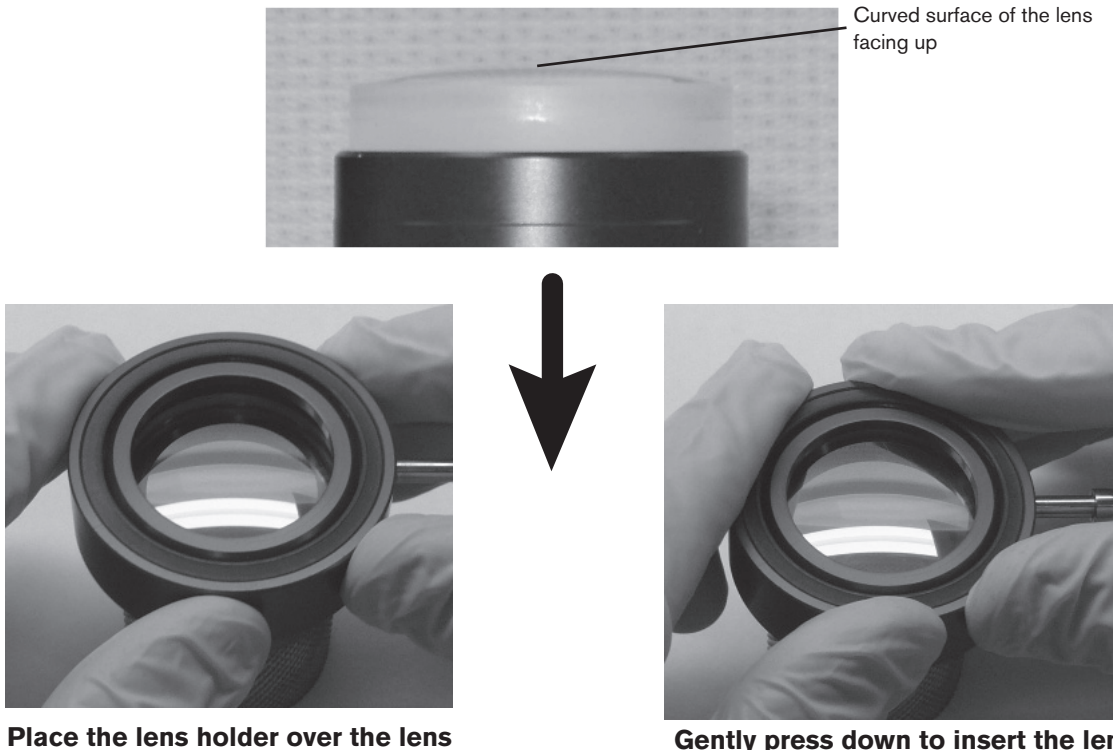

Gently press down to insert the lens into the lens holder

5. Remove the lens and the lens holder from the lens-holder adaptor, and insert the lens holder washer into the lens holder on the bottom (flat) surface of the lens. The side of the washer with the counter bore should be facing the lens surface.

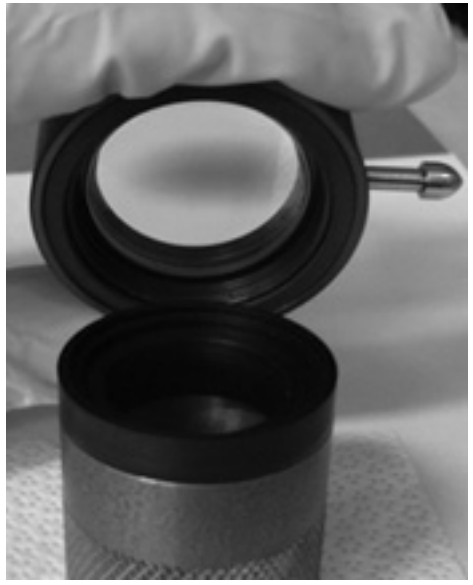

Remove the lens and the lens holder

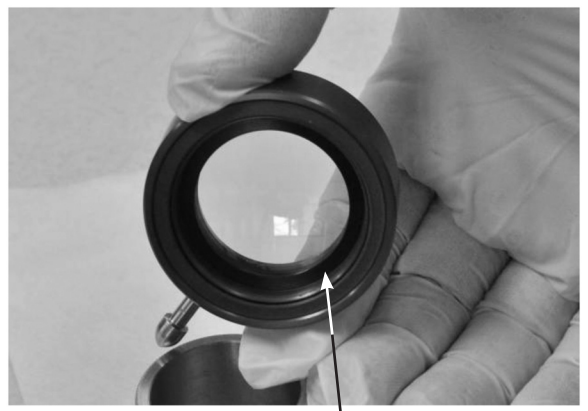

Insert the lens holder washer

- 6. Install the lens window, not shown, into the lens holder.
- 7. Install the spring washer into the lens holder.

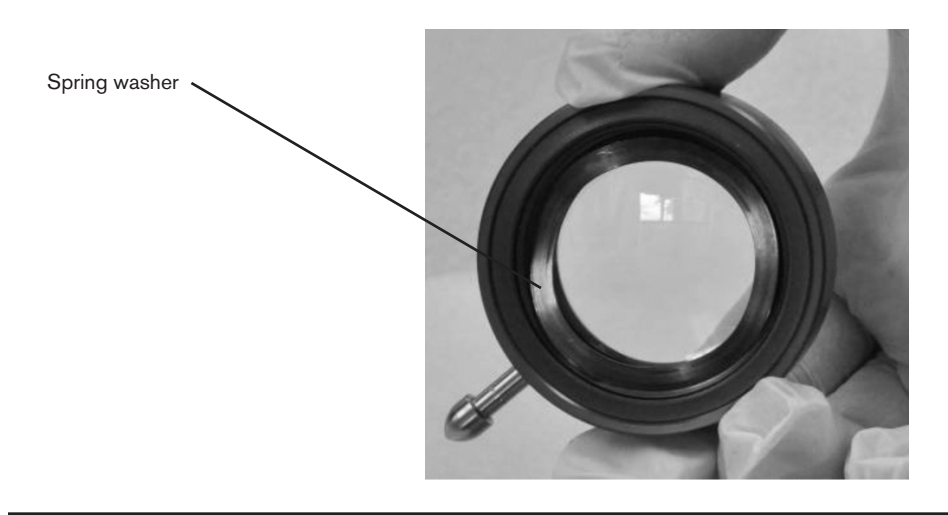

- 8. With the spring washer side of the lens holder facing upward, put the lens holder on a flat surface with a lens tissue beneath it.
- 9. Carefully start to screw the lens retaining ring into the lens holder using the spanner wrench. Be careful to avoid crossing the threads. DO NOT tighten the lens retaining ring at this time.
- 10. Once the lens retaining ring threads start to catch, turn the lens holder and spanner wrench over so the lens holder is on top of the spanner wrench (see figure below). This will prevent dust and debris from the threads from falling on the lens as the lens retaining ring is tightened. Tighten until snug.

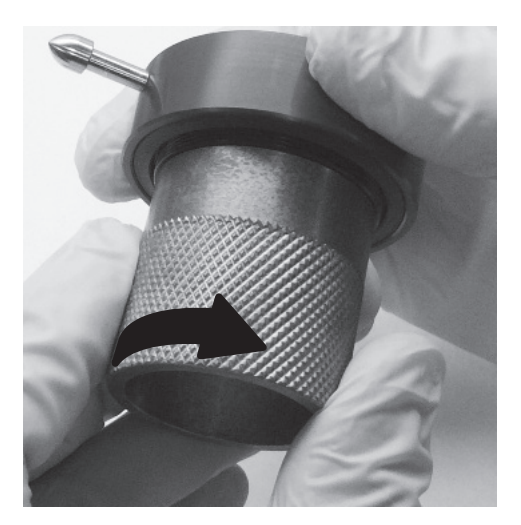

- 11. Inspect the completed assembly by using the methods described earlier in this section.
- 12. Verify that the top and bottom seals are properly installed in the lens holder.

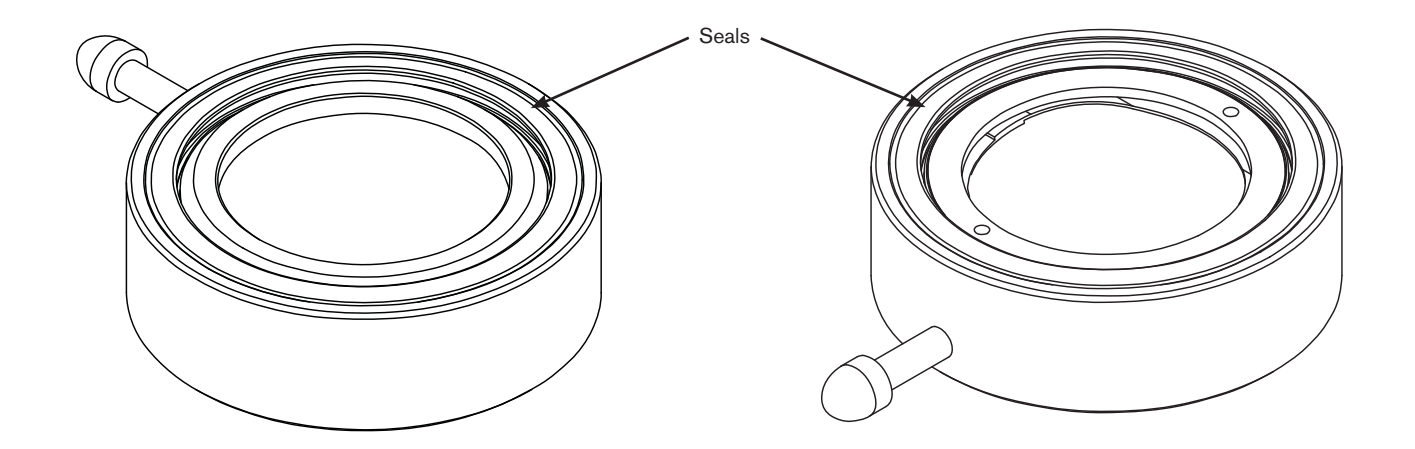

13. Immediately install the clean lens into the laser head, following the installation instructions in section 2, or place the lens assembly in a clean storage box.

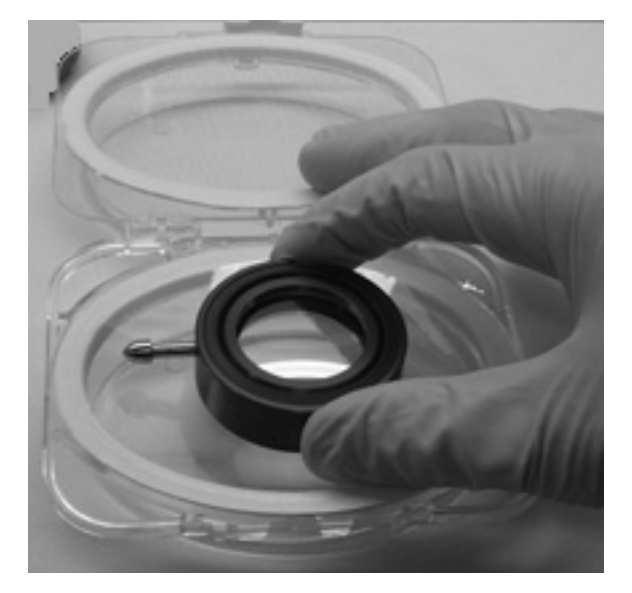

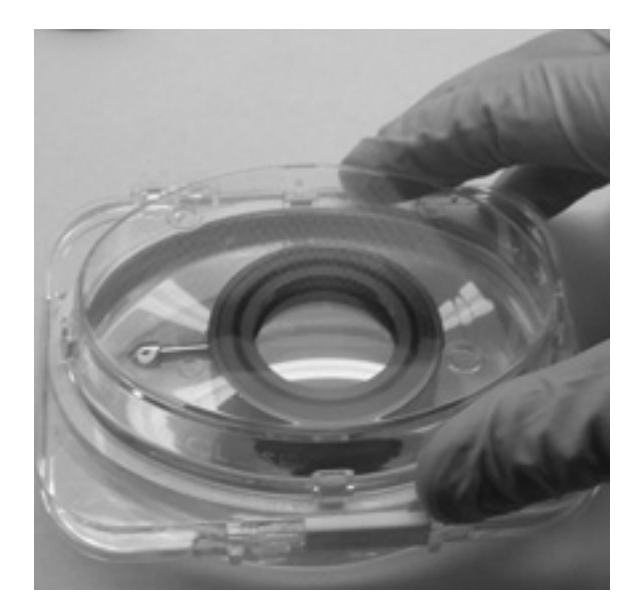

#### Air filter element replacement

- 1. Turn OFF all electrical power and disconnect the air hose from the filter.
- 2. Remove the filter bowl by turning it counter clockwise until it releases.
- 3. Pull the clear filter housing down firmly to remove it. The filter housing has an o-ring around the top. Apply a thin film of silicone lubricant on the o-ring to extend it's life. The o-ring should look shiny, but there should not be any excess or built-up grease.

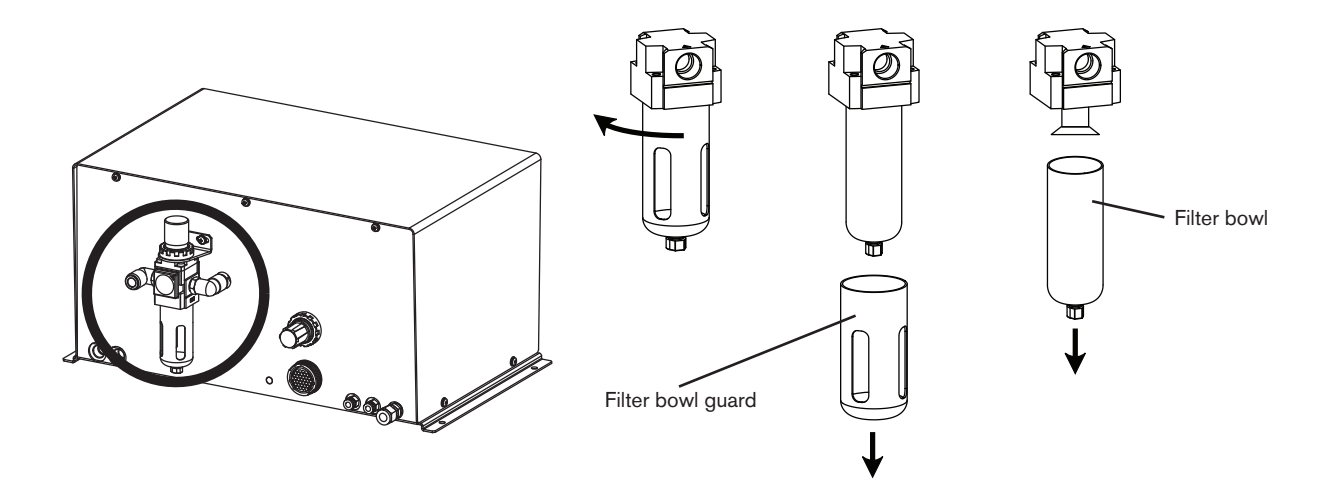

4. Use a screwdriver to remove the filter element from the filter housing. Then install the new filter element (011110).

Note: Do not allow the filter element to turn when loosening the screw.

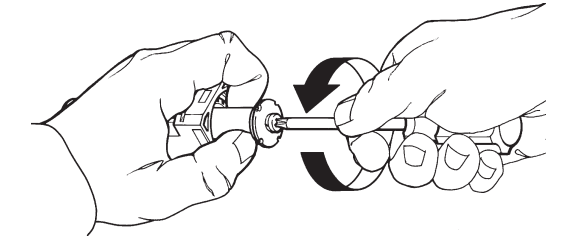

5. Reinstall the clear filter housing and the filter bowl.

# LHC error messages

NOTE: module 5 and 6 errors are for the HFL030 only

| Status Message               | Description                                                                             |
|------------------------------|-----------------------------------------------------------------------------------------|
| System OK                    | No active faults                                                                        |
| Module 1 ColdPlate Over Temp | Laser module 1 input cold plate exceeds 40° C                                           |
| Module 1 Output Over Temp    | Laser module 1 output cold plate exceeds 40° C                                          |
| Module 1 Over Current        | Laser module 1 over current fault<br>(must cycle power to laser power cabinet to reset) |
| Module 1 Output Power Error  | Laser module 1 power output exceeds 600 watts                                           |
| Module 2 ColdPlate Over Temp | Laser module 2 input cold plate exceeds 40° C                                           |
| Module 2 Output Over Temp    | Laser module 2 output cold plate exceeds 40° C                                          |
| Module 2 Over Current        | Laser module 2 over current fault<br>(must cycle power to laser power cabinet to reset) |
| Module 2 Output Power Error  | Laser module 2 power output exceeds 600 watts                                           |
| Module 3 ColdPlate Over Temp | Laser module 3 input cold plate exceeds 40° C                                           |
| Module 3 Output Over Temp    | Laser module 3 output cold plate exceeds 40° C                                          |
| Module 3 Over Current        | Laser module 3 over current fault<br>(must cycle power to laser power cabinet to reset) |
| Module 3 Output Power Error  | Laser module 3 power output exceeds 600 watts                                           |
| Module 4 ColdPlate Over Temp | Laser module 4 input cold plate exceeds 40° C                                           |
| Module 4 Output Over Temp    | Laser module 4 output cold plate exceeds 40° C                                          |
| Module 4 Over Current        | Laser module 4 over current fault<br>(must cycle power to laser power cabinet to reset) |
| Module 4 Output Power Error  | Laser module 4 power output exceeds 600 watts                                           |
| Module 5 ColdPlate Over Temp | Laser module 5 input cold plate exceeds 40° C                                           |
| Module 5 Output Over Temp    | Laser module 5 output cold plate exceeds 40° C                                          |
| Module 5 Over Current        | Laser module 5 over current fault<br>(must cycle power to laser power cabinet to reset) |
| Module 5 Output Power Error  | Laser module 5 power output exceeds 600 watts                                           |
| Module 6 ColdPlate Over Temp | Laser module 6 input cold plate exceeds 40° C                                           |
| Module 6 Output Over Temp    | Laser module 6 output cold plate exceeds 40° C                                          |
| Module 6 Over Current        | Laser module 6 over current fault<br>(must cycle power to laser power cabinet to reset) |
| Module 6 Output Power Error  | Laser module 6 power output exceeds 600 watts                                           |
| Primary Coolant Flow fault   | Input water flow rate below minimum setpoint                                            |
| Laser Supply Fault           | DC power Supply fault due to Low line voltage                                           |
| Bad Software Setup Parameter | Flash memory error defaults loaded                                                      |
| Process Fiber Coolant Fault  | Process fiber flow rate below minimum setpoint                                          |
| FCU Manifold Coolant Fault   | Fiber to fiber coupling unit flow rate below minimum setpoint                           |
| Fiber-Fiber Leak Detected    | Leak detected inside the fiber to fiber coupling unit                                   |
| Cabinet Leak Detected        | Water leak detected in the laser power controller unit                                  |

| Status Message                 | Description                                                                                                    |
|--------------------------------|----------------------------------------------------------------------------------------------------|
| Safety Relay Interlock Fault   | Safety relay is off (the safety circuit is in the open state)                                                                                                    |
| Contactor 1 Fault              | Safety contactor 1 malfunction                                                                                                    |
| Contactor 2 Fault              | Safety contactor 2 malfunction                                                                                                    |
| Interlock Circuit 1 is Open    | Front door of laser power control unit is open                                                                                                    |
| Interlock Circuit 2 is Open    | Rear door of laser power control unit is open                                                                                                    |
| Delivery Fiber BDO-1 Fault     | Fiber BDO interlock circuit malfunction                                                                                                    |
| Delivery Fiber BDO-2 Fault     | Fiber BDO interlock circuit malfunction                                                                                                    |
| Fiber Combiner Fault           | Combiner optical power sensor limit exceeded                                                                                                    |
| Laser Supply Temperature Fault | Power supply temperature limit exceeded                                                                                                    |
| Laser Supply Current Fault     | Power supply current limit exceeded                                                                                                    |
| 24VDC Field Supply Fault       | Laser controller field supply voltage out of range                                                                                                    |
| Lens Door Open Fault           | Laser head lens door is open                                                                                                    |
| Head Collision Fault           | Laser head collision                                                                                                    |
| Laser Head Faulted             | Laser Head is being calibrated or has an active fault                                                                                                    |
| CNC Protocol Mismatch          | Incompatible Pheonix version detected. Must upgrade pheonix to 9.72.2 or higher.                                                                                                    |
| Ethernet Cable Disconnected    | The ethernet cable is disconnected from Laser Power Controller inside the laser power supply, or the ethernet switch is not working.                                                               |
| CNC Communications Timeout     | CNC communications error                                                                                                    |
| LHC Communications Timeout     | Laser head controller communications error                                                                                                    |
| LPC Communications Timeout     | Laser power controller communications error                                                                                                    |
| Module 1 Low Power Error       | Laser module 1 not producing expected output power. Latches<br>after 3rd occurance. System should not be operated at full power<br>until factory consultation. Permanent Laser damage could result |
| Module 2 Low Power Error       | Laser module 2 not producing expected output power. Latches<br>after 3rd occurance. System should not be operated at full power<br>until factory consultation. Permanent Laser damage could result |
| Module 3 Low Power Error       | Laser module 3 not producing expected output power. Latches<br>after 3rd occurance. System should not be operated at full power<br>until factory consultation. Permanent Laser damage could result |
| Module 4 Low Power Error       | Laser module 4 not producing expected output power. Latches<br>after 3rd occurance. System should not be operated at full power<br>until factory consultation. Permanent Laser damage could result |
| Module 5 Low Power Error       | Laser module 5 not producing expected output power. Latches<br>after 3rd occurance. System should not be operated at full power<br>until factory consultation. Permanent Laser damage could result |
| Module 6 Low Power Error       | Laser module 6 not producing expected output power. Latches<br>after 3rd occurance. System should not be operated at full power<br>until factory consultation. Permanent Laser damage could result |

# Troubleshooting

| Problem                                                                                           | Solution                                                                                                    |  |  |  |
|---------------------------------------------------------------------------------------------------|----------------------------------------------------------------------------------------------------|--|--|--|
|                                                                                                   | Look for an electrical short between the nozzle and earth ground or the nozzle and the retaining nut.                                                                                                    |  |  |  |
| The TIP TOUCH signal is constantly high                                                           | 1. Verify that the insulating washer is installed between the nozzle adapter and the retaining nut.                                                                                                    |  |  |  |
|                                                                                                   | 2. Clean any debris from the nozzle and retaining nut area with a rag and compressed air.                                                                                                    |  |  |  |
|                                                                                                   | Look for a bad connection between the nozzle, the nozzle adapter, and the contact ring.                                                                                                    |  |  |  |
| The TIP TOUCH signal does not turn ON when the nozzle touches the workpiece or is touched by hand | 1. Remove nozzle and nozzle adapter and verify that the tip touch signal is generated when the contact ring is touched.                                                                                                    |  |  |  |
|                                                                                                   | 2. Clean and replace parts as necessary.                                                                                                    |  |  |  |
|                                                                                                   | 3. Contact technical service for assistance.                                                                                                    |  |  |  |
|                                                                                                   | 1. Verify that the nozzle adapter nut is securely tightened.                                                                                                    |  |  |  |
|                                                                                                   | 2. Verify that the insulating washer is installed and is not damaged.                                                                                                    |  |  |  |
| Nozzle height is not at the correct level while cutting                                           | 3. Use the diagnostic screen discussed in section 3 of this manual to verify that the analog output voltage on the laser head controller is approximately 1 VDC when the nozzle-to-workpiece distance is 1 mm. Repeat the calibration procedure in the Installation section if necessary. |  |  |  |
|                                                                                                   | 1. Verify proper connections of all wires and that the correct supply voltages are present                                                                                                    |  |  |  |
| between the nozzle and the workpiece changes                                                      | 2 Inspect the pozzle, the insulating washer and the                                                                                                    |  |  |  |
|                                                                                                   | nozzle adapter, replace if necessary.                                                                                                    |  |  |  |
|                                                                                                   | 1. Inspect and clean the lens. Replace if necessary.                                                                                                    |  |  |  |
|                                                                                                   | <ol><li>Verify that the surface seals on the lens holder are<br/>installed and not damaged. Replace if necessary.</li></ol>                                                                                                    |  |  |  |
|                                                                                                   | <ol> <li>Verify that the manual focus position ring is set for<br/>the correct focal position. Verify the focal position by<br/>repeating the focus finding procedure, if necessary.</li> </ol>                                                                                           |  |  |  |
| Poor culting performance                                                                          | <ol> <li>Verify that the o-rings in the pressure seal bushing,<br/>located between the nozzle adapter and the guard, are<br/>not damaged.</li> </ol>                                                                                                    |  |  |  |
|                                                                                                   | 5. Verify that the insulating washer is not damaged.<br>Replace as necessary.                                                                                                    |  |  |  |
|                                                                                                   | 6. Verify that the beam is centered in the nozzle orifice.                                                                                                    |  |  |  |

### Troubleshooting the gas console

The compressed air supply must remain within specifications for proper operation of the gas console. If the compressed air supply is interrupted for any reason, it can result in several fault conditions with varying symptoms. If any gas supply problem is encountered, the first troubleshooting step should always be to check the compressed air supply to the gas console. For all the problems listed in the table below, it will be assumed that this and other obvious checks have been performed.

#### Common troubleshooting steps:

- 1. Check compressed air supply pressure
- 2. Ensure that the air input filter/regulator is set to outlet pressure of 0.5 MPa (75 psi)
- 3. Check cut gas supply pressure
- 4. Inspect gas hoses for kinks or other restrictions.

| Problem                                                                                                    | Solution                                                                                                    |
|----------------------------------------------------------------------------------------------------|----------------------------------------------------------------------------------------------------|
| No side jet pressure during piercing                                                                                            | <ol> <li>Verify that the side jet regulator is not in the "OFF" position (turned fully counter clockwise).</li> <li>Verify that the "pierce time" is not set to 0 sec in the cut chart.</li> </ol>                                                                                                    |
| CNC reports Cut Gas Lost Error                                                                                                  | Verify that the cut/pierce pressure in the cut chart is greater than 0.3 bar (4.5 psi/30 kPa).                                                                                                    |
| Low cut gas pressure (especially for high-pressure nitrogen cutting)                                                            | <ol> <li>Verify that the focusing lens is installed in the head<br/>and that the circular sealing ring is installed in the<br/>lens holder.</li> <li>Verify the flow rate capability of the gas supply system;<br/>even though supply pressure is within specifications,<br/>this can drop dramatically if maximum flow rate<br/>capabilities are exceeded.</li> </ol> |
| The screen on the laser head controller shows the correct pressure but there is no gas flow at the nozzle for nitrogen cutting. | Verify the compressed air supply as detailed above.                                                                                                    |
| Gas pressure fluctuates periodically                                                                                            | This problem can occur with a small nozzle bore and gas<br>pressure set at a low level. Example: A 1 mm nozzle and<br>the cut pressure set at 0.5 bar (7.3 psi/50 kPa). Choose<br>higher cut gas pressure, or use a larger nozzle if these<br>factors do not affect cut quality/speed.                                                                                 |

# **Troubleshooting routines**

## Mild steel O<sub>2</sub> cutting

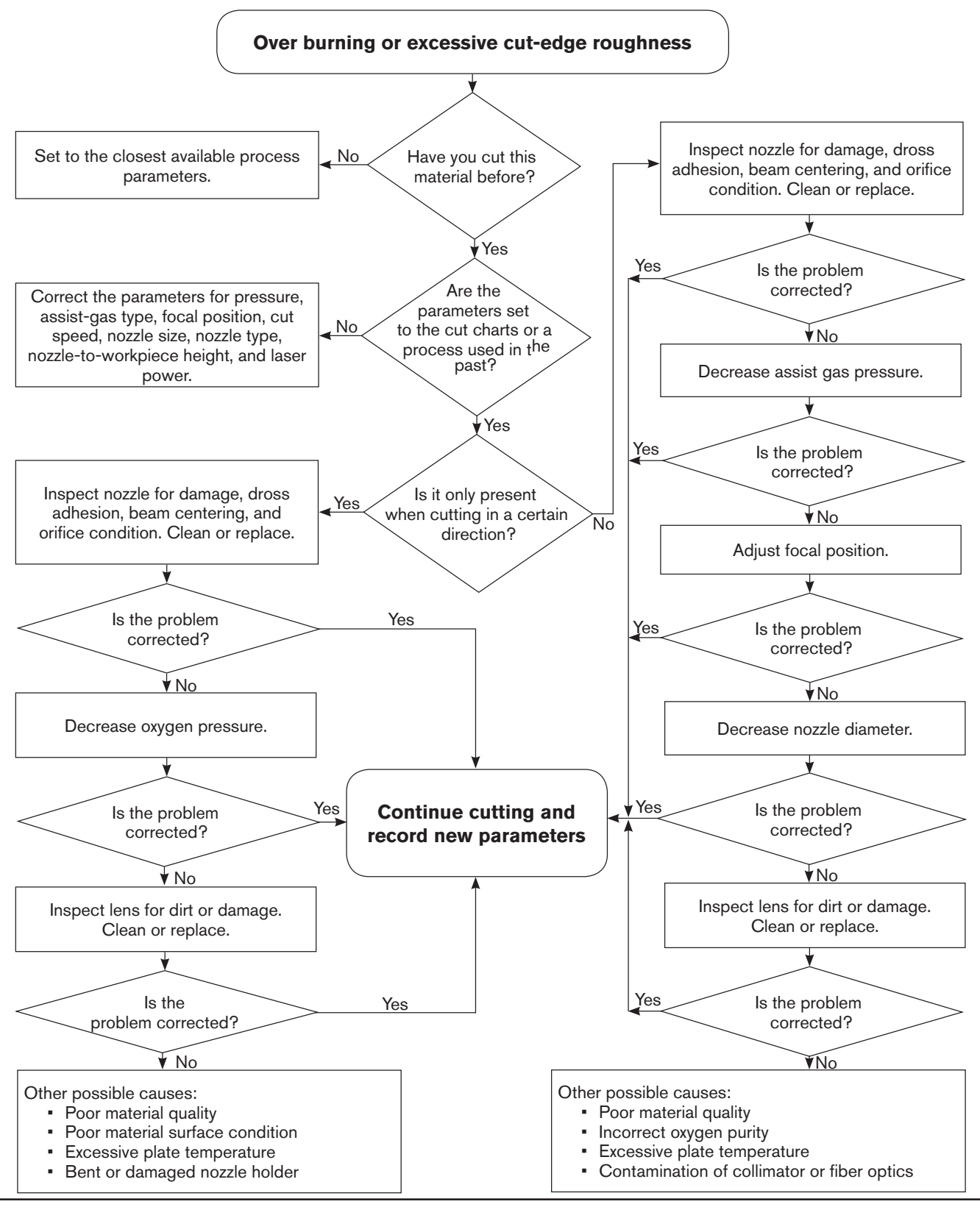

HyIntensity Fiber Laser Instruction Manual - 807090 Revision 3

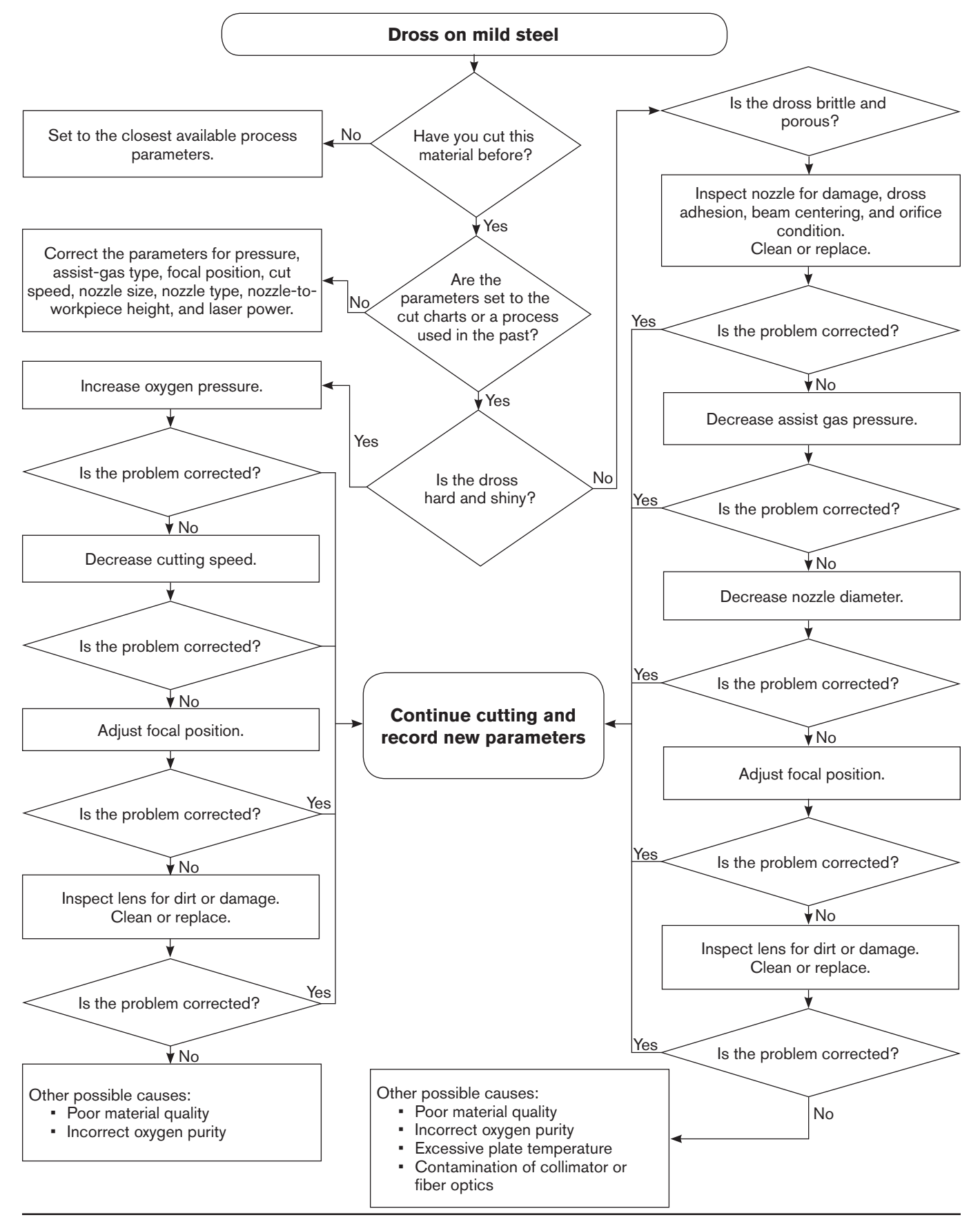

HyIntensity Fiber Laser Instruction Manual - 807090 Revision 3

Stainless steel and aluminum N<sub>2</sub> cutting

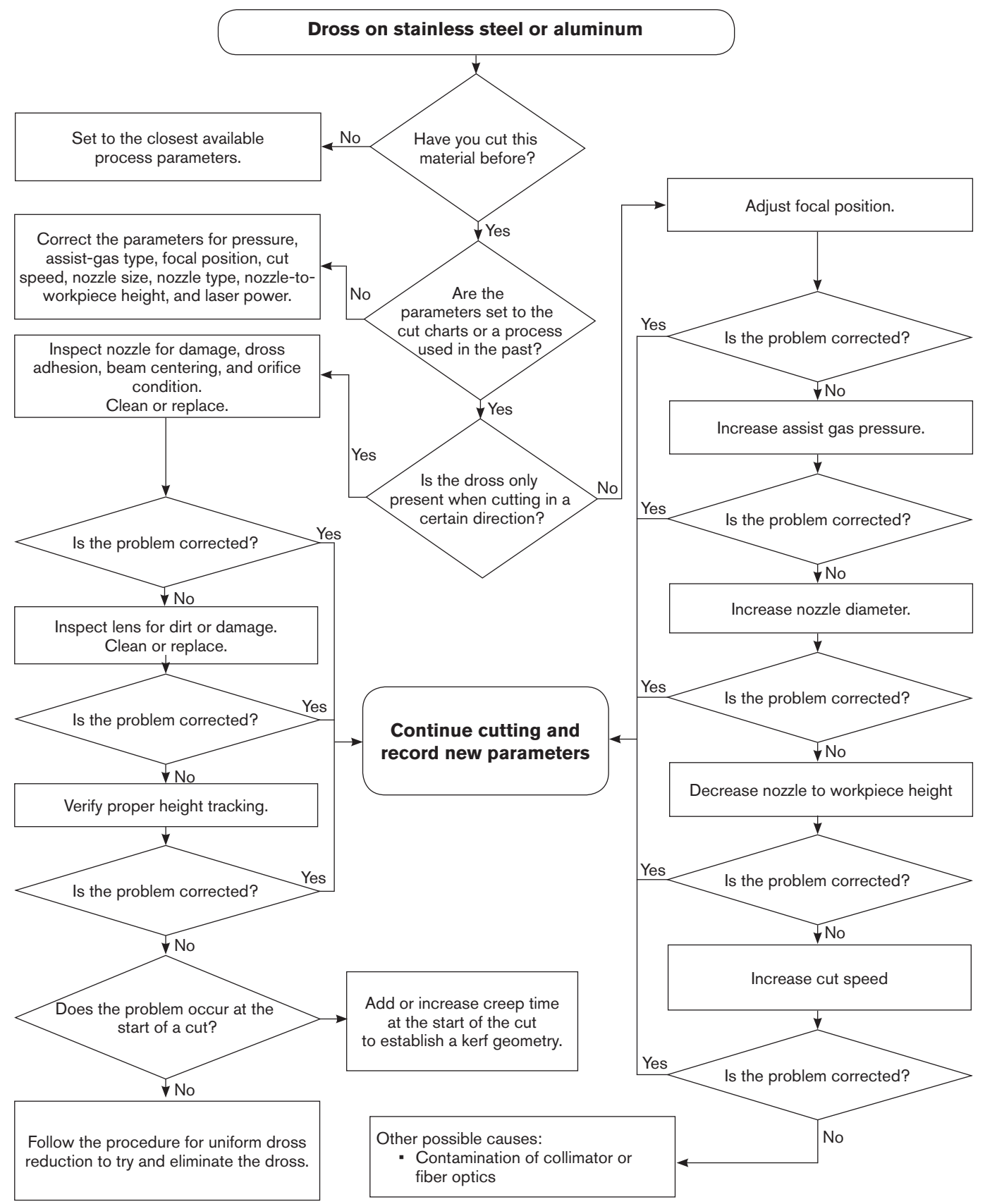

HyIntensity Fiber Laser Instruction Manual - 807090 Revision 3

#### MAINTENANCE

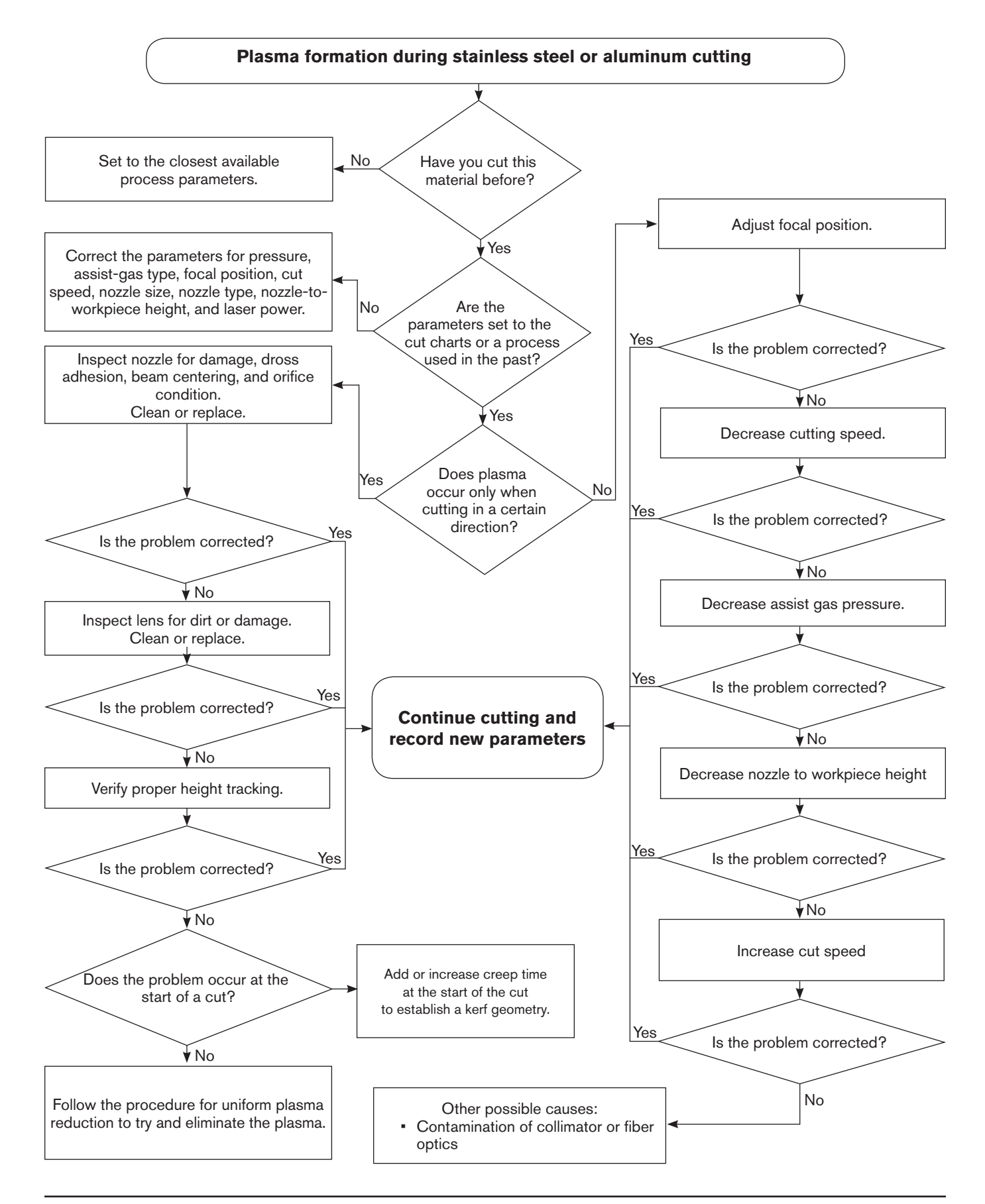

## Troubleshoot the nozzle extension calibration

Nozzle extension calibration must detect at least two volts from 0 mm to 18 mm. This can be verified using LHC diagnostic display. The Noz Pos variable displays the nozzle position voltage. If there is < 2 volt change in the voltage during calibration:

- 1. Check the head for proper grounding.
- 2. Check, and if necessary, replace the cable or connector on the 12-pin cable (223169) between the LHC and the laser head.
- 3. Cycle power to the laser power supply and try calibration again.

If these steps do not correct the problem, the laser head requires factory service, or the system must be operated using manual nozzle positioning until factory service is possible.

# **Troubleshoot CHS calibration errors**

The CHS calibration routine in the laser head controller must detect a change of at least 2.5 volts from 1 mm to 10 mm.

To verify that the CHS sensor is producing an accurate voltage:

- 1. Navigate to the LHC diagnostic screen for AIN. RAW CHS is displayed in counts and a change in position from 1 mm to 10 mm must be greater than a 820-count difference.
- 2. If this is not the case, check the head for proper grounding.
- 3. Check, and if necessary, replace the cable or connector on the 12-pin cable between the LHC and the laser head.

Cycle power to laser power supply and try calibration again. If these steps do not correct the problem, the laser head requires factory service, or the system must be operated using manual height control until factory service is possible.
## LPC service mode parameters

| DIN 0         | PS Flt   | On = Power supply faulted<br>Off = Power supply OK                                                    |  |
|---------------|----------|----------------------------------------------------------------------------------------------------|--|
| DIN 1         | DR INT1  | On = Front cabinet door open<br>Off = Front cabinet door closed                                       |  |
| DIN 2         | DR INT2  | On = Rear cabinet door open<br>Off = Rear cabinet door closed                                         |  |
| DIN 3         | FCU Leak | Flt = Leak detected in fiber coupling unit                                                            |  |
| DIN 4         | PF Flw   | Flt = Flow rate out of range for the process fiber                                                    |  |
| DIN 5         | Safe Rly | On = Safety circuit open<br>Off = Safety circuit closed                                               |  |
| DIN 6         | Cont1    | On = Power supply contactor 1 active<br>Off = Power supply contactor 1 inactive                       |  |
| DIN 7         | Cont2    | On = Power supply contactor 2 active<br>Off = Power supply contactor 2 inactive                       |  |
| DIN 8         | Cur Lim1 | On = Laser module 1 current limit fault<br>Off = Laser module 1 current limit in range                |  |
| DIN 9         | Cur Lim2 | On = Laser module 2 current limit fault<br>Off = Laser module 2 current limit in range                |  |
| <b>DIN</b> 10 | Cur Lim3 | On = Laser module 3 current limit fault<br>Off = Laser module 3 current limit in range                |  |
| DIN 11        | Cur Lim4 | On = Laser module 4 current limit fault<br>Off = Laser module 4 current limit in range                |  |
| DIN 12        | DIN12    | On = Input active<br>Off = Input inactive                                                             |  |
| DIN 13        | DIN13    | On = Input active<br>Off = Input inactive                                                             |  |
| DIN 14        | DIN14    | On = Input active<br>Off = Input inactive                                                             |  |
| DIN 15        | DIN15    | On = Input active<br>Off = Input inactive                                                             |  |
| DIN 16        | DIN16    | On = Input active<br>Off = Input inactive                                                             |  |
| DIN 17        | Leak     | Flt = Cabinet leak detected                                                                           |  |
| DIN 18        | H20 Flw  | Flt = Input water flow rate out of range                                                              |  |
| DIN 19        | Beam On  | Hypernet OFF = Digital beam enable input is displayed<br>Hypernet ON = Virtual beam on state from CNC |  |

#### DIN Status 0 – 19

Note: The following I/O points automatically change to "vrtual" I/O points when an EdgePro CNC is used in the cutting system: DIN19 through DIN23, DIN26, and DIN27. This allows users to validate values sent from the CNC over Hypernet.

### DIN Status 20 - 31

| DIN 20 | PTL Enb            | On = Pointing laser active<br>Off = Pointing laser inactive<br>Hypernet ON = CNC virtual value |  |
|--------|--------------------|------------------------------------------------------------------------------------------------|--|
| DIN 21 | Pulse Mode         | On = Pulsing active<br>Off = Pulsing Inactive<br>Hypernet ON = CNC virtual value               |  |
| DIN 22 | SideJet            | On = SideJet Active<br>Off = SideJet inactive<br>Hypernet ON = CNC virtual value               |  |
| DIN 23 | Flt Reset          | On = Fault reset active<br>Off = Fault reset inactive<br>Hypernet ON = CNC virtual value       |  |
| DIN 24 | DIN24              | On = Input active<br>Off = Input inactive                                                      |  |
| DIN 25 | Field Pwr          | On = Laser system field 24VDC OK<br>Off = Laser system field 24VDC low                         |  |
| DIN 26 | AIR Sel            | On = Air process gas<br>Off = $0_2$ process gas<br>Hypernet ON = CNC virtual value             |  |
| DIN 27 | N <sub>2</sub> Sel | On = Nitogen process gas<br>Off = $0_2$ or AIR process gas<br>Hypernet ON = CNC virtual value  |  |
| DIN 28 | FCU Flw            | Flt = Fiber Coupling Unit flow rate below minimum                                              |  |
| DIN 29 | DIN29              | On = Input active<br>Off = Input inactive                                                      |  |
| DIN 30 | Fiber OK A         | On = Delivery Fiber Interlock Circuit OPEN<br>Off = Delivery Fiber Interlock Circuit CLOSED    |  |
| DIN 31 | Fiber OK B         | On = Delivery Fiber Interlock Circuit OPEN<br>Off = Delivery Fiber Interlock Circuit CLOSED    |  |

### AIN Status 0 - 23

Note: these signals will show as SPARE when they are not active in a configuration

| AIN 0  | OUT5    | HFL030 = Laser Module 5 output power in watts                 |  |
|--------|---------|---------------------------------------------------------------|--|
|        | SPARE   | HFL010, HFL015, and HFL020 = Unused input                     |  |
| AIN 1  | OUT1    | Laser module 1 output power in watts                          |  |
| AIN 2  | CP5     | HFL030 = Laser module 5 input temperature in degrees Celsius  |  |
|        | SPARE   | HFL010, HFL015, and HFL020 = Unused input                     |  |
| AIN 3  | OUT2    | Laser Module 2 output power in watts                          |  |
| AIN 4  | OTEMP5  | HFL030 = Laser module 5 output temperature in degrees Celsius |  |
|        | SPARE   | HFL010, HFL015, and HFL020 = Unused input                     |  |
| AIN 5  | OUT3    | Laser module 3 output power in watts                          |  |
| AIN 6  | OUT6    | HFL030 = Laser Module 6 output power in watts                 |  |
|        | SPARE   | HFL010, HFL015, and HFL020 = Unused input                     |  |
| AIN 7  | OUT4    | Laser module 4 output power in watts                          |  |
| AIN 8  | CP1     | Laser module 1 Input temperature in degrees Celsius           |  |
| AIN 9  | OTEMP1  | Laser module 1 output temperature in degrees Celsius          |  |
| AIN 10 | CP2     | Laser module 2 input temperature in degrees Celsius           |  |
| AIN 11 | OTEMP2  | Laser module 2 output temperature in degrees Celsius          |  |
| AIN 12 | CP3     | Laser module 3 input temperature in degrees Celsius           |  |
| AIN 13 | OTEMP3  | Laser module 3 output temperature in degrees Celsius          |  |
| AIN 14 | CP4     | Laser module 4 input temperature in degrees Celsius           |  |
| AIN 15 | OTEMP4  | Laser module 4 output temperature in degrees Celsius          |  |
| AIN 16 | PS TEMP | Power supply temperature sensor in volts (-20° C to 100° C)   |  |
| AIN 17 | PS      | Power supply actual current in amps                           |  |
| AIN 18 | CP6     | HFL030 = Laser module 6 input temperature in degrees Celsius  |  |
|        | SPARE   | HFL010, HFL015, and HFL020 = Unused input                     |  |
| AIN 19 | OTEMP6  | HFL030 = Laser module 6 output temperature in degrees Celsius |  |
|        | SPARE   | HFL010, HFL015, and HFL020 = Unused input                     |  |
| AIN 20 | PSCMD   | Process power command (0-maximum rated power in watts)        |  |
| AIN 21 | DUTY    | Corner power (0-100%)                                         |  |
| AIN 22 | GASCMD  | Assist gas pressure setpoint in PSI                           |  |
| AIN 23 | AIN23   | Combiner optical sensor voltage                               |  |

DOUT Status 0 - 15

| DOUT 0  | GRN STK1   | On = Cabinet green stack light ON<br>Off = Cabinet green stack light OFF                                        |
|---------|------------|----------------------------------------------------------------------------------------------------|
| DOUT 1  | YEL STK1   | On = Cabinet yellow stack light ON<br>Off = Cabinet yellow stack light OFF                                      |
| DOUT 2  | RED STK1   | On= Cabinet red stack light ON<br>Off = Cabinet red stack light OFF                                             |
| DOUT 3  | GRN STK2   | On = External green stack light output contact closed<br>Off = External green stack light output contact open   |
| DOUT 4  | YEL STK2   | On = External yellow stack light output contact closed<br>Off = External yellow stack light output contact open |
| DOUT 5  | RED STK2   | On = External red stack light output contact closed<br>Off = External red stack light output contact open       |
| DOUT 6  | PTL CMD    | On = Internal pointing laser contact closed<br>Off= Internal pointing laser contact open                        |
| DOUT 7  | CNTRL OK   | On = Laser power controller OK<br>Off = Laser power contoller Flt                                               |
| DOUT 8  | LASER FLT  | On = Laser fault active output contact closed<br>Off = Laser fault inactive output contact open                 |
| DOUT 9  | PLT STATUS | On = Pointing laser on output contact closed<br>Off = Pointing laser off output contact open                    |
| DOUT 10 | LH FLT     | On = Laser head fault active output contact closed<br>Off = Laser head fault inactive output contact open       |
| DOUT 11 | TIPTOUCH   | On = Nozzle contact active output contact closed<br>Off = Nozzle contact inactive output contact open           |
| DOUT 12 | LH OR      | On = Overrange output active output contact closed<br>Off = Overrange output inactive output contact open       |
| DOUT 13 | GAS FLT    | On = Gas fault output active output contact closed<br>Off = Gas fault output inactive output contact open       |
| DOUT 14 | PS ENB     | On = Power supply interlock enabled<br>Off = Power supply interlock disabled                                    |
| DOUT 15 | H20 VALVE  | On = Input water valve open<br>Off = Input water valve closed                                                   |

### **AOUT Status**

| PS CMD | Power supply command $(0 - 10 \text{ Volts} = 0 \text{ to } 100\%)$                  |
|--------|--------------------------------------------------------------------------------------|
| CHS    | Scaled capacitive height sensor voltage $(0 - 10 \text{ Volts} = 0 - 10 \text{ mm})$ |

# LHC diagnostics parameters

### DIN Status 0 - 8

| DIN 0 | TipTouch  | On = Tip touch active<br>Off = Tip touch inactive                            |
|-------|-----------|------------------------------------------------------------------------------|
| DIN 1 | Collision | Opn = Collision active switch open<br>Cls = Collision inactive switch closed |
| DIN 2 | Lens Dr   | Opn = Lens door open<br>Cls = Lens door closed                               |
| DIN 3 | Gas Flt   | On = Gas fault active<br>Off = Gas fault inactive                            |
| DIN 4 | LHC DIN4  | Spare                                                                        |
| DIN 5 | LHC DIN5  | Spare                                                                        |
| DIN 6 | LHC DIN6  | Spare                                                                        |
| DIN 7 | LHC DIN7  | Spare                                                                        |
| DIN 8 | LHC DIN8  | Spare                                                                        |

#### AIN Status 0 – 7

| AIN 0 | Raw CHS   | Capacitive height sensor in DAC counts |  |
|-------|-----------|----------------------------------------|--|
| AIN 1 | Noz Pos   | Nozzle position sensor in volts        |  |
| AIN 2 | Intensity | Future option                          |  |
| AIN 3 | O2 Fdbk   | Output oxygen pressure sensor in volts |  |
| AIN 4 | N2 Fdbk   | Output nitrogen sensor output in volts |  |
| AIN 5 | LHCAIN5   | Spare                                  |  |
| AIN 6 | LHCAIN6   | Spare                                  |  |
| AIN 7 | LHCAIN7   | Spare                                  |  |

### DOUT Status 0 - 7

| DOUT 0 | N2        | On = Nitrogen assist gas on<br>Off = Nitrogen assist gas off             |
|--------|-----------|--------------------------------------------------------------------------|
| DOUT 1 | AIR       | On = Compressed air assist gas on<br>Off = Compressed air assist gas off |
| DOUT 2 | Side Jet  | On = Side jet on<br>Off = Side jet off                                   |
| DOUT 3 | Purge     | On = Purge gas on<br>Off = Purge gas off                                 |
| DOUT 4 | LHC DOUT4 | Spare                                                                    |
| DOUT 5 | LHC DOUT5 | Spare                                                                    |
| DOUT 6 | LHC DOUT6 | Spare                                                                    |
| DOUT 7 | LHC DOUT7 | Spare                                                                    |

### **AOUT Status**

| LHC Gas1 | Oxygen/Air proportional valve command voltage |
|----------|-----------------------------------------------|
| LHC Gas2 | Nitrogen proportional valve command voltage   |

## HyIntensity Fiber Laser Machine Interface

Note: Go to page 4-32 to see examples of typical interface circuits.

## LPC 1

| Pin | Signal                                                   |
|-----|----------------------------------------------------------|
| A-1 | Process power (analog input) <sup>1</sup>                |
| A-2 | Analog common                                            |
| A-3 | Corner power (analog input) <sup>1</sup>                 |
| A-4 | Analog common                                            |
| A-5 | Assist gas pressure setpoint (analog input) <sup>1</sup> |
| A-6 | Analog common                                            |
| A-7 | Capacitive height sense (analog output - 1 volt/mm)      |
| A-8 | Analog common                                            |
| A-9 | Laser fault output_A <sup>2</sup>                        |
| B-2 | Gas fault output_A <sup>2</sup>                          |
| B-3 | Gas fault output_B <sup>2</sup>                          |
| B-4 | Digital beam enable input <sup>3</sup>                   |
| B-5 | Pointing laser enable input <sup>3</sup>                 |
| B-6 | Corner power pulsing enable input <sup>3</sup>           |
| B-7 | Side jet enable input <sup>3</sup>                       |
| B-8 | Laser fault reset input <sup>3</sup>                     |
| C-1 | Over range output_B <sup>2</sup>                         |
| C-2 | Pointing laser status output_A <sup>2</sup>              |
| C-3 | Pointing laser status output_B <sup>2</sup>              |
| C-4 | Laser head fault output_A <sup>2</sup>                   |
| C-5 | Laser head fault output_B <sup>2</sup>                   |
| C-6 | Nozzle contact output_A <sup>2</sup>                     |
| C-7 | Nozzle contact output_B <sup>2</sup>                     |
| C-8 | Over range output_A <sup>2</sup>                         |
| C-9 | Laser fault output_B <sup>2</sup>                        |

| Part                                  | Part number |
|---------------------------------------|-------------|
| Mating connector                      | 108945      |
| 22-24 AWG sockets                     | 108946      |
| Connector housing                     | 108941      |
| Cable strain relief                   | 108942      |
| Crimp tool made by<br>Phoenix Contact | 1687419     |

Notes: <sup>1</sup> These analog inputs are 0 – 10 VDC single ended inputs

<sup>2</sup> These discrete outputs are dry relay contacts (5 – 24 VDC @ 0.2 amps)

<sup>3</sup>These discrete inputs require a positive voltage (12 - 34 VDC) to activate the input

## LPC 2

| Pin | Signal                                             |
|-----|----------------------------------------------------|
| A-1 | External door interlock NO Contact 1 <sup>3</sup>  |
| A-2 | External door interlock NO Contact 2 <sup>3</sup>  |
| A-3 | External start/reset switch indicator +3           |
| A-4 | Keyswitch contact <sup>3</sup>                     |
| A-5 | External green stack light output_A <sup>1</sup>   |
| A-6 | External yellow stack light output_A <sup>1</sup>  |
| A-7 | External red stack light output_A <sup>1</sup>     |
| A-8 | Oxygen/air select input <sup>3</sup>               |
| A-9 | Laser head controller power (+24 VDC)              |
| B-2 | NC                                                 |
| B-3 | NC                                                 |
| B-4 | Field common                                       |
| B-5 | Field common                                       |
| B-6 | Chiller remote start                               |
| B-7 | Chiller remote start                               |
| B-8 | NC                                                 |
| C-1 | External E-Stop switch NO contact 1 <sup>3</sup>   |
| C-2 | External E-Stop switch NO contact 2 <sup>3</sup>   |
| C-3 | External start/reset switch indicator <sup>3</sup> |
| C-4 | Start/reset momentary switch <sup>3</sup>          |
| C-5 | External green stack light output_B <sup>2</sup>   |
| C-6 | External yellow stack light output_B <sup>2</sup>  |
| C-7 | External red stack light output_B <sup>2</sup>     |
| C-8 | Nitrogen select input <sup>2</sup>                 |
| C-9 | Laser head controller power (common)               |

| Part                                  | Part number |
|---------------------------------------|-------------|
| Mating connector                      | 108944      |
| 22-24 AWG pins                        | 108948      |
| 18 AWG pins                           | 108947      |
| Connector housing                     | 108941      |
| Cable strain relief                   | 108942      |
| Crimp tool made by<br>Phoenix Contact | 1687419     |

Notes: <sup>1</sup> These discrete outputs are dry relay contacts (5 – 24 VDC @ 0.2 Amps)

<sup>2</sup> These discrete inputs require a positive voltage (12 – 34 VDC) to activate the input

<sup>3</sup> Reference the Electrical diagram for external safety switches in the Installation section of this manual

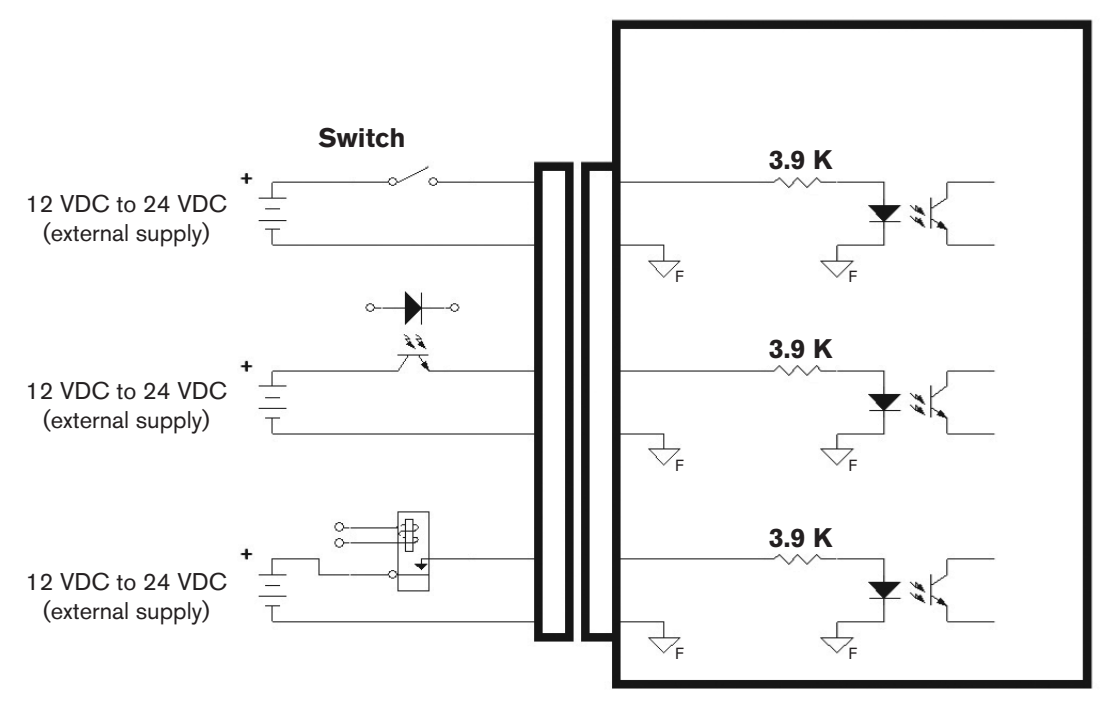

Example of voltage sourced inputs

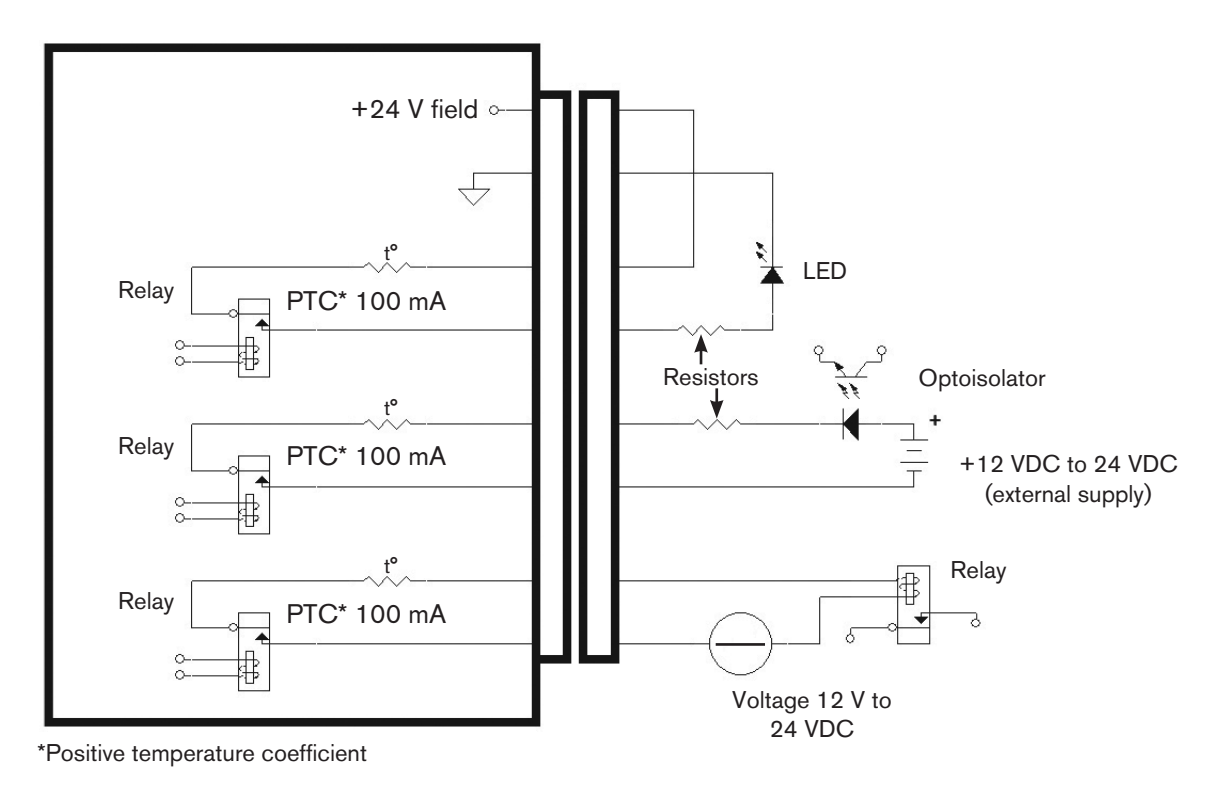

Example of relay outputs

**Section 5** 

**PARTS LIST** 

# Fiber laser supply

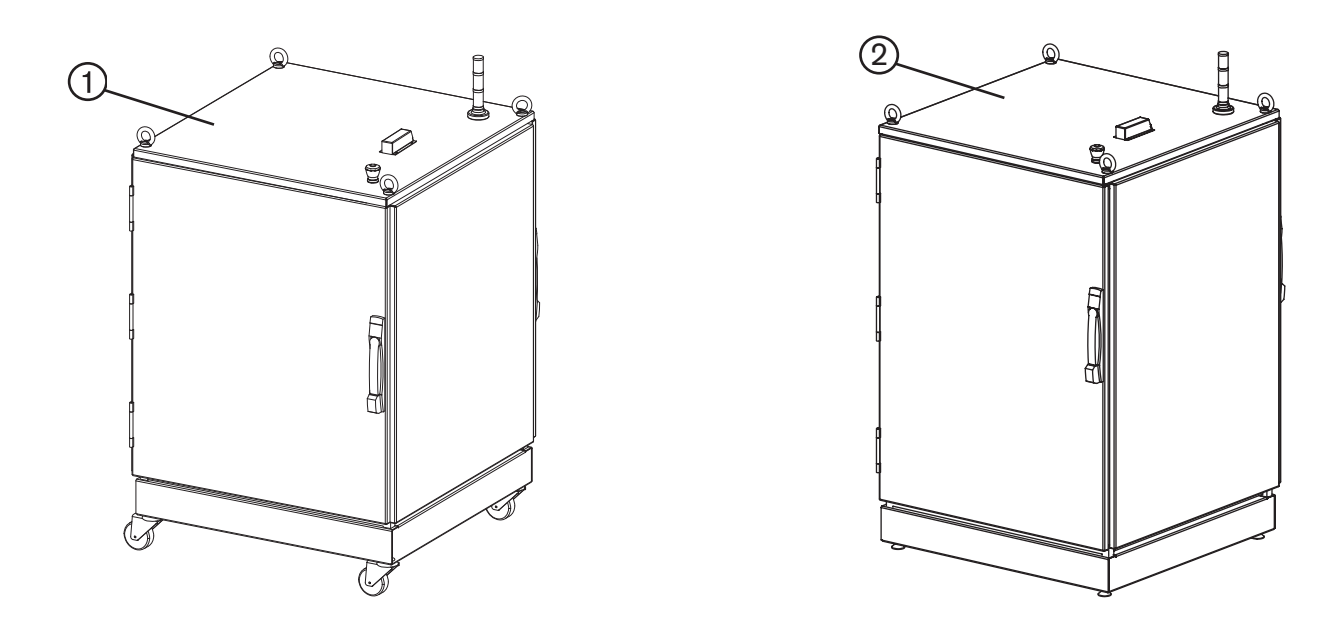

| Item | Part number | Description                                                                                               |
|------|-------------|----------------------------------------------------------------------------------------------------|
| 1    | 051041      | HFL010 $-$ 1.0 kW fiber laser supply, with fiber coupling unit, 400-480 VAC, 50/60 Hz                     |
|      | 051042      | $\mathrm{HFL010}-\mathrm{1.0\ kW}$ fiber laser supply, without fiber coupling unit, 400-480 VAC, 50/60 Hz |
|      | 051023      | HFL015 $-$ 1.5 kW fiber laser supply, with fiber coupling unit, 400-480 VAC, 50/60 Hz                     |
|      | 051043      | $HFL015-1.5\ kW$ fiber laser supply, without fiber coupling unit, 400-480 VAC, 50/60 Hz                   |
|      | 051039      | HFL020 $-$ 2.0 kW fiber laser supply, with fiber coupling unit, 400-480 VAC, 50/60 Hz                     |
|      | 051044      | HFL020 — 2.0 kW fiber laser supply, without fiber coupling unit, 400-480 VAC, 50/60 Hz                    |
| 2    | 051048      | HFL030 $-$ 3.0 kW fiber laser supply, with fiber coupling unit, 440-480 VAC 50/60 Hz                      |
|      | 051053      | $\mathrm{HFL030}-\mathrm{3.0\ kW}$ fiber laser supply, without fiber coupling unit, 440-480 VAC 50/60 Hz  |
|      | 051049      | HFL030 $-$ 3.0 kW fiber laser supply, with fiber coupling unit, 380-400 VAC 50/60 Hz                      |
|      | 051052      | HFL030 — 3.0 kW fiber laser supply, without fiber coupling unit, 380-400 VAC 50/60 Hz                     |

# Fiber laser components

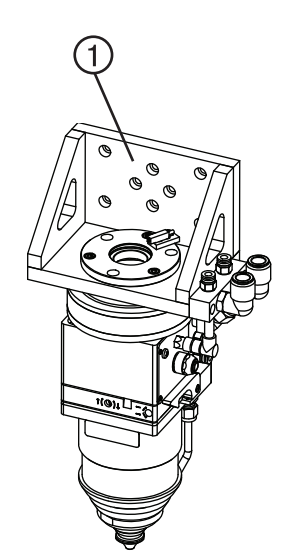

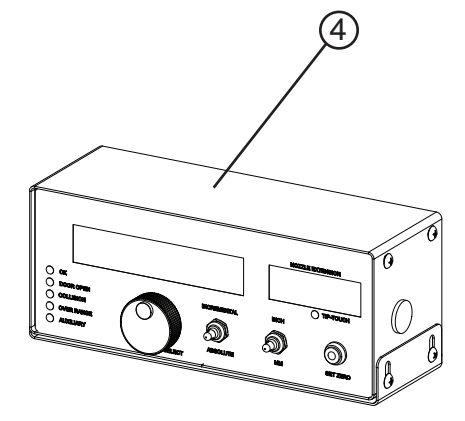

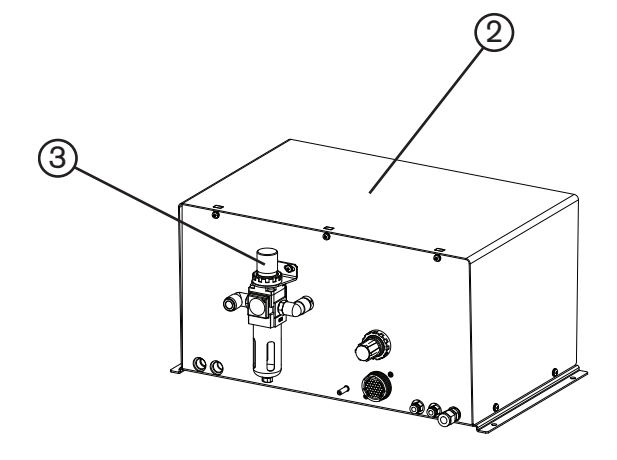

| Item | Part Number | Description                                | Quantity |
|------|-------------|--------------------------------------------|----------|
| 1    | 051024      | LF150 laser head: 150 mm EFL/35 mm optical | 1        |
| 2    | 051025      | Fiber laser auto gas selection console     | 1        |
| 3    | 011109      | Filter assembly                            | 1        |
|      | 011110      | Filter element                             | 1        |
| 4    | 051026      | Laser head controller                      | 1        |

## Starter kit

| Part Number | Description                                                    | Quantity |
|-------------|----------------------------------------------------------------|----------|
| 228602      | Kit: HyIntensity fiber laser starter kit                       | 1        |
|             | Fiber laser standard nozzle: 1.0 mm                            | 2        |
|             | Fiber laser standard nozzle: 1.5 mm                            | 1        |
|             | Fiber laser standard nozzle: 2.0 mm                            | 2        |
|             | Fiber laser standard nozzle: 2.5 mm                            | 1        |
|             | Fiber laser dual nozzle: 1.2 mm                                | 1        |
|             | Fiber laser dual nozzle: 1.5 mm                                | 2        |
|             | Fiber laser dual nozzle: 2.0 mm                                | 2        |
|             | Fiber laser dual nozzle: 2.5 mm                                | 1        |
|             | Dropper: 30 mL                                                 | 1        |
|             | Fiber laser safety glasses: wavelength = OD7+ @ 1040 - 1100 nm | 2        |
|             | 10 X Fixed-focus loupe                                         | 1        |
|             | Pen LED light: .60 diameter x 5.63                             | 1        |
|             | Lens tissue: 2.75 x 4.75                                       | 1        |
|             | Lens cleaning fixture                                          | 1        |

## Consumables

| Part Number | Description                                           | Quantity |
|-------------|-------------------------------------------------------|----------|
| 228859      | Fiber laser lens assembly                             | 1        |
| 021105      | Fiber laser lenses: 150 mm EFL / 35 mm OD             | 1        |
| 027991      | Fiber laser lens cleaning wipes                       | 1        |
| 104641      | Lens cleaning fixture                                 | 1        |
| 127306      | Lens tissue                                           | 1        |
| 026910      | Fiber laser silicon O-ring: 35 mm x 2 mm              | 1        |
| 127275      | Fiber laser seal: 1.875 in OD VARISEAL                | 1        |
| 228615      | Fiber laser lens holder assembly: 150 mm EFL standard | 1        |
| 127293      | Fiber laser lens spring (use without the lens window) | 1        |
| 104519      | Fiber laser lens washer (use without the lens window) | 1        |
| 021108      | Lens window                                           | 1        |
| 127359      | Fiber laser lens spring (use with the lens window)    | 1        |
| 104656      | Fiber laser lens washer (use with the lens window)    | 1        |
| 021096      | Fiber laser standard nozzle: 1.0 mm                   | 1        |
| 021097      | Fiber laser standard nozzle: 1.2 mm                   | 1        |
| 021098      | Fiber laser standard nozzle: 1.5 mm                   | 1        |
| 021099      | Fiber laser standard nozzle: 2.0 mm                   | 1        |
| 021100      | Fiber laser standard nozzle: 2.5 mm                   | 1        |
| 021101      | Fiber laser standard nozzle: 3.0 mm                   | 1        |
| 021102      | Fiber laser dual nozzle: 1.2 mm                       | 1        |
| 021103      | Fiber laser dual nozzle: 1.5 mm                       | 1        |
| 021104      | Fiber laser dual nozzle: 2.0 mm                       | 1        |
| 021106      | Fiber laser dual nozzle: 2.5 mm                       | 1        |
| 104516      | Fiber laser nozzle adapter                            | 1        |
| 104517      | Fiber laser nozzle adapter washer                     | 1        |

# LF150 cutting head - lower parts

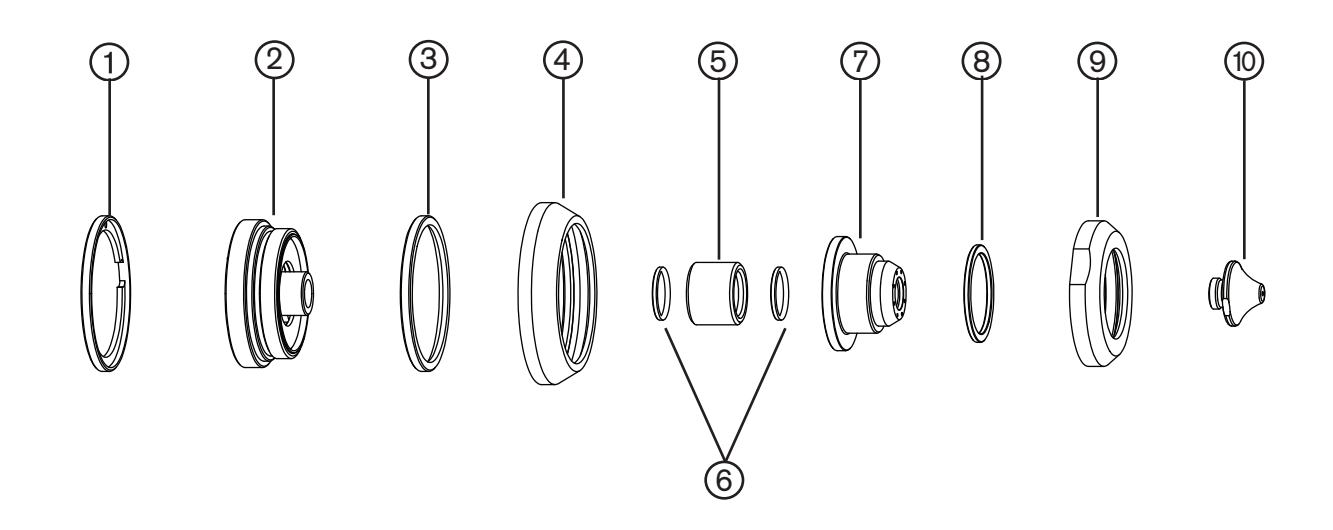

| Item | Part Number                              | Description                  | Quantity |
|------|------------------------------------------|------------------------------|----------|
| 1    | 104558                                   | Washer: upper guard          | 1        |
| 2    | 228802                                   | Guard                        | 1        |
| 3    | 104559                                   | Washer: lower guard          | 1        |
| 4    | 104563                                   | Retaining nut                | 1        |
| 5    | 104565                                   | Bushing                      | 1        |
| 6    | 026913                                   | O-ring:                      | 2        |
| 7    | 104516                                   | Nozzle adapter               | 1        |
| 8    | 104517                                   | Washer: nozzle adapter       | 1        |
| 9    | 104564                                   | Nozzle adapter retaining nut | 1        |
| 10   | See previous<br>page for part<br>numbers | Nozzle                       | 1        |

# Lens assembly parts

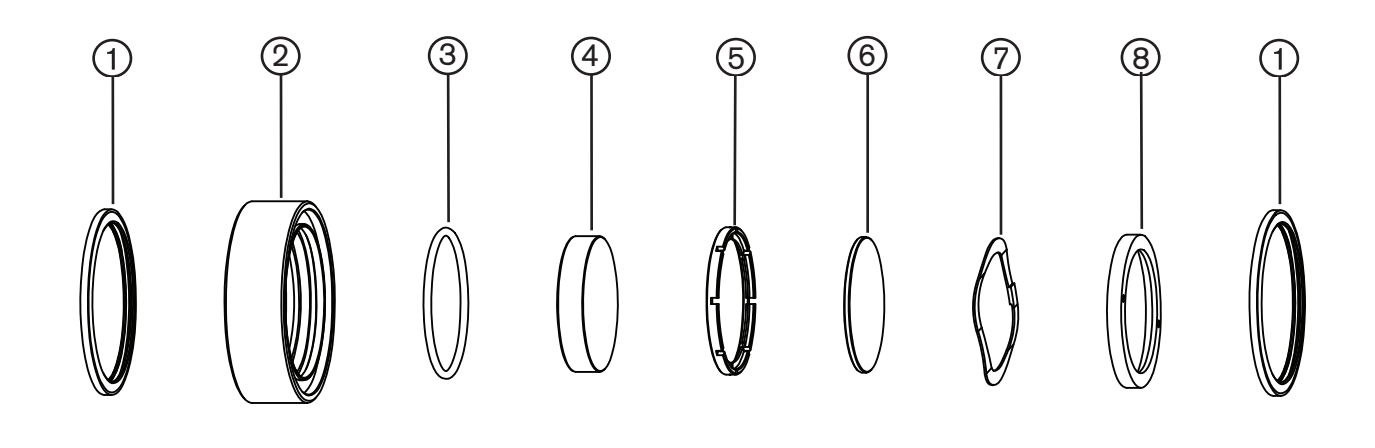

| Part Number | Description                                                             | Quantity                                                                                                    |
|-------------|-------------------------------------------------------------------------|----------------------------------------------------------------------------------------------------|
| 127275      | Seal: 1.875 in. OD variseal                                             | 2                                                                                                    |
| 104540      | Lens holder: LF150 150 mm EFL / 35 mm diameter/red                      | 1                                                                                                    |
| 026910      | O-ring: silicone 70 duro 35 mm x 2 mm                                   | 1                                                                                                    |
| 021105      | Lens: 150 mm EFL / 35 mm OD fused silica plano-convex                   | 1                                                                                                    |
| 104519      | Washer: LF150 lens holder (for use without the window)                  | 1                                                                                                    |
| 104656      | Washer: LF150 lens holder (for use with the window)                     | 1                                                                                                    |
| 021108      | Window: 35 mm OD x 1.5 mm (TA/R 1070 nm)                                | 1                                                                                                    |
| 127293      | Wave ring: 1.5 in. OD stainless steel (for use without the window)      | 1                                                                                                    |
| 127359      | Wave ring: 1.5 in. OD stainless steelr (for use with the window)        | 1                                                                                                    |
| 104542      | Retaining ring: LF150                                                   | 1                                                                                                    |
|             | Part Number127275104540026910021105104519104656021108127293127359104542 | Part NumberDescription127275Seal: 1.875 in. OD variseal104540Lens holder: LF150 150 mm EFL / 35 mm diameter/red026910O-ring: silicone 70 duro 35 mm x 2 mm021105Lens: 150 mm EFL / 35 mm OD fused silica plano-convex104519Washer: LF150 lens holder (for use without the window)104656Washer: LF150 lens holder (for use with the window)021108Window: 35 mm OD x 1.5 mm (TA/R 1070 nm)127293Wave ring: 1.5 in. OD stainless steel (for use with the window)104542Retaining ring: LF150 |

## Collimator

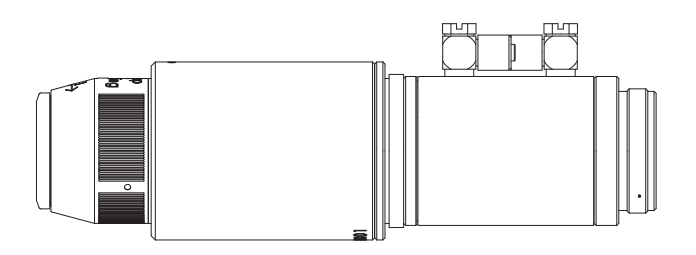

| ltem | Part Number | Description                    |
|------|-------------|--------------------------------|
| 1    | 051027      | Fiber laser collimator: 60 mm  |
|      | 051028      | Fiber laser collimator: 100 mm |

# Beam delivery optical cable

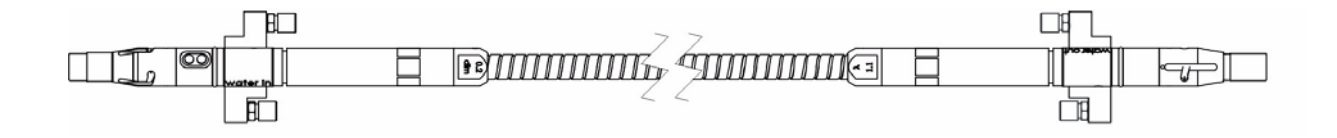

| ltem | Part Number | Description                                                        |
|------|-------------|--------------------------------------------------------------------|
| 1    | 051029      | Fiber laser beam delivery optical cable: 10 m (33 ft) 100 micron   |
|      | 051030      | Fiber laser beam delivery optical cable: 20 m (65.5 ft) 100 micron |
|      | 051045      | Fiber laser beam delivery optical cable: 20 m (65.5 ft) 200 micron |
|      |             |                                                                    |

## **Cables and hoses**

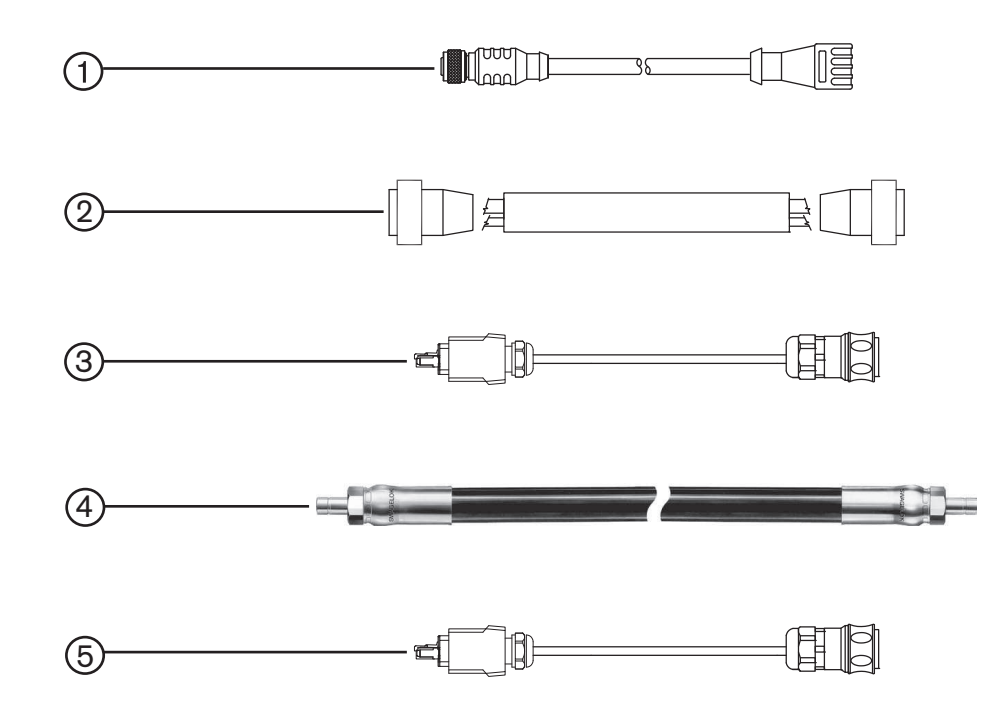

| Item | Part Number | Description                                               | Quantity |
|------|-------------|-----------------------------------------------------------|----------|
| 1    | 223169      | Cable: laser head controller to laser head – 10 m (33 ft) | 1        |
| 2    | 223138      | Cable: auto gas selection console – 10 m (33 ft)          | 1        |
| 3    | 223171*     | Cable: hypernet to laser – 10 m (33 ft)                   | 1 or 2   |
| 4    | 024874      | Hose: gas – 10 m (33 ft)                                  | 1        |
| 5    | 223247*     | Cable: hypernet to laser – 20 m (66 ft)                   | 1 or 2   |

\* Two of these cables are required in a configuration that includes a Hypertherm CNC.

| HFL Instruction Manual revision 3 changes (807090) |                                                                                                    |  |
|----------------------------------------------------|----------------------------------------------------------------------------------------------------|--|
| Changed<br>Page                                    | Description of changes for revision 3 (date of revision - 10/2012)                                                                                                    |  |
| Cover                                              | Added information about the HFL030 so this manual now covers all of the Hypertherm HyIntensity fiber lasers.                                                                    |  |
| Universal<br>change                                | Beam delivery cable (BDO) was changed to beam delivery optical cable but it is still referred to as the BDO.                                                                    |  |
| S5 and S7                                          | Added new wavelength output stickers for the HFL030 to the safety section.                                                                                                    |  |
| PS-1 Through<br>ES-2                               | Added product and environmental stewardship information after the safety information.                                                                                           |  |
| Universal<br>change                                | The table of contents was removed from the first page of each section.                                                                                                    |  |
| Specifications<br>Section                          | Re-arranged the information to group it more effectively.                                                                                                    |  |
| 1-2                                                | Added part numbers for the HFL030 laser supplies.                                                                                                    |  |
| 1-3                                                | Added the rated power output for the HFL030 laser supply.                                                                                                    |  |
| 1-4                                                | Added a page with the HFL030 graphic and weight for the HFL030 laser supply.                                                                                                    |  |
| 1-8                                                | Moved Chiller requirements to it's own page (1-11).                                                                                                    |  |
| 1-10                                               | Added caution about filtration requirements for oxygen and nitrogen supply gas lines.                                                                                           |  |
| 1-11                                               | Added caution saying that filtration for the cooling system must meet the chiller requirements.                                                                                 |  |
| 2-11                                               | Add information about the HFL030 and a note saying the graphic shows the HFL010, 015, 020 enclosure.                                                                            |  |
| 2-15                                               | Add "(supplied by user and machine mounted)" next to "Red Stack Light."                                                                                                    |  |
| 2-19                                               | Updated the graphic at th etop of th epage showing the LHC mounted and tilted. Removed the top brackets that ar enot availabl on the LHC.                                       |  |
| 2-30 and 2-31                                      | Replaced photographs with line art for clarity.                                                                                                    |  |
| 2-32                                               | Removed the last two steps and the photograph that went with them. The steps no longer apply.                                                                                   |  |
| 2-36                                               | Moved "2 Fiber laser supply to laser head" information to the next page (2-37). Reformated the push-<br>to-connect information so it fits the page better (no surrounding box). |  |
| 2-38                                               | Updated the text in the caution box to reflect the missing labels (water in/water out) on the new collimators. Added a note about the new collimators above the caution box.    |  |
| 2-39                                               | Replaced the photograph with line art and numbered the connections to correlate with the numbered list on the previous page.                                                    |  |
| 2-52                                               | Corrected the silkscreen shown on the back of the gas console, above the air filter.                                                                                            |  |
| 2-54                                               | Added a note about the HFL030's Phoenix software version requirement. The system needs version 9.72.3 or higher to function correctly.                                          |  |
| 2-55                                               | Added HFL030 to step three.                                                                                                    |  |
| 3-18                                               | Updated the information in the "Cause" column for the "Door open" fault.                                                                                                    |  |
| 3-27, 3-31 and<br>3-35                             | Updated with a new screenshot                                                                                                    |  |
| 3-34                                               | Added HFL030 information to the Digital beam enable diagram                                                                                                    |  |
| 3-40 to 3-49                                       | Added "Optimizing fiber laser cut quality"                                                                                                    |  |
| 3-51 to 3-81                                       | Updated existing cut charts as needed. Added HFL030 cut charts. Added brass and copper cut charts for HFL020 and HFL030. Added                                                  |  |

| HFL Instruction Manual revision 3 changes (807090) |                                                                                                    |  |
|----------------------------------------------------|----------------------------------------------------------------------------------------------------|--|
| 3-82                                               | Added a note about Laser firmware being included in Phoenix version 9.72.1 and higher.                                                                                                    |  |
| 4-13                                               | Replace the two photographs at the bottom of the page with line art for clarity.                                                                                                    |  |
| 4-16 and 4-17                                      | Added a note saying "module 5 and 6 errors are only for HFL030."<br>Added the information for the HFL030 and updated all status and descriptions for clarity.                               |  |
| 4-25                                               | Added a note about I/O points that automatically change to "virtual" when using HyperNet.                                                                                                   |  |
| 4-26                                               | Added a new page with DIN status 20 - 31. This was left out by error in the last revision.                                                                                                  |  |
| 4-27                                               | Added a note saying that signals are identified as "spare" when not used. Update the table with HFL030 information.                                                                         |  |
| 4-33                                               | Removed "Use internal field + 24 VDC" from the right side of the graphic at the bottom of the page.                                                                                         |  |
| 5-2                                                | Updated the fiber laser supply part numbers and descriptions for HFL010, 015, and 020, and a added part numbers and descriptions for HFL030. Moved other part information to the next page. |  |
| 5-3                                                | Added a new page for the components that were moved from page 5-2.                                                                                                    |  |
| 5-6                                                | Added a heading " LF150 cutting head - lower parts" to the page.                                                                                                    |  |

| HFL Instruction Manual revision 2 changes (807090) |                                                                                                    |  |
|----------------------------------------------------|----------------------------------------------------------------------------------------------------|--|
| Changed<br>Page                                    | Description of changes for revision 2 (date of revision - 1/2012)                                                                                              |  |
| Cover                                              | Added information about the HFL010 and HFL020 so this manual now covers all 3 of the Hypertherm HyIntensity lasers.                                            |  |
| Universal<br>change                                | HFL015 replaced by Hylntensity fiber laser where ever it appears.                                                                                              |  |
| S5 and S7                                          | Added 2 new wavelength output stickers to the safety section.                                                                                                  |  |
| 1-2                                                | Added part numbers for the HFL010 and the HFL020 laser supplies.                                                                                               |  |
| 1-3                                                | Added the rated power output for the HFL010 and the HFL020 laser supplies.                                                                                     |  |
| 1-4                                                | Added weights for the HFL010 and HFL020 laser supplies.                                                                                                    |  |
| 1-8                                                | Added flow rate and cooling capacity information for the HFL010 and the HFL020 chiller requirements.                                                           |  |
| 2-4 and 2-5                                        | Rearranged the order of the system components to fit the reorganized order of component installation.                                                          |  |
| 2-24                                               | Added instruction about installing the laser head mounting bracket to the laser head, and using the protective cap.                                            |  |
| 2-25                                               | Spread out the dimensional drawings of the laser head and the grounding of the laser head over 2 pages. It was previously crowded onto 1 page.                 |  |
| 2-27 to 2-31                                       | Added more detail and pictures to the collimator installation instructions.                                                                                    |  |
| 2-34                                               | Added the part number for the 20 m (65.5 ft), 200 micron beam delivery optical cable.                                                                          |  |
| 2-38 through<br>2-40 and 2-46                      | Removed part numbers for the beam delivery optical cable and collimator coolant hoses.                                                                         |  |
| 2-45                                               | Changed the graphic of the cable to show the correct part.                                                                                                    |  |
| 2-52                                               | Added the text "but they must meet the pressure requirements (see section 1, specifications).                                                                  |  |
| 2-59                                               | Changed lens installation (installing a lens in a lens holder) to lens assembly installation (installing a lens assembly into the lens bay in the laser head). |  |
| 3-4 and 3-5                                        | Updated the flow charts.                                                                                                    |  |
| 3-6                                                | Updated the diagram.                                                                                                    |  |
| 3-25                                               | Removed the in-line graphic of the selection knob for clarity.                                                                                                 |  |
| 3-35                                               | Added laser output in watts for the HFL010 and the HFL020.                                                                                                    |  |
| 3-41                                               | Updated the consumables table.                                                                                                    |  |
| 3-42 through<br>3-44                               | Added cut charts for the HFL010.                                                                                                    |  |
| 3-48 through<br>3-50                               | Added cut charts for the HFL020.                                                                                                    |  |
| 3-51                                               | Added the heading "Setting the IP address."                                                                                                    |  |
| 3-53                                               | Changed the heading from programming to Upgrading the firmware.                                                                                                |  |
| 4-8                                                | Removed the examples of cleaners that should NOT be used.                                                                                                    |  |
| 4-9                                                | Updated the graphic of the exploded view to include the lens window and lens holder washer.                                                                    |  |
| 4-12                                               | Added step 6 "installing the lens window".                                                                                                    |  |
| 4-30                                               | Corrected the mating connector part numbers.                                                                                                    |  |
| 5-2                                                | Added the part numbers for the HFL010 and HFL020 fiber laser supplies.                                                                                         |  |

| HFL Instruction Manual revision 2 changes (807090) |                                                                        |
|----------------------------------------------------|------------------------------------------------------------------------|
| 5-3                                                | Updated the consumables in the starter kit (228602).                   |
| 5-4                                                | Updated the list of consumables.                                       |
| 5-6                                                | Updated the graphic and the list of lens parts.                        |
| 5-8                                                | Added the part numbers for the 200 micron Beam delivery optical cable. |
| Appendix A                                         | Removed the coolant appendix.                                          |